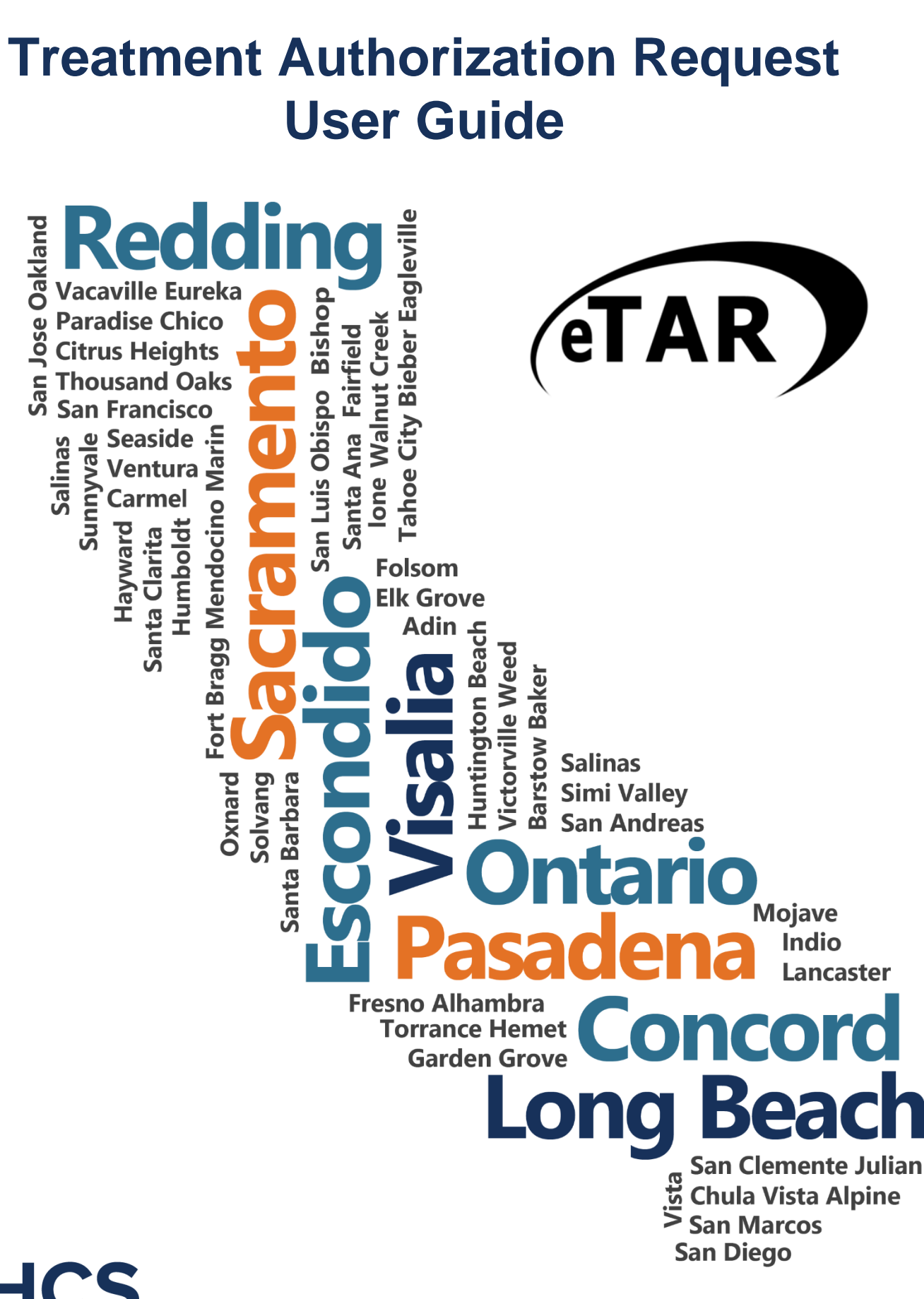

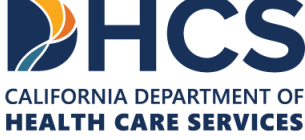

**Basics** 

The Outreach and Education services is made up of Provider Field Representatives located throughout California and includes the Small Provider Billing Assistance and Training Program staff, who are available to train and assist providers to efficiently submit their Medi-Cal claims for payment. See the below additional tools and free services available to your provider community.

#### Medi-Cal Learning Portal (MLP)

Explore the Medi-Cal Learning Portal (MLP) that offers Medi-Cal providers and billers selfpaced online training about billing basics, related policies and procedures; new initiatives and any significant changes to the Medi-Cal program.

#### How can you get started using the MLP?

- First time users must complete a one-time registration at www.learn.medi-cal.ca.gov
- After logging in, you will be able to RSVP for training events or view eLearning courses
- Refer to the Medi-Cal Learning Portal (MLP) Job Aid or the Medi-Cal Learning Portal (MLP) User Guide for detailed instructions

#### How can you benefit from using the MLP?

- Significantly reduce billing errors by learning billing best practices
- Quizzes that test your knowledge
- Practice your skills using interactive activities

#### **Free Services for Providers**

#### Provider Seminars and Webinars

Provider Training Seminars and Webinars offer basic and advanced billing courses for all provider types. Seminars also offer a free billing assistance called the Claims Assistance Room (CAR). Providers are encouraged to bring their more complex billing issues and receive individual assistance from a Provider Field Representative. The dates and locations for the annual provider training seminars and webinars can be found on the events calendar in the MLP tool and in the News area on www.medi-cal.ca.gov.

#### Provider Field Representatives

Receive one-on-one assistance from Provider Field Representatives who live and work in cities throughout California. Provider Field Representatives are available to visit providers at their office to assist with billing needs and/or provide custom billing training to office staff.

#### Small Provider Billing Assistance and Training Program

The Small Provider Billing Assistance and Training Program is one-on-one billing assistance for one year to providers who submit fewer than 100 claim lines per month and would like some extra help. For more information about how to enroll in the Small Provider Billing Assistance and Training Program, call (916) 636-1275 or 1-800-541-5555.

#### All of the aforementioned services are available to providers at no cost!

# Table of Contents

| Table of Contents                               | v  |
|-------------------------------------------------|----|
| Introduction                                    | 1  |
| Purpose and Objectives                          | 1  |
| General Guidelines                              | 2  |
| TAR Menu                                        | 3  |
| Accessing the TAR Menu                          | 3  |
| Transaction Services Login Screen               | 5  |
| Transaction Services                            | 6  |
| Creating a New TAR                              | 7  |
| Create a New TAR                                | 7  |
| TAR Menu                                        | 8  |
| TAR Provider Address Selection                  | 9  |
| Provider Information                            | 10 |
| Patient Information                             | 12 |
| Select Service Category                         | 19 |
| Service Selection                               | 20 |
| TAR Summary                                     | 24 |
| Verifying Information                           | 25 |
| Submit TAR                                      | 27 |
| Updating a Rejected TAR                         | 31 |
| Rejected TAR                                    | 31 |
| Updating an Existing TAR                        | 32 |
| Update TAR                                      | 32 |
| Add Service Update Reason Code                  | 35 |
| Service Code Search                             | 37 |
| Cancel Individual Service(s) Update Reason Code | 38 |
| Cancel TAR Update Reason Code                   | 44 |
| Change in Service Update Reason Code            | 47 |
| Correct Recipient ID Update Reason Code         | 53 |
| Reauthorization Update Reason Code              | 59 |
| Update Deferred Service Update Reason Code      | 65 |
| Update Rejected Service Update Reason Code      | 71 |
| Submit Attachments                              | 77 |

| Upload Attachments Online                    | 77  |
|----------------------------------------------|-----|
| Confirmation Message                         | 83  |
| TAR 3 Attachment Form                        | 84  |
| Download TAR 3 Attachment Form               |     |
| Attachment Submission                        |     |
| Inquire on a TAR                             |     |
| TAR Inquiry                                  |     |
| Inquire by TAR Number                        |     |
| Inquire without TAR Number                   | 92  |
| Inquiry Selection List                       | 94  |
| View TAR Summary                             |     |
| Response Selection List                      | 96  |
| TAR Response                                 | 97  |
| View TAR Responses                           |     |
| TAR Response                                 |     |
| Selection Criteria                           |     |
| Response Selection List                      |     |
| View TAR Response                            |     |
| TAR Menu Code Search                         |     |
| Accessing Code Search                        |     |
| Using Code Search                            |     |
| Code Search List                             |     |
| Appendix                                     |     |
| Acronyms                                     |     |
| Appendix A: eTAR Glossary                    | 110 |
| Medical Status Codes and Descriptions        | 110 |
| Appendix B: eTAR Glossary                    | 119 |
| Functional Limitation Codes and Descriptions |     |

# Introduction

# **Purpose and Objectives**

The purpose of this User Guide is to familiarize users with the Medi-Cal electronic *Treatment Authorization Request* (eTAR) transaction tool so that users may submit *Treatment Authorization Requests* (TARs) online.

Upon completion of this training, participants will be able to:

- Access the Medi-Cal Provider website (www.medi-cal.ca.gov)
- Login to the Transaction Services menu
- Access the TAR menu
- Create, update and inquire eTARs
- Add, change and make corrections to eTARs
- Reauthorize and update deferred eTARs
- Submit TAR attachments
- View TAR responses
- Conduct code searches

## **General Guidelines**

- An asterisk symbol (\*) indicates that this is a required field.
- A downward arrow next to a field means there is a dropdown that will allow the user to choose from existing options.
- Decimal points are required when indicated.
- Verify the cursor is located in a field before using the backspace key to delete a character.
- Dates must be entered with a two-digit month, two-digit date and four-digit year (mmddyyyy) (for example, June 10, 2020 is 06102020).
- Do not click the "Back" option from the internet browser while submitting an eTAR.
- The eTAR Medical Tutorials link is accessible from the upper right corner on all eTAR Medical webpages.
- If a window does not appear and the fax attachments option is selected, there may be a pop-up blocker activated.
- Enter a rendering provider number to allow another provider to inquire on eTAR service information.
- Providers should confirm recipient eligibility prior to submitting a TAR

**Note:** TAR web pages do not have numbered fields.

# TAR Menu

# Accessing the TAR Menu

- 1. To access the Medi-Cal Provider website, enter *www.medi-cal.ca.gov* in the browser address bar. To ensure that all customer data transmitted over the internet remains confidential, the Department of Health Care Services (DHCS) and the California MMIS Fiscal Intermediary have instituted electronic security measures using industry-standard encryption technology, including:
  - Authentication: Requiring users to enter ID and password
  - Secure Socket Layer (SSL) technology: Online two-way data encryption

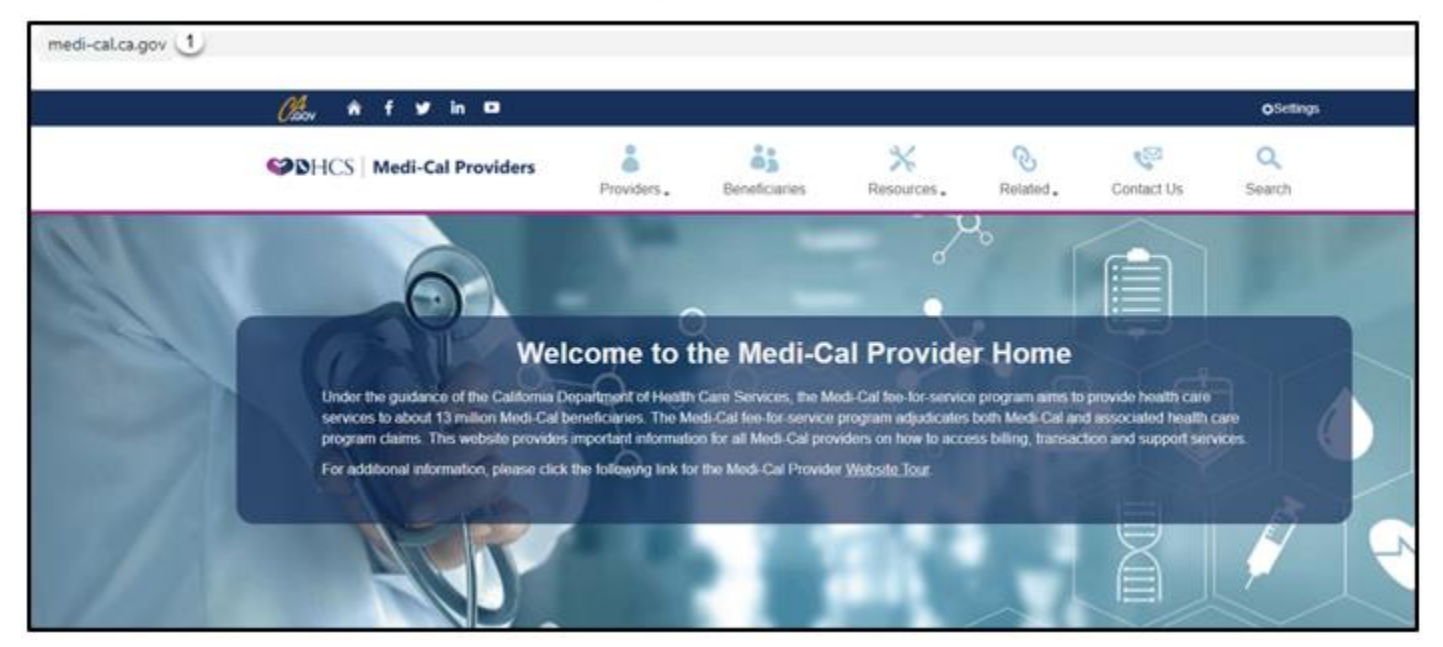

2. From the Providers drop-down menu, select **Transactions**. You will be directed to the Transaction Services login page.

| Chaon        | âf y∕in ⊡                                                                                      |                      |             |          |                                               |                                                 |                         | <b>⊘</b> Settings |
|--------------|------------------------------------------------------------------------------------------------|----------------------|-------------|----------|-----------------------------------------------|-------------------------------------------------|-------------------------|-------------------|
| <b>♥</b> DHC | S Medi-Cal Providers                                                                           | Providers .          | Beneficia   | ries     | X<br>Resources.                               | <b>⊘</b><br>Related↓                            | Contact Us              | Q<br>Search       |
| <u>0</u>     | Provider Enrollment<br>Enroll or re-enroll as a Medi-Cal p                                     | rovider              |             |          | Transactions<br>Access autor<br>and other Me  | 2<br>mated provider ser<br>edi-Cal services     | rvices for claims, elig | gibility inquiry  |
|              | New Provider<br>Welcome new providers, access content to help you get started<br>with Medi-Cal |                      |             | Í        | Publications<br>Access Medi                   | -Cal Provider Man                               | uals, Provider Bullet   | tins and news     |
|              | Outreach and Education<br>One-stop learning and resource of<br>providers                       | enter for Medi-Cal t | billers and | @bwcss/\ | Medi-Cal Sul<br>Free subscrip<br>Medi-Cal nev | bscription Service<br>ption service to ke<br>vs | ep you up-to-date w     | ith the latest    |

**Medi-Cal Provider Website assistance**: Call the Telephone Service Center (TSC) at 1-800-541-5555.

# **Transaction Services Login Screen**

- 3. Enter the 10-digit National Provider Identifier (NPI) in the User ID field.
- 4. Enter the seven-digit Provider Identification Number (PIN) in the **Password** field.
- 5. Select Submit. You are now logged in.

| Claov â f ⊻                                 | in 🖸                                                                                |                                                                                            |                                                                                                    |                                                                                                    |                                                                          |                                                                                                   | Settings                                                      |
|---------------------------------------------|-------------------------------------------------------------------------------------|--------------------------------------------------------------------------------------------|----------------------------------------------------------------------------------------------------|----------------------------------------------------------------------------------------------------|--------------------------------------------------------------------------|---------------------------------------------------------------------------------------------------|---------------------------------------------------------------|
| ♥DHCS   Medi-Ca                             | l Providers                                                                         | Providers 🗸                                                                                | Beneficiaries                                                                                         | X<br>Resources                                                                                        | <b>⊘</b><br>Related ₊                                                    | Contact Us                                                                                        | Q<br>Search                                                   |
| -57                                         | Home                                                                                |                                                                                            |                                                                                                    |                                                                                                    |                                                                          |                                                                                                   |                                                               |
|                                             | Transac                                                                             | ction Ser                                                                                  | vices                                                                                                 |                                                                                                    |                                                                          |                                                                                                   |                                                               |
| Transactions                                |                                                                                     |                                                                                            | Logi<br>10 Digit I                                                                                    | n to Medi-Cal                                                                                         |                                                                          | 3                                                                                                 |                                                               |
| Enrollment     Requirements                 |                                                                                     |                                                                                            | 7 Digit F                                                                                             | Pin                                                                                                   |                                                                          | 4                                                                                                 |                                                               |
| Services Available     System Status Alerts |                                                                                     |                                                                                            |                                                                                                    | Login 5                                                                                               |                                                                          |                                                                                                   |                                                               |
|                                             |                                                                                     |                                                                                            |                                                                                                    | Login Help                                                                                            |                                                                          |                                                                                                   |                                                               |
|                                             | • WARNING: 1<br>Confidential inforresult in administ<br>these terms and<br>warning. | This computer system<br>rmation may not be<br>strative discipline, ci<br>conditions. LOG C | m is for official use by<br>accessed or used w<br>vil and/or criminal per<br><b>FF IMMEDIATELY</b> if | / authorized users an<br>ithout authorization. I<br>nalties. By using this s<br>you are not an author | d may be monit<br>Unauthorized or<br>system, you are<br>rized user or do | tored and/or restricted<br>r improper use of this<br>acknowledging and c<br>not agree to the cond | at any time.<br>system may<br>onsenting to<br>ditions in this |

**Note:** Providers must complete a *Medi-Cal Point of Service (POS) Network/Internet Agreement* form in order to access Transaction Services. This form can be located by clicking the "Enrollment Requirements" hyperlink under the Medi-Cal Internet Transactions section on the home page. Applications must be submitted to the California MMIS Fiscal Intermediary and typically take two to three weeks to process.

## **Transaction Services**

6. Once you have logged in, you will see the Transaction Services web page. Select the **eTAR** tab.

| 🖉 🖍 f 🎔                                                                                    | in 🖸                                                              |                                                                               |               |                  |                       |                 | Settings    |
|--------------------------------------------------------------------------------------------|-------------------------------------------------------------------|-------------------------------------------------------------------------------|---------------|------------------|-----------------------|-----------------|-------------|
| <b>♥⊅</b> HCS   Medi-Ca                                                                    | al Providers                                                      | Providers .                                                                   | Beneficiaries | X<br>Resources . | <b>⊘</b><br>Related ₊ | Contact Us      | Q<br>Search |
| Transactions                                                                               | Home Transact You are logged Elig Claims Automated F Multiple Sub | ion Service<br>in as: 6<br>s eTAR Prgms<br>Provider Services (P1<br>iscribers | Other         | -> Single Subscr | iber<br>t Eliaibility |                 |             |
| <ul> <li>eTAR</li> <li>Programs</li> <li>Other</li> <li>eLearning</li> <li>Exit</li> </ul> | <ul> <li>Lab Service:</li> <li>SOC (Spend</li> </ul>              | s Reservation Syster<br>d Down) Transactions                                  | n (LSRS)<br>s | -> Medical Servi | ces Reservations      | (Medi-Services) |             |

# Creating a New TAR

# Create a New TAR

Under the **eTAR** tab, providers will see a list of provider options available. Options appear after the provider has been activated to submit eTARs.

7. Select **Medical Services** from the Transaction Services menu to be directed to the TAR Menu.

|                             | Home                                      |                                      |  |  |  |
|-----------------------------|-------------------------------------------|--------------------------------------|--|--|--|
|                             | Transaction Services                      |                                      |  |  |  |
|                             | You are logged in as:                     |                                      |  |  |  |
| Transactions                | Elig Claims eTAR Prgms Other              |                                      |  |  |  |
| ► Eligibility               | * Inquire Only                            | * Inquire Tutorial                   |  |  |  |
| ⊾ <u>Claims</u>             | * Medical Services 7                      | * Medical Tutorials                  |  |  |  |
| ► <u>eTAR</u><br>► Programs | <ul> <li>TAR 3 Attachment Form</li> </ul> | <sup>1</sup> <u>Pharmacy_utional</u> |  |  |  |
| ► <u>Other</u>              |                                           |                                      |  |  |  |
| ⊾ <u>eLearning</u>          |                                           |                                      |  |  |  |
| • Exit                      |                                           |                                      |  |  |  |

## TAR Menu

8. Select the Create a New TAR link to initiate an eTAR.

| GOV Departm                                                                                                   | n Care Services Medi-Cal                                                                                                    |
|----------------------------------------------------------------------------------------------------|----------------------------------------------------------------------------------------------------|
| Home Transactions Publica                                                                                     | tions Education Programs References Contact Medi-Cal                                                                                                    |
|                                                                                                    |                                                                                                    |
|                                                                                                    | Home ->> Transaction Services                                                                                                    |
| SPI-S                                                                                                    | TAR Menu                                                                                                    |
|                                                                                                    | eTAR Medical Tutorials                                                                                                    |
|                                                                                                    | Welcome to the Treatment Authorization Request (TAR) menu. Please choose from one of the following options:                                                                       |
| TAR -> New TAR -> Update TAR -> Attachments -> TAR Inquiry -> TAR Response -> Code Search -> Pharmacy Service | <ul> <li>Create a New TAR 8</li> <li>Update an existing TAR</li> <li>Upload TAR Attachments</li> <li>Inquire on a TAR</li> <li>View TAR Responses</li> <li>Code Search</li> </ul> |
| TRANSACTIONS ->> Transaction Services ->> Exit                                                                | Version: 74.01 - Built: Thu 07/11/2019 18:09-48:02                                                                                                    |
|                                                                                                    | Contact Medi-Cal   Medi-Cal Site Help   Medi-Cal Site Map                                                                                                    |
|                                                                                                    | Back to Top   Contact Us   Site Help   Site Map                                                                                                    |

# **TAR Provider Address Selection**

9. Select the address under the **Address Line** column that indicates the provider type for the eTAR being submitted.

| CA Departm<br>Healt            | hent of           |                                            | ip to: <u>Content</u>   Foote | er   Accessibility  | Search Medi-Cal | <u> </u>     |
|--------------------------------|-------------------|--------------------------------------------|-------------------------------|---------------------|-----------------|--------------|
| Home Transactions Public       | cations Educa     | tion Programs References Con               | tact Medi-Cal                 |                     |                 |              |
| System Status   Exit   Service | s Available I Enr | ollment Requirements                       |                               |                     |                 |              |
|                                | Home -» Ti        | ransaction Services                        |                               |                     |                 |              |
| SPI-CA                         | TAR Pro           | ovider Address Selection                   | 1                             |                     |                 |              |
|                                |                   |                                            |                               |                     | eTAR Medica     | al Tutorials |
| Compose                        |                   | The legal n                                | ame(s) for Provider ID        | XXXXXXXXXX is(are): |                 |              |
|                                |                   | 7                                          |                               |                     |                 |              |
| TAR                            |                   | Pro                                        | ovider Address Select         | tion Options:       |                 |              |
| ->> Provider Information       |                   | Address Line                               | End Date                      | Provider Type(s)    | Telephone       |              |
| ->> Patient Information        | (9)               |                                            | chi outo                      | Provider Type(3)    | Telephone       |              |
| ->> Submit TAR                 | $\odot$           | 1234 MAIN STREET<br>ANYTOWN, CA 95823-5555 | 12/31/2069                    | PHYSICIANS          | (916) 555-5555  |              |
| ->> Cancel this Service        |                   | 4004 MAIN STREET                           |                               | -                   |                 |              |
| ->> TAR Summary                |                   | ANYTOWN, CA 95823-5555                     | 12/31/2069                    | PHYSICIANS          | (916) 555-5555  |              |
| ->> New TAR                    |                   |                                            |                               |                     |                 |              |
| ->> TAR Menu                   |                   | NOTE: Please click on the appropriate      | e address location.           |                     |                 |              |
| * Code Search                  |                   |                                            |                               |                     |                 |              |
| Pharmacy Service               |                   |                                            |                               |                     |                 |              |
|                                |                   |                                            |                               |                     |                 |              |
| TRANSACTIONS                   |                   |                                            |                               |                     |                 |              |
| and the second second          |                   |                                            |                               |                     |                 |              |
| * Transaction Services         |                   |                                            |                               |                     |                 |              |
| -> Exit                        |                   |                                            |                               |                     |                 | ~            |

**Note:** The Provider Address Selection Options screen will only appear if the NPI being used has multiple addresses associated with it. Use the **Provider Type(s)** column to select the address where services will be rendered. If you do not have multiple NPIs, you will not see this screen. \*\*Do not click the "Back" option from the internet browser when using the eTAR transaction function

### **Provider Information**

- 1. The Submitting Provider # used to log in to Transaction Services will automatically populate. If a TAR needs to be submitted under a different NPI, log out and log in using the correct provider number.
- 2. Click the **Medicare Cert?** checkbox to indicate the provider is Medicare certified.
- **Note:** The submitting provider's name, phone number and address will automatically populate in the Provider Name field.
- 3. For vision providers only, if a fax number is submitted in the **Fax #** field, an Adjudication Response (AR) will be automatically faxed once a TAR adjudicates. If the field is left blank, an AR will not be sent, and TAR status may be viewed and printed through the TAR Inquiry link. Refer to the TAR Inquiry section of this User Guide for more information.
- 4. Enter the name of the person who has the ability to answer questions about the TAR request in the **Contact Name** field.
- 5. Enter the full name of the person who completed the TAR in the **TAR Completed By** field. \*Required Field.
- 6. Enter the **Contact Phone #** for the person who can answer questions about the TAR.
- 7. Enter the **Contact Extension** of the contact person.
- 8. Select Continue.

|                                                                    | Home ->> Transaction Services                                                             |                                          |
|--------------------------------------------------------------------|-------------------------------------------------------------------------------------------|------------------------------------------|
|                                                                    | Provider Information                                                                      | eTAR Medical Tutorials                   |
|                                                                    | Please Enter Provider Information                                                         |                                          |
| TAR                                                                |                                                                                           |                                          |
| -» New TAR<br>-» TAR Menu<br>-» Code Search<br>-» Pharmacy Service | Submitting Provider # 1                                                                   | Medicare Cert?                           |
|                                                                    | Provider Name                                                                             |                                          |
| TRANSACTIONS                                                       | Phone #                                                                                   | Eav #                                    |
| -» Transaction Services<br>-» Exit                                 | (00) 000-0000<br>Street/Mailing Address<br>820 STILLWATER ROAD<br>City<br>WEST SACRAMENTO | 3 ()                                     |
|                                                                    | Contact Name     Contact Phone #     ( )                                                  | 5 *TAR Completed By<br>Contact Extension |
|                                                                    | 8 Continue                                                                                |                                          |

### Provider Information (Cont.)

- 9. If the fax number entered is not recognized by Medi-Cal databases, a window will appear requesting verification of the fax number. Click **OK** if the fax number is correct.
- 10. Click **Cancel** to change the fax number.

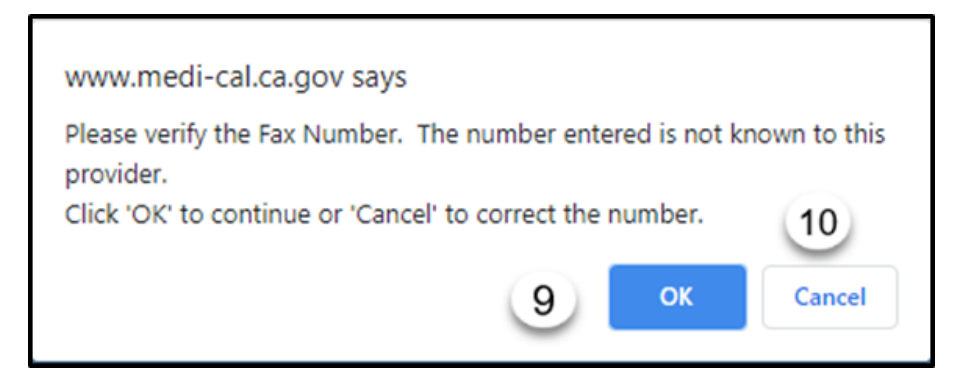

Note: If you are not a vision provider, you will not receive an AR via fax.

## **Patient Information**

- 1. Enter the **Recipient ID #** as it appears on the State of California Benefits Identification Card (BIC). \*Required Field.
- 2. The **Patient Record #** is an optional but recommended field to help users inquire on a specific TAR or recipient. The number is created by the provider's office. Examples may include the patient's medical record number or patient's account number.
- 3. Use the **Special Handling** dropdown to select a special handling reason for the TAR service being requested. This field is only required if one of the reasons listed below apply. See the Medi-Cal provider manual for more information.
  - 6 Prescription Limit Select when the recipient has exceeded their six-prescription limit for the month, thus requiring authorization.
  - ADHC Regional Centers Select when Community-Based Adult Services (CBAS) are being requested.
  - Beneficiary Exempt from Hearing Aid Cap Select when the maximum hearing aid cap has been met and the beneficiary meets the criteria of those who are excluded from the cap.
  - Breast and Cervical Cancer Treatment Program (BCCTP) Select this special handling option when the Breast and Cervical Cancer Treatment Program (BCCTP) applies.
  - CCT California Community Transitions Select this special handling option when the California Community Transitions (CCT) program applies.
  - CHDP Select this special handling option when the specialized Child Health and Disability Prevention Program (CHDP) applies.
  - *Cannot Bill Direct, TAR is Required* Select this special handling option when the service cannot be claimed direct and requires a TAR in order to submit a claim.
  - *Charpentier* Select this special handling option when submitting claims using the special rules of Medicare or Medi-Cal Charpentier program.
  - Concurrent Review Fax Currently not used.
  - Concurrent Review Onsite Currently not used.

### Patient Information – Special Handling (Cont.)

- Container Count Limit Select this special handling option when the request exceeds the maximum number of containers as specified in the Medi-Cal Provider Manual for a compound drug.
- DPO Select this special handling option when facilitating an early discharge from the hospital using a Discharge Planning Option (DPO).
- *EMR* Approved access
- EPSDT Supplemental Services Select this special handling option when the request is beyond normal Early Periodic Screening Diagnosis and Treatment (EPSDT) program scope.
- *Elective Acute Day Hospitalization* Select this special handling option when requesting elective hospital days.
- Emergency Acute Day Hospitalization This special handling option is selected when requesting inpatient hospital days or administrative days.
- Exceeded Billing Dollar Amount This special handling option is selected when the maximum dollar amount allowed for the service within a specific timeframe has been exceeded.
- Exceeded Billing Frequency Limit Select this special handling option when the number of times this service may be provided within a specific timeframe has been exceeded, therefore, requiring authorization.
- *Exceeded Billing Limit* Select this special handling option when the quantity billable for this service has been exceeded, therefore, requiring authorization.
- Exceeded Code 1 Restrictions This special handling option is selected when the recipient has exceeded the Code 1 restricted limits for a drug, as specified in the Medi-Cal Provider Manual.
- Exceeded Inhalers Supply Limit Select this special handling option when the eTAR service request exceeds the inhaler assist device limits, as specified in the Medi-Cal Provider Manual.
- Exceeded Medical Supplies Limit/Container Count Limit This special handling option is selected when the recipient has exceeded their medical supply or container count limit, as specified in the Medi-Cal Provider Manual.
- Exceeded Peak Flow Meters Limit Select this special handling option when the recipient has exceeded their peak flow meter supply limit, as specified in the Medi-Cal Provider Manual.

eTAR User Guide: Basics

Page updated: January 2021

### Patient Information – Special Handling (Cont.)

- FPACT This special handling option is selected for complications with Family Planning, which may be covered by Family Planning Access Care and Treatment (FPACT) but only with an approved TAR.
- FPACT 6 Prescription Limit Currently not used, 6 Rx limit does not apply to Family PACT
- Hudman Select this special handling option when requesting authorization to a nursing facility in a distinct part of an acute facility in lieu of placement at a free- standing nursing facility.
- ICF-DD Clinical Assurance Review This special handling option is selected for authorization to an Intermediate Care Facility for the Developmentally Disabled (ICF-DD).
- IHO This special handling option is selected for an evaluation and possible authorization for case management with the In-Home Operations (IHO) program.
- MCM Obsolete after April 30, 2011 Currently not used.
- Out-of-State Acute Day Hospitalization This special handling option is selected when requesting acute day hospitalization outside the state of California.
- Podiatry Select this special handling option for Podiatry services.
- Services is a non-benefit and no TAR requirement on procedure file Review –
   Select this special handling option when the service being requested is a non-benefit and does not require a TAR but is needed by the patient and must be authorized.
- Service/Product Exempt from Hearing Aid Cap Select this special handling option when a hearing aid service/product is excluded from the hearing aid cap.
- Step Therapy Exemption This special handling option is selected when the TAR meets exemption from step therapy requirements.

eTAR User Guide: Basics

Page updated: January 2021

### Patient Information – Special Handling (Cont.)

- *Transfer* Select this special handling option when moving a patient from one nursing facility to another.
- Transplant Related Service
- Usage is for Non-Standard Diagnosis This special handling option is selected when a non-standard diagnosis applies.
- Valdivia Select this special handling option for services that are in excess of those provided normally to a nursing facility patient.
- Voluntary Inpatient Detoxification

| Please Enter Patient Information |                                                                 |  |  |  |  |  |  |
|----------------------------------|-----------------------------------------------------------------|--|--|--|--|--|--|
| 1 * Recipient ID #               | 2 Patient Record #                                              |  |  |  |  |  |  |
| 3 Special Handling               | ,<br>✓                                                          |  |  |  |  |  |  |
| Sp                               | ecial Handling                                                  |  |  |  |  |  |  |
| 6                                | Prescription Limit                                              |  |  |  |  |  |  |
| A                                | DHC Regional Centers<br>Seneficiary Exempt from Hearing Aid Cap |  |  |  |  |  |  |
| E                                | CCT - California Community Transitions                          |  |  |  |  |  |  |
|                                  | Cannot Bill Direct, TAR is Required<br>Charpentier              |  |  |  |  |  |  |
|                                  | Concurrent Review - Fax<br>Concurrent Review - Onsite           |  |  |  |  |  |  |
|                                  | PPO                                                             |  |  |  |  |  |  |
| E                                | PSDT PDHC                                                       |  |  |  |  |  |  |

- **Note:** If the service typically does not require a TAR but still needs to be evaluated by a field office reviewer, select from the drop-down menu **Can Not Bill Direct, TAR is Required**.
- Note: TAR web pages do not have numbered fields.

EPSDT Supplemental Services Elective Acute Day Hospitalization Emergency Acute Day Hospitalization Exceeded Billing Dollar Amount

EPSDT PDN

#### Patient Information - Special Handling (Cont.)

- 4. Enter the Patient's Last Name. \*Required Field.
- 5. Enter the Patient's First Name. \*Required Field.
- 6. Enter the patient's Phone number.
- 7. Enter the patient's Date of Birth (mmddyyyy). \*Required Field.
- 8. Select the Male or Female radio button to indicate the patient's gender. \*Required Field.
- 9. Select the **Work Related?** radio button to indicate if service is work related. \*Required Field.
- 10. Use the **Residence Status** dropdown to select the residential status that currently applies to this patient.
- 11. Use the **Medicare Denial Reason** dropdown to select the reason the service requested is not covered by Medicare. \*Required Field.
- 12. Enter a **Medicare/OHC Denial Date** (mmddyyyy) if Medicare or Other Health Care Coverage (OHC) has denied this service. If Medicare Denial Reason is entered, this field is required.
- 13. Use the **OHC Denial Reason** dropdown to select the patient's other healthcare coverage status type. \*Required Field.

| 4 *Patient's Last Name<br>Phone #<br>6 ( ) -                                                               | Date of Birth                                | * Patient's First Name     * Male Female     O |
|----------------------------------------------------------------------------------------------------|----------------------------------------------|------------------------------------------------|
| 9 * Work Related? O No O Yes O Unknown<br>Residence Status<br>None                                         |                                              |                                                |
| * Medicare Denial Reason<br>11 Under 65, does not have Medicare Coverage<br>Medicare/OHC Denial Date<br>12 | * OHC Denial Reason<br>13 No Other Health Co | overage 🗸                                      |

#### eTAR User Guide: Basics

Page updated: January 2021

The **Mother/Transplant Recipient Providing Medi-Cal Eligibility** section is used when submitting a TAR for a newborn using the mother's Medi-Cal eligibility or when an organ transplant donor is using the transplant recipient's Medi-Cal eligibility.

- 14. Enter the **Last Name** of the newborn's mother or the transplant recipient providing Medi-Cal eligibility.
- 15. Enter the **First Name** of the newborn's mother or the transplant recipient providing Medi-Cal eligibility.
- 16. Enter the **Date of Birth** (mmddyyyy) for the newborn's mother or the transplant recipient providing Medi-Cal eligibility.
- 17. Click the **Male** or **Female** radio button to indicate the newborn's mother's gender or the transplant recipient's gender.

| Mother/Transplant Recipient Providing Medi-Cal Eligibility |                |
|------------------------------------------------------------|----------------|
| Last Name 14                                               | First Name 15  |
| Date of Birth                                              | Male Female    |
| 16                                                         | ○ ○ <u>1</u> 7 |

Use the **Patient's Authorized Representative** section if the eTAR is for a Medi-Cal recipient (patient) who is under guardianship/conservatorship. All fields must be completed in this section to ensure the Patient's Authorized Representative will receive all relevant correspondence concerning the patient.

- 18. Enter the **Name** of the patient's authorized representative.
- 19. Enter the **Street/Mailing Address** of the patient's authorized representative.
- 20. Enter **City** of residence for the patient's authorized representative.
- 21. Enter **State** of residence for the patient's authorized representative.
- 22. Enter the **Zip Code** of residence for the patient's authorized representative.
- 23. Select **Continue** to proceed to the TAR Services menu.

| 18       Patient's Authorized Representative         18       Name         19       Street/Mailing Address         20       City | 21 State | 22 Zip Code |
|----------------------------------------------------------------------------------------------------|----------|-------------|
| 23 Continue                                                                                                    |          |             |

# Select Service Category

There are three different ways to add the Service Category.

- 1. If the code is unknown, select **Service Code Search** to initiate the search.
- 2. If you know the code, type the code in the search field and select **Find Service Category(s)** to initiate the search.
- 3. If you know the category, select the Service Category to initiate the search.

| Add Service - Category U<br>* Service Code Search 1                                                                                                    | Find Service Category(s) 2                                                                               | Please Select a Servic                                                                                                    | e Category                                                                                                    | e TAR Medical Tutor                                                                                                    |
|----------------------------------------------------------------------------------------------------|----------------------------------------------------------------------------------------------------|----------------------------------------------------------------------------------------------------|----------------------------------------------------------------------------------------------------|----------------------------------------------------------------------------------------------------|
|                                                                                                    | When                                                                                                    | finished with all services, c                                                                                                    |                                                                                                    |                                                                                                    |
| DME<br>Services                                                                                                    | LTC<br>Services                                                                                          | Inpatient<br>Services                                                                                                    | Outpatient<br>Services                                                                                                    | Other<br>Services                                                                                                    |
| <ul> <li>Apnea Monitor</li> <li>Beds</li> <li>Hearing Aid</li> <li>Incontinence<br/>Supplies</li> <li>IV Equipment</li> <li>Medical Supplies</li> <li>Mobility</li> <li>Orthotics/<br/>Prosthetics</li> <li>Ox/Respiratory</li> <li>Pumps (non-IV)</li> <li>Other</li> </ul> | <ul> <li>ICF-DD</li> <li>NFA/NFB Non-Electronic<br/>MDS</li> <li>Short Stay</li> <li>Subacute</li> </ul> | <ul> <li>Hospital Days</li> <li>Hyperbaric Oxygen</li> <li>Radiology</li> <li>Surgical/Other<br/>Procedures</li> <li>Transplant<br/>Procedure-Kidney</li> <li>Transplant<br/>Procedure-Other</li> </ul> | <ul> <li>Allergy</li> <li>Cochlear Implants</li> <li>CPSP</li> <li>Dialysis</li> <li>FPACT</li> <li>HopTel</li> <li>Hyperbaric Oxygen</li> <li>Radiology</li> <li>Office Visits - Restricted</li> <li>Office Visits - Restricted Provider</li> <li>Plasma Pheresis</li> <li>Portable X-ray</li> <li>Psychiatry</li> <li>Surgical/Other Procedures</li> <li>TeleMed</li> <li>Transplant Acquisition</li> </ul> | <ul> <li>AAC</li> <li>ADHC</li> <li>Detox</li> <li>EPSDT Nutritional</li> <li>Home Health</li> <li>Hospice</li> <li>Non-Pharmacy Issued Driver</li> <li>Respiratory Therapy</li> <li>Speech/</li> <li>Occupational<br/>(Physical Therapy</li> <li>Transportation</li> <li>Vision - Contact Lens /<br/>Evaluation</li> <li>Vision - Low Vision Aids</li> <li>Vision - Other Eye Appliar</li> </ul> |

# **Service Selection**

4. When you enter the Service Code, it may return multiple selections for the code selected. If this is the case, select the **Service Category** that applies to the services being submitted.

| Selec | t appropriate service cat | legory for se | rvice constructed below:       |                  | eTAR Medical Tutoria                                      |
|-------|---------------------------|---------------|--------------------------------|------------------|-----------------------------------------------------------|
| Code  | Description               | Code Type     | 4<br>Service Category          | Service Grp Desc | TAR Indicator                                             |
| 93303 | ECHO TRANSTHORACIC        | P             | Surgical/Other Procedure       | Medicine         | POS/Provider Depend., May Require TAR OR Medi Reservation |
| 63303 | ECHO TRANSTHORACIC        | P             | Off Visit, restricted provider | Medicine         | POS/Provider Depend, May Require TAR OR Medi Reservation  |

- **Note**: This screen will not appear if the service code is associated with only one service category.
- 5. Enter the Service Code to identify the service being requested. If a code was entered in the Service Code Search, it will automatically populate in this field. If the service code is unknown, click the Service Code hyperlink to access the Code Search. See the Code Search section of this User Guide for more information on Code Search. \*Required Field.
- 6. Enter up to four **Modifiers**, if applicable. If unknown, click the **Modifiers** hyperlink to access Code Search. See the Code Search section of this User Guide for more information on Code Search. If the service code requires a modifier(s), lack of modifier(s) may result in a TAR deferral, thus delaying the review of the TAR.

| Outpatient Services                          |                             |
|----------------------------------------------|-----------------------------|
| Please Enter Radiology Information           |                             |
| Attachment A Continue                        |                             |
| Service Information                          |                             |
| * Service Code (HCPCS or CPT Code)           | 6 Modifiers (if applicable) |
| Service Description (40 characters accepted) |                             |

- **Note:** Depending on the service code entered, information may be required. Enter a **Rendering Provider Number** to allow another provider to inquire on the eTAR service information.
- **Note:** TAR web pages do not have numbered fields.

- 7. Enter the **From Date** (mmddyyyy) to indicate the start of service date. If request is retroactive, enter the actual dates of service. If request is planned, enter the range of dates during which services will be provided.
- 8. Enter the **Thru Date** (mmddyyyy) to indicate the end of service date. If request is retroactive, enter the actual dates of service. If request is planned, enter the range of dates during which services will be provided.
- 9. Use the ICD-CM Type dropdown to select the ICD code type. \*Required Field.
- 10. Enter the ICD Code, including the decimal point, indicating the primary diagnosis relative to the requested service. If unknown, click the ICD Code hyperlink to access Code Search. See the Code Search section of this User Guide for more information on Code Search. \*Required Field.
  - **Note:** The **Diagnosis Description** field is no longer used, and the field is disabled. Leave this field blank.
- 11. Enter the **Date of Onset** (mmddyyyy) as it relates to the diagnosis entered in the ICD Code field
- 12. Enter Miscellaneous TAR Information with additional treatment details and medical justification pertinent to the requested service.

| Attachment A Continue                                                                                  |      |
|----------------------------------------------------------------------------------------------------|------|
| Service Information                                                                                    |      |
| * Service Code (HCPCS or CPT Code) Modifiers (if applicable)                                           |      |
| Service Description (40 characters accepted)                                                           |      |
| Side * Total Units 7 From Date 8 Thru Date<br>Rendering Provider #                                     |      |
| CD-CM Type 9     CD-Code (Decimal Required) 10     Diagnosis Description     Date of Onse     mmddyyyy | t 11 |
| Enter Miscellaneous TAR Information (500 characters accepted)                                          |      |

- 13. Enter current medical status codes which describe the patient's condition in the **Please list current medical status codes relevant to the requested service(s)** field. If unknown, click the **Medical Status** hyperlink to access Code Search. See the Code Search section of this User Guide for more information on Code Search. See Appendix A for a list of medical status codes. \*Required Field.
- 14. Use the **ICD-CM Type** dropdown to select the ICD code type.
- 15. Enter secondary ICD Code, including the decimal point, indicating the diagnoses relative to the requested service(s). If unknown, click the **ICD Code** hyperlink to access Code Search. See the Code Search section of this User Guide for more information on Code Search.

Note: The Diagnosis Description field is no longer used. Leave this field blank.

- 16. Enter the **Date of Onset** (mmddyyyy) associated with the diagnosis entered in the ICD Code field.
- 17. Enter a treatment and history summary for the patient in the Please summarize treatment/procedures/surgeries/clinical findings/history relevant to the requested service(s) include dates if applicable field.

| Service Continue                                                                                                    |                                                                |
|----------------------------------------------------------------------------------------------------|----------------------------------------------------------------|
| Patient assessment information for this Service (Attachment A)                                                                                                    |                                                                |
| Weight                                                                                                    |                                                                |
| Ibs. OZ.                                                                                                    |                                                                |
| Please list current functional limitation /physical condition codes                                                                                                 |                                                                |
|                                                                                                    |                                                                |
| * Please list current medical status codes relevant to requested service(                                                                                           | s) 13                                                          |
| 4                                                                                                    |                                                                |
| ICD-CM Type ICD Code (Decimal Required) 15 Diagnosis D                                                                                                    | Description 16 Date Of Onset                                   |
|                                                                                                    |                                                                |
|                                                                                                    |                                                                |
| If it is known that the patient has ever received the requested or similar Please list alternatives tried or considered and the reason why they are in Service Code | describe Alternative Tried/Considered (30 characters accepted) |
| Reason                                                                                                    |                                                                |
|                                                                                                    |                                                                |
| Reason                                                                                                    | ~                                                              |
| Pageon                                                                                                    |                                                                |
| reason                                                                                                    | <b></b>                                                        |
| Reason                                                                                                    | ~                                                              |
| Please explain why the least costly method of treatment is not being used                                                                                           | I. (255 characters accepted)                                   |
|                                                                                                    |                                                                |
|                                                                                                    |                                                                |

- 18. Enter the **Physician Prescription** instructions using the exact wording written on the prescription. \*Required Field.
- 19. Enter the NPI in the **Physician's License #** field. \*Required Field.
- 20. Enter the prescribing Physician's Name. \*Required Field.
- 21. Enter the **Physician's Phone** number. \*Required Field.
- 22. Enter the **Prescription Date** (mmddyyyy). \*Required Field.
- 23. Click **Continue** to return to the TAR Service menu. See the Submit TAR section in this User Guide for information on submitting the TAR.
- 24. Click **Another Service**, **Same Category** to create another service line for the same service type.

| Prescribing Physician Information        |                                                  |
|------------------------------------------|--------------------------------------------------|
| * Physician Prescription (255 characters | accepted) 18                                     |
|                                          |                                                  |
| * Physician's License # 19               | * Physician's Name 20                            |
| * Physician's Phone 21                   | * Prescription Date 22                           |
| Attachment A Service                     | 23 24<br>Continue Another Service, Same Category |

**Note:** When selecting **Another Service**, **Same Category**, up to 99 service lines may be added.

# TAR Summary

1. Select **TAR Summary** to review, confirm or correct all information entered on the eTAR.

|                                                                                                    | Add Service - Category<br>* Service Code Search                                                                                                    | Unknown<br>Find Service Category(s)                                                          |                                                                                                    |                                                                                                    |                                                                                                    |
|----------------------------------------------------------------------------------------------------|----------------------------------------------------------------------------------------------------|----------------------------------------------------------------------------------------------|----------------------------------------------------------------------------------------------------|----------------------------------------------------------------------------------------------------|----------------------------------------------------------------------------------------------------|
| TAR ->> Provider Information                                                                                                    | DME                                                                                                    | When                                                                                         | Please Select a Service C                                                                                                    | Category<br>< Submit TAR<br>Outpatient                                                                                                    | e TAR Medical Tutorials                                                                                                    |
| <ul> <li>Patient Information</li> <li>Submit TAR</li> <li>Cancel this Process</li> <li>TAR Summary</li> <li>New TAR</li> <li>TAR Menu</li> <li>Code Search</li> <li>Pharmacy Service</li> </ul> TRANSACTIONS Transaction Services Exit | ITAR<br>mary     DME<br>Services       · Apnea Monitor       · Beds       · Hearing Aid       · Incontinence<br>Supplies       · IV Equipment       · Medical Supplies       · Mobility       · Orthotics/<br>Prosthetics       · Ox/Respiratory       · Pumps (non-IV)       · Other | LTC<br>Services<br>• ICF-DD<br>• NFA/NFB Non-Electronic<br>MDS<br>• Short Stay<br>• Subacute | Inpatient<br>Services<br>Hospital Days<br>Hyperbaric Oxygen<br>Radiology<br>Surgical/Other<br>Procedures<br>Transplant<br>Procedure-Kidney<br>Transplant<br>Procedure-Other | Outpatient<br>Services<br>Allergy<br>Cochlear Implants<br>CPSP<br>Dialysis<br>FPACT<br>HopTel<br>Hyperbaric Oxygen<br>Radiology<br>Office Visits - Restricted<br>Office Visits - Restricted<br>Provider<br>Plasma Pheresis<br>Portable X-ray<br>Surgical/Other Procedures<br>TeleMed<br>Transplant Acquisition | Other<br>Services<br>- AAC<br>- ADHC<br>- Detox<br>- EPSDT Nutritional<br>- Home Health<br>- Hospice<br>- Non-Pharmacy Issued Drug<br>- Respiratory Therapy<br>- Respiratory Therapy<br>- Speech/<br>Occupational<br>/Physical Therapy<br>- Transportation<br>- Vision - Contact Lens /<br>Evaluation<br>- Vision - Low Vision Aids<br>- Vision - Other Eye Appliances |

# **Verifying Information**

Verify and correct all information before submitting the TAR.

- 2. Click **Update Provider Information** to return to a specific page to add or edit previously submitted information.
- 3. Click **Update Patient Information** to return to a specific page to add or edit previously submitted information.
- 4. Click **Update This Service** to return to a specific page to add or edit previously submitted information.
- 5. Click Cancel This Service to cancel the service.

| Provider Information                          |                                              |              |              |                    |                  |                    |
|-----------------------------------------------|----------------------------------------------|--------------|--------------|--------------------|------------------|--------------------|
| Submitting Provider                           |                                              | Medicare Ce  | ertified     |                    |                  |                    |
|                                               |                                              | N            |              |                    |                  |                    |
| Provider Name                                 |                                              | F            | Phone #      |                    | Fax #            |                    |
| TTG TEST NUMBER - H<br>Street/Mailing Address | OSP                                          | (            | 000)000-0000 | State              | Zin C            | ode                |
| 3215 PROSPECT PARK                            | DR                                           |              | RNCHO CORDO  | A CA               | 95670            | )                  |
| Contact Name                                  | Contact Phone #                              | ŧ            |              | Co                 | ontact Extension |                    |
| TAR Completed By                              |                                              |              |              |                    |                  |                    |
| Update Provider I                             | nformation 2                                 |              |              |                    |                  |                    |
| Patient Information                           |                                              |              |              |                    |                  |                    |
| Recipient ID                                  |                                              |              | Patient Re   | cord #             |                  |                    |
| Special Handling                              |                                              |              |              |                    |                  |                    |
| Last Name                                     |                                              |              |              |                    | First Name       |                    |
| Doe                                           |                                              |              |              |                    | Jane             |                    |
| Phone #                                       | Date of Birth                                |              | Gender       |                    | Worker's Comp    | ?                  |
| Miccellancous TAB Inform                      | 12021970                                     |              | Female       |                    | Unknown          |                    |
| MISCEIIAREOUS TAR IIIOR                       | nduon                                        | Medicare/OHC | Me           | dicare/OHC         |                  |                    |
| Residence Status                              | Medicare Denial Reason                       | Denial Date  | De           | nial Certification | OHC De           | enial Reason       |
|                                               | Under 65, does not have<br>Medicare Coverage |              | No           |                    | No Othe          | er Health Coverage |
| Mother/Transplant Recipi                      | ent Providing Medi-Cal Eligibility           |              |              |                    |                  |                    |
| Last Name                                     | First Name                                   |              |              |                    |                  |                    |
| Date Of Birth                                 | Gender                                       |              |              |                    |                  |                    |
| Patient's Authorized Rep<br>Name              | resentative                                  |              |              |                    |                  |                    |
| Street/Mailing Address                        |                                              |              |              |                    |                  |                    |
| City                                          | State                                        |              | Zip Code     |                    |                  |                    |
| Update Patient Inform                         | mation                                       |              |              |                    |                  |                    |
| Service Information                           |                                              |              |              |                    |                  |                    |
| Update This Service                           | Cancel This Service 5                        |              |              |                    |                  |                    |
| Temporary Service Numb                        | per: 1                                       |              |              |                    |                  |                    |
| Ind. Ser                                      | vice Code                                    |              | Modifier     | S                  |                  | Side               |
| Inpat/Outpat - MRI 705                        | 557                                          |              | тс           |                    |                  |                    |
| Service Description                           |                                              | 1            | otal Units   | From Date          |                  | Thru Date          |
|                                               |                                              | 2            | 2            |                    |                  |                    |
| ICD-CM Type ICD Cod                           | e Diagnosis Description                      |              |              |                    | Date of C        | inset              |
| ICD-10 252.4                                  |                                              | ,            | Price        |                    |                  |                    |
| Rendering<br>Devides #                        |                                              |              | ndicator     |                    |                  |                    |
| Provider #                                    |                                              |              |              |                    |                  |                    |

### eTAR User Guide: Basics

Page updated: January 2021

- 6. Click **Update Attachment A** to return to a specific page to add or edit previously submitted information.
- 7. Click **Services** to return to the TAR Services menu to add any additional services.
- 8. Click **Submit TAR** once all information is verified and completed.

| Inpat/Outpat MPI                                                                                                    | Service C                                                                                                    | ode                                                                                                    |                                                                                                    | modifiers                                   |                                               | Side                                                          |
|----------------------------------------------------------------------------------------------------|----------------------------------------------------------------------------------------------------|----------------------------------------------------------------------------------------------------|----------------------------------------------------------------------------------------------------|---------------------------------------------|-----------------------------------------------|---------------------------------------------------------------|
| (Radiology)                                                                                                    | 70557                                                                                                    |                                                                                                    |                                                                                                    | тс                                          |                                               |                                                               |
| Service Description                                                                                                    |                                                                                                    |                                                                                                    | Total Units                                                                                                    |                                             | From Date                                     | Thru Da                                                       |
|                                                                                                    |                                                                                                    |                                                                                                    | 2                                                                                                    |                                             |                                               |                                                               |
| ICD-CM Type ICD                                                                                                    | Code                                                                                                    | Diagnosis Description                                                                                                    |                                                                                                    |                                             |                                               | Date of Onset                                                 |
| ICD-10 252.                                                                                                    | .4                                                                                                    | 2                                                                                                    |                                                                                                    |                                             |                                               |                                                               |
| Rendering                                                                                                    |                                                                                                    |                                                                                                    | Price                                                                                                    |                                             |                                               |                                                               |
| Provider #                                                                                                    |                                                                                                    |                                                                                                    | Indicator                                                                                                    | oial condi                                  | ition                                         |                                                               |
|                                                                                                    |                                                                                                    |                                                                                                    | 0 - NO SP                                                                                                    | ecial condi                                 | luon                                          |                                                               |
|                                                                                                    |                                                                                                    |                                                                                                    |                                                                                                    |                                             |                                               |                                                               |
| Update This Ser                                                                                                    | vice                                                                                                    | Cancel This Service                                                                                                    |                                                                                                    |                                             |                                               |                                                               |
| Temporany Service N                                                                                                    | Jumbor : 2                                                                                                    |                                                                                                    |                                                                                                    |                                             |                                               |                                                               |
| Temporary Service I                                                                                                    | vumber . 2                                                                                                    |                                                                                                    |                                                                                                    |                                             |                                               |                                                               |
| Ind.                                                                                                    | Service C                                                                                                    | ode                                                                                                    |                                                                                                    | Modifiers                                   |                                               | Side                                                          |
| (Radiology)                                                                                                    | 93303                                                                                                    |                                                                                                    |                                                                                                    |                                             |                                               |                                                               |
| Service Description                                                                                                    |                                                                                                    |                                                                                                    | Total Units                                                                                                    |                                             | From Date                                     | Thru Da                                                       |
|                                                                                                    |                                                                                                    |                                                                                                    | 1                                                                                                    |                                             |                                               |                                                               |
| ICD-CM Type ICD                                                                                                    | Code                                                                                                    | Diagnosis Description                                                                                                    |                                                                                                    |                                             |                                               | Date of Onset                                                 |
| ICD-10 W88                                                                                                    | AXX0.                                                                                                    | Braghoolo Becomption                                                                                                    |                                                                                                    |                                             |                                               | Date of encot                                                 |
| Rendering                                                                                                    |                                                                                                    |                                                                                                    | Price                                                                                                    |                                             |                                               |                                                               |
| Provider #                                                                                                    |                                                                                                    |                                                                                                    | Indicator                                                                                                    |                                             | 141                                           |                                                               |
| Update Attachm                                                                                                    | ent A                                                                                                    | 6                                                                                                    |                                                                                                    |                                             |                                               |                                                               |
| Update Attachm<br>Patient Assessmen                                                                                                    | ent A                                                                                                    | 6<br>tion (Attachment A)                                                                                                    |                                                                                                    |                                             |                                               |                                                               |
| Update Attachm Patient Assessmer P.O.T. Adherence                                                                                                    | ent A                                                                                                    | 6<br>tion (Attachment A)<br>Feeding Method                                                                                                    | Height                                                                                                    |                                             | V                                             | Veight                                                        |
| Update Attachm<br>Patient Assessmer<br>P.O.T. Adherence<br>In-Home Assistance                                                                                                    | ent A                                                                                                    | 6<br>tion (Attachment A)<br>Feeding Method<br>r                                                                                                    | Height                                                                                                    |                                             | V                                             | Veight                                                        |
| Update Attachm<br>Patient Assessmer<br>P.O.T. Adherence<br>In-Home Assistance<br>Please list current for                                                                                                    | ent A<br>nt Informat<br>c/Care Give<br>unctional lin                                                                                                    | 6<br>tion (Attachment A)<br>Feeding Method<br>r<br>nitation/physical condition codes                                                                                                    | Height                                                                                                    |                                             | V                                             | Veight                                                        |
| Update Attachm<br>Patient Assessmen<br>P.O.T. Adherence<br>In-Home Assistance<br>Please list current ft<br>Please list previous                                                                                                    | ent A<br>nt Informat<br>e/Care Give<br>unctional lin<br>functional I                                                                                                    | 6<br>tion (Attachment A)<br>Feeding Method<br>r<br>nitation/physical condition codes<br>imitation/physical condition codes                                                                                                    | Height                                                                                                    |                                             | V                                             | Veight                                                        |
| Update Attachm<br>Patient Assessmen<br>P.O.T. Adherence<br>In-Home Assistance<br>Please list current ft<br>Please list previous<br>Please list current n                                                                                                    | ent A<br>nt Informat<br>a/Care Give<br>unctional lin<br>functional I<br>nedical state                                                                                                    | 6<br>tion (Attachment A)<br>Feeding Method<br>r<br>nitation/physical condition codes<br>imitation/physical condition codes<br>us codes relevant to requested se                                                                                                    | Height<br>s<br>ervice(s)                                                                                                    |                                             | V                                             | Veight                                                        |
| Update Attachm<br>Patient Assessmen<br>P.O.T. Adherence<br>In-Home Assistance<br>Please list current ft<br>Please list previous<br>Please list current n<br>ICD-CM Type ICD                                                                                                    | ent A<br>nt Informat<br>c/Care Give<br>unctional lin<br>functional I<br>nedical state<br>Code                                                                                                    | 6<br>tion (Attachment A)<br>Feeding Method<br>r<br>nitation/physical condition codes<br>imitation/physical condition codes<br>us codes relevant to requested se<br>Diagnosis Description                                                                                                    | Height<br>s<br>ervice(s)                                                                                                    |                                             | V                                             | Veight<br>Date Of Onset                                       |
| Update Attachm<br>Patient Assessmen<br>P.O.T. Adherence<br>In-Home Assistance<br>Please list current ft<br>Please list previous<br>Please list current n<br>ICD-CM Type ICD<br>Please summarize t                                                                                                    | ent A<br>nt Informat<br>e/Care Give<br>unctional lin<br>functional lin<br>functional I<br>nedical state<br>Code<br>reatment/pi                                                                                                    | 6<br>tion (Attachment A)<br>Feeding Method<br>r<br>nitation/physical condition codes<br>imitation/physical condition codes<br>us codes relevant to requested se<br>Diagnosis Description<br>rocedures/surgeries/clinical findin                                                                                                    | Height<br>s<br>ervice(s)<br>igs/history relevant to t                                                                                                  | the request                                 | ted service(s) (incl                          | Veight<br>Date Of Onset<br>ude dates if applicable)           |
| Update Attachm<br>Patient Assessmen<br>P.O.T. Adherence<br>In-Home Assistance<br>Please list current fit<br>Please list previous<br>Please list current n<br>ICD-CM Type ICD<br>Please summarize t<br>If it is known that the                                                                                                    | ent A<br>ht Informat<br>//Care Give<br>unctional lin<br>functional lin<br>functional I<br>toda<br>code<br>reatment/pi<br>e patient ha                                                                                                    | 6<br>tion (Attachment A)<br>Feeding Method<br>r<br>nitation/physical condition codes<br>imitation/physical condition codes<br>us codes relevant to requested se<br>Diagnosis Description<br>rocedures/surgeries/clinical findin<br>us ever received the requested or                                                                                                    | Height<br>s<br>ervice(s)<br>similar service(s), plea                                                                                                   | the request                                 | ed service(s) (include dates)                 | Veight<br>Date Of Onset<br>ude dates if applicable)           |
| Update Attachm<br>Patient Assessmen<br>P.O.T. Adherence<br>In-Home Assistance<br>Please list current fu<br>Please list previous<br>Please list current m<br>ICD-CM Type ICD<br>Please summarize t<br>If it is known that the<br>Please summarize t                                                                                                    | ent A<br>nt Informat<br>//Care Give<br>unctional lin<br>functional lin<br>functional I<br>toda<br>code<br>reatment/pi<br>e patient ha<br>the therape                                                                                                    | 6<br>tion (Attachment A)<br>Feeding Method<br>r<br>nitation/physical condition codes<br>imitation/physical condition codes<br>us codes relevant to requested se<br>Diagnosis Description<br>rocedures/surgeries/clinical findin<br>us ever received the requested or<br>utic goal to be met with the reque                                                                                                    | Height<br>s<br>ervice(s)<br>similar service(s), pleasted service(s)                                                                                    | the request                                 | ed service(s) (include dates)                 | Veight<br>Date Of Onset<br>ude dates if applicable)           |
| Update Attachm<br>Patient Assessmen<br>P.O.T. Adherence<br>In-Home Assistance<br>Please list current fr<br>Please list previous<br>Please list current m<br>ICD-CM Type ICD<br>Please summarize t<br>If it is known that the<br>Please summarize t<br>Please list alternativ<br>Service Code                                                                                                    | ent A<br>nt Informat<br>//Care Give<br>unctional lin<br>functional lin<br>functional lin<br>functional statt<br>Code<br>reatment/pi<br>e patient ha<br>the therapeu<br>ves tried or                                                                                                    | 6<br>tion (Attachment A)<br>Feeding Method<br>r<br>nitation/physical condition codes<br>imitation/physical condition codes<br>us codes relevant to requested se<br>Diagnosis Description<br>rocedures/surgeries/clinical findin<br>is ever received the requested or<br>utic goal to be met with the reque<br>considered and the reason why th<br>Describe Alternative Tried/Consid                                                                              | Height<br>s<br>ervice(s)<br>similar service(s), plea<br>sted service(s)<br>hey are not feasible fo<br>lered                                            | the request<br>ase explain<br>r this patier | ted service(s) (incl<br>(include dates)<br>nt | Veight<br>Date Of Onset<br>ude dates if applicable)<br>Reason |
| Update Attachm<br>Patient Assessmen<br>P.O.T. Adherence<br>In-Home Assistance<br>Please list current fit<br>Please list previous<br>Please list current n<br>ICD-CM Type ICD<br>Please summarize t<br>If it is known that the<br>Please summarize t<br>Please list alternativ<br>Service Code<br>Please explain why                                                                                                    | ent A<br>nt Informat<br>a/Care Give<br>aunctional lin<br>functional lin<br>functional li | 6<br>tion (Attachment A)<br>Feeding Method<br>r<br>nitation/physical condition codes<br>imitation/physical condition codes<br>us codes relevant to requested se<br>Diagnosis Description<br>rocedures/surgeries/clinical findin<br>as ever received the requested or<br>utic goal to be met with the reque<br>considered and the reason why th<br>Describe Alternative Tried/Consid<br>ostly method of treatment is not be                                       | Height<br>ervice(s)<br>gs/history relevant to f<br>similar service(s), plea<br>sted service(s)<br>hey are not feasible fo<br>ered<br>eing used.        | the request<br>ase explain<br>r this patier | ted service(s) (incl<br>(include dates)<br>nt | Weight<br>Date Of Onset<br>ude dates if applicable)<br>Reason |
| Update Attachm<br>Patient Assessmen<br>P.O.T. Adherence<br>In-Home Assistance<br>Please list current fr<br>Please list current fr<br>ICD-CM Type ICD<br>Please summarize t<br>If it is known that the<br>Please summarize t<br>Please list alternativ<br>Service Code<br>Please explain why<br>Prescribing Physica<br>Physician Prescripti                                                                                                    | ent A<br>Int Information<br>(Care Give<br>unctional lin<br>functional lin<br>functional lin<br>functional state<br>Code<br>reatment/pi<br>e patient has<br>the therapeu-<br>ves tried or<br>the least co-<br>cian Inform<br>on                                                                                                    | 6<br>tion (Attachment A)<br>Feeding Method<br>r<br>nitation/physical condition codes<br>imitation/physical condition codes<br>us codes relevant to requested se<br>Diagnosis Description<br>rocedures/surgeries/clinical findin<br>is ever received the requested or<br>utic goal to be met with the reque<br>considered and the reason why th<br>Describe Alternative Tried/Consid<br>ostly method of treatment is not be<br>mation                             | Height<br>s<br>ervice(s)<br>similar service(s), plea<br>sted service(s)<br>hey are not feasible fo<br>lered<br>eing used.                              | the request<br>ase explain<br>r this patier | ted service(s) (incl<br>(include dates)<br>nt | Veight<br>Date Of Onset<br>ude dates if applicable)<br>Reason |
| Update Attachm<br>Patient Assessmen<br>P.O.T. Adherence<br>In-Home Assistance<br>Please list current fr<br>Please list previous<br>Please list current m<br>ICD-CM Type ICD<br>Please summarize t<br>If it is known that the<br>Please summarize t<br>Please list alternativ<br>Service Code<br>Please explain why<br>Prescribing Physic<br>Physician Prescripti<br>Necessary service                                                                                                    | ent A<br>nt Informat<br>//Care Give<br>unctional lin<br>functional lin<br>functional lin<br>functional stat<br>Code<br>reatment/pi<br>e patient ha<br>the therapeu<br>ves tried or<br>the least co<br>cian Inform<br>on                                                                                                    | 6<br>tion (Attachment A)<br>Feeding Method<br>r<br>nitation/physical condition codes<br>imitation/physical condition codes<br>us codes relevant to requested se<br>Diagnosis Description<br>rocedures/surgeries/clinical findin<br>is ever received the requested or<br>utic goal to be met with the reque<br>considered and the reason why th<br>Describe Alternative Tried/Consid<br>ostly method of treatment is not be<br>nation                             | Height<br>ervice(s)<br>igs/history relevant to t<br>similar service(s), plea<br>sted service(s)<br>hey are not feasible fo<br>lered<br>eing used.      | the request<br>ase explain<br>r this patier | ted service(s) (incl<br>(include dates)<br>nt | Veight<br>Date Of Onset<br>ude dates if applicable)<br>Reason |
| Update Attachm<br>Patient Assessmen<br>P.O.T. Adherence<br>In-Home Assistance<br>Please list current fr<br>Please list previous<br>Please list current m<br>ICD-CM Type ICD<br>Please summarize t<br>If it is known that the<br>Please summarize t<br>Please list alternativ<br>Service Code<br>Please explain why<br>Prescribing Physic<br>Physician Prescripti<br>Necessary service<br>Physician's License<br>0000212201                                                                                                    | ent A<br>Int Informat<br>//Care Give<br>unctional lin<br>functional lin<br>functional li | 6<br>tion (Attachment A)<br>Feeding Method<br>r<br>nitation/physical condition codes<br>imitation/physical condition codes<br>us codes relevant to requested se<br>Diagnosis Description<br>rocedures/surgeries/clinical findin<br>is ever received the requested or<br>utic goal to be met with the reque<br>considered and the reason why th<br>Describe Alternative Tried/Consid<br>ostly method of treatment is not be<br>nation                             | Height<br>s<br>ervice(s)<br>igs/history relevant to t<br>similar service(s), plea<br>sted service(s)<br>hey are not feasible fo<br>lered<br>eing used. | the request<br>ase explain<br>r this patier | ted service(s) (incl<br>(include dates)<br>nt | Veight<br>Date Of Onset<br>ude dates if applicable)<br>Reason |
| Update Attachm<br>Patient Assessmen<br>P.O.T. Adherence<br>In-Home Assistance<br>Please list current fit<br>Please list previous<br>Please list current m<br>ICD-CM Type ICD<br>Please summarize t<br>If it is known that the<br>Please summarize t<br>Please list alternativ<br>Service Code<br>Please explain why<br>Prescribing Physica<br>Physician Prescripti<br>Necessary service<br>Physician's License<br>0099212421<br>Physician's Phone                                                                                                    | ent A<br>Int Information<br>(Care Give<br>anctional lin<br>functional lin<br>functional  | 6<br>tion (Attachment A)<br>Feeding Method<br>r<br>nitation/physical condition codes<br>imitation/physical condition codes<br>us codes relevant to requested se<br>Diagnosis Description<br>rocedures/surgeries/clinical findin<br>is ever received the requested or<br>utic goal to be met with the reque<br>considered and the reason why th<br>Describe Alternative Tried/Consid<br>ostly method of treatment is not be<br>nation                             | Height<br>s<br>ervice(s)<br>igs/history relevant to t<br>similar service(s), plea<br>sted service(s)<br>hey are not feasible fo<br>lered<br>eing used. | the request<br>ase explain<br>r this patier | ted service(s) (incl<br>(include dates)<br>nt | Veight<br>Date Of Onset<br>ude dates if applicable)<br>Reason |
| Update Attachm<br>Patient Assessmen<br>P.O.T. Adherence<br>In-Home Assistance<br>Please list current fit<br>Please list previous<br>Please list current n<br>ICD-CM Type ICD<br>Please summarize t<br>If it is known that the<br>Please summarize t<br>Please summarize t<br>P | ent A<br>Int Informat<br>//Care Give<br>anctional lin<br>functional lin<br>functional li | 6<br>tion (Attachment A)<br>Feeding Method<br>r<br>nitation/physical condition codes<br>imitation/physical condition codes<br>us codes relevant to requested se<br>Diagnosis Description<br>rocedures/surgeries/clinical findin<br>is ever received the requested or<br>utic goal to be met with the reque<br>considered and the reason why th<br>Describe Alternative Tried/Consid<br>ostly method of treatment is not be<br>nation<br>Phy<br>Joi<br>Phy<br>Joi | Height<br>s<br>ervice(s)<br>igs/history relevant to t<br>similar service(s), plea<br>sted service(s)<br>hey are not feasible fo<br>ered<br>eing used.  | the request<br>ase explain<br>r this patier | ted service(s) (incl<br>(include dates)<br>nt | Veight<br>Date Of Onset<br>ude dates if applicable)<br>Reason |

## Submit TAR

1. Select the **Attachment(s) Submission Option** radio button that reflects how and when the attachments will be submitted. If the required attachments are not received within the specified time, the eTAR will be deferred or denied.

**Note:** When making your selection, the preferred method is to upload attachments followed by faxing attachments.

When selecting either I will be faxing attachment(s) now or I will be faxing attachment(s) (within 8 hours), a window appears to print a completed TAR 3 Attachment Form.

Attachments may be submitted as hard copy via fax, U.S. mail or online. See the Attachment Submission section of this User Guide for more information about faxing attachments.

2. Click **Continue** to submit the eTAR for review.

#### <u>Or</u>

3. Click Return to Summary to return to the TAR Summary page.

| Treatment Authorization Request                                                                                                    |
|----------------------------------------------------------------------------------------------------|
| eTAR Medical Tutorials                                                                                                    |
| 1       Attachment(s) Submission Option:         I will be uploading attachment(s) now         I will be uploading attachment(s) (within 8 hours)         I will be faxing attachment(s) now         I will be faxing attachment(s) now                                                                                                    |
| I will be faxing attachment(s) (within 8 hours)<br>I will be mailing attachment(s) (within 5 days)<br>I will not be submitting attachment(s)                                                                                                    |
| FAX in California (877)270-8779 FAX outside of California (916)384-9000<br>IMPORTANT: You must ALWAYS use the TAR 3, Treatment Authorization Request (TAR) ? Attachment Form as the FAX cover sheet when FAXing eTAR<br>attachments.<br>To order additional TAR 3, Treatment Authorization Request (TAR) ? Attachment Forms please call: (800) 541-5555 and follow the prompts for eTAR. |
| NOTE: TARs will be deferred if attachments are not received within the time stated above.                                                                                                    |
| Verify that all information is correct before you submit your eTAR.<br>Be sure the following statement is accurate before submitting your eTAR:                                                                                                    |
| "To the best of my knowledge, the information entered in this electronic submission is true, accurate and complete and the requested services are medically indicated and necessary to the health of the patient."                                                                                                    |
| 2 Continue Return to Summary 3                                                                                                    |

#### eTAR User Guide: Basics

#### Page updated: January 2021

- 4. Click **OK** to print a copy of the *TAR 3 Attachment Form*. Confirm all information on the eTAR request is correct prior to printing the form. Neglecting to do so may cause the eTAR to be deferred or denied.
- 5. Click **Cancel** if the print feature for the *TAR 3 Attachment Form* is not needed. See the TAR 3 Attachment Form section of this User Guide for more information on the *TAR 3 Attachment Form*.

|                                                                                                    |                                                                                                    |                                                               |                               |                                                                                                    |                                                                                                    | eTAR N                                                                                                    | ledical Tutor |
|----------------------------------------------------------------------------------------------------|----------------------------------------------------------------------------------------------------|---------------------------------------------------------------|-------------------------------|----------------------------------------------------------------------------------------------------|----------------------------------------------------------------------------------------------------|----------------------------------------------------------------------------------------------------|---------------|
|                                                                                                    |                                                                                                    |                                                               |                               |                                                                                                    |                                                                                                    |                                                                                                    |               |
|                                                                                                    |                                                                                                    |                                                               |                               | Thank tou: tour TAK has been s                                                                                                    | accessfully submitted.                                                                                                    |                                                                                                    |               |
|                                                                                                    |                                                                                                    |                                                               |                               | If you need to update this TAR, p                                                                                                    | please wait 5 minutes.                                                                                                    |                                                                                                    |               |
|                                                                                                    |                                                                                                    |                                                               | . 6                           | Prior Authorization Does Not Gua                                                                                                    | arantee Claim Payment.                                                                                                    |                                                                                                    |               |
|                                                                                                    |                                                                                                    |                                                               |                               |                                                                                                    |                                                                                                    |                                                                                                    |               |
|                                                                                                    |                                                                                                    |                                                               |                               | TAR # : 020005                                                                                                    | 6825                                                                                                    |                                                                                                    |               |
|                                                                                                    |                                                                                                    |                                                               |                               |                                                                                                    |                                                                                                    |                                                                                                    |               |
|                                                                                                    |                                                                                                    |                                                               |                               |                                                                                                    |                                                                                                    |                                                                                                    |               |
| rovider Informa                                                                                                    | ntion                                                                                                    |                                                               |                               |                                                                                                    |                                                                                                    |                                                                                                    |               |
| Windows In                                                                                                    | ternet Explorer                                                                                                    |                                                               |                               |                                                                                                    |                                                                                                    |                                                                                                    |               |
| Do<br>***<br>att                                                                                                    | you want to print a T/<br>*Before printing the T/<br>achment to be rejecte                                                                                                    | AR Attachm<br>AR Attachm<br>d.***                             | ent form I<br>ent form,       | for the attachment(s)?<br>please confirm that the Provid                                                                                                    | ler FAX # field is completed ac                                                                                                    | curately. Neglecting to do this n                                                                                                    | hay cause y   |
| Po<br>att                                                                                                    | you want to print a T/<br>*Before printing the T/<br>achment to be rejecte                                                                                                    | AR Attachm<br>AR Attachm<br>d.***                             | ent form I<br>ent form,       | for the attachment(s)?<br>please confirm that the Provid<br>4<br>0K                                                                                                    | ler FAX # field is completed ac                                                                                                    | curately. Neglecting to do this n                                                                                                    | nay cause y   |
| 2 Do<br>att                                                                                                    | you want to print a T/<br>*Before printing the T/<br>achment to be rejecte<br>Non-emergency Med                                                                                                    | AR Attachm<br>AR Attachm<br>d.***                             | ent form I<br>ent form,       | for the attachment(s)?<br>please confirm that the Provid<br>4 5<br>OK                                                                                                    | ler FAX # field is completed ac<br>Cancel<br>04012018                                                                                            | curately. Neglecting to do this n<br>04012018                                                                                                    | nay cause y   |
| Po     ***     att envice Code                                                                                      | you want to print a T/<br>*Before printing the T/<br>achment to be rejecte<br>Non-emergency Med<br>Modifiers                                                                                        | AR Attachm<br>AR Attachm<br>d.****                            | ent form I<br>ent form,       | for the attachment(s)?<br>please confirm that the Provid<br>4<br>5<br>OK<br>Service Description                                                                                           | ler FAX # field is completed ac<br>Cancel                                                                                                    | curately. Neglecting to do this n<br>04012018<br>Status                                                                                                    | nay cause y   |
| Po     **     att                                                                                                   | you want to print a T/<br>*Before printing the T/<br>achment to be rejecte<br>Non-emergency Med<br>Modifiers<br>XE                                                                                  | AR Attachm<br>AR Attachm<br>d.***<br>Trans                    | ent form I<br>ent form,       | for the attachment(s)?<br>please confirm that the Provid<br>4<br>OK<br>OK<br>Service Description<br>RESPONSE TO CALL-NONLIT                                                               | Cancel<br>04012018                                                                                                    | curately. Neglecting to do this n<br>04012018<br>Status<br>IN REVIEW                                                                                                    | nay cause y   |
| Po     **     att  envice Code  202  envice #                                                                       | you want to print a T/<br>*Before printing the T/<br>achment to be rejecte<br>Non-emergency Med<br>Modifiers<br>XE<br>Service Ind.                                                                  | AR Attachm<br>AR Attachm<br>d.***<br>Trans                    | ent form (                    | for the attachment(s)?<br>please confirm that the Provid<br>4<br>5<br>OK<br>5<br>Service Description<br>RESPONSE TO CALL-NONLIT                                                           | ler FAX # field is completed ac<br>Cancel<br>04012018<br>TTER CASE.2 PATIE<br>Requested From Date                                                | curately. Neglecting to do this n<br>04012018<br>Status<br>IN REVIEW<br>Requested Thru Date                                                                                              | nay cause y   |
| Po     ***     att  enice Code 1202 envice #                                                                        | you want to print a T/<br>*Before printing the T/<br>achment to be rejecte<br>Non-emergency Med<br>Modifiers<br>XE<br>Service Ind.<br>Non-emergency Med                                             | AR Attachm<br>AR Attachm<br>d.****<br>Trans                   | ent form i                    | for the attachment(s)?<br>please confirm that the Provid<br>4 5 0K 0K 0 Service Description RESPONSE TO CALL-NONLIT                                                                       | ler FAX # field is completed ac<br>Cancel<br>04012018<br>TTER CASE,2 PATIE<br>Requested From Date<br>04012018                                    | Curately. Neglecting to do this n<br>04012018<br>Status<br>IN REVIEW<br>Requested Thru Date<br>04012018                                                                                  | nay cause yr  |
| Po     ***     att  envice Code  r202  envice #  envice Code                                                        | you want to print a T/<br>*Before printing the T/<br>achment to be rejecte<br>Non-emergency Med<br>Modifiers<br>XE<br>Service Ind.<br>Non-emergency Med<br>Modifiers                                | AR Attachm<br>AR Attachm<br>d, ***<br>Trans                   | ent form i                    | for the attachment(s)?<br>please confirm that the Provid<br>4<br>5<br>OK<br>5<br>Service Description<br>RESPONSE TO CALL-NONLIT<br>Service Description                                    | ler FAX # field is completed ac<br>Cancel<br>04012018<br>TTER CASE,2 PATIE<br>Requested From Date<br>04012018                                    | curately. Neglecting to do this n<br>04012018<br>Status<br>IN REVIEW<br>Requested Thru Date<br>04012018<br>Status                                                                        | nay cause y   |
| Po<br>***<br>att<br>envice Code<br>202<br>envice #<br>envice Code<br>216                                            | you want to print a T/<br>*Before printing the T/<br>achment to be rejecte<br>Non-emergency Med<br>Modifiers<br>XE<br>Service Ind.<br>Non-emergency Med<br>Modifiers<br>SW                          | AR Attachm<br>AR Attachm<br>d, ***<br>Trans<br>Trans<br>ED RF | ent form<br>ent form,<br>CS   | for the attachment(s)?<br>please confirm that the Provid<br>4 5 OK 6 Service Description RESPONSE TO CALL-NONLIT Service Description AMB   MILEAGE                                        | Cancel<br>04012018<br>TTER CASE.2 PATIE<br>Requested From Date<br>04012018                                                                       | Curately. Neglecting to do this n<br>04012018<br>Status<br>IN REVIEW<br>Requested Thru Date<br>04012018<br>Status<br>IN REVIEW                                                           | nay cause y   |
| Po     **     att  envice Code  202  envice #  envice Code  216  envice #                                           | you want to print a T/<br>*Before printing the T/<br>achment to be rejecter<br>Non-emergency Med<br>Modifiers<br>XE<br>Service Ind.<br>Non-emergency Med<br>Service Ind.                            | AR Attachm<br>AR Attachm<br>d, ***<br>Trans<br>Trans<br>ED RF | ent form<br>ent form,<br>CS   | for the attachment(s)?<br>please confirm that the Provid<br>4<br>5<br>OK<br>Service Description<br>RESPONSE TO CALL-NONLIT<br>Service Description<br>AMB   MILEAGE                        | Ier FAX # field is completed ac<br>Cancel<br>04012018<br>TTER CASE 2 PATIE<br>Requested From Date<br>04012018                                    | curately. Neglecting to do this n<br>04012018<br>Status<br>IN REVIEW<br>Requested Thru Date<br>04012018<br>Status<br>IN REVIEW<br>Requested Thru Date                                    | nay cause y   |
| Po     **     att  envice Code  D202  envice #  envice Code  D216  envice #                                         | you want to print a T/<br>*Before printing the T/<br>achment to be rejecte<br>Non-emergency Med<br>Modifiers<br>XE<br>Service Ind.<br>Non-emergency Med<br>Stw<br>Service Ind.<br>Non-emergency Med | AR Attachm<br>AR Attachm<br>d, ***<br>Trans<br>ED RF<br>Trans | ent form  <br>ent form,<br>CS | for the attachment(s)?<br>please confirm that the Provid<br>4<br>5<br>OK<br>Service Description<br>RESPONSE TO CALL-NONLIT<br>Service Description<br>AMB   MILEAGE                        | Ier FAX # field is completed ac<br>Cancel<br>04012018<br>TTER CASE 2 PATIE<br>Requested From Date<br>04012018<br>Requested From Date<br>04012018 | curately. Neglecting to do this n<br>04012018<br>Status<br>IN REVIEW<br>Requested Thru Date<br>04012018<br>Status<br>IN REVIEW<br>Requested Thru Date<br>04012018                        | nay cause yr  |
| Po     ***     att      ienice Code     0202      ienice #      ienice Code     0216      ienice #      ienice Code | you want to print a T/<br>*Before printing the T/<br>achment to be rejecter<br>Non-emergency Med<br>Service Ind.<br>Non-emergency Med<br>Service Ind.<br>Non-emergency Med<br>Service Ind.          | AR Attachm<br>AR Attachm<br>d, ***<br>Trans<br>ED RF<br>Trans | ent form l<br>ent form,<br>CS | for the attachment(s)?<br>please confirm that the Provid<br>4<br>5<br>OK<br>Service Description<br>RESPONSE TO CALL-NONLIT<br>Service Description<br>AMB   MILEAGE<br>Service Description | er FAX # field is completed ac<br>Cancel<br>04012018<br>TTER CASE.2 PATIE<br>Requested From Date<br>04012018<br>Requested From Date<br>04012018  | curately. Neglecting to do this n<br>04012018<br>Status<br>IN REVIEW<br>04012018<br>Status<br>IN REVIEW<br>Status<br>IN REVIEW<br>Requested Thru Date<br>04012018<br>Status<br>IN REVIEW | nay cause y   |

**Note:** If a window does not appear when the fax attachments option is selected, a pop-up blocker may be active.

Page updated: January 2021

All required fields are populated automatically using the information provided in the eTAR application. Editing of the *TAR 3 Attachment Form* is possible prior to printing the document. See the *TAR 3 Attachment Form* section of this User Guide for additional information and instructions regarding the *TAR 3 Attachment Form*.

Print the *TAR 3 Attachment Form* and fax to 1-877-270-8779 from inside California, or (916) 384-9000 from outside California.

Mail attachments to:

California MMIS Fiscal Intermediary P.O. Box 13029 Sacramento, CA 95813-4029

| TREATM                                                    | IENT AUTHORIZATION REQUEST - ATTACHMENT FORM                                       |
|-----------------------------------------------------------|------------------------------------------------------------------------------------|
| 3                                                         | STATE OF CALIFORNIA DEPARTMENT OF HEALTH SERVICES                                  |
| F                                                         | INTERNAL CONTROL NUMBER - FI USE ONLY                                              |
|                                                           | 5                                                                                  |
|                                                           |                                                                                    |
| CONFID                                                    | ENTIAL PATIENT INFORMATION PI FASE TYPE INFORMATION                                |
|                                                           |                                                                                    |
| PART I: PRO                                               | VIDER INFORMATION                                                                  |
| 1 SUBMITTING PROVI                                        | DER # 2 PATIENT RECORD # 3 PROVIDER PHONE # 4 PROVIDER FAX #                       |
|                                                           |                                                                                    |
| 5 PROVIDER NAME                                           | 10 MEDICARE CERTIFIED                                                              |
|                                                           |                                                                                    |
| 6 PROVIDER STREET                                         | MALING ADDRESS                                                                     |
| 7 CITY                                                    | 8 STATE 9 ZIP CODE 12 PROVIDER CONTACT PHONE #                                     |
| -                                                         | CA                                                                                 |
| 13 ORIGINAL TAR NU                                        | IMBER 14 UPDATE RSN 15 SPCL HNDLG 16 RETRO RSN 17 RETRO DATE                       |
|                                                           |                                                                                    |
| PART II: PA                                               | TIENT INFORMATION                                                                  |
| 31 MEDI-CAL IDENTIF                                       | FICATION 32 PATIENT NAME, LAST 33 FIRST 35 RES                                     |
| NUMBER                                                    | 34 SEX STAT 36 WRC                                                                 |
|                                                           |                                                                                    |
|                                                           |                                                                                    |
|                                                           |                                                                                    |
| TO THE BEST OF                                            | F MY KNOWLEDGE, THE ABOVE IS TRUE, ACCURATE, AND COMPLETE AND THE REQUESTED        |
| SERVICES ARE                                              | MEDICALLY INDICATED AND NECESSARY TO THE HEALTH OF THE PATIENT.                    |
| SIGNATUR                                                  | E OF PHYSICIAN OR PROVIDER DATE                                                    |
| X                                                         |                                                                                    |
|                                                           |                                                                                    |
| Note: AUTHOR                                              | IZATION DOES NOT GUARANTEE PAYMENT. PAYMENT IS                                     |
| CURRENT BEF                                               | FORE RENDERING SERVICE.                                                            |
| CONFIDENTIAL                                              |                                                                                    |
| CONFIDENTIAL                                              | confidential and privileged information. Any unauthorized review or use, including |
| and may contain                                           | tribution is prohibited. If you are not the intended recipient, please             |
| and may contain disclosure or dist                        |                                                                                    |
| and may contain<br>disclosure or dist<br>contact the send | er and destroy all copies of the fax transmission.                                 |
| and may contain<br>disclosure or dist<br>contact the send | er and destroy all copies of the fax transmission.                                 |
| and may contain<br>disclosure or dist<br>contact the send | er and destroy all copies of the fax transmission.                                 |
| and may contain<br>disclosure or dist<br>contact the send | ler and destroy all copies of the fax transmission.                                |

**Note:** Overnight and/or FedEx delivery are not accepted.

- 6. It is important to retain the TAR Control Number (TCN) that confirms the transmission and can be used should you need to update or inquire on the TAR.
  - **Note:** The "In Review" status verifies that the TAR was submitted for review. Once the TAR is approved, the Pricing Indicator (PI) becomes the 11<sup>th</sup> digit of the TCN that is used when submitting claims. The PI code is added by the provider
- 7. The **Provider Information** section reflects the submitting provider's ID and the Patient Record Number.
- 8. The **Patient Information** section reflects the recipient's ID and the name as submitted.
- 9. The **Service Information** section provides a brief summary of the TAR services requested and the status for each service line.
- 10. The Status field indicates the current status.

|                  |              | Thank You! Y        | our TAR has been su  | ccessfully submitted. |                     |  |
|------------------|--------------|---------------------|----------------------|-----------------------|---------------------|--|
|                  |              | If you need t       | o update this TAR, p | lease wait 5 minutes. |                     |  |
|                  |              | * Prior Authori     | zation Does Not Gua  | rantee Claim Payment. |                     |  |
|                  |              | 6                   | TAR # : 0400052      | 2927                  |                     |  |
| Provider Inf     | ormation 7   | 930                 | Patient Decord # -   |                       |                     |  |
|                  |              |                     |                      |                       |                     |  |
| Patient Info     | rmation 8    |                     |                      |                       |                     |  |
| Recipient ID :   |              |                     | Patient Name : CHRIS |                       |                     |  |
| Service Info     | rmation 9    |                     |                      |                       |                     |  |
| Domino #         | Service Ind. |                     |                      | Requested From Date   | Requested Thru Date |  |
| Service #        | Subacuto     |                     |                      | 12012019              | 04302020            |  |
| Service #        | Subacute     |                     |                      |                       | The second second   |  |
| 1<br>Service Cod | B            | Service Description |                      |                       | Status              |  |
# Updating a Rejected TAR

# **Rejected TAR**

"Rejected Status" indicates the service line was not submitted due to the reasons listed in the eTAR Confirmation window.

To correct and resubmit, the service line must be updated. This is the only place where you will see why a service has been rejected. It is highly recommended that you capture this error message when it appears since this is the only time this message will appear.

See the Updating an Existing TAR section of this User Guide for further information.

|                                                                                                    |                                                                                                    |             | TAR # : 04000                                                                      | 052692                                                            |                                                                            |
|----------------------------------------------------------------------------------------------------|----------------------------------------------------------------------------------------------------|-------------|------------------------------------------------------------------------------------|-------------------------------------------------------------------|----------------------------------------------------------------------------|
| Error Messag                                                                                                    | jes                                                                                                    |             |                                                                                    |                                                                   |                                                                            |
| Service #1:                                                                                                    | ICD C                                                                                                  | ode: Not F  | ound. Check decimal point                                                          | t and extra digits.                                               |                                                                            |
| Service #2:                                                                                                    | Servic                                                                                                 | e Indicator | Service Indicator/Service                                                          | Code Combination Inval                                            | id                                                                         |
| Submitting Pr                                                                                                    | ovider :                                                                                               |             | Patient Record                                                                     | #:                                                                |                                                                            |
| Patient Inform                                                                                                    |                                                                                                    |             |                                                                                    |                                                                   |                                                                            |
| Recipient ID :                                                                                                    | 1                                                                                                    |             | Patient Name :                                                                     | Jane Doe                                                          |                                                                            |
| Service Infor                                                                                                    | mation                                                                                                 |             | Patient Name :                                                                     | Jane Doe                                                          |                                                                            |
| Service #                                                                                                    | mation                                                                                                 |             | Patient Name :                                                                     | Jane Doe<br>Requested From                                        | Requested Thru Date                                                        |
| Service #                                                                                                    | mation<br>Service Ind.<br>Inpat/Outpat - MR                                                            | I (Radioloc | Patient Name :                                                                     | Jane Doe<br>Requested From<br>Date                                | Requested Thru Date                                                        |
| Service # 1 Service Code                                                                                                   | mation<br>Service Ind.<br>Inpat/Outpat - MR<br>Modifiers                                               | l (Radiolog | Patient Name :                                                                     | Jane Doe<br>Requested From<br>Date                                | Requested Thru Date                                                        |
| Service #<br>1<br>Service Code<br>70557                                                                                    | mation<br>Service Ind.<br>Inpat/Outpat - MR<br>Modifiers<br>TC                                         | I (Radiolog | Patient Name : .<br>y)<br>Service Description<br>MRI BRAIN W/O DYI                 | Jane Doe<br>Requested From<br>Date<br>E                           | Requested Thru Date<br>Status<br>Rejected                                  |
| Service #<br>Service Code<br>70557<br>Service #                                                                            | mation<br>Service Ind.<br>Inpat/Outpat - MR<br>Modifiers<br>TC                                         | I (Radiolog | Patient Name : .<br>y)<br>Service Description<br>MRI BRAIN W/O DYI                 | Jane Doe<br>Requested From<br>Date<br>E<br>Requested From<br>Date | Requested Thru Date<br>Status<br>Rejected                                  |
| Service Information Service Information Service Information Service Code 70557 Service # 2                                 | service Ind.<br>Inpat/Outpat - MR<br>Modifiers<br>TC<br>Service Ind.<br>Inpat/Outpat - MR              | I (Radiolog | Patient Name : .  y) Service Description MRI BRAIN W/O DYI                         | Jane Doe<br>Requested From<br>Date<br>Requested From<br>Date      | Requested Thru Date<br>Status<br>Rejected<br>Requested Thru Date           |
| Service Information Service Information Service Information Service Code 70557 Service # 2 Service Code Service Code 70557 | service Ind.<br>Inpat/Outpat - MR<br>Modifiers<br>TC<br>Service Ind.<br>Inpat/Outpat - MR<br>Modifiers | I (Radioloç | Patient Name : .  y) Service Description MRI BRAIN W/O DY1  y) Service Description | Aane Doe<br>Requested From<br>Date<br>E<br>Requested From<br>Date | Requested Thru Date<br>Status<br>Rejected<br>Requested Thru Date<br>Status |

**Note:** If the status reflects "Rejected," repeat the process until you see the "In Review" status.

There are several reasons for a TAR to receive a "Rejected" Status, such as the following:

- The reject reason is due to prior TAR being "denied," you will need to request an Appeal TAR
- The reject reason is due to failure to update a deferred TAR within the required 30-day timeframe. You must submit a new TAR
- The reject reason is due to "TAR not required." You must use a "Special Handling Code" appropriate for the rejected service.

# Updating an Existing TAR

# Update TAR

#### 1. Select the Update an existing TAR or Update TAR option.

**Important:** Only eTARs may be updated in the eTAR Transactions tool. You must wait at least five minutes after submitting a TAR before performing an update to a TAR.

Denied or cancelled TAR services cannot be updated. Update attempts made to a denied or cancelled TAR service will be rejected by the system.

| TAR Menu                                                                                                    |
|----------------------------------------------------------------------------------------------------|
| eTAR Medical Tutorials                                                                                      |
| Welcome to the Treatment Authorization Request (TAR) menu. Please choose from one of the following options: |
| -» Create a New TAR                                                                                         |
| ->>> Upload TAR Attachments                                                                                 |
| ->> Inquire on a TAR                                                                                        |
| ->> View TAR Responses                                                                                      |
| -» Code Search                                                                                              |
|                                                                                                    |

eTAR User Guide: Basics Page updated: January 2021

- 2. The **Original Submitting Provider** number used to log into Transaction Services will automatically populate. If a TAR needs to be submitted using a different provider number, log out of Transaction Services and log in using the correct provider number. \*Required Field.
- 3. Enter the **Original Recipient ID #** submitted on the TAR. \*Required Field.
- 4. Enter the **Original TAR #** that was assigned by the system. \*Required Field.
- 5. Use the **Update Reason** dropdown to select the reason for the update. \*Required Field.
  - Add Service Used to add additional service lines to a previously submitted TAR.
     Do not use this update reason to request additional units.
  - Aid Paid Pending Currently not used.
  - Cancel Individual Service(s) Used to cancel specific service line(s) on a previously submitted eTAR. Once a service is cancelled, it cannot be updated.
  - Cancel TAR Used to cancel all services on a previously submitted or approved eTAR. Once an eTAR is cancelled, it cannot be updated.
  - Change in Service Used to update service information on an In Review, Approved or Modified eTAR. This information includes units, procedure codes, dates of service, and diagnosis information. If the service lines have had claims submitted successfully, the only fields that may be updated are units and dates. Do not use this update reason to request an extension of service; the Reauthorization update reason must be used.
  - Correct Recipient ID Recipient information may only be changed with this update reason. Recipient ID cannot be changed if any units on any service on the TAR have been used.
  - Reauthorization Used to request additional units/days/length of care on a previously Approved or Modified eTAR. The only fields that may be updated are the units, thru date, and Miscellaneous TAR Information.
  - *Submit Freeform Attachments* Do not use. Refer to Submit Attachment section in this User Guide for more information.
  - Update Deferred Service Used to update service information for a Deferred TAR.
  - Update Rejected Service Used to update service information for a Rejected TAR.

#### eTAR User Guide: Basics Page updated: January 2021

1. Click **Update TAR** to continue updating the eTAR.

| Update TAR                                                                               |                                                                                                    |              |
|------------------------------------------------------------------------------------------|----------------------------------------------------------------------------------------------------|--------------|
| Please enter original TAR info                                                           | Add Service<br>Administrative Override<br>Aid Paid Pending                                                                                                    | or updating. |
| 2 * Original Submitting Provider #4<br>3 * Original Recipient ID #<br>4 * Original TAR # | Cancel Individual Service(s)<br>Cancel TAR<br>Change in Service<br>Correct Recipient ID<br>First Level Appeal<br>Reauthorization<br>Submit Freeform Attachments<br>Update Deferred Service |              |
| 5 Update Reason<br>6 Update TAR Attachment                                               | Cancel TAR Update                                                                                                    |              |

# Add Service Update Reason Code

The Add Service update reason code is used to add additional service lines to a previously submitted TAR.

- 1. Enter the **Original Recipient ID #** submitted on the eTAR. \*Required Field.
- 2. Enter the **Original TAR #** that was assigned by the system when the eTAR was successfully submitted. \*Required Field.
- 3. Use the **Update Reason** dropdown to select Add Service. \*Required Field.
- 4. Click **Update TAR** to add service(s) to an existing eTAR.

| Update TAR                        |                                                                                            |              |
|-----------------------------------|--------------------------------------------------------------------------------------------|--------------|
| Please enter original TAR info    | Add Service<br>Administrative Override<br>Aid Paid Pending<br>Cancel Individual Service(s) | or updating. |
| * Original Submitting Provider #0 | Cancel TAR<br>Change in Service<br>Correct Recipient ID                                    |              |
| Original Recipient ID #           | First Level Appeal<br>Reauthorization<br>Submit Freeform Attachments                       |              |
| 3 Update Reason                   | Update Deferred Service<br>Update Rejected Service                                         |              |
| 4 Update TAR Attachment           | cancel TAR Update                                                                          | ~            |

Note: Do not use this update reason to request additional units.

#### Page updated: January 2021

5. Select **Services** at the bottom of the TAR Summary page to add service line(s) to the TAR.

| Service Number : 2                                                                                                    |                                               |                                                                    |                                               |                           |                        |
|----------------------------------------------------------------------------------------------------|-----------------------------------------------|--------------------------------------------------------------------|-----------------------------------------------|---------------------------|------------------------|
| Ind.                                                                                                    | Service Co                                    | de                                                                 | Modifie                                       | ers                       | Side                   |
| Inpat/Outpat - MRI<br>(Radiology)                                                                                                    | 93303                                         |                                                                    |                                               |                           |                        |
| Service Description                                                                                                    |                                               |                                                                    | Total Units                                   | From Date                 | Thru Date              |
| ECHO TRANSTHOP                                                                                                    | ACIC                                          |                                                                    | 1                                             |                           |                        |
| ICD-CM Type ICD (                                                                                                    | Code                                          | Diagnosis Description                                              |                                               |                           | Date of Onset          |
| ICD-10 W88.                                                                                                    | AXXO                                          | Exposure to X-rays, initial er                                     | ncounter                                      |                           |                        |
| Rendering<br>Provider #                                                                                                    |                                               |                                                                    | Price<br>Indicator                            |                           |                        |
|                                                                                                    |                                               |                                                                    | 0 - No special co                             | ondition                  |                        |
| Patient Assessmen                                                                                                    | t Informatic                                  | n (Attachment A)                                                   |                                               |                           |                        |
| P.O.T. Adherence                                                                                                    |                                               | Feeding Method                                                     | Height                                        | We                        | ight                   |
| In-Home Assistance<br><b>0Hrs/Day 0Days/Wi</b><br>Please list current fu<br>Please list previous                                                                                                    | Care Giver                                    | ation/physical condition codes<br>htation/physical condition codes |                                               |                           |                        |
| Please list current m                                                                                                    | edical status                                 | codes relevant to requested set                                    | rvice(s)                                      |                           |                        |
| ICD-CM Type ICD                                                                                                    | Code                                          | Diagnosis Description                                              |                                               |                           | Date Of Onset          |
| Please summarize tr                                                                                                    | eatment/pro                                   | cedures/surgeries/clinical finding                                 | gs/history relevant to the requ               | uested service(s) (includ | e dates if applicable) |
| If it is known that the                                                                                                    | patient has                                   | ever received the requested or s                                   | similar service(s), please exp                | plain (include dates)     |                        |
|                                                                                                    | ne therapeut                                  | c goal to be met with the reques                                   | sted service(s)                               |                           |                        |
| Please summarize th                                                                                                    | es tried or co                                | insidered and the reason why the scribe Alternative Tried/Conside  | ey are not feasible for this pa<br>ered       | atient                    | Reason                 |
| Please summarize the Please list alternative Service Code                                                                                                    | De                                            |                                                                    |                                               |                           |                        |
| Please summarize the Please list alternative Service Code Please explain why the Please explain why the Please exp | De<br>he least cos                            | tly method of treatment is not be                                  | ling used.                                    |                           |                        |
| Please summarize ti<br>Please list alternative<br>Service Code<br>Please explain why fi<br>Prescribing Physic<br>Physician Prescriptic<br>Necessary service                                                                                                    | De<br>the least cos<br>ian Informa<br>on      | tly method of treatment is not be                                  | ing used.                                     |                           |                        |
| Please summarize ti<br>Please list alternative<br>Service Code<br>Please explain why the<br>Prescribing Physic<br>Physician Prescriptic<br>Necessary service<br>Physician's License                                                                                                    | De<br>ihe least cos<br>ian Informa<br>on<br># | tly method of treatment is not be<br>tion<br>Phy                   | ing used.<br>sician's Name                    |                           |                        |
| Please summarize ti<br>Please list alternativ<br>Service Code<br>Please explain why ti<br>Prescribing Physic<br>Physician Prescriptic<br>Necessary service<br>Physician's License<br>0099212421                                                                                                    | De<br>ihe least cos<br>ian Informa<br>n<br>#  | tly method of treatment is not be<br>tion<br>Phy<br>JOH            | ing used.<br>sician's Name<br><b>IN SMITH</b> |                           |                        |
| Please summarize ti<br>Please list alternativ<br>Service Code<br>Please explain why ti<br>Prescribing Physic<br>Physician Prescriptic<br>Necessary service<br>Physician's License<br>0099212421<br>Physician's Phone<br>(desp55 5555                                                                                                    | De<br>the least cos<br>ian Information<br>#   | tly method of treatment is not be<br>tion<br>Phy<br>JOH<br>Pre:    | sician's Name                                 |                           |                        |

# Service Code Search

- 6. Enter the service code in the **Service Code Search** field to identify the service to be added to the TAR. If unknown, see the Code Search section of this User Guide for additional information on Code Search.
- 7. Click Find Service Category(s) to initiate the search.

| Add Service - Category Unknown * Service Code Search 7 | Find Service Category(s)   |                                                                 |                                                                                                    |                                                             |
|--------------------------------------------------------|----------------------------|-----------------------------------------------------------------|----------------------------------------------------------------------------------------------------|-------------------------------------------------------------|
|                                                        |                            | Please Select a Service<br>When finished with all services clir | Category                                                                                                    | eTAR Medical T                                              |
| DME<br>Services                                        | LTC<br>Services            | Inpatient<br>Services                                           | Outpatient<br>Services                                                                                                    | Other<br>Services                                           |
| Apnea Monitor                                          | ICF-DD                     | Hospital Days                                                   | Alleray                                                                                                    | • AAC                                                       |
| Beds                                                   | NFA/NFB Non-Electronic MDS | Hyperbaric Oxygen                                               | Cochlear Implants                                                                                                    | ADHC                                                        |
| Hearing Aid                                            | Short Stay                 | Radiology                                                       | CPSP                                                                                                    | Detox                                                       |
| Incontinence                                           | Subacute                   | <ul> <li>Surgical/Other</li> </ul>                              | Dialysis                                                                                                    | EPSDT Nutritional                                           |
| Supplies                                               |                            | Procedures                                                      | FPACT                                                                                                    | Home Health                                                 |
| <ul> <li>IV Equipment</li> </ul>                       |                            | Transplant                                                      | HopTel                                                                                                    | Hospice                                                     |
| <ul> <li>Medical Supplies</li> </ul>                   |                            | Procedure-Kidney                                                | <ul> <li>Hyperbaric Oxygen</li> </ul>                                                                                                    | <ul> <li>Non-Pharmacy Issued Drug</li> </ul>                |
| Mobility                                               |                            | Transplant     Procedure Other                                  | Radiology                                                                                                    | <ul> <li>Respiratory Therapy</li> </ul>                     |
| Orthotics/                                             |                            | Procedure-Onici                                                 | Office Visits - Restricted                                                                                                    | Speech/                                                     |
| Prostneucs                                             |                            |                                                                 | <ul> <li>Office Visits - Restricted Provider</li> </ul>                                                                                                    | Occupational                                                |
| OxiRespiratory                                         |                            |                                                                 | Plasma Pheresis                                                                                                    | /Physical Therapy                                           |
| Pumps (non-IV)                                         |                            |                                                                 | Portable X-ray                                                                                                    | Iransponasion                                               |
| • Other                                                |                            |                                                                 | <ul> <li>Psychiatry</li> </ul>                                                                                                    | Vision - Contact Lens / Evaluation                          |
|                                                        |                            |                                                                 | <ul> <li>Surgical/Other Procedures</li> </ul>                                                                                                    | Vision - Low Vision Alds     Vision - Other Fire Appliances |
|                                                        |                            |                                                                 | TeleMed                                                                                                    | <ul> <li>vision - Other Eye Appliances</li> </ul>           |
|                                                        |                            |                                                                 | Water and a state of the second state of the second state of the s |                                                             |

# Cancel Individual Service(s) Update Reason Code

The Cancel Individual Service(s) update reason code is used to cancel specific service line(s) on a previously submitted TAR. Once a service is cancelled, it cannot be updated.

- 1. Enter the **Original Recipient ID #** submitted on the eTAR. \*Required Field.
- 2. Enter the **Original TAR #** that was assigned by the system when the eTAR was successfully submitted. \*Required Field.
- 3. Use the **Update Reason** dropdown to select *Cancel Individual Service(s)*. \*Required Field.
- 4. Click **Update TAR** to cancel a service on the existing eTAR.

| Update TAR                       |                                                                                                    |
|----------------------------------|----------------------------------------------------------------------------------------------------|
|                                  |                                                                                                    |
|                                  |                                                                                                    |
| Please enter original TAR info   | ormation to retrieve your TAR for updating.                                                                                                    |
| * Original Submitting Provider # |                                                                                                    |
| 1 * Original Recipient ID #      |                                                                                                    |
| 2 * Original TAR #               |                                                                                                    |
| 3 * Update Reason                | ~                                                                                                    |
| 4 Update TAR Attachment          | Add Service<br>Administrative Override                                                                                                    |
|                                  | Aid Paid Pending<br>Cancel Individual Service(s)                                                                                                    |
|                                  | Change in Service<br>Correct Recipient ID<br>Call   Medi-Cal Site Help   Medi-Cal Site Map                                                                   |
|                                  | First Level Appeal         Back to Top   Contact Us   Site Help   Site Map           Reauthorization         Back to Top   Contact Us   Site Help   Site Map |
|                                  | Submit Freeform Attachments         Conditions of Use   Privacy Policy           Update Deferred Service         Copyright © 2007 State of California        |
|                                  |                                                                                                    |
|                                  |                                                                                                    |

#### Page updated: January 2021

5. Select **Cancel This Service** next to the service that needs to be cancelled. Once a service is cancelled it cannot be updated.

| Submitting Provider           |                                              | Medicare C   | Certified   |            |               |                                                                                                    |                 |                    |
|-------------------------------|----------------------------------------------|--------------|-------------|------------|---------------|----------------------------------------------------------------------------------------------------|-----------------|--------------------|
|                               |                                              | N            |             |            |               |                                                                                                    |                 |                    |
| Provider Name                 |                                              |              | Phone #     |            |               | Fax                                                                                                    | #               |                    |
| TTG TEST NUMBER - HOSP        | ,                                            |              | (000)000-0  | 000        | Ch.           |                                                                                                    | Zin O           | la da              |
| 3215 PROSPECT PARK DR         |                                              |              | RNCHO C     |            | CA            | ite                                                                                                    | 2ip C<br>9567   | 0<br>0             |
| Contact Name                  | Contact Phone #                              |              |             |            | •             | Contact E                                                                                                    | Extension       | •                  |
| TAR Completed By              |                                              |              |             |            |               |                                                                                                    |                 |                    |
| Update Provider Infor         | mation                                       |              |             |            |               |                                                                                                    |                 |                    |
| Patient Information           |                                              |              |             |            |               |                                                                                                    |                 |                    |
| Recipient ID                  |                                              |              | Pat         | ient Recor | d #           |                                                                                                    |                 |                    |
| On a sight handling           |                                              |              |             |            |               |                                                                                                    |                 |                    |
| Special Handling              |                                              |              |             |            |               | Electronic de la companya de la companya de la companya de la companya de la companya de la companya de la comp | Mana            |                    |
| Last Name                     |                                              |              |             |            |               | First                                                                                                    | Name            |                    |
| Phone #                       | Date of Birth                                |              | Gender      |            |               | Work                                                                                                    | ,<br>ker's Comr | )?                 |
|                               | 12021970                                     |              | Female      |            |               | Unk                                                                                                    | nown            |                    |
| Miscellaneous TAR Information | n                                            |              |             |            |               |                                                                                                    |                 |                    |
|                               |                                              | Medicare/OHC | ;           | Medic      | are/OHC       |                                                                                                    |                 |                    |
| Residence Status              | Medicare Denial Reason                       | Denial Date  |             | Denia      | l Certificati | on                                                                                                    | OHC D           | enial Reason       |
|                               | Under 65, does not have<br>Medicare Coverage |              |             | No         |               |                                                                                                    | No Oth          | er Health Coverage |
| Mother/Transplant Recipient   | Providing Medi-Cal Eligibility               |              |             |            |               |                                                                                                    |                 |                    |
| Last Name                     | First Name                                   |              |             |            |               |                                                                                                    |                 |                    |
| Date Of Birth                 | Gender                                       |              |             |            |               |                                                                                                    |                 |                    |
| Patient's Authorized Represen | ntative                                      |              |             |            |               |                                                                                                    |                 |                    |
| Street/Mailing Address        |                                              |              |             |            |               |                                                                                                    |                 |                    |
| City                          | State                                        |              | Zip Code    |            |               |                                                                                                    |                 |                    |
| Update Patient Informati      | on                                           |              |             |            |               |                                                                                                    |                 |                    |
| Service Information           |                                              |              |             |            |               |                                                                                                    |                 |                    |
| Update This Service           | Cancel This Service 5                        |              |             |            |               |                                                                                                    |                 |                    |
| Temporary Service Number :    | 1                                            |              |             |            |               |                                                                                                    |                 |                    |
| Ind. Service                  | Code                                         |              |             | Modifiers  |               |                                                                                                    |                 | Side               |
| Inpat/Outpat - MRI 70557      |                                              |              |             | тс         |               |                                                                                                    |                 |                    |
| (Radiology)                   |                                              |              | Tatal Units |            | From Da       |                                                                                                    |                 | They Det           |
| Service Description           |                                              |              | 2           |            | From Da       | le                                                                                                    |                 | Inru Date          |
|                               |                                              |              | -           |            |               |                                                                                                    |                 |                    |
| ICD-CM Type ICD Code          | Diagnosis Description                        |              |             |            |               |                                                                                                    | Date of C       | Dnset              |
| ICD 10 252 4                  |                                              |              |             |            |               |                                                                                                    |                 |                    |
| 202.4                         |                                              |              | Drico       |            |               |                                                                                                    |                 |                    |
| Rendering<br>Provider #       |                                              |              | Indicator   |            |               |                                                                                                    |                 |                    |

Page updated: January 2021

After selecting **Cancel This Service**, the service line info page will appear. All fields are disabled when the Cancel Individual Service(s) update reason code is selected. If the update reason code is changed, the fields will become editable.

#### 6. Click **Continue**.

| Please Enter Service Information.                   |                          |           |          |        |               |
|-----------------------------------------------------|--------------------------|-----------|----------|--------|---------------|
|                                                     |                          |           |          |        |               |
| Service Information                                 |                          |           |          |        |               |
| 1                                                   |                          |           |          |        |               |
| Update Reason                                       |                          |           |          |        |               |
| Cancel Individual Service(s) ~                      |                          |           |          |        |               |
| Service Code                                        |                          | Modifiers |          |        |               |
| 70557                                               |                          | TC        |          |        |               |
| Service Description                                 |                          |           |          |        |               |
| Inpat/Outpat - MRI (Radiology)                      |                          |           |          |        |               |
| Side                                                |                          |           | Total Ur | nits   |               |
| ~                                                   |                          |           | 2        |        |               |
|                                                     |                          |           |          |        |               |
| From Date                                           |                          | Thru Date |          |        |               |
| mmddyyyy                                            |                          | mmddyyyy  |          |        |               |
| ICD-CM Type ICD Code (Decimal Required)             | Diagnosis Description    |           |          |        | Date of Onset |
| ICD-10 ~ 252.4                                      |                          |           |          |        | mmddyyyy      |
| Rendering                                           |                          |           |          |        |               |
| Provider #                                          | Pricing Override Request |           |          |        |               |
|                                                     | 0 - No special c         | ondition  |          | $\sim$ |               |
|                                                     |                          |           |          |        |               |
| Enter Miscellaneous TAR Information (500 characters | accepted)                |           |          |        |               |
|                                                     |                          |           |          |        |               |
|                                                     |                          |           |          |        |               |
|                                                     |                          |           | 1        |        |               |
|                                                     |                          |           |          |        |               |
| Continue                                            |                          |           |          |        |               |

#### eTAR User Guide: Basics Page updated: January 2021

7. Click **Submit TAR** to continue the cancellation of the selected individual service. Once a service is cancelled, it cannot be updated.

| Temporary Service N                                                                    | umber : 2      |                                     |                                |                           |                          |
|----------------------------------------------------------------------------------------|----------------|-------------------------------------|--------------------------------|---------------------------|--------------------------|
| Ind.                                                                                   | Service Co     | de                                  | Modifi                         | iers                      | Side                     |
| Inpat/Outpat - MRI<br>(Radiology)                                                      | 93303          |                                     |                                |                           |                          |
| Service Description                                                                    |                |                                     | Total Units                    | From Date                 | Thru Date                |
|                                                                                        |                |                                     | 1                              |                           |                          |
| ICD-CM Type ICD (<br>ICD-10 W88.                                                       | Code<br>0XXA   | Diagnosis Description               |                                |                           | Date of Onset            |
| Rendering<br>Provider #                                                                |                |                                     | Price                          |                           |                          |
| riovider#                                                                              |                |                                     | 0 - No special c               | ondition                  |                          |
| Update Attachme                                                                        | entA           |                                     |                                |                           |                          |
| Datiant Assessment                                                                     |                |                                     |                                |                           |                          |
| Patient Assessmen                                                                      | t informatio   | on (Attachment A)                   |                                |                           |                          |
| P.O.T. Adherence                                                                       |                | Feeding Method                      | Height                         | ٧                         | Weight                   |
| In-Home Assistance                                                                     | Care Giver     |                                     |                                |                           |                          |
| Please list current fu                                                                 | nctional limi  | tation/physical condition codes     |                                |                           |                          |
| Please list previous t                                                                 | functional lin | mitation/physical condition codes   |                                |                           |                          |
| Please list current m                                                                  | edical status  | s codes relevant to requested ser   | vice(s)                        |                           |                          |
| ICD-CM Type ICD                                                                        | Code           | Diagnosis Description               |                                |                           | Date Of Onset            |
| Please summarize tr                                                                    | eatment/pro    | ocedures/surgeries/clinical finding | s/history relevant to the req  | quested service(s) (inclu | ude dates if applicable) |
| If it is known that the                                                                | patient has    | ever received the requested or s    | imilar service(s), please ex   | plain (include dates)     |                          |
| Please summarize th                                                                    | ne therapeut   | tic goal to be met with the reques  | ted service(s)                 |                           |                          |
| Please list alternative                                                                | es tried or cr | onsidered and the reason why the    | ey are not feasible for this p | patient                   |                          |
| Service Code                                                                           | D              | escribe Alternative Tried/Conside   | red                            |                           | Reason                   |
| Please explain why t                                                                   | he least cos   | stly method of treatment is not be  | ing used.                      |                           |                          |
| Prescribing Physic                                                                     | ian Informa    | tion                                |                                |                           |                          |
| Frescribing Filysic                                                                    | n              |                                     |                                |                           |                          |
| Physician Prescriptic                                                                  | #              | Phy                                 | sician's Name                  |                           |                          |
| Physician Prescriptic<br>Necessary service<br>Physician's License                      |                | Joh                                 | n Smith                        |                           |                          |
| Physician Prescriptic<br>Necessary service<br>Physician's License                      | n              |                                     |                                |                           |                          |
| Physician Prescriptic<br>Necessary service<br>Physician's License<br>Physician's Phone | "              | Pres                                | cription Date                  |                           |                          |

#### Page updated: January 2021

- 8. Select I will not be submitting attachment(s) under the Attachment(s) Submission Option heading. No attachments are required when canceling a service line.
- 9. Click **Continue** to proceed with the cancellation.
- <u>Or</u>
- 10. Click **Return to Summary** to return to the TAR Summary page for further review. The TAR service line(s) has not been cancelled until you have completed the process by selecting **Continue**.

| Treatment Authorization Request                                                                                                    |
|----------------------------------------------------------------------------------------------------|
| e TAR Medical Tutorials                                                                                                    |
| Attachment(s) Submission Option:                                                                                                    |
| <ul> <li>I will be uploading attachment(s) now</li> <li>I will be uploading attachment(s) (within 8 hours)</li> <li>I will be faxing attachment(s) now</li> <li>I will be faxing attachment(s) (within 8 hours)</li> <li>I will be mailing attachment(s) (within 5 days)</li> <li>8 I will not be submitting attachment(s)</li> </ul>                                                                 |
| FAX in California (877)270-8779       FAX outside of California (916)384-9000         IMPORTANT: You must ALWAYS use the TAR 3, Treatment Authorization Request (TAR) ? Attachment Form as the FAX cover sheet when FAXing eTAR attachments.         To order additional TAR 3, Treatment Authorization Request (TAR) ? Attachment Forms please call: (800) 541-5555 and follow the prompts for eTAR. |
| NOTE: TARs will be deferred if attachments are not received within the time stated above.                                                                                                    |
| Verify that all information is correct before you submit your eTAR.<br>Be sure the following statement is accurate before submitting your eTAR:                                                                                                    |
| "To the best of my knowledge, the information entered in this electronic submission is true, accurate and complete and the requested services are medically indicated and necessary to the health of the patient."                                                                                                    |
| 9 Continue Return to Summary 10                                                                                                    |

#### Page updated: January 2021

11. If the service line **Status** is "In Review," the service line was successfully submitted to be cancelled. Only the cancelled service line(s) will display on this page. See the Update Rejected Service section in this User if the status is rejected.

|              |                   | Thank You! Y        | four TAR has been so  | uccessfully submitted. |                     |    |
|--------------|-------------------|---------------------|-----------------------|------------------------|---------------------|----|
|              |                   | If you need         | to update this TAR, p | please wait 5 minutes. |                     |    |
|              |                   | * Prior Author      | ization Does Not Gua  | arantee Claim Payment. |                     |    |
|              |                   |                     | TAR # : 040005        | 2927                   |                     |    |
| Drovider Inf | ormation          |                     |                       |                        |                     |    |
| Submitting P | rovider : 0099097 | 7830                | Patient Record # :    |                        |                     |    |
| Patient Info | rmation           |                     |                       |                        |                     |    |
| Recipient ID | D                 |                     | Patient Name : CHI    | RIS                    |                     |    |
| Service Info | rmation           |                     |                       |                        |                     |    |
| Service #    | Service Ind.      |                     |                       | Requested From Date    | Requested Thru Date |    |
| 1            | Subacute          |                     |                       | 12012019               | 04302020            |    |
| Service Code | e                 | Service Description |                       |                        | Status              | 11 |
| 11           |                   | Subacute            |                       |                        | In Review           | -  |

# Cancel TAR Update Reason Code

The Cancel TAR update reason code is used to cancel an entire TAR. Once a TAR is cancelled, it cannot be updated.

- 1. Enter the **Original Recipient ID #** submitted on the TAR. \*Required Field.
- 2. Enter the **Original TAR #** that was assigned by the system when the TAR was successfully submitted. \*Required Field.
- 3. Use the **Update Reason** dropdown to select *Cancel TAR*. \*Required Field.
- 4. Click **Update TAR** to proceed with the cancellation of an existing TAR.

| Please enter original TAR information to retrieve your TAR for updating. * Original Submitting Provider #  1 * Original Recipient ID #  2 * Original TAR #                     |
|----------------------------------------------------------------------------------------------------|
| Please enter original TAR information to retrieve your TAR for updating. * Original Submitting Provider #  1 * Original Recipient ID #  2 * Original TAR #                     |
| Please enter original TAR information to retrieve your TAR for updating.  * Original Submitting Provider #  1 * Original Recipient ID #  2 * Original TAR #  3 * Update Recent |
| * Original Submitting Provider #  1 * Original Recipient ID #  2 * Original TAR #  3 * Undate Resear                                                                           |
| 1 * Original Recipient ID #                                                                                                    |
| 2 * Original TAR #                                                                                                    |
| 2 * Uladata Reason                                                                                                    |
|                                                                                                    |
|                                                                                                    |
| 4 Update TAR Attachment Add Service                                                                                                    |
| Aid Paid Pending                                                                                                    |
| Cancel Individual Service(s)                                                                                                    |
| Change in Service<br>Correct Recipient ID                                                                                                    |
| First Level Appeal<br>Reauthorization Back to Top   Contact Us   Site Help   Site Map                                                                                          |
| Submit Freeform Attachments Update Deferred Service Update Deferred Service Update Deferred Service                                                                            |
| Opuale Rejected Service                                                                                                    |
|                                                                                                    |

Page updated: January 2021

5. Both the **Cancel TAR** and **Submit TAR** at the bottom of the TAR Summary screen will continue the cancellation of the TAR. When the Cancel TAR update reason code is selected, all buttons will be disabled/grayed out, except for the Cancel TAR and Submit TAR buttons.

| opulie mis corride            |                                           |                                   |                              |                     |
|-------------------------------|-------------------------------------------|-----------------------------------|------------------------------|---------------------|
| Temporary Service Numbe       | er : 2                                    |                                   |                              |                     |
| Ind. Servi                    | ice Code                                  | Modifie                           | ers                          | Side                |
| (Radiology) 9330              | )3                                        |                                   |                              |                     |
| Service Description           |                                           | Total Units                       | From Date                    | Thru Date           |
|                               |                                           | 1                                 |                              |                     |
| ICD-CM Type ICD Code          | Diagnosis Description                     |                                   |                              | Date of Onset       |
| ICD-10 W88.0XXA               | N                                         |                                   |                              |                     |
| Rendering                     |                                           | Price                             |                              |                     |
| Provider #                    |                                           | Indicator                         | adition                      |                     |
|                               |                                           | 0 - NO Special Co                 | hallon                       |                     |
|                               |                                           |                                   |                              |                     |
| Update Attachment A           |                                           |                                   |                              |                     |
|                               |                                           |                                   |                              |                     |
| Patient Assessment Info       | ormation (Attachment A)                   |                                   |                              |                     |
| P.O.T. Adherence              | Feeding Method                            | Height                            | Weigh                        | t                   |
| In-Home Assistance/Care       | Giver                                     |                                   |                              |                     |
| Please list current function  | nal limitation/physical condition codes   |                                   |                              |                     |
| Please list previous function | onal limitation/physical condition code   | s                                 |                              |                     |
| Please list current medical   | I status codes relevant to requested s    | ervice(s)                         |                              |                     |
| ICD-CM Type ICD Code          | Diagnosis Description                     |                                   |                              | Date Of Onset       |
| Please summarize treatme      | ent/procedures/surgeries/clinical findi   | ngs/history relevant to the requ  | uested service(s) (include d | ates if applicable) |
| If it is known that the natie | ent has ever received the requested of    | similar service(s) please exp     | lain (include dates)         |                     |
| Disease summarize the the     | reporting goal to be mot with the require | ested esplace(s)                  | ian (moldae addes)           |                     |
| Please summanze the the       | rapeutic goar to be met with the requi    | ested service(s)                  |                              |                     |
| Please list alternatives trie | ed or considered and the reason why       | they are not feasible for this pa | atient                       | Descen              |
| Service Code                  | Describe Alternative Tried/Consid         | dered                             |                              | Reason              |
| Please explain why the lea    | ast costly method of treatment is not t   | being used.                       |                              |                     |
| Prescribing Physician In      | formation                                 |                                   |                              |                     |
| Physician Prescription        |                                           |                                   |                              |                     |
| Necessary service             |                                           |                                   |                              |                     |
| Physician's License #         | Pt                                        | nysician's Name                   |                              |                     |
| Physician's Phone             | Jo                                        | escription Date                   |                              |                     |
|                               |                                           | 012020                            |                              |                     |
| (916)555-5555                 |                                           | 012020                            |                              |                     |
| (916)555-5555                 |                                           | 012020                            | 5                            |                     |

#### eTAR User Guide: Basics Page updated: January 2021

6. Select **OK** to cancel the TAR.

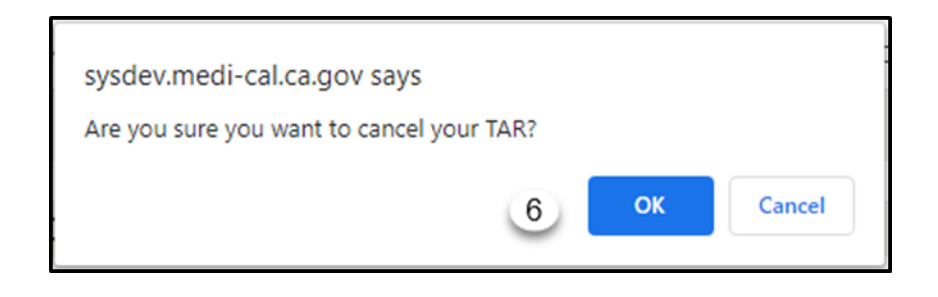

**Note:** Once a TAR is cancelled, it cannot be updated.

7. Once you have clicked **OK** to confirm Cancel TAR from the previous screen, a confirmation screen will appear stating, **Thank you! Your TAR has been cancelled as requested.** \***Prior Authorization Does Not Guarantee Claim Payment.** 

|                                  |                              | * Prior Authori     | ion Does Not Guarantee Claim Payme | ent.                     |  |
|----------------------------------|------------------------------|---------------------|------------------------------------|--------------------------|--|
|                                  |                              |                     | TAR # : <b>0400052927</b>          |                          |  |
| Provider Infor<br>Submitting Pro | mation<br>vider : 0099097830 | F                   | ent Record # :                     |                          |  |
| Patient Inform                   | ation                        |                     |                                    |                          |  |
| Recipient ID :                   |                              | F                   | ent Name : CHRIS                   |                          |  |
| Service Inform                   | nation                       |                     |                                    |                          |  |
| Service #                        | Service Ind.                 |                     | Requested From                     | Date Requested Thru Date |  |
| 1                                | Subacute                     |                     | 12012019                           | 04302020                 |  |
| Service Code                     |                              | Service Description |                                    | Status                   |  |
| 11                               |                              | Subacute            |                                    | In Review                |  |

Note: When cancelling an entire TAR, no service lines will display on this page.

## Change in Service Update Reason Code

The Change in Service update reason code is used to update service information on an In Review, Approved or Modified TAR. The Change in Service update reason code includes units, procedure codes, dates of service and diagnosis information. If the service line(s) have had claims submitted successfully, the only fields that may be updated are units and dates.

- **Note:** Do not use this update reason to request an extension of service. The Reauthorization update reason code must be used.
- 1. Enter the **Original Recipient ID #** submitted on the TAR. \*Required Field.
- 2. Enter the **Original TAR #** that was assigned by the system when the TAR was successfully submitted. \*Required Field.
- 3. Use the **Update Reason** dropdown to select *Change in Service*. \*Required Field.
- 4. Click Update TAR to update the service on the existing TAR.

| Update TAR                       |                                                                                                    |
|----------------------------------|----------------------------------------------------------------------------------------------------|
|                                  |                                                                                                    |
|                                  |                                                                                                    |
| Please enter original TAR info   | ormation to retrieve your TAR for updating.                                                                                                    |
| * Original Submitting Provider # |                                                                                                    |
| 1 * Original Recipient ID #      |                                                                                                    |
| 2 * Original TAR #               |                                                                                                    |
| 3 * Update Reason                | ~ ~                                                                                                    |
| 4 Update TAR Attachment          | Add Service<br>Administrative Override                                                                                                    |
|                                  | Cancel Individual Service(s) Cancel TAR                                                                                                    |
|                                  | Change in Service the Medi-Cal   Medi-Cal Site Help   Medi-Cal Site Map                                                                                      |
|                                  | First Level Appeal         Back to Top   Contact Us   Site Help   Site Map           Reauthorization         Back to Top   Contact Us   Site Help   Site Map |
|                                  | Submit Freeform Attachments         Conditions of Use   Privacy Policy           Update Deferred Service         Copyright © 2007 State of California        |
|                                  |                                                                                                    |
|                                  |                                                                                                    |

#### Page updated: January 2021

5. Select **Update This Service** next to the service to be changed.

| Service Number : 2                      |                                       |                                   |                            |                      |
|-----------------------------------------|---------------------------------------|-----------------------------------|----------------------------|----------------------|
| Ind. Servic                             | e Code                                | Modifi                            | ers                        | Side                 |
| Inpat/Outpat - MRI<br>(Radiology) 93303 |                                       |                                   |                            |                      |
| Service Description                     |                                       | Total Units                       | From Date                  | Thru Date            |
| ECHO TRANSTHORACIC                      |                                       | 1                                 |                            |                      |
| CD-CM Type ICD Code                     | Diagnosis Description                 |                                   |                            | Date of Onset        |
| CD-10 W88.0XXA                          | Exposure to X-rays, initia            | l encounter                       |                            |                      |
| Rendering<br>Provider #                 |                                       | Price<br>Indicator                |                            |                      |
|                                         |                                       | 0 - No special co                 | ondition                   |                      |
|                                         |                                       |                                   |                            |                      |
| Update Attachment A                     |                                       |                                   |                            |                      |
| Patient Assessment Infor                | mation (Attachment A)                 |                                   |                            |                      |
| P.O.T. Adherence                        | Feeding Method                        | Height                            | Weid                       | pht                  |
|                                         |                                       | Oft. in.                          | Olbs                       | . 00oz.              |
| In-Home Assistance/Care G               | Biver                                 |                                   |                            |                      |
| 0Hrs/Day 0Days/Wk                       |                                       |                                   |                            |                      |
| Please list current functiona           | I limitation/physical condition code  | s                                 |                            |                      |
| Please list previous function           | nal limitation/physical condition cod | les                               |                            |                      |
| Please list current medical s           | status codes relevant to requested    | service(s)                        |                            |                      |
| ICD-CM Type ICD Code                    | Diagnosis Description                 |                                   |                            | Date Of Onset        |
| Please summarize treatmer               | nt/procedures/surgeries/clinical find | dings/history relevant to the req | uested service(s) (include | dates if applicable) |
| If it is known that the patient         | t has ever received the requested     | or similar service(s), please exp | plain (include dates)      |                      |
| Please summarize the thera              | apeutic goal to be met with the requ  | uested service(s)                 |                            |                      |
| Please list alternatives triad          | or considered and the reason who      | they are not feasible for this n  | atient                     |                      |
| Service Code                            | Describe Alternative Tried/Cons       | sidered                           | anon                       | Reason               |
| Please explain why the leas             | t costly method of treatment is not   | being used.                       |                            |                      |
| Prescribing Physician Info              | ormation                              |                                   |                            |                      |
| Necessary service                       |                                       |                                   |                            |                      |
| Physician's License #                   | F                                     | Physician's Name                  |                            |                      |
| 0099212421                              | J                                     | IOHN SMITH                        |                            |                      |
|                                         | F                                     | Prescription Date                 |                            |                      |
| Physician's Phone                       |                                       |                                   |                            |                      |

Page updated: January 2021

Make updates to the selected service line. At least one field must be changed/updated. If the service line had previous claims submitted successfully, the only fields that can be altered are units and dates.

#### 6. Click **Continue**.

| Please Enter Service Information.                        |                                        |              |                          |
|----------------------------------------------------------|----------------------------------------|--------------|--------------------------|
| Service Information                                      |                                        |              |                          |
| Service Number                                           |                                        |              |                          |
| 1                                                        |                                        |              |                          |
| Update Reason                                            |                                        |              |                          |
| Change in Service 🗸                                      |                                        |              |                          |
| Service Code                                             |                                        |              |                          |
| 11 ×                                                     |                                        |              |                          |
| Service Description                                      |                                        |              |                          |
| Subacute                                                 |                                        |              |                          |
| Total Units                                              | Quantity                               |              |                          |
| 151                                                      |                                        | $\checkmark$ |                          |
| Frequency                                                |                                        |              |                          |
|                                                          |                                        |              |                          |
| Ant. Length of Need                                      | From Date                              | Thru Date    | Admit Date/Start of Care |
|                                                          | 12012019                               | 04302020     | 03272018                 |
| Discharge Date                                           |                                        |              |                          |
| mmddyyyy                                                 |                                        |              |                          |
| Admit From                                               |                                        |              |                          |
| ~                                                        |                                        |              |                          |
| Discharge                                                |                                        |              |                          |
| ×                                                        |                                        |              |                          |
| ICD Code (Decimal                                        |                                        |              |                          |
| ICD-CM Type Required)                                    | Diagnosis Description                  |              | Date of Onset            |
| ICD-10 V J96.10                                          | Chronic respiratory failure, unsp w hy |              | 03072018                 |
| Rendering                                                |                                        |              |                          |
| Provider #                                               | Pricing Override Request               |              |                          |
|                                                          |                                        | $\checkmark$ |                          |
| Enter Miscellaneous TAR Information (500 characters acce | apted)                                 |              |                          |
|                                                          |                                        |              |                          |
|                                                          |                                        | ^            |                          |
|                                                          |                                        | $\sim$       |                          |
| Continue                                                 |                                        |              |                          |
| Contailue                                                |                                        |              |                          |

#### Page updated: January 2021

7. Click **Submit TAR** to continue updating the service.

|                                                                                                    |                                                                                                    |                                                                                                    | Patient Reco                                                                                                    |                                                                       |                                                                           |
|----------------------------------------------------------------------------------------------------|----------------------------------------------------------------------------------------------------|----------------------------------------------------------------------------------------------------|----------------------------------------------------------------------------------------------------|-----------------------------------------------------------------------|---------------------------------------------------------------------------|
| Special Handling                                                                                                    |                                                                                                    |                                                                                                    |                                                                                                    |                                                                       |                                                                           |
| Last Name                                                                                                    |                                                                                                    |                                                                                                    |                                                                                                    | Fi                                                                    | rst Name                                                                  |
| Phone #                                                                                                    | Date of Birth                                                                                                    | (                                                                                                    | Gender                                                                                                    | Ja                                                                    | orker's Comp?                                                             |
|                                                                                                    | 12021970                                                                                                    | i                                                                                                    | Female                                                                                                    | U                                                                     | nknown                                                                    |
| Miscellaneous TAR Inform                                                                                                    | ation                                                                                                    |                                                                                                    |                                                                                                    |                                                                       |                                                                           |
| Residence Status                                                                                                    | Medicare Denial Reason                                                                                                    | Medicare/OHC<br>Denial Date                                                                                     | Medie                                                                                                    | care/OHC<br>al Certification                                          | OHC Denial Reason                                                         |
|                                                                                                    | Under 65, does not have                                                                                                    |                                                                                                    | No                                                                                                    |                                                                       | No Other Health Coverage                                                  |
| Mother/Transplant Recipie                                                                                                    | ent Providing Medi-Cal Eligibility                                                                                                    |                                                                                                    |                                                                                                    |                                                                       |                                                                           |
| Last Name                                                                                                    | First Name                                                                                                    |                                                                                                    |                                                                                                    |                                                                       |                                                                           |
| Date Of Birth                                                                                                    | Gender                                                                                                    |                                                                                                    |                                                                                                    |                                                                       |                                                                           |
| Patient's Authorized Repre<br>Name                                                                                                    | esentative                                                                                                    |                                                                                                    |                                                                                                    |                                                                       |                                                                           |
| Street/Mailing Address                                                                                                    |                                                                                                    |                                                                                                    |                                                                                                    |                                                                       |                                                                           |
| City                                                                                                    | State                                                                                                    | 3                                                                                                    | Zip Code                                                                                                    |                                                                       |                                                                           |
| Update Patient Inform                                                                                                    | nation                                                                                                    |                                                                                                    |                                                                                                    |                                                                       |                                                                           |
| Service Information                                                                                                    |                                                                                                    |                                                                                                    |                                                                                                    |                                                                       |                                                                           |
| service mormation                                                                                                    |                                                                                                    |                                                                                                    |                                                                                                    |                                                                       |                                                                           |
| Update This Service                                                                                                    | Cancel This Service                                                                                                    |                                                                                                    |                                                                                                    |                                                                       |                                                                           |
| Service Number - 1                                                                                                    |                                                                                                    |                                                                                                    |                                                                                                    |                                                                       |                                                                           |
| nd Con                                                                                                    | ice Code                                                                                                    |                                                                                                    | Modifiere                                                                                                    |                                                                       | Side                                                                      |
| npat/Outpat - MRI 274                                                                                                    | 57                                                                                                    |                                                                                                    | TC                                                                                                    |                                                                       | LEFT                                                                      |
| Radiology) 274                                                                                                    | **/                                                                                                    |                                                                                                    | fotal Linite                                                                                                    | From Data                                                             | They Date                                                                 |
| service Description                                                                                                    |                                                                                                    | 1                                                                                                    |                                                                                                    | From Date                                                             | Thru Date                                                                 |
| CD.CM Type ICD.Code                                                                                                    | Disanceie Description                                                                                                    |                                                                                                    |                                                                                                    |                                                                       | Date of Oncet                                                             |
| CD-10 252.4                                                                                                    | Diagnosis Description                                                                                                    |                                                                                                    |                                                                                                    |                                                                       | Date of Other                                                             |
| Rendering<br>Provider #                                                                                                    |                                                                                                    | F                                                                                                    | Price                                                                                                    |                                                                       |                                                                           |
|                                                                                                    |                                                                                                    | 0                                                                                                    | - No special cond                                                                                                    | ition                                                                 |                                                                           |
|                                                                                                    |                                                                                                    |                                                                                                    |                                                                                                    |                                                                       |                                                                           |
| Update This Service                                                                                                    | Cancel This Service                                                                                                    |                                                                                                    |                                                                                                    |                                                                       |                                                                           |
|                                                                                                    | - Announce                                                                                                    |                                                                                                    |                                                                                                    |                                                                       |                                                                           |
| service Number : 2                                                                                                    |                                                                                                    |                                                                                                    | 1000                                                                                                    |                                                                       |                                                                           |
| nd. Serv<br>npat/Outpat - MRI                                                                                                    | vice Code                                                                                                    |                                                                                                    | Modifiers                                                                                                    |                                                                       | Side                                                                      |
| Radiology) 9330                                                                                                    | 03                                                                                                    |                                                                                                    |                                                                                                    |                                                                       |                                                                           |
| Service Description<br>ECHO TRANSTHORACIO                                                                                                    |                                                                                                    | 1                                                                                                    | iotal Units                                                                                                    | From Date                                                             | Thru Date                                                                 |
| CD CM Time 10D C                                                                                                    | Disease is Decembrility                                                                                                    |                                                                                                    |                                                                                                    |                                                                       | Data of Operat                                                            |
| CD-GM Type TCD Code                                                                                                    | Diagnosis Description                                                                                                    |                                                                                                    |                                                                                                    |                                                                       | Date of Onset                                                             |
| CD-10 W88.0XX                                                                                                    | A Exposure to X-rays, in                                                                                                    | nitial encounter                                                                                                |                                                                                                    |                                                                       |                                                                           |
| CD-10 W88.0XX/<br>Rendering                                                                                                    | A Exposure to X-rays, in                                                                                                    | nitial encounter                                                                                                | Price                                                                                                    |                                                                       |                                                                           |
| CD-10 W88.0XX/<br>Rendering<br>Provider #                                                                                                    | A Exposure to X-rays, ir                                                                                                    | nitial encounter<br>F<br>II<br>0                                                                                | Price<br>ndicator<br>) - No special cond                                                                                                    | ition                                                                 |                                                                           |
| CD-10 W88.0XXA<br>Rendering<br>Provider #                                                                                                    | A Exposure to X-rays, in                                                                                                    | nitial encounter<br>F<br>II<br>0                                                                                | Price<br>ndicator<br>) - No special cond                                                                                                    | ition                                                                 |                                                                           |
| CD-10 W88.0XX/<br>Rendering<br>Provider #                                                                                                    | A Exposure to X-rays, in                                                                                                    | nitial encounter<br>F<br>I<br>C                                                                                 | Price<br>ndicator<br>) - No special cond                                                                                                    | ition                                                                 |                                                                           |
| CD-10 W88.0XXJ<br>Rendering<br>Provider #<br>Update Attachment A                                                                                                    | A Exposure to X-rays, in                                                                                                    | nitial encounter<br>F<br>I<br>C                                                                                 | Price<br>Indicator<br>0 - No special cond                                                                                                    | ition                                                                 |                                                                           |
| CD-10 W88.0XX<br>Rendering<br>Provider #<br>Update Attachment A<br>Patient Assessment Info                                                                                                    | A Exposure to X-rays, in                                                                                                    | nitial encounter<br>F<br>I<br>C                                                                                 | Price<br>ndicator<br><b>0 - No special cond</b>                                                                                                    | ition                                                                 |                                                                           |
| CD-10 W88.0XXJ<br>Rendering<br>Provider #<br>Update Attachment A<br>Patient Assessment Info<br>P.O.T. Adherence                                                                                                    | A Exposure to X-rays, in C primation (Attachment A) Feeding Method                                                                                                    | nitial encounter<br>F<br>I<br>C                                                                                 | Price<br>Indicator<br>D - No special cond<br>Height                                                                                                    | ition                                                                 | eight                                                                     |
| CD-10 W88.0XXJ<br>Rendering<br>Provider #<br>Update Attachment A<br>Patient Assessment Info<br>P.O.T. Adherence                                                                                                    | A Exposure to X-rays, in ormation (Attachment A) Feeding Method                                                                                                    | nitial encounter<br>F<br>II<br>C                                                                                | Price<br>Indicator<br>D - No special cond<br>Height<br>Height<br>Oft. in.                                                                               | ition<br>Wi                                                           | eight<br>ss. 00oz.                                                        |
| CD-10 W88.0XXJ<br>Rendering<br>Provider #<br>Update Attachment A<br>Patient Assessment Info<br>P.O.T. Adherence<br>In-Home Assistance/Care<br>Ohrs/Day Doays/Wk                                                                                                    | A Exposure to X-rays, in ormation (Attachment A) Feeding Method Giver                                                                                                    | nitial encounter<br>F<br>I<br>C                                                                                 | Price<br>ndicator<br>9 - No special cond<br>Height<br>Height<br>oft. in.                                                                                | ition<br>Wi                                                           | eight<br>58. 000z.                                                        |
| CD-10 W88.0XXJ<br>Rendering<br>Provider #<br>Update Attachment A<br>Patient Assessment Info<br>P.O.T. Adherence<br>In-Home Assistance/Care<br>Ofrs/Day Obays/Wk<br>Piease list current function                                                                                                    | A Exposure to X-rays, in Somation (Attachment A) Feeding Method Giver nal limitation/physical condition o                                                                                                    | nitial encounter<br>F<br>I<br>C<br>C<br>Odes                                                                    | Price<br>ndicator<br>• No special cond<br>Height<br>Oft. In.                                                                                            | ition<br>Wi<br>Oil                                                    | eight<br>5s. 00oz.                                                        |
| CD-10 W88.0XXJ<br>Rendering<br>Provider #<br>Update Attachment A<br>Patient Assessment Info<br>P.O.T. Adherence<br>In-Home Assistance/Care<br>OHrs/Day ODays/Wk<br>Piease list currer function<br>Piease list previous function                                                                                                    | A Exposure to X-rays, in<br>permation (Attachment A)<br>Feeding Method<br>i Giver<br>nal limitation/physical condition c<br>onal limitation/physical condition                                                                                                    | nitial encounter<br>F<br>C<br>C<br>C<br>C<br>C<br>C<br>C<br>C<br>C<br>C<br>C<br>C<br>C<br>C<br>C<br>C<br>C<br>C | Price<br>ndicator<br>- No special cond<br>Height<br>Off. In.                                                                                            | ition<br>Wi                                                           | eight<br>55. 0002.                                                        |
| CD-10 W88.0XXJ<br>Rendering<br>Provider #<br>Update Attachment A<br>Patient Assessment Info<br>P.O.T. Adherence<br>In-Home Assistance/Care<br>OHrs/Day ODays/Wk<br>Piease list current function<br>Piease list current function<br>Piease list current function                                                                                                    | A Exposure to X-rays, in<br>prmation (Attachment A)<br>Feeding Method<br>Giver<br>nal limitation/physical condition of<br>onal limitation/physical condition of<br>a status codes relevant to request                                                                                                    | nitial encounter<br>F<br>C<br>C<br>C<br>C<br>C<br>C<br>C<br>C<br>C<br>C<br>C<br>C<br>C<br>C<br>C<br>C<br>C<br>C | Price<br>ndicator<br>• No special cond<br>Height<br>Oft. In.                                                                                            | ition<br>W<br>Oil                                                     | eight<br>58. 000z.                                                        |
| CD-10 W88.0XXJ<br>Rendering<br>Provider #<br>Update Attachment A<br>Patient Assessment Info<br>P.O.T. Adherence<br>In-Home Assistance/Care<br>OHrs/Day ODays/Wk<br>Piease list current function<br>Piease list current function<br>Piease list current medica<br>ICO-CM Type ICD Code                                                                                                    | A Exposure to X-rays, in<br>prmation (Attachment A)<br>Feeding Method<br>Giver<br>nal limitation/physical condition c<br>onal limitation/physical condition<br>al status codes relevant to reques<br>Diagnosis Description                                                                                                    | hitial encounter                                                                                                | Price<br>Indicator<br>- No special cond<br>Height<br>Oft. In.                                                                                           | ition<br>Wi                                                           | eight<br>os. 00oz.<br>Date Of Onset                                       |
| CD-10 W88.0XXJ<br>Rendering<br>Provider #<br>Update Attachment A<br>Patient Assessment Info<br>P.O.T. Adherence<br>In-Home Assistance/Care<br>OHrs/Day 0Days/Wk<br>Piease list current function<br>Piease list current function<br>CICD-CM Type ICD Code<br>Piease summarize treatm                                                                                                    | A Exposure to X-rays, in Committee (Attachment A) Feeding Method Giver and limitation/physical condition o listatus codes relevant to reques Diagnosis Descripti ent/procedures/surgeries/clinical                                                                                                    | nitial encounter                                                                                                | Price<br>Indicator<br>- No special cond<br>Height<br>Off. In.                                                                                           | ttion<br>W<br>01<br>ted service(s) (includ                            | eight<br>s. 00oz.<br>Date Of Onset<br>de dates if applicable)             |
| CD-10 W88.0XXJ<br>Rendering<br>Provider #<br>Update Attachment A<br>Patient Assessment Info<br>P.O.T. Adherence<br>In-Home Assistance/Care<br>OHrs/Day ODays/Wk<br>Please list current functio<br>Please list current functio<br>ICD-CM Type ICD Code<br>Please summarize treatm<br>If it is known that the patie                                                                                                    | A Exposure to X-rays, in<br>prmation (Attachment A)<br>Feeding Method<br>Giver<br>nal limitation/physical condition of<br>i status codes relevant to reques<br>Diagnosis Descripti<br>ient/procedures/surgeries/clinical<br>ent has ever received the request                                                                                                    | nitial encounter                                                                                                | Price<br>Indicator<br>- No special cond<br>Height<br>0ft. in.<br>ievant to the request<br>ce(s), please explain                                         | ttion<br>W<br>01<br>ted service(s) (include<br>(include dates)        | eight<br>s. 00oz.<br>Date Of Onset<br>Je dates if applicable)             |
| CD-10 W88.0XXJ<br>Rendering<br>Provider #<br>Update Attachment A<br>Patient Assessment Info<br>P.O.T. Adherence<br>In-Home Assistance/Care<br>OHrs/Day ODays/Wk<br>Please list current functio<br>Please list current functio<br>Please list current medica<br>ICD-CM Type ICD Code<br>Please summarize treatm<br>If it is known that the patik<br>Please summarize the the                                                                                                    | A Exposure to X-rays, in<br>prmation (Attachment A)<br>Feeding Method<br>Giver<br>nal limitation/physical condition of<br>onal limitation/physical condition of<br>al status codes relevant to reques<br>Diagnosis Descripti-<br>ent/procedures/surgeries/clinical<br>ent has ever received the request<br>rapeutic goal to be met with the                                                                                                    | nitial encounter                                                                                                | Price<br>Indicator<br>- No special cond<br>Height<br>0ft. In.<br>Idevant to the request<br>ce(s), please explain<br>(s)                                 | tion<br>W<br>01<br>ted service(s) (inclue<br>(include dates)          | eight<br>5s. 00oz.<br>Date Of Onset<br>de dates if applicable)            |
| CD-10 W88.0XXJ<br>Rendering<br>Provider #<br>Update Attachment A<br>Patient Assessment Info<br>PRO.T. Adherence<br>In-Home Assistance/Care<br>OHrs/Day ODays/Wk<br>Piease list current functio<br>Piease list current functio<br>Piease list current functio<br>Piease list current functio<br>Piease sist current functio<br>Piease sist current functio<br>Piease summarize treatm<br>If it is known that the patie<br>Piease summarize the the<br>Piease summarize the the<br>Piease summarize the the                                                                                                    | A Exposure to X-rays, in<br>permation (Attachment A)<br>Feeding Method<br>is Giver<br>al limitation/physical condition of<br>onal limitation/physical condition of<br>biagnosis Description<br>biagnosis Description<br>periode ver received the request<br>request of the request<br>request of the request of the request<br>request of the request of the | hitial encounter                                                                                                | Price<br>Indicator<br>- No special cond<br>Height<br>oft. in.<br>ievant to the requesi<br>ce(s), please explain<br>(s)<br>easible for this patient      | Ition<br>W<br>01<br>Ited service(s) (include<br>(include dates)       | eight<br>5s. 00oz.<br>Date Of Onset<br>Je dates if applicable)<br>Reason  |
| CD-10 W88.0XXJ<br>Rendering<br>Provider #<br>Update Attachment A<br>Patient Assessment Info<br>PR-0.T. Adherence<br>In-Home Assistance/Care<br>OHrs/Day ODays/Wk<br>Please list current function<br>Please list current function<br>Please list current function<br>Please list current function<br>Please list current function<br>Please list current function<br>Please list current function<br>Please list current function<br>Please summarize treatem<br>Please summarize the the<br>Please list alternatives tric<br>Service Code                                                                                                    | A Exposure to X-rays, in<br>permation (Attachment A)<br>Feeding Method<br>Giver<br>nal limitation/physical condition of<br>onal limitation/physical condition of<br>biagnost boscription<br>Diagnost boscription<br>procedures/surgeries/clinical<br>ent/brocedures/surgeries/clinical<br>ent has ever received the request<br>erapeutic goal to be met with the<br>ed or considered and the reason<br>Describe Atternative Tried/C                                                                                                    | hitial encounter                                                                                                | Price<br>Indicator<br>• No special cond<br>Height<br>off. in.<br>tevant to the requess<br>tevant to the requess<br>(s)<br>easible for this patiet       | Ition<br>W<br>01<br>ted service(s) (include<br>(include dates)        | eight<br>ps. 00oz.<br>Date Of Onset<br>te dates if applicable)<br>Reason  |
| CD-10 W88.0XXJ<br>Rendering<br>Provider #<br>Update Attachment A<br>Patient Assessment Info<br>P.O.T. Adherence<br>In-Home Assistance/Care<br>OHrs/Day Obays/Wk<br>Piease list current function<br>Piease list current function<br>Piease list current function<br>Piease summarize treatm<br>If it is known that the patik<br>Piease summarize the the<br>Piease summarize the the<br>Piease summarize the the<br>Piease summarize the the<br>Piease summarize the the<br>Piease summarize the the<br>Piease summarize the the<br>Piease summarize the the                                                                                                    | A Exposure to X-rays, in<br>prmation (Attachment A)<br>Feeding Method<br>Giver<br>nal limitation/physical condition of<br>initiation/physical condition of<br>initiation/physical condition of<br>the status codes relevant to request<br>Diagnosis Description<br>ent/procedures/surgeries/clinical<br>ent has ever received the request<br>rapeutic goal to be met with the<br>ed or considered and the reason<br>Describe Alternative Tried/C<br>ast costly method of treatment is                                                                                                    | hitial encounter                                                                                                | Price<br>Indicator<br>• No special cond<br>Height<br>0ft. In.<br>levant to the request<br>ce(s), please explain<br>(s)<br>easible for this patient      | ition<br>W<br>01<br>ted service(s) (inclue<br>(include dates)<br>nt   | eight<br>ps. 00oz.<br>Date Of Onset<br>de dates if applicable)<br>Reason  |
| CD-10 W88.0XXJ<br>Rendering<br>Provider #<br>Update Attachment A<br>Patient Assessment Info<br>P.O.T. Adherence<br>In-Home Assistance/Care<br>OHrs/Day ODays/Wk<br>Piease list current function<br>Piease list current function<br>Piease summarize treatm<br>If it is known that the patie<br>Piease summarize the the<br>Piease summarize the the<br>Piease summarize the piease summarize the the<br>Piease summarize the piease summarize the piea                                                                                                    | A Exposure to X-rays, in<br>prmation (Attachment A)<br>Feeding Method<br>Giver<br>nal limitation/physical condition of<br>onal limitation/physical condition of<br>onal limitation/physical condition of<br>lastus codes relevant to request<br>Diagnosis Descripti-<br>ent/procedures/surgerles/dinical<br>ent has ever received the request<br>plagnosis Description<br>Describe Alternative Tried/c<br>ast costly method of treatment is<br>information                                                                                                    | hitial encounter                                                                                                | Price<br>Indicator<br>• No special cond<br>Height<br>0ft. In.<br>levant to the requesi<br>ce(s), please explain<br>(s)                                  | Ition<br>W<br>OII<br>ted service(s) (inclue<br>(include dates)<br>nt  | eight<br>pas. 00oz.<br>Date Of Onset<br>de dates if applicable)<br>Reason |
| CD-10 W88.0XXJ<br>Rendering<br>Provider #<br>Update Attachment A<br>Patient Assessment Info<br>P.O.T. Adherence<br>In-Home Assistance/Care<br>OHrs/Day ODays/Wk<br>Piease list current function<br>Piease list current function<br>Piease list current function<br>Piease summarize treatm<br>If it is known that the patik<br>Piease summarize the twh<br>Piease summarize the twh                                                                                                    | A Exposure to X-rays, in<br>prmation (Attachment A)<br>Feeding Method<br>Giver<br>nal limitation/physical condition of<br>onal limitation/physical condition of<br>nal limitation/physical condition of<br>nal limitation/physical condition<br>il status codes relevant to request<br>properties/clinical<br>ent has ever received the request<br>erapeutic goal to be met with the<br>ed or considered and the reason<br>Describe Alternative Tried/C<br>ast costly method of treatment is<br>normation                                                                                                    | hitial encounter                                                                                                | Price<br>Indicator<br>- No special cond<br>Height<br>oft. in.<br>levant to the request<br>ce(s), please explain<br>(s)<br>easible for this patient      | ttion<br>W<br>01<br>ted service(s) (inclue<br>t (include dates)<br>nt | eight<br>bs. 00oz.<br>Date Of Onset<br>de dates if applicable)<br>Reason  |
| CD-10 W88.0XXJ<br>Rendering<br>Provider #<br>Update Attachment A<br>Patient Assessment Info<br>P.O.T. Adherence<br>In-Home Assistance/Care<br>OHrs/Day 0Days/Wk<br>Please list current function<br>Please list current function<br>Please list current function<br>CICD-CM Type ICD Code<br>Please summarize treatm<br>If it is known that the patie<br>Please summarize the the<br>Please sist atternatives tris<br>Service Code<br>Please explain why the le<br>Prescribing Physician In<br>Physician Prescription<br>Necessary service<br>Physician's Lense #                                                                                                    | A Exposure to X-rays, in<br>prmation (Attachment A)<br>Feeding Method<br>Giver<br>nal limitation/physical condition of<br>is allunitation/physical condition of<br>is allunitation/physical condition of<br>is allunitation/physical condition<br>is allunitation/physical condition<br>is allunitation/phys                  | hitial encounter                                                                                                | Price<br>Indicator<br>- No special cond<br>Height<br>oft. in.<br>levant to the request<br>ce(s), please explain<br>(s)<br>easible for this patiet<br>me | ttion<br>Wi<br>01<br>ted service(s) (inclue<br>(include dates)<br>nt  | eight<br>5s. 0002.<br>Date Of Onset<br>de dates if applicable)<br>Reason  |
| CD-10 W88.0XXJ<br>Rendering<br>Provider #<br>Update Attachment A<br>Patient Assessment Info<br>P.O.T. Adherence<br>In-Home Assistance/Care<br>OHrs/Day 0Days/Wk<br>Please list current functio<br>Please list current functio<br>Please list current functio<br>ICD-CM Type ICD Code<br>Please summarize the the<br>Please summarize the the<br>Pl | A Exposure to X-rays, in<br>prmation (Attachment A)<br>Feeding Method<br>Giver<br>nal limitation/physical condition of<br>onal limitation/physical condition of<br>is tatuis codes relevant to reques<br>Diagnosis Descripti<br>ient/procedures/surgeries/clinical<br>ant has ever received the reques!<br>arapeutic goal to be met with the<br>ed or considered and the reason<br>Describe Atternative Tried/C<br>ast costly method of treatment is<br>nformation                                                                                                    | hitial encounter                                                                                                | Price<br>Indicator<br>- No special cond<br>Height<br>fr. in.<br>levant to the request<br>ce(s), please explain<br>(s)<br>easible for this patient<br>me | ttion<br>W<br>01<br>ted service(s) (includ<br>(include dates)         | eight<br>5s. 00oz.<br>Date Of Onset<br>de dates if applicable)<br>Reason  |
| CD-10 W88.0XXJ<br>Rendering<br>Provider #<br>Update Attachment A<br>Patient Assessment Info<br>PRO.T. Adherence<br>In-Home Assistance/Care<br>OHrs/Day ODays/Wk<br>Piease list current functio<br>Piease list current functio<br>Piease list current functio<br>Piease summarize treatm<br>Piease summarize treatm<br>Piease summarize treatm<br>Piease summarize the the<br>Piease summarize the the piease summarize the the<br>Piease summarize the the piease summarize the the<br>Piease summarize the the piease summarize the the piease summarize the the<br>Piease summarize the the piease summarize the the piease summarize the the piease summarize the the piease summarize the the piease summarize the the piease summarize the the piease summarize the the piease summarize the the piease summarize the the piease summarize the the piease summarize the piease summarize the piease summarize the piease summarize the piease summarize the piease summarize the piease summarize the piease summarize the piease s                                                                   | A Exposure to X-rays, in<br>permation (Attachment A)<br>Feeding Method<br>is Giver<br>a limitation/physical condition of<br>onal limitation/physical condition of<br>biggroup biggroup biggroup biggroup biggroup<br>biggroup biggroup bi                                                                                                    | hitial encounter                                                                                                | Price<br>Indicator<br>- No special cond<br>Height<br>ievant to the requesi<br>ce(s), please explain<br>(s)<br>easible for this patient<br>me<br>te      | Ition<br>W<br>01<br>Ited service(s) (include<br>(include dates)<br>nt | eight<br>5s. 00oz.<br>Date Of Onset<br>de dates if applicable)<br>Reason  |

Note: TAR web pages do not have numbered fields.

#### Page updated: January 2021

- 8. Select the appropriate **Attachment(s) Submission Option** radio button. Upload, fax or email attachments appropriate for the updated service only.
- 9. Click **Continue** to submit the eTAR for review.

#### <u>Or</u>

10. Click Return to Summary to return to the TAR Summary page.

| Treatment Authorization Request                                                                                                    |
|----------------------------------------------------------------------------------------------------|
| eTAR Medical Tutorials                                                                                                    |
| Attachment(s) Submission Option:                                                                                                    |
| <ul> <li>I will be uploading attachment(s) now</li> <li>I will be uploading attachment(s) (within 8 hours)</li> <li>I will be faxing attachment(s) now</li> <li>I will be faxing attachment(s) (within 8 hours)</li> <li>I will be mailing attachment(s) (within 5 days)</li> <li>I will not be submitting attachment(s)</li> </ul>                                                        |
| FAX in California (877)270-8779 - FAX outside of California (916)384-9000<br>IMPORTANT: You must ALWAYS use the TAR 3, Treatment Authorization Request (TAR) ? Attachment Form as the FAX cover sheet when FAXing eTAR<br>attachments.<br>To order additional TAR 3, Treatment Authorization Request (TAR) ? Attachment Forms please call: (800) 541-5555 and follow the prompts for eTAR. |
| NOTE: TARs will be deferred if attachments are not received within the time stated above.                                                                                                    |
| Verify that all information is correct before you submit your eTAR.<br>Be sure the following statement is accurate before submitting your eTAR:                                                                                                    |
| "To the best of my knowledge, the information entered in this electronic submission is true, accurate and complete and the requested services are medically indicated and necessary to the health of the patient."                                                                                                    |
| 9 Continue Return to Summary 10                                                                                                    |

Note: TARs will be deferred or denied if attachments are not received within the time stated.

#### Page updated: January 2021

11. If the request has been successfully updated you will see a message that your TAR has been successfully submitted and the status will be "In Review".

|                              |                              | Thank You! Y<br>If you need t<br>* Prior Author | our TAR has been so<br>to update this TAR, p<br>ization Does Not Gua | uccessfully submitted.<br>lease wait 5 minutes.<br>arantee Claim Payment. |                     |      |
|------------------------------|------------------------------|-------------------------------------------------|----------------------------------------------------------------------|---------------------------------------------------------------------------|---------------------|------|
|                              |                              |                                                 | TAR # : <b>040005</b>                                                | 2927                                                                      |                     |      |
| Provider Inf<br>Submitting P | ormation<br>rovider : 009909 | 7830                                            | Patient Record # :                                                   |                                                                           |                     |      |
| Patient Info                 | rmation                      |                                                 |                                                                      |                                                                           |                     |      |
| Recipient ID                 | P                            |                                                 | Patient Name : CH                                                    | RIS                                                                       |                     |      |
| Service Info                 | rmation                      |                                                 |                                                                      |                                                                           |                     |      |
| Service #                    | Service Ind.                 |                                                 |                                                                      | Requested From Date                                                       | Requested Thru Date |      |
| 1 .                          | Subacute                     |                                                 |                                                                      | 12012019                                                                  | 04302020            |      |
| Service Cod                  | e                            | Service Description                             |                                                                      |                                                                           | Status              | (11) |
| 11                           |                              | Subacute                                        |                                                                      |                                                                           | In Review           | ~    |

# Correct Recipient ID Update Reason Code

The Correct Recipient ID update reason is used to update recipient information. Only the recipient's information may be changed with this update reason.

If a TAR is rejected due to an invalid recipient ID, the provider must use *Correct Recipient ID* as the Update Reason.

- 1. Enter the **Original Recipient ID #** submitted on the TAR. \*Required Field.
- 2. Enter the **Original TAR #** that was assigned by the system when the TAR was successfully submitted. \*Required Field.
- 3. Use the **Update Reason** dropdown to select *Correct Recipient ID*. \*Required Field.
- 4. Click **Update TAR** to correct the recipient ID on the existing TAR.

| Update TAR                       |                                                                                   |                                                                            |
|----------------------------------|-----------------------------------------------------------------------------------|----------------------------------------------------------------------------|
|                                  |                                                                                   |                                                                            |
|                                  |                                                                                   |                                                                            |
| Please enter original TAR info   | ormation to retrieve your TAR                                                     | for updating.                                                              |
| * Original Submitting Provider # |                                                                                   |                                                                            |
| 1 * Original Recipient ID #      |                                                                                   |                                                                            |
| 2 * Original TAR #               |                                                                                   |                                                                            |
| 3 * Update Reason                | ~                                                                                 |                                                                            |
| 4 Update TAR Attachment          | Add Service<br>Administrative Override                                            |                                                                            |
|                                  | Cancel Individual Service(s)<br>Cancel TAR                                        |                                                                            |
|                                  | Change in Service<br>Correct Recipient ID                                         | t Medi-Cal   Medi-Cal Site Help   Medi-Cal Site Map                        |
|                                  | First Level Appeal<br>Reauthorization                                             | Back to Top   Contact Us   Site Help   Site Map                            |
|                                  | Submit Freeform Attachments<br>Update Deferred Service<br>Update Rejected Service | Conditions of Use   Privacy Policy<br>Copyright © 2007 State of California |
|                                  |                                                                                   |                                                                            |

5. Select **Update Patient Information** or **Patient** to update the Recipient ID.

| Submitting Provider                                       |                                                        | Medicare C<br>N | ertified                    |               |             |                          |                 |
|-----------------------------------------------------------|--------------------------------------------------------|-----------------|-----------------------------|---------------|-------------|--------------------------|-----------------|
| Provider Name<br>TTG TEST NUMBER - HOS                    | P                                                      |                 | Phone #<br>(000)000-0000    |               | Fa          | ax #                     |                 |
| Street/Mailing Address<br>3215 PROSPECT PARK DR           | ł                                                      |                 | City<br>RNCHO COR           | DOVA          | State<br>CA | Zip Code<br><b>95670</b> |                 |
| Contact Name<br>TAR Completed By                          | Contact Phone #                                        | ł               |                             |               | Conta       | ct Extension             |                 |
| Update Provider Info                                      | rmation                                                |                 |                             |               |             |                          |                 |
| Patient Information                                       |                                                        |                 |                             |               |             |                          |                 |
| Recipient ID                                              |                                                        |                 | Patient                     | Record #      |             |                          |                 |
| Special Handling                                          |                                                        |                 |                             |               |             | rat Nome                 |                 |
| Doe                                                       |                                                        |                 |                             |               | FI.         |                          |                 |
| Phone #                                                   | Date of Birth                                          |                 | Gender                      |               | W           | /orker's Comp?           |                 |
|                                                           | 12021970                                               |                 | Female                      |               | U           | nknown                   |                 |
| Miscellaneous TAR Informati                               | ion                                                    |                 |                             |               |             |                          |                 |
|                                                           |                                                        | Medicare/OHC    | :                           | Medicare/OI   | нс          |                          |                 |
| Residence Status                                          | Medicare Denial Reason                                 | Denial Date     |                             | Denial Certit | ication     | OHC Denia                | l Reason        |
|                                                           | Under 65, does not have<br>Medicare Coverage           |                 |                             | No            |             | No Other H               | lealth Coverage |
| Mother/Transplant Recipient<br>Last Name<br>Date Of Birth | Providing Medi-Cal Eligibility<br>First Name<br>Gender |                 |                             |               |             |                          |                 |
| Patient's Authorized Represe<br>Name                      | entative                                               |                 |                             |               |             |                          |                 |
| Street/Mailing Address                                    |                                                        |                 |                             |               |             |                          |                 |
| City                                                      | State                                                  |                 | Zip Code                    |               |             |                          |                 |
| Update Patient Informat                                   | tion                                                   |                 |                             |               |             |                          |                 |
| Service Information                                       |                                                        |                 |                             |               |             |                          |                 |
| Update This Service                                       | Cancel This Service                                    |                 |                             |               |             |                          |                 |
| Temporary Service Number :                                | : 1                                                    |                 |                             |               |             |                          |                 |
| Ind. Service                                              | e Code                                                 |                 | Mod                         | ifiers        |             | Sid                      | le              |
| Inpat/Outpat - MRI<br>(Radiology) 70557                   |                                                        |                 | тс                          |               |             |                          |                 |
| Service Description                                       |                                                        |                 | Total Units<br>2            | Fron          | n Date      |                          | Thru Date       |
| ICD-CM Type ICD Code                                      | Diagnosis Description                                  |                 |                             |               |             | Date of Onse             | t               |
| ICD-10 252.4                                              | Diagnosis Description                                  |                 |                             |               |             | Date of Offse            | ~               |
| Rendering                                                 |                                                        |                 | Price                       |               |             |                          |                 |
| Provider #                                                |                                                        |                 | Indicator<br>0 - No special | condition     |             |                          |                 |
|                                                           |                                                        |                 |                             |               |             |                          |                 |

#### Page updated: January 2021

- 6. Update the **Recipient ID** as necessary. Additional Recipient information may also be updated as needed in conjunction with the Recipient ID.
- 7. Click Continue.

|                                                                                                  |                                        | eTAR Medical Tutorials |
|--------------------------------------------------------------------------------------------------|----------------------------------------|------------------------|
| Please Enter Patient Information                                                                 |                                        |                        |
| 6 * Recipient ID #                                                                               | Patient Record #                       |                        |
| 87654321A95001                                                                                   |                                        |                        |
| Special Handling                                                                                 |                                        |                        |
|                                                                                                  | <b>S</b>                               |                        |
| * Patient's Last Name                                                                            | * Patient's First Name                 | 9                      |
| Doe                                                                                              | Jane                                   |                        |
| Phone #                                                                                          | * Date of Birth * Male Female          |                        |
| ()                                                                                               | 10021948 O 💿                           |                        |
| None Medicare Denial Reason Under 65, does not have Medicare C Medicare/OHC Denial Date          | Coverage   Coverage  OHC Denial Reason |                        |
| mmddyyyy                                                                                         | No Other Health Coverage               |                        |
| Mother/Transplant Desiglant Desiglation                                                          | Medi-Cal Eligibility                   |                        |
| mothern transplant Recipient Providing                                                           | First Name                             |                        |
| Last Name                                                                                        |                                        |                        |
| Last Name                                                                                        | Male Female                            |                        |
| Last Name<br>Date of Birth<br>mmddyyyy                                                           | Male Female                            |                        |
| Last Name Date of Birth mmddyyyy Patient's Authorized Representative Name                        | Male Female                            |                        |
| Last Name Date of Birth mmddyyyy Patient's Authorized Representative Name Street/Mailing Address | Male Female                            |                        |
| Last Name Date of Birth mmddyyyy Patient's Authorized Representative Name Street/Mailing Address | Male Female                            |                        |

**Note:** Recipient information may only be changed using this specific update reason.

#### Page updated: January 2021

8. Click Submit TAR to continue to correct the Recipient ID.

|                                                                                                    |                                                                                                    |                                                                                                    | Patient Recor                                                                | d #                                                         |                                                                              |
|----------------------------------------------------------------------------------------------------|----------------------------------------------------------------------------------------------------|----------------------------------------------------------------------------------------------------|------------------------------------------------------------------------------|-------------------------------------------------------------|------------------------------------------------------------------------------|
| Special Handling                                                                                                    | - 73                                                                                                    |                                                                                                    |                                                                              |                                                             |                                                                              |
| Last Name                                                                                                    |                                                                                                    |                                                                                                    |                                                                              | Firs                                                        | st Name                                                                      |
| Doe                                                                                                    |                                                                                                    |                                                                                                    |                                                                              | Jar                                                         | ne .                                                                         |
| Phone #                                                                                                    | 12021970                                                                                                    | Gen                                                                                                    | der<br>Jale                                                                  | vvo<br>Uni                                                  | rkers Comp?<br>known                                                         |
| Miscellaneous TAR Informa                                                                                                    | ation                                                                                                    |                                                                                                    |                                                                              |                                                             |                                                                              |
|                                                                                                    |                                                                                                    | Medicare/OHC                                                                                                    | Medic                                                                        | are/OHC                                                     |                                                                              |
| Residence Status                                                                                                    | Medicare Denial Reason                                                                                                    | Denial Date                                                                                                    | Denia                                                                        | Certification                                               | OHC Denial Reason                                                            |
|                                                                                                    | Medicare Coverage                                                                                                    |                                                                                                    | No                                                                           |                                                             | No Other Health Coverage                                                     |
| Mother/Transplant Recipier<br>Last Name<br>Date Of Birth<br>Patient's Authorized Repre                                                                                                    | nt Providing Medi-Cal Eligibility<br>First Name<br>Gender                                                                                                    |                                                                                                    |                                                                              |                                                             |                                                                              |
| Name<br>Street/Mailing Address                                                                                                    |                                                                                                    |                                                                                                    |                                                                              |                                                             |                                                                              |
| City                                                                                                    | State                                                                                                    | Zip                                                                                                    | Code                                                                         |                                                             |                                                                              |
| Update Patient Inform                                                                                                    | ation                                                                                                    |                                                                                                    |                                                                              |                                                             |                                                                              |
| Pandas Information                                                                                                    |                                                                                                    |                                                                                                    |                                                                              |                                                             |                                                                              |
| service information                                                                                                    |                                                                                                    |                                                                                                    |                                                                              |                                                             |                                                                              |
| Update This Service                                                                                                    | Cancel This Service                                                                                                    |                                                                                                    |                                                                              |                                                             |                                                                              |
| Service Number : 1                                                                                                    |                                                                                                    |                                                                                                    |                                                                              |                                                             |                                                                              |
| nd. Servi                                                                                                    | ice Code                                                                                                    |                                                                                                    | Modifiers                                                                    |                                                             | Side                                                                         |
| Radiology) 2745                                                                                                    | 7                                                                                                    |                                                                                                    | тс                                                                           |                                                             | LEFT                                                                         |
| Service Description                                                                                                    |                                                                                                    | Total                                                                                                    | Units                                                                        | From Date                                                   | Thru Date                                                                    |
|                                                                                                    |                                                                                                    | 1                                                                                                    |                                                                              |                                                             |                                                                              |
| CD-CM Type ICD Code                                                                                                    | Diagnosis Description                                                                                                    |                                                                                                    |                                                                              |                                                             | Date of Onset                                                                |
| CD-10 252.4                                                                                                    |                                                                                                    |                                                                                                    |                                                                              |                                                             |                                                                              |
| Rendering<br>Provider #                                                                                                    |                                                                                                    | Price                                                                                                    | e<br>:ator                                                                   |                                                             |                                                                              |
|                                                                                                    |                                                                                                    | 0 - N                                                                                                    | lo special condi                                                             | tion                                                        |                                                                              |
|                                                                                                    |                                                                                                    |                                                                                                    |                                                                              |                                                             |                                                                              |
| Update This Service                                                                                                    | Cancel This Service                                                                                                    |                                                                                                    |                                                                              |                                                             |                                                                              |
|                                                                                                    |                                                                                                    |                                                                                                    |                                                                              |                                                             |                                                                              |
| Service Number : 2                                                                                                    |                                                                                                    |                                                                                                    |                                                                              |                                                             |                                                                              |
| nd. Servi                                                                                                    | ice Code                                                                                                    |                                                                                                    | Modifiers                                                                    |                                                             | Side                                                                         |
| Radiology) 9330                                                                                                    | 3                                                                                                    |                                                                                                    |                                                                              |                                                             |                                                                              |
| Service Description                                                                                                    |                                                                                                    | Total                                                                                                    | Units                                                                        | From Date                                                   | Thru Date                                                                    |
| ECHO TRANSTHORACIC                                                                                                    | l.                                                                                                    | 1                                                                                                    |                                                                              |                                                             |                                                                              |
| CD-CM Type ICD Code                                                                                                    | Diagnosis Description                                                                                                    |                                                                                                    |                                                                              |                                                             | Date of Onset                                                                |
| CD-10 W88.0XXA                                                                                                    | Exposure to X-rays, in                                                                                                    | itial encounter                                                                                                    |                                                                              |                                                             |                                                                              |
| Rendering<br>Provider #                                                                                                    |                                                                                                    | Price                                                                                                    | e<br>ator                                                                    |                                                             |                                                                              |
|                                                                                                    |                                                                                                    | 0 - N                                                                                                    | lo special condi                                                             | tion                                                        |                                                                              |
| Update Attachment A                                                                                                    | mation (Attachment A)                                                                                                    |                                                                                                    |                                                                              |                                                             |                                                                              |
| Patient Assessment Info                                                                                                    |                                                                                                    |                                                                                                    |                                                                              |                                                             |                                                                              |
| Patient Assessment Info<br>P.O.T. Adherence                                                                                                    | Feeding Method                                                                                                    | Heig                                                                                                    | ht                                                                           | We                                                          | ight                                                                         |
| Patient Assessment Info<br>P.O.T. Adherence                                                                                                    | Feeding Method                                                                                                    | Heig<br>Oft.                                                                                                    | in.                                                                          | We<br>Olb                                                   | ight<br>s. 00oz.                                                             |
| Patient Assessment Info<br>P.O.T. Adherence<br>In-Home Assistance/Care<br>0Hrs/Day 0Days/Wk                                                                                                    | Feeding Method                                                                                                    | Heig<br>Oft.                                                                                                    | pht<br>in.                                                                   | We<br>Olb                                                   | ight<br>s. 00oz.                                                             |
| Patient Assessment Info<br>P.O.T. Adherence<br>In-Home Assistance/Care<br>OHrs/Day DDays/Wk<br>Please list current function<br>Please list previous functio                                                                                                    | Feeding Method<br>Giver<br>al limitation/physical condition co<br>unal limitation/physical condition                                                                                                    | Heig<br>Off.<br>odes<br>codes                                                                                                    | in.                                                                          | We<br>01b                                                   | ight<br>s. 00oz.                                                             |
| Patient Assessment Info<br>P.O.T. Adherence<br>In-Home Assistance/Care<br>OHrs/Day DDays/Wk<br>Please list current function<br>Please list previous functic<br>Please list current medical                                                                                                    | Feeding Method<br>Giver<br>nal limitation/physical condition co<br>nal limitation/physical condition<br>status codes relevant to reques                                                                                                    | Heig<br>Oft.<br>odes<br>codes<br>ted service(s)                                                                                                    | in.                                                                          | We<br>Olb                                                   | ight<br>s. 00oz.                                                             |
| Patient Assessment Info<br>P.O.T. Adherence<br>In-Home Assistance/Care<br>OHrs/Day DDays/Wk<br>Please list current function<br>Please list current medical<br>ICD-CM Type ICD Code                                                                                                    | Feeding Method<br>Giver<br>al limitation/physical condition or<br>status codes relevant to reques<br>Diagnosis Descriptio                                                                                                    | Heig<br>Oft.<br>odes<br>codes<br>ted service(s)<br>on                                                                                                    | in.                                                                          | We<br>Ob                                                    | lght<br>s. 00oz.<br>Date Of Onset                                            |
| Patient Assessment Info<br>P.O.T. Adherence<br>In-Home Assistance/Care<br>Ohrs/Day Doays/Wk<br>Please list current function<br>Please list current function<br>Please list current medical<br>CO-CM Type ICD Code<br>Please summarize treatme                                                                                                    | Feeding Method<br>Giver<br>ial limitation/physical condition co<br>onal limitation/physical condition<br>i status codes relevant to reques<br>Diagnosis Descripti<br>ent/procedures/surgeries/clinical                                                                                                    | Heig<br>oft.<br>odes<br>codes<br>ted service(s)<br>on<br>findings/history releva                                                                                                    | in.                                                                          | We<br>Olb                                                   | ight<br>s. 00oz.<br>Date Of Onset<br>e dates if applicable)                  |
| Patient Assessment Info<br>P.O.T. Adherence<br>In-Home Assistance/Care<br>Ohrs/Day Doys/Wk<br>Please IsI current function<br>Please IsI current medical<br>ICD-CM Type ICD Code<br>Please summarize treatm<br>If it is known that the patie<br>Decase summarize the the                                                                                                    | Feeding Method<br>Giver<br>al limitation/physical condition or<br>status codes relevant to reques<br>Diagnosis Descriptio<br>ent/procedures/surgeries/clinical<br>nt has ever received the request                                                                                                    | Heig<br>Off.<br>odes<br>codes<br>ted service(s)<br>n<br>findings/history releva<br>ed or similar service(s                                                                                                    | ht<br>in.<br>int to the request<br>), please explain                         | We<br>Olb<br>ed service(s) (include<br>(include dates)      | ight<br>s. 00oz.<br>Date Of Onset<br>e dates if applicable)                  |
| Patient Assessment Info<br>P.O.T. Adherence<br>In-Home Assistance/Care<br>Ohrs/Day Doys/Wk<br>Please list current function<br>Please list current medical<br>ICD-CM Type ICD Code<br>Please summarize treatme<br>If it is known that the patie<br>Please summarize the the                                                                                                    | Feeding Method<br>Giver<br>al limitation/physical condition or<br>onal limitation/physical condition<br>(status codes relevant to reques<br>Diagnosis Descriptic<br>ent/procedures/surgerles/clinical<br>nt has ever received the request<br>rapeutic goal to be met with the id<br>on exercised and an interview.                                                                                          | Heig<br>off.<br>off.<br>off.<br>edes<br>ted service(s)<br>on<br>findings/history releva<br>ed or similar service(s)<br>requested service(s)                                                                                                    | ht<br>in.<br>Int to the request<br>), please explain                         | We<br>Olb<br>ed service(s) (include<br>(include dates)      | ight<br>s. 00oz.<br>Date Of Onset<br>e dates if applicable)                  |
| Patient Assessment Info<br>P.O.T. Adherence<br>In-Home Assistance/Care<br>OHrs/Day ODays/Wk<br>Please list current function<br>Please list current medical<br>ICD-CM Type ICD Code<br>Please summarize treatme<br>If it is known that the patie<br>Please summarize the the<br>Please list alternatives trie<br>Service Code                                                                                                    | Feeding Method<br>Giver<br>al limitation/physical condition con<br>al limitation/physical condition<br>istatus codes relevant to reques<br>Diagnosis Descriptio<br>ent/procedures/surgeries/clinical<br>nt has ever received the request<br>rapeutic goal to be met with the i<br>d or considered and the reason<br>Describe Alternative Tried/C                                                            | Heig<br>oftes<br>codes<br>ted service(s)<br>on<br>findings/history releva<br>ed or similar service(s<br>requested service(s)<br>why they are not feasi<br>onsidered                                                                                                    | ht<br>in.<br>), please explain<br>ble for this patien                        | We<br>Olb<br>ed service(s) (include<br>(include dates)<br>t | ight<br>s. 00oz.<br>Date Of Onset<br>e dates if applicable)<br>Reason        |
| Patient Assessment Info<br>P.O.T. Adherence<br>In-Home Assistance/Care<br>Ohrs/Day Dobys/Wk<br>Please list current function<br>Please list current medical<br>CO-CM Type ICD Code<br>Please summarize treatmet<br>If is known that the patie<br>Please summarize the the<br>Please summarize the the<br>Please summarize the the<br>Please summarize the the<br>Please summarize the the<br>Please sexplain why the leas                                                                                                    | Feeding Method<br>Giver<br>al limitation/physical condition con<br>anal limitation/physical condition<br>i status codes relevant to reques<br>Diagnosis Descriptio<br>ent/procedures/surgeries/clinical<br>nt has ever received the request<br>rapeutic goal to be met with the<br>d or considered and the reason<br>Describe Alternative Tried/C<br>ist costly method of treatment is                      | Heig<br>ordes<br>codes<br>ted service(s)<br>on<br>findings/history releva<br>ed or similar service(s<br>requested service(s)<br>why they are not feasi<br>onsidered<br>not being used.                                                                                          | int<br>in.<br>int to the request<br>), please explain<br>ble for this patien | We<br>Olb<br>ed service(s) (include<br>(include dates)<br>t | ight<br>s. 00oz.<br>Date Of Onset<br>e dates if applicable)<br>Reason        |
| Patient Assessment Info<br>P.O.T. Adherence<br>In-Home Assistance/Care<br>Ohrs/Day Doys/Wk<br>Please list current function<br>Please list current medical<br>ICO-CM Type ICD Code<br>Please summarize treatme<br>If it is known that the patie<br>Please summarize the the<br>Please summarize the the<br>Please summarize the the<br>Please summarize the the<br>Please summarize the the<br>Please plain why the lease<br>Prescribing Physician Ine<br>Physician Prescription                                                                                                    | Feeding Method<br>Giver<br>Ial limitation/physical condition or<br>onal limitation/physical condition<br>I status codes relevant to reques<br>Diagnosis Descriptic<br>ent/procedures/surgeries/clinical<br>nt has ever received the request<br>rapeutic goal to be met with the I<br>d or considered and the reason<br>Describe Alternative Tried/C<br>ist costly method of treatment is<br>formation       | Heig<br>off.<br>off.<br>off.<br>deds<br>scodes<br>ted service(s)<br>on<br>findings/history releva<br>ed or similar service(s<br>requested service(s)<br>why they are not feasi<br>onsidered<br>not being used.                                                                  | in.<br>in.<br>int to the request<br>), please explain<br>ble for this patien | We<br>Olb<br>ed service(s) (include<br>(include dates)<br>t | ight<br>s. 00oz.<br>Date Of Onset<br>e dates if applicable)<br>Reason        |
| Patient Assessment Info<br>P.O.T. Adherence<br>In-Home Assistance/Care<br>Ohrs/Day 0Days/Wk<br>Please list current function<br>Please list current function<br>Please list current medical<br>CO-CM Type ICD Code<br>Please summarize the the<br>Please summarize the the<br>Please summarize the the<br>Please explain why the lease<br>Prescribing Physician<br>Prescription<br>Nacessary service                                                                                                    | Feeding Method<br>Giver<br>hal limitation/physical condition co<br>onal limitation/physical condition<br>i status codes relevant to reques<br>Diagnosis Description<br>on the sever received the request<br>rapeutic goal to be met with the r<br>d or considered and the reason on<br>Describe Alternative Tried/C<br>ust costly method of treatment is<br>formation                                       | Heig<br>off.<br>off.<br>off.<br>deds<br>ted service(s)<br>on<br>findings/history releva<br>ed or similar service(s)<br>mings/history releva<br>ed or similar service(s)<br>why they are not feasi<br>onsidered<br>not being used.                                               | ht<br>in.<br>int to the request<br>), please explain<br>ble for this patien  | We<br>Olb<br>ed service(s) (include<br>(include dates)<br>t | ight<br>s. 00oz.<br>Date Of Onset<br>e dates if applicable)<br>Reason        |
| Patient Assessment Info<br>P.O.T. Adherence<br>In-Home Assistance/Care<br>Ohrs/Day Doys/Wk<br>Please list current function<br>Please list current medical<br>CO-CM Type ICD Code<br>Please summarize treatme<br>If it is known that the patile<br>Please summarize the the<br>Please list alternatives trie<br>Service Code<br>Please explain why the lear<br>Prescribing Physician Prescription<br>Physician's License #<br><u>monantan's License #</u><br><u>monantan's License #</u> | Feeding Method<br>Giver<br>hal limitation/physical condition of<br>nal limitation/physical condition<br>i status codes relevant to requess<br>Diagnosis Description<br>multiprocedures/surgeries/clinical<br>nt has ever received the request<br>rapeutic goal to be met with the re<br>d or considered and the reason of<br>Describe Atternative Tried/C<br>ast costly method of treatment is<br>formation | Heig<br>off.<br>off.<br>off.<br>off.<br>dess<br>ted service(s)<br>on<br>findings/history releva<br>ed or similar service(s)<br>minilar service(s)<br>why they are not feasi<br>onsidered<br>not being used.                                                                     | in.<br>in.<br>int to the request<br>), please explain<br>ble for this patien | We<br>Olb<br>ed service(s) (include<br>(include dates)<br>t | ight<br>s. 00oz.<br>Date Of Onset<br>e dates if applicable)<br>Reason        |
| Patient Assessment Info<br>P.O.T. Adherence<br>In-Home Assistance/Care<br>Ohrs/Day Doys/Wk<br>Please IIst current function<br>Please IIst current function<br>Please IIst current medical<br>ICD-CM Type ICD Code<br>Please summarize treatm<br>If it is known that the patie<br>Please summarize the the<br>Please IIst alternatives trie<br>Service Code<br>Please explain why the leat<br><b>Prescribing Physician In</b><br>Physician's License #<br>0099212421<br>Physician's License #                                                                                                    | Feeding Method<br>Giver<br>hal limitation/physical condition o<br>anal limitation/physical condition<br>(status codes relevant to reques<br>Diagnosis Description)<br>ant/procedures/surgeries/clinical<br>in has ever received the request<br>rapeutic goal to be met with the t<br>d or considered and the reason<br>Describe Atternative Tried/C<br>ist costly method of treatment is<br>formation       | Heig<br>oft.<br>oft.<br>oft.<br>findings/history releva<br>ed or similar service(s<br>requested service(s)<br>why they are not feasi<br>onsidered<br>not being used.<br>Physician's Name<br>JOHN SMITH<br>Prescription Date                                                     | ht<br>in.<br>int to the request<br>), please explain<br>ble for this patien  | We<br>Olb<br>ed service(s) (include<br>(include dates)<br>t | ight<br><b>s. 00oz.</b><br>Date Of Onset<br>e dates if applicable)<br>Reason |
| Patient Assessment Info<br>P.O.T. Adherence<br>In-Home Assistance/Care<br>Ohrs/Day Doys/Wk<br>Please list current function<br>Please list current function<br>Please list current medical<br>ICD-CM Type ICD Code<br>Please summarize treatmx<br>If it is known that the patie<br>Please summarize the the<br>Please list alternatives trie<br>Service Code<br>Please explain why the leet<br>Please explain why the leet<br>Prescribing Physician In<br>Physicians Prescription<br>Necessary service<br>Physicians Phone<br>(916)555-5555                                                                                                    | Feeding Method<br>Giver<br>hal limitation/physical condition o<br>onal alimitation/physical condition<br>(status codes relevant to reques<br>Diagnosis Descriptio<br>ent/procedures/surgeries/clinical<br>ant has ever received the request<br>rapeutic goal to be met with the<br>d or considered and the reason<br>Describe Alternative Tried/C<br>ast costly method of treatment is<br>formation         | Heig<br>off.<br>off.<br>off.<br>des<br>codes<br>ted service(s)<br>on<br>findings/history releva<br>ed or similar service(s<br>requested service(s)<br>why they are not feasi<br>onsidered<br>not being used.<br>Physician's Name<br>JOHN SMITH<br>Prescription Date<br>10012020 | ht<br>in.<br>in to the request<br>), please explain<br>ble for this patlen   | We<br>Old<br>ed service(s) (include<br>(include dates)<br>t | ight<br>s. 00oz.<br>Date Of Onset<br>e dates if applicable)<br>Reason        |

#### Page updated: January 2021

- 9. Select the appropriate Attachment(s) Submission Option radio button.
- 10. Click **Continue** to submit the eTAR for review.

#### <u>Or</u>

11. Click Return to Summary to return to the TAR Summary screen.

| eTAR Medical Tutorials                                                                                                    |
|----------------------------------------------------------------------------------------------------|
| g       Attachment(s) Submission Option:         I will be uploading attachment(s) now         I will be uploading attachment(s) (within 8 hours)         I will be faxing attachment(s) now         I will be faxing attachment(s) (within 8 hours)         I will be faxing attachment(s) (within 8 hours)         I will be mailing attachment(s) (within 5 days)         I will not be submitting attachment(s)         FAX in California (877)270-8779       -         FAX in California (877)270-8779 |
| <ul> <li>I will be uploading attachment(s) now</li> <li>I will be uploading attachment(s) (within 8 hours)</li> <li>I will be faxing attachment(s) now</li> <li>I will be faxing attachment(s) (within 8 hours)</li> <li>I will be mailing attachment(s) (within 5 days)</li> <li>I will not be submitting attachment(s)</li> </ul> FAX in California (877)270-8779 - FAX outside of California (916)384-9000                                                                                               |
| <ul> <li>I will be uploading attachment(s) (within 8 hours)</li> <li>I will be faxing attachment(s) now</li> <li>I will be faxing attachment(s) (within 8 hours)</li> <li>I will be mailing attachment(s) (within 5 days)</li> <li>I will not be submitting attachment(s)</li> </ul> FAX in California (877)270-8779 - FAX outside of California (916)384-9000                                                                                                    |
| <ul> <li>I will be faxing attachment(s) now</li> <li>I will be faxing attachment(s) (within 8 hours)</li> <li>I will be mailing attachment(s) (within 5 days)</li> <li>I will not be submitting attachment(s)</li> </ul> FAX in California (877)270-8779 - FAX outside of California (916)384-9000                                                                                                    |
| I will be faxing attachment(s) (within 8 hours)     I will be mailing attachment(s) (within 5 days)     I will not be submitting attachment(s)  FAX in California (877)270-8779 - FAX outside of California (916)384-9000                                                                                                    |
| I will not be submitting attachment(s)         FAX in California (877)270-8779         FAX outside of California (916)384-9000                                                                                                    |
| FAX in California (877)270-8779 - FAX outside of California (916)384-9000                                                                                                    |
| IMPORTANT: You must ALWAYS use the TAR 3, Treatment Authorization Request (TAR) ? Attachment Form as the FAX cover sheet when FAXing eTAR attachments.<br>To order additional TAR 3, Treatment Authorization Request (TAR) ? Attachment Forms please call: (800) 541-5555 and follow the prompts for eTAR.                                                                                                    |
| NOTE: TARs will be deferred if attachments are not received within the time stated above.                                                                                                    |
| Verify that all information is correct before you submit your eTAR.<br>Be sure the following statement is accurate before submitting your eTAR:                                                                                                    |
| "To the best of my knowledge, the information entered in this electronic submission is true, accurate and complete and the requested services are medically indicated and necessary to the health of the patient."                                                                                                    |
| 10   Continue   Return to Summary   11                                                                                                    |

#### Page updated: January 2021

12. The TAR display will reflect the updated recipient information. No service information will be displayed.

|                   |                          | Thank You! Your TAR has been succe    | essfully submitted. |                     |
|-------------------|--------------------------|---------------------------------------|---------------------|---------------------|
|                   |                          | If you need to update this TAR, plea  | se wait 5 minutes.  |                     |
|                   |                          | * Prior Authorization Does Not Guaran | tee Claim Payment.  |                     |
|                   |                          |                                       |                     |                     |
|                   |                          | TAR #: 0511923806                     |                     |                     |
|                   |                          |                                       |                     |                     |
|                   |                          |                                       |                     |                     |
| Provider Inform   | ation                    |                                       |                     |                     |
| Submitting Provid | der : 1801898929         | Patient Record # : 12345              |                     |                     |
|                   | 12                       |                                       |                     |                     |
| Recipient ID : 87 | 654321A95001             | Patient Name : Jane Doe               |                     |                     |
|                   |                          |                                       |                     |                     |
| Service Informa   | ation                    |                                       |                     |                     |
| Service #         | Service Ind.             |                                       | Requested From Date | Requested Thru Date |
| 1                 | Surgical/Other Procedure |                                       | 11102011            | 11242011            |
| Service Code      | Modifiers                | Service Description                   |                     | Status              |
| 27457             |                          | REALIGNMENT OF KNEE                   |                     | IN REVIEW           |

**Note:** If the status reflects "Rejected," repeat the process until you see the "In Review" status. This screen is the only place and time that the update reason code is displayed, and it is important to take a screenshot or make a note of the error message that needs to be corrected.

There are several reasons for a TAR to receive a "Rejected" Status, such as the following:

- The reject reason is due to prior TAR being "denied," you will need to request an Appeal TAR.
- The reject reason is due to failure to update a deferred TAR within the required 30-day timeframe. You must submit a new TAR.
- The reject reason is due to "TAR not required." You must use a "Special Handling Code" appropriate for the rejected service.

# Reauthorization Update Reason Code

The Reauthorization update reason is used when additional units and/or extended dates are needed on an Approved or Modified TAR. However, some service categories do not allow reauthorizations for existing service lines. Refer to the appropriate Long-Term Care Part 2 Medi- Cal Provider Manual sections to determine if a reauthorization update is allowed for specific service categories.

- **Note:** If previously approved units have not been used and you are requesting a change in date, use the Change in Service update reason.
- 1. Enter the **Original Recipient ID #** submitted on the TAR. \*Required Field.
- 2. Enter the **Original TAR #** that was assigned by the system when the TAR was successfully submitted. \*Required Field.
- 3. Use the **Update Reason** dropdown to select *Reauthorization*. \*Required Field.
- 4. Select **Update TAR** to submit the reauthorization of the existing TAR.

| Update TAR                       |                                                                                   |                                                                            |
|----------------------------------|-----------------------------------------------------------------------------------|----------------------------------------------------------------------------|
|                                  |                                                                                   |                                                                            |
| Please enter original TAR info   | ormation to retrieve your TAR                                                     | for updating.                                                              |
| * Original Submitting Provider # |                                                                                   |                                                                            |
| 1 * Original Recipient ID #      |                                                                                   |                                                                            |
| 2 * Original TAR #               |                                                                                   |                                                                            |
| 3 * Update Reason                | ~                                                                                 |                                                                            |
| 4 Update TAR Attachment          | Add Service<br>Administrative Override                                            |                                                                            |
|                                  | Cancel Individual Service(s)<br>Cancel TAR                                        |                                                                            |
|                                  | Change in Service<br>Correct Recipient ID                                         | <u>ct Medi-Cal   Medi-Cal Site Help   Medi-Cal Site Map</u>                |
|                                  | First Level Appeal<br>Reauthorization                                             | Back to Top   Contact Us   Site Help   Site Map                            |
|                                  | Submit Freeform Attachments<br>Update Deferred Service<br>Update Rejected Service | Conditions of Use   Privacy Policy<br>Copyright © 2007 State of California |
|                                  |                                                                                   |                                                                            |

#### Page updated: January 2021

5. Click **Update This Service** next to the service that needs to be reauthorized.

| packal Handling<br>Do<br>Do<br>Do<br>Do<br>Do<br>Do<br>Do<br>Do                                                                                                    | Recipient ID                                                                                                    |                                                                                                    |                                                                                                    | Patient Rec                                                                                                    | ord #                                                                  |                                                                                    |                                                            |
|----------------------------------------------------------------------------------------------------|----------------------------------------------------------------------------------------------------|----------------------------------------------------------------------------------------------------|----------------------------------------------------------------------------------------------------|----------------------------------------------------------------------------------------------------|------------------------------------------------------------------------|------------------------------------------------------------------------------------|------------------------------------------------------------|
| Lan Name     First Name       Dot     Date of Birh     Gender     Workers       Process     Unicone     Unicone       Mediance Status     Mediance Processon     Mediance Processon       Mediance Status     Mediance Processon     Mediance Processon       Mediance Status     Mediance Processon     Mediance Processon       Mediance Status     Mediance Processon     Mediance Processon       Mediance Status     Mediance Processon     Mediance Processon       Mediance Status     State     Zp Code     Mediance Processon       State     Zp Code     Mediance Processon     State     The Name       Option Information     State     Zp Code     Mediance Processon       State     Zp Code     Mediance Processon     State     The Name       State     Zp Code     Mediance Processon     State     The Name       State     Zp Code     Mediance Processon     State     The Name       State     Zp Code     Mediance Processon     State     The Name       State     Zap Code     Mediance Processon     State     The Name       State     Zap Code     Mediance Processon     State     The Name       State     Zap Code     Mediance Processon     State       State                                                                                                    | Special Handling                                                                                                    |                                                                                                    |                                                                                                    |                                                                                                    |                                                                        |                                                                                    |                                                            |
| Ode<br>Notes if all of gints         Under Source Source                                                                                                    | Last Name                                                                                                    |                                                                                                    |                                                                                                    |                                                                                                    |                                                                        | First Name                                                                         |                                                            |
| India Control     122/1270     Penale     Undercom       Weathamous TAR Information     Medicare Denial Reason     Medicare OHC     OHC Denial Reason       Medicare Denial Reason     Medicare Denial Reason     Medicare OHC     OHC Denial Reason       Medicare Denial Reason     Medicare Denial Reason     No     OHC Denial Reason       Medicare Denial Reason     No     No     No     OHC Denial Reason       Medicare Denial Reason     No     No     No     No       Denial Cell Reason     No     No     No     No       Denial Cell Reason     No     No     No     No       Stretch Information     Service     Service     No     No     No       Stretch Information     Too     No     No     No     No       Stretch Information     Too     No     No     No     No       Service Information     Too     No     No     No     No       Service Information     Too     No     No     No     No       Service Information     Too     No     No     No     No       Service Information     Too     No     No     No     No       Service Information     Too     No     No     No       Servi                                                                                                    | Doe<br>Bhone #                                                                                                    | Date of Birth                                                                                                    |                                                                                                    | Gender                                                                                                    |                                                                        | Jane<br>Worker's Comp?                                                             |                                                            |
| Medicare Union and TAPE Information Medicare Union Medicare Union Medicare Medicare Union Medicare Union Medicare Medicare                                                                                                    | Flidile #                                                                                                    | 12021970                                                                                                    |                                                                                                    | Female                                                                                                    |                                                                        | Unknown                                                                            |                                                            |
| Medicane OFC<br>Medicane OFC<br>Medicane | Miscellaneous TAR Informa                                                                                                    | ation                                                                                                    |                                                                                                    |                                                                                                    |                                                                        |                                                                                    |                                                            |
| No         No Other Health Coverage           Mode of Socies and have<br>Medicar Coverage         No         No Other Health Coverage           Multer Scheding Medical Eligibility<br>Lata Name<br>Date of Bin         Gender         Sale         Zip Code         Sale         Sale </td <td>Residence Status</td> <td>Medicare Denial Reason</td> <td>Medicare/OHC<br/>Denial Date</td> <td>Med</td> <td>dicare/OHC</td> <td>OHC Der</td> <td>nial Reason</td>                                                                                                    | Residence Status                                                                                                    | Medicare Denial Reason                                                                                                    | Medicare/OHC<br>Denial Date                                                                                                    | Med                                                                                                    | dicare/OHC                                                             | OHC Der                                                                            | nial Reason                                                |
| Weight Transpare         From Day Medican Coverage         Modelan Coverage         Modelan Coverage           Mainter Transpare         Part Name         Day Medican Coverage         Modelan Coverage         Modelan Coverage                                                                                                    |                                                                                                    | Under 65, does not have                                                                                                    |                                                                                                    | No                                                                                                    |                                                                        | No Othe                                                                            | r Health Coverage                                          |
| Lan Name       Gender         Did Co Bion       Gender         Pallerit Autoricos Perpersentative       Service Code         Update Palient Information       Zip Code         Service Information       Cancell This Service         Service Information       Cancell This Service         Service Information       Cancell This Service         Service Information       Cancell This Service         Service Code       Modifiers       Size         Implicit Coll Information       To       LEFT         Service Code       Modifiers       Size         Implicit Coll Information       To       LEFT         Service Code       Modifiers       Size         Rendering       Price       From Date       Tru Date         InfoCAD Info Service       Cancell This Service       Or No special condition       Tru Date         Update This Service       Cancell This Service       Size       Tru Date       Tru Date         Service Code       Modifiers       Size       Tru Date       Tru Date         Service Code       Modifiers       Size       Tru Date       Tru Date         Update Attachment A       Service Code       Modifiers       Size       Tru Date         Service Cod                                                                                                    | Mother/Transplant Recipier                                                                                                    | Medicare Coverage                                                                                                    |                                                                                                    |                                                                                                    |                                                                        |                                                                                    |                                                            |
| Parent Subscription         Spine         Zip Code           Update Patient Information         Spine         Zip Code           Service Information         Cancel This Service         Subscription           Service Information         Cancel This Service         Subscription         Subscription           Service Information         Cancel This Service         Subscription         Subscription         Subscription           Service Description         Subscription         To         Subscription         Tou Date           Service Code         Dagnosis Description         Imminiation         Subscription         Subscription         Date of Onset           CDCAM Type ICD Code         Dagnosis Description         Imminiation         Subscription         Subscription         Subscription         Tou Date         Tou Date           Service Description         Service Code         Modifiers         Subscription         Tou Date         Tou Date           Service Description         O - No special condition         Tou Date         Tou Date         Tou Date           Service Description         Total Ubuls         From Date         Tou Date         Tou Date           Service Description         Total Ubuls         From Date         Tou Date         Tou Date           Service Descri                                                                                                    | Last Name<br>Date Of Birth                                                                                                    | First Name<br>Gender                                                                                                    |                                                                                                    |                                                                                                    |                                                                        |                                                                                    |                                                            |
| Steering a Conset of a conset of a conseto                                                                                                    | Patient's Authorized Repres                                                                                                    | sentative                                                                                                    |                                                                                                    |                                                                                                    |                                                                        |                                                                                    |                                                            |
| generation       Lip dots         Service Information       Cancel This Service         Service Number : 1       Service Code       Modifiers       Side         IngliCULP1       Service Code       Modifiers       Side         Service Description       To       Lip Service       Lip Service         IngliCULP1       Z24       Provide Particul Info       Date of Onset       True Date         Info.       Service Code       Modifiers       Side       True Date       True Date         Info.       Service Code       Modifiers       Providers       True Date       True Date                                                                                                    | Street/Mailing Address                                                                                                    | State                                                                                                    |                                                                                                    | 7in Code                                                                                                    |                                                                        |                                                                                    |                                                            |
| Service Information         Update This Service       Cancel This Service         Service Number : 1       Service Code       Modifiers       Side         Total Units       From Date       Fru< Date                                                                                                    | Update Patient Inform                                                                                                    | ation                                                                                                    |                                                                                                    | Lip oodo                                                                                                    |                                                                        |                                                                                    |                                                            |
| Update This Service       Cancel This Service         Service Number : 1       Service Code       Modifiers       Side         Ingrad/Culptat-MRR       7457       TC       Image: Culptate The Code       Side         Service Description       Total Units       From Date       EFFT         Service Description       1       Date of Onset       EFFT         CipC-MT type       CD Code       Dagnosis Description       Date of Onset       EFFT         Provider #       Price       Price       Price       Price       EFFT         Rendering       Service Code       Modifiers       Side       Side       Side         Service Number : 2       Image: Service Code       Modifiers       Side       True Date       True Date         Service Number : 2       Total Units       From Date       True Date       True Date <t< td=""><td>Service Information</td><td></td><td></td><td></td><td></td><td></td><td></td></t<>                                                                                                    | Service Information                                                                                                    |                                                                                                    |                                                                                                    |                                                                                                    |                                                                        |                                                                                    |                                                            |
| Approximation         Control with the destriction           Service Number : 1         Service Code         Modifiers         Side           Ingrad/Culpat - MRI<br>(Reducingy)         7437         TC         Image: Culpation         LEFT           Service Description         Total Units         From Date         Thru Date         Image: Culpation         LEFT           Service Description         Total Units         From Date         Thru Date         Image: Culpation         LEFT           Service Description         2324         Proce         Proce         Image: Culpation         Image: Culpation         Image: Cul                                                                                                    | Undate This Service                                                                                                    | Cancel This Service                                                                                                    |                                                                                                    |                                                                                                    |                                                                        |                                                                                    |                                                            |
| Notifiers       Side         Total Units       From Date       Total Units         Service Description       Total Units       Prove the service of the service of the servi                                                                                                    | Service Number : 1                                                                                                    | Califer This Service                                                                                                    |                                                                                                    |                                                                                                    |                                                                        |                                                                                    |                                                            |
| Part Cuputer - MR     Price     Cuputer Cuputer Cup                                                                                                    | Ind. Serui                                                                                                    | ce Code                                                                                                    |                                                                                                    | Modifier                                                                                                    | 3                                                                      |                                                                                    | Side                                                       |
| reaction of the sector plan       reaction of the sector plan       reaction of the sector plan       reaction of the sector plan         Service Description       Date of Onset       Date of Onset       Date of Onset         ICD-CM Type       CO code       Dagnosis Description       Date of Onset       Date of Onset         Rendering       Price       Indicator       Date of Onset       Date of Onset         Provider #       O - No special condition       O - No special condition       Date of Onset         Update This Service       Cancel This Service       Side       Side       Side         Service Number : 2       Indicator       Modifiers       Side       Side         Service Number : 2       Service Description       Total Units       From Date       Thru Date         Service Number : 2       Indicator       Indicator       Thru Date         Rendering       Price       Indicator       Date of Onset       Date of Onset         CiD-10       W88.0XA       Exposure to X-rays, initial encounter       Price       Indicator         Provider #       Price       Indicator       Date of Onset       Date of Onset         Update Attachment A       Proce       Date of Onset       Date of Onset       Date Of Onset       Date Of Onset                                                                                                    | Inpat/Outpat - MRI 2745                                                                                                    | 7                                                                                                    |                                                                                                    | TC                                                                                                    |                                                                        |                                                                                    | LEFT                                                       |
| 1       Date of Onset         1       Date of Onset         1       252.4         Rindsring       Price<br>Indicator         0       No Special condition         Update This Service       Cancel This Service         Service Number : 2<br>Ind.       Service Code       Modifiers         Indextor       Service Code       Modifiers         Service Number : 2<br>Ind.       Service Code       Modifiers         Service Number : 2<br>Ind.       Service Code       Modifiers         Service Description       Total Units       From Date       Thru Date         ECHO TRANSTROPACIC       1       Date of Onset       Intru Date         ICD-CM Type       ICD Code       Diagnosis Description       Total Units       From Date       Thru Date         ECHO TRANSTROPACIC       1       Date of Onset       Intru Date       Intru Date       Intru Date         Update Attachment A       Price       Indicator       Intru Date       Intru Date       <                                                                                                    | (Radiology) Service Description                                                                                                    | Tes                                                                                                    |                                                                                                    | Total Units                                                                                                    | From Date                                                              | 1                                                                                  | Thru Date                                                  |
| CCD-CM Type ICD Code Date of Onset   ICD-CM Type ICD Code Price   IRIGICATOR Price   Provider # Indicator   Update This Service Cancel This Service   Service Number : 2 Indicator   Indicator Service Code   Service Number : 2 Modifiers   Indicator Side   Indicator Indicator   Indicator Side   Service Number : 2 Modifiers   Indicator Side   Service Rescription Total Units   Form Date Date of Onset   ECHO TRANSTHORACIC 1   ICD-CM Type ICD Code   Diagnosis Description Date of Onset   ICD-CM Type ICD Code   Date of Onset Indicator   ICD-CM Type ICD Code   Diagnosis Description Date of Onset   ICD-CM Type ICD Code   Diagnosis Description Date of Onset   ICD-CM Type ICD Code   Diagnosis Description Date of Onset   ICD-CM Type ICD Code   Diagnosis Description Date of Onset   ICD-CM Type ICD Code   Diagnosis Description Date of Onset   ICD-CM Type ICD Code   Diagnosis Description Date of Onset   ICD-CM Type ICD Code   Diagnosis Description Date of Onset   Indicator Off. In   Indicator Off. In   Indicator Date of Onset                                                                                                    | contract besteription                                                                                                    |                                                                                                    |                                                                                                    | 1                                                                                                    | Tom Date                                                               |                                                                                    | The Date                                                   |
| ICD-10     25.4     Price     Price       Rendering     Price     Indicator       Proveder #     0 - No special condition       Update This Service     Cancel This Service       Service Number : 2     Indicator       Indicator     0       Indicator     Service Code       Service Number : 2     Modifiers       Indicator     Service Code       Service Number : 2     Indicator       Indicator     Indicator       Rendering     Form Date       Thru Date     Thru Date       ECHO TRANSTHORACIC     1       Date of Onset     Indicator       ICD-CM Type     ICD Code     Dagnesis Description       ICD-CM Type     CD Code     Dagnesis Description     Date of Onset       ICD-CM Type     CD Code     Dagnesis Description     Indicator       Indicator     0 - No special condition     Indicator       Provider #     0 - No special condition     Indicator       Indicator     0 - No special condition     Indicator       Provider #     0 - No special condition     Indicator       Indicator     0 - No special condition     Indicator       Indicator     0 - No special condition     Indicator       Indicator     0 - No special condition     Indica                                                                                                    | ICD-CM Type ICD Code                                                                                                    | Diagnosis Description                                                                                                    |                                                                                                    |                                                                                                    |                                                                        | Date of Or                                                                         | iset                                                       |
| Rendering Price   Provider # 0 - No special condition   Update This Service Cancel This Service   Service Number : 2 Service Number : 2   Indi. Service Code   Medifiers Side   Service Description Total Units   ECHO TRANSTHORACIC 1   ICD-CM Type (CD Code Diagnosis Description   ECHO TRANSTHORACIC 1   ICD-CM Type (CD Code Diagnosis Description   Rendering Price   Provider # Indicator   Update Attachment A Price   Provider # O - No special condition   Update Statescence Feeding Method   Pool Attachment A Or. No special condition   Pose Ist current functional limitation/physical condition codes   Please Ist current functional limitation/physical condition codes   Please Ist current medical status codes relevant to requested service(s)   Please usummarke treatment/procedures/surgerise/surgerise/s                                                                                                    | ICD-10 252.4                                                                                                    |                                                                                                    |                                                                                                    |                                                                                                    |                                                                        |                                                                                    |                                                            |
| Update This Service       Cancel This Service         Service Number : 2         Service Code       Modifiers         Service Code       Modifiers         Service Code       Modifiers         Service Code       Modifiers         Service Code       Modifiers         Service Code       Modifiers         Service Code       Modifiers         Service Code       Date of Onset         ECHO TRANSTHORACIC       1         ICD-CM Type       ICD Code         Diagnosis Description       Date of Onset         ICD-CM Type       ICD Code         WiesAUXA       Exposure to X-rays, initial encounter         Rendering       Price         Provide risk       O - No special condition          Update Attachment A       O - No special condition                                                                                                    | Rendering<br>Provider #                                                                                                    |                                                                                                    |                                                                                                    | Price<br>Indicator                                                                                                    |                                                                        |                                                                                    |                                                            |
| Update This Service       Cancel This Service         Service Number : 2       Service Code       Modifiers       Side         Ind.       Service Code       Modifiers       Side         IngatiOutjant-MRI<br>(Radiology)       3333       Total Units       From Date       Thru Date         ECHO TRANSTHORACIC       1       Date of Onset       Thru Date         ECHO TRANSTHORACIC       1       Date of Onset       Date of Onset         ICD:-CM Type       ICD Code       Diagnosis Description       Date of Onset       Date of Onset         Rendering       W88.0XA       Exposure to X-rays, initial encounter       0 - No special condition       Service Description       Date of Onset         Update Attachment A       Price       Indicator       Other Service       Service Code       Other Service       Service Code       Service Code                                                                                                    |                                                                                                    |                                                                                                    |                                                                                                    |                                                                                                    | -                                                                      |                                                                                    |                                                            |
| ECHO TRANSTHORACIC       1         CCD-CM Type       ICD Code       Diagnosis Description       Date of Onset         ICD-CM Type       ICD Code       Diagnosis Description       Price         Rendering<br>Provider #       Price       Indicator       Indicator         Update Attachment A       0 - No special condition       Indicator         Patient Assessment Information (Attachment A)       Port in       Oibs. 00oz.         PA deference       Feeding Method       Height       Weight         In-Home Assistance/Care Giver       Oft. in.       Oibs. 00oz.         Ohrs/Dog Obyer/Wk       Prease list current functional limitation/physical condition codes       Prease list current medical status codes relevant to requested service(s), please explain (include dates if applicable)         Please list current medical status codes relevant to requested service(s), please explain (include dates if applicable)       If it is known that the patient has ever received the requested or similar service(s), please explain (include dates) if applicable)       If is known that the patient has ever received the requested service(s)         Please summarize treatment bird or considered and the reason why they are not feasible for this patient<br>Service Code       Describe Alternative Tried/Considered       Reason         Please service(shin Information       Prescribing Physician Information       Reason       Prescribing Physician Information                                                                                                    | Update This Service<br>Service Number : 2<br>Ind. Servi                                                                                                    | Cancel This Service                                                                                                    |                                                                                                    | Modifier                                                                                                    | auon                                                                   | :                                                                                  | Side                                                       |
| ICD-CM Type       ICD Cod       Diagnosis Description       Date of Onset         ICD-10       W88.0XXA       Exposure to X-rays, initial encounter       Price         Indicator       Indicator       Indicator         Provider #       Indicator       Indicator         Update Attachment A       Indicator       Indicator         PAttachment A       Personal condition       Indicator         PAttachment A       Personal condition       Indicator         PO.T. Acherence       Feeding Method       Height       Weight         In-Home Assistance/Care Giver       Intermedical status codes relevant to requested service(s)       Intermedical status codes relevant to requested service(s)         Please list current functional limitation/physical condition codes       Please summarize treatment/procedures/surgeris/clinical findings/history relevant to the requested service(s) (include dates if applicable)       If is known that the patient has ever received the requested or similar service(s), please explain (include dates)       Please summarize treatment/procedures/surgeris/clinical findings/history relevant to the requested service(s) (include dates)       Reason         Please summarize treatment browder and the reason why they are not feasible for this patient       Service Code       Reason         Please service (sode       Describe Alternative Tried/Considered       Reason       Pleasese service (sode)       Reason                                                                                                    | Update This Service<br>Service Number : 2<br>Ind. Servi<br>Inpat/Outpat - MRI<br>(Radiology)<br>Service Description                                                                                                    | Cancel This Service                                                                                                    |                                                                                                    | Modifier:<br>Total Units                                                                                                    | s<br>From Date                                                         |                                                                                    | Side<br>Thru Date                                          |
| ICD-10       Wes.UXX       Exposure to X-rays, initial encounter         Rendering<br>Provider #       Price<br>Indicator       Price<br>Indicator         Update Attachment A       0 - No special condition         Patient Assessment Information (Attachment A)       Peeding Method       Height       Weight         PATIENT Assessment Information (Attachment A)       0th in.       0lbs.00oz.       0lbs.00oz.         In-More Assistance/Care Giver       0th in.       0lbs.00oz.       0lbs.00oz.         Ohrs/Day Days/Wk       Please list current functional limitation/physical condition codes       Please list current medical status codes relevant to requested service(s)       Date Of Onset         Please list current medical status codes relevant to requested service(s).       Date Of Onset       Please summarize treatment/procedures/surgeries/clinical findings/history relevant to the requested service(s) (include dates if applicable)       If it is known that the patient has ever received the requested service(s), please explain (include dates)       Please summarize the therapeutic goal to be met with the requested service(s)         Please summarize the therapeutic goal to be met with the requested service(s)       Reason         Please service (ode       Describe Alternative Tried/Considered       Reason         Please summarize the therapeutic goal to be met with the requested service(s)       Reason       Please service (s)         Please suplain why the least costly method of tr                                                                                                    | Update This Service<br>Service Number : 2<br>Ind. Servi<br>(Radiology)<br>Service Description<br>ECHO TRANSTHORACIC                                                                                                    | Cancel This Service                                                                                                    |                                                                                                    | Modifier<br>Total Units                                                                                                    | From Date                                                              | 5                                                                                  | Side<br>Thru Date                                          |
| Provider # Indicator 0 - No special condition  Update Attachment A  Patient Assessment Information (Attachment A)  PO.T. Adherence Feeding Method Height Weight In-Home Assistance/Care Give  PIC- Adherence Feeding Method Ott. In. Oliss. 0002. In-Home Assistance/Care Give  Off:rs/Day 0Days/Wk  Please list current functional limitation/physical condition codes Please list current medical status codes relevant to requested service(s) Please list current medical status codes relevant to requested service(s), please explain (include dates if applicable) If it is known that the patient has ever received the requested service(s), please explain (include dates if applicable) If it is known that the patient has ever received the requested service(s), please explain (include dates if applicable) Please summarize the therapeutic goal to be met with the requested service(s), please explain (include dates if applicable) If it is known that the patient has ever received the requested service(s) Please summarize the direapeutic goal to be met with the requested service(s) Please summarize the therapeutic goal to be met with the requested service(s) Please summarize the open the Atternative Tried/Considere Please summarize the open the advect of the tried of treatment is not being used. Prescribing Physician Information Physician's License # Physician's Name Open Summarize the service Prescription Date Offition Date Offitio                                                                                                    | Update This Service<br>Service Number : 2<br>Ind. Servi<br>(Radiology)<br>Service Description<br>ECHO TRANSTHORACIC<br>ICD-CM Type ICD Code                                                                                                    | Cancel This Service ce Code 3 Diagnosis Description                                                                                                    |                                                                                                    | Modifier<br>Total Units                                                                                                    | From Date                                                              | the Date of O                                                                      | Side<br>Thru Date<br>Inset                                 |
| Update Attachment A         Patient Assessment Information (Attachment A)         PO.T. Adherence       Feeding Method       Height       Weight         Oft. in.       Ofts. 000z.       Ibls. 000z.         In-Home Assistance/Care Giver       Oft. in.       Ofbs. 00oz.         Ohrs/Day ObaysWix       Ibls. 00oz.       Ibls. 00oz.         Please list current functional limitation/physical condition codes       Please list current medical status codes relevant to requested service(s)         Please list current medical status codes relevant to requested service(s)       Date Of Onset         Please set treatment/procedures/surgeries/clinical findings/history relevant to the requested service(s) (include dates if applicable)         If it is known that the patient has ever received the requested or similar service(s), please explain (include dates if applicable)         If it is known that the patient procedures/surgeries/clinical findings/history relevant to the requested service(s)         Please summarize the therapeutic goal to be met with the requested service(s)         Please summarize the operative Alternative Tried/Considered       Reason         Please service (sole       Describe Alternative Tried/Considered         Prescribing Physician Information       Reason         Physician's Linese ##       Physician's Name         009921241       JOHN SMITH         Physician's Stoese #       Prescri                                                                                                    | Update This Service<br>Service Number : 2<br>Ind. Servi<br>(Radiology)<br>Service Description<br>ECHO TRANSTHORACIC<br>ICD-CM Type ICD Code<br>ICD-CM Type ICD Code<br>ICD-CM Type ICD Code<br>Rendering                                                                                                    | Cancel This Service<br>ce Code<br>3<br>Diagnosis Description<br>Exposure to X-rays, In                                                                                                    | itial encounter                                                                                                    | Modifien<br>Total Units<br>1                                                                                                    | s<br>From Date                                                         | Date of O                                                                          | Side<br>Thru Date<br>nset                                  |
| Update Attachment A         Patient Assessment Information (Attachment A)         P.O.T. Adherence       Feeding Method       Height       Weight         In-Home Assistance/Care Giver       Oft. In.       Ollos. 00oz.         In-Home Assistance/Care Giver       In-Home Assistance/Care Giver       In-Home Assistance/Care Giver         Ohrs/Day 0Days/Wk       Freese list current functional limitation/physical condition codes       In-Home Assistance/Care Giver         Please list current functional limitation/physical condition codes       Freese list current medical status codes relevant to requested service(s).         Please list current medical status codes relevant to requested service(s), please explain (include dates) if applicable)       If it is known that the patient has ever received the requested or similar service(s), please explain (include dates) if applicable)         Please summarize the therapeutic goal to be met with the requested service(s).       Please summarize the thrapeutic goal to be met with the requested service(s).         Please summarize the thrapeutic goal to be met with the requested service(s).       Reason         Please summarize the thrapeutic goal to be met with the requested service(s).       Reason         Please summarize the dor considered and the reason why they are not feasible for this patient       Reason         Prescribing Physician Information       Reason       Reason         Physician Prescription       John SMITH       John SMITH </td <td>Update This Service<br/>Service Number : 2<br/>Ind. Servi<br/>(Radiology)<br/>Service Description<br/>ECHO TRANSTHORACIC<br/>ICD-CM Type ICD Code<br/>ICD-CM Type ICD Code<br/>ICD-CM Type ICD Code<br/>ICD-CM Type ICD Code<br/>ICD-CM Type ICD Code<br/>ICD-CM Type ICD Code<br/>ICD-CM Type ICD Code<br/>ICD-CM Type ICD Code<br/>ICD-CM Type ICD Code</td> <td>Cancel This Service<br/>ce Code<br/>3<br/>Diagnosis Description<br/>Exposure to X-rays, in</td> <td>itial encounter</td> <td>Modifier<br/>Total Units<br/>1<br/>Price</td> <td>3<br/>From Date</td> <td>Date of O</td> <td>Side<br/>Thru Date<br/>nset</td>                                                                                                    | Update This Service<br>Service Number : 2<br>Ind. Servi<br>(Radiology)<br>Service Description<br>ECHO TRANSTHORACIC<br>ICD-CM Type ICD Code<br>ICD-CM Type ICD Code<br>ICD-CM Type ICD Code<br>ICD-CM Type ICD Code<br>ICD-CM Type ICD Code<br>ICD-CM Type ICD Code<br>ICD-CM Type ICD Code<br>ICD-CM Type ICD Code<br>ICD-CM Type ICD Code                                                                                                    | Cancel This Service<br>ce Code<br>3<br>Diagnosis Description<br>Exposure to X-rays, in                                                                                                    | itial encounter                                                                                                    | Modifier<br>Total Units<br>1<br>Price                                                                                                    | 3<br>From Date                                                         | Date of O                                                                          | Side<br>Thru Date<br>nset                                  |
| Patient Assessment Information (Attachment A)         P.O.T. Adherence       Feeding Method       Height       Weight         In-Home Assistance/Care Giver       0fbs. 00oz.       0fbs. 00oz.         Uhrs/Day Opsys/Wk       0fbss. 00oz.       0fbss. 00oz.         Please list current functional limitation/physical condition codes       Please list current functional limitation/physical condition codes         Please list current functional limitation/physical condition codes       Please list current functional limitation/physical condition codes         Please list current functional limitation/physical condition codes       Disposition       Date Of Onset         Please summarize treatment/procedures/surgeries/clinical findings/history relevant to the requested service(s) (include dates if applicable)       If it is known that the patient has ever received the requested or similar service(s), please explain (include dates)       Please summarize treatment/procedures/surgeries/clinical findings/history relevant to the requested service(s) (include dates)       Reason         Please list alternatives tired or considered and the reason why they are not feasible for this patient       Reason         Please explain why the least costly method of treatment is not being used.       Prescribing Physician Information         Prysician Prescription       Prescription Date       Prescription Date         Necessary service       Uhry Sidan's Name       Uhry Sidan's Name         099921421       JOHN S                                                                                                    | Update This Service<br>Service Number : 2<br>Ind. Servi<br>(Radiology)<br>Service Description<br>ECHO TRANSTHORACIC<br>ICD-CM Type ICD Code<br>ICD-CM Type ICD Code<br>ICD-CM Type ICD Code<br>ICD-CM Type ICD Code<br>ICD-CM Type ICD Code<br>ICD-CM Type ICD Code<br>ICD-CM Type ICD Code<br>ICD-CM Type ICD Code                                                                                                    | Cancel This Service<br>ce Code<br>3<br>Diagnosis Description<br>Exposure to X-rays, in                                                                                                    | itial encounter                                                                                                    | Modifien<br>Total Units<br>1<br>Price<br>Indicator<br>0 - No special con                                                                                                    | s<br>From Date                                                         | Date of O                                                                          | Side<br>Thru Date<br>nset                                  |
| P.O.T. Adherence     Feeding Method     Height     Weight       In-Home Assistance/Care Giver     Oths. n.     Oths. 00oz.       In-Home Assistance/Care Giver     Oths. n.     Oths. 00oz.       Orts/Day 0Days/Wk     Please list current functional limitation/physical condition codes     Please list current functional limitation/physical condition codes       Please list current functional limitation/physical condition codes     Please list current functional limitation/physical condition codes       Please list current functional limitation/physical condition codes     Diagnosis Description     Date Of Onset       Please list current medical status codes relevant to requested service(s), please explain (include dates) if applicable)     If it is known that the patient has ever received the requested or similar service(s), please explain (include dates)     Please list alternatives tried or considered and the requested or similar service(s), please explain (include dates)       Please list alternatives tried or considered and the reason why they are not feasible for this patient     Reason       Please list alternatives tried or considered and the reason why they are not feasible for this patient     Reason       Please list alternatives tried or considered and the reason why they are not feasible for this patient     Reason       Please list alternatives tried or considered and the reason why they are not feasible for this patient     Prescription Pate       Prescription Physician Information     Prescription Same     Prescription       Prescription Date                                                                                                    | Update This Service<br>Service Number : 2<br>Ind. Servi<br>(Radiology)<br>Service Description<br>ECHO TRANSTHORACIC<br>ICD-CM Type ICD Code<br>(CD-10 W88.0XXA<br>Rendering<br>Provider #                                                                                                    | Cancel This Service<br>ce Code<br>3<br>Diagnosis Description<br>Exposure to X-rays, in                                                                                                    | iitial encounter                                                                                                    | Modifien<br>Total Units<br>1<br>Price<br>Indicator<br>0 - No special con                                                                                                    | s<br>From Date                                                         | Date of O                                                                          | Side<br>Thru Date<br>nset                                  |
| Oft. In.     Olbs. 00oz.       In-Home Assistance/Care Giver     University 00ays/Wk       Please list current functional limitation/physical condition codes     University 00ays/Wk       Please list current functional limitation/physical condition codes     University 00ays/Wk       Please list current functional limitation/physical condition codes     University 00ays/Wk       Please list current functional limitation/physical condition codes     University 00ays/Wk       Please list current functional limitation/physical condition codes     University 00ays/Wk       ICD-CM Type ICD Code     Diagnosis Description     Date Of Onset       Please list current medical status codes relevant to requested service(s), please explain (include dates) if applicable)     If it is known that the patient has ever received the requested or similar service(s), please explain (include dates)     Please list alternatives tried or considered and the reason why they are not feasible for this patient       Service Code     Describe Alternative Tried/Conditered     Reason       Please list alternatives tried or considered and the reason why they are not feasible for this patient     Reason       Please explain why the least costly method of treatment is not being used.     Prescribing Physician Information       Prysician Prescription     Physician's Name       0099212421     JOHN SMITH       Physician's Statis     Prescription Date       019155555     10012020                                                                                                    | Update This Service<br>Service Number : 2<br>Ind. Servi<br>(Radiology) 9330<br>Service Description<br>ECHO TRANSTHORACIC<br>ICD-CM Type ICD Code<br>ICD-CM Type ICD Code<br>ICD-CM W88.0XXA<br>Rendering<br>Provider #<br>Update Attachment A<br>Patient Assessment Info                                                                                                    | Cancel This Service<br>ce Code<br>3<br>Diagnosis Description<br>Exposure to X-rays, in                                                                                                    | itial encounter                                                                                                    | Modifier<br>Total Units<br>Price<br>Indicator<br>0 - No special con                                                                                                    | 5 From Date                                                            | Date of O                                                                          | Side<br>Thru Date<br>nset                                  |
| Internet Advance Control       Other SD0 0003x90Wk         Please list current functional limitation/physical condition codes       Please list current functional limitation/physical condition codes         Please list current functional limitation/physical condition codes       Please list current functional limitation/physical condition codes         Please list current functional limitation/physical condition codes       Description       Date Of Onset         Please list current medical status codes relevant to requested service(s)       IcO-CM Type ICD Code       Diagnosis Description       Date Of Onset         Please summarize treatment/procedures/surgeries/clinical findings/history relevant to the requested service(s) (include dates if applicable)       If It is known that the patient has ever received the requested or similar service(s), please explain (include dates)       Please list atternatives tried or considered and the reason why they are not feasible for this patient         Service Code       Describe Alternative Tried/Considered       Reason         Please explain why the least costly method of treatment is not being used.       Prescribing Physician Information         Prescribing Physician Information       Physician's Name       Physician's Name         0099212421       JOHN SMITH       Physician's Name       099921421         01915955       10012020       Evence Contex       Evence Contex                                                                                                    | Update This Service<br>Service Number : 2<br>Ind. Servi<br>(Radiology) 9330<br>Service Description<br>ECHO TRANSTHORACIC<br>ICD-CM Type ICD Code<br>(CD-CM Type ICD Code<br>(CD-CM W88.0XXA<br>Rendering<br>Provider #<br>Update Attachment A<br>Patient Assessment Info<br>P.O.T. Adherence                                                                                                    | Cancel This Service<br>ce Code<br>3<br>Diagnosis Description<br>Exposure to X-rays, in<br>mation (Attachment A)<br>Feeding Method                                                                                                    | itial encounter                                                                                                    | Modifier<br>Total Units<br>Price<br>Indicator<br>0 - No special con                                                                                                    | 5 From Date                                                            | Date of O<br>Weight                                                                | Side<br>Thru Date<br>nset                                  |
| Please list current functional limitation/physical condition codes         Please list previous functional limitation/physical condition codes         Please list current functional limitation/physical condition codes         Please list current medical status codes relevant to requested service(s)         ICD-CM Type ICD Code       Diagnosis Description         Please summarize treatment/procedures/surgeries/clinical findings/history relevant to the requested service(s) (include dates if applicable)         If it is known that the patient has ever received the requested or similar service(s), please explain (include dates)         Please summarize the therapeutic goal to be met with the requested service(s)         Please list atternatives tried or considered and the reason why they are not feasible for this patient         Service Code       Describe Alternative Tried/Considered         Please explain why the least costly method of treatment is not being used.         Prescribing Physician Information         Prysician Prescription         Necessary service         Prysician's Name         0999212421       JOHN SMITH         Physician's Name         099921421       JOHN SMITH         Prysician's Stars       Prescription Date                                                                                                    | Update This Service<br>Service Number : 2<br>Ind. Servi<br>(Radiology)<br>Service Description<br>ECHO TRANSTHORACIC<br>ICD-CM Type ICD Code<br>ICD-CM Type ICD Code<br>ICD-CM W88.0XXA<br>Rendering<br>Provider #<br>Update Attachment A<br>Patient Assessment Info<br>P.O.T. Adherence                                                                                                    | Cancel This Service<br>ce Code<br>3<br>Diagnosis Description<br>Exposure to X-rays, in<br>mation (Attachment A)<br>Feeding Method                                                                                                    | itial encounter                                                                                                    | Modifien<br>Total Units<br>1<br>Price<br>Indicator<br>0 - No special con<br>Height<br>0ft. in.                                                                                  | s<br>From Date                                                         | Date of O<br>Date of O<br>Weight<br>Olbs, 00oz.                                    | Side<br>Thru Date<br>nset                                  |
| Piease list previous functional limitation/physical condition codes         Piease list current medical status codes relevant to requested service(s)         Piease list current medical status codes relevant to requested service(s)         Do-CM Type ICD Code       Diagnosis Description         Piease summarize treatment/procedures/surgerise/clinical findings/history relevant to the requested service(s) (include dates if applicable)         If it is known that the patient has ever received the requested or similar service(s), please explain (include dates)         Piease summarize the therapeutic goal to be met with the requested service(s)         Piease list alternatives tried or considered and the reason why they are not feasible for this patient         Service Code       Describe Alternative Tried/Considered         Reason         Piease suplain information         Physician Information         Physician's License #       Physician's Name         09921241       JOHN SMITH         Physician's Stores       10012020                                                                                                    | Update This Service<br>Service Number : 2<br>Ind. Servi<br>(Radiology)<br>Service Description<br>ECHO TRANSTHORACIC<br>ICD-CM Type ICD Code<br>ICD-CM Type ICD Code<br>ICD-CM W88.0XXA<br>Rendering<br>Provider #<br>Update Attachment A<br>Patient Assessment Info<br>P.O.T. Adherence<br>In-Home Assistance/Care<br>0Hrs/Day 0Days/Wk                                                                                                    | Cancel This Service ce Code 3 Diagnosis Description Exposure to X-rays, in rmation (Attachment A) Feeding Method Giver                                                                                                    | itial encounter                                                                                                    | Modifien<br>Total Units<br>1<br>Price<br>Indicator<br>0 - No special con<br>Height<br>0ft. in.                                                                                  | s<br>From Date                                                         | Date of O<br>Date of O<br>Weight<br>0lbs. 00oz.                                    | Side<br>Thru Date<br>nset                                  |
| Preserve lise current intercutal status codes relevant to requested service(s) ICD-CM Type ICD Code Diagnosis Description Deteored Preservice(s) (include dates) ICD-CM Type ICD Code Diagnosis Description Deteored Preservice(s) (include dates) Preservice treatment/procedures/surgeries/clinical findings/history relevant to the requested service(s) (include dates) Preservice treatment/procedures/surgeries/clinical findings/history relevant to the requested service(s) (include dates) Preservice treatment/procedures/surgeries/clinical findings/history relevant to the requested service(s) (include dates) Preservice treatment/procedures/surgeries/clinical findings/history relevant to the requested service(s) Preservice Service (S) Preservice treatment/service relevant to the requested service(s) Preservice Information Preservice Preservice Preservice Service (S) Preservice Service (S) Preservice (S) Preservice (S) Preser                                                                                                    | Update This Service<br>Service Number : 2<br>Ind. Servi<br>(Radiology)<br>Service Description<br>ECHO TRANSTHORACIC<br>ICD-CM Type ICD Code<br>(CD-10 W88.0XXA<br>Rendering<br>Provider #<br>Update Attachment A<br>Patient Assessment Info<br>P.O.T. Adherence<br>In-Home Assistance/Care<br>OHrs/Day Doys/WK                                                                                                    | Cancel This Service ce Code 3 Diagnosis Description Exposure to X-rays, in Freeding Method Giver al limitation/physical condition co                                                                                                    | itial encounter                                                                                                    | Modifier<br>Total Units<br>1<br>Price<br>Indicator<br>0 - No special con<br>Height<br>0ft. In.                                                                                  | s From Date                                                            | Date of O<br>Date of O<br>Weight<br>Olbs. 00oz.                                    | Side<br>Thru Date<br>nset                                  |
| Please summarize treatment/procedures/surgeries/clinical findings/history relevant to the requested service(s) (include dates if applicable) if it is known that the patient has ever received the requested or similar service(s), please explain (include dates) Please summarize the therapeutic goal to be met with the requested service(s) Please summarize the therapeutic goal to be met with the requested service(s) Please summarize the therapeutic goal to be met with the requested service(s) Please summarize the therapeutic goal to be met with the requested service(s) Please summarize the therapeutic goal to be met with the requested service(s) Please summarize the therapeutic goal to be met with the requested service(s) Please summarize the therapeutic goal to be met with the requested service(s) Please summarize the therapeutic goal to be met with the requested service(s) Please summarize the therapeutic goal to be met with the requested service(s) Please summarize the therapeutic goal to be met with the requested service(s) Please summarize the therapeutic goal to be met with the requested service(s) Please support the service of the requested service(s) Please support the service of the service service                                                                                                    | Update This Service<br>Service Number : 2<br>Ind. Servi<br>(Radiology)<br>Service Description<br>ECHO TRANSTHORACIC<br>ICD-CM Type ICD Code<br>(CD-10 W88.0XXA<br>Rendering<br>Provider #<br>Update Attachment A<br>Patient Assessment Info<br>P.O.T. Adherence<br>In-Home Assistance/Care<br>OHrs/Dag list current function<br>Please list previous function                                                                                                    | Cancel This Service Ce Code Diagnosis Description Exposure to X-rays, in Ce Code Ce Code Ce Co | itial encounter                                                                                                    | Modifien<br>Total Units<br>1<br>Price<br>Indicator<br>0 - No special con<br>Height<br>0ft. in.                                                                                  | s<br>From Date                                                         | Date of O<br>Date of O<br>Weight<br>Olbs. 00oz.                                    | Side<br>Thru Date<br>nset                                  |
| If it is known that the patient has ever received the requested or similar service(s), please explain (include dates) Please summarize the therapeutic goal to be met with the requested service(s) Please summarize the therapeutic goal to be met with the requested service(s) Please service Code Describe Alternative Tried/Considered Reason Please explain why the least costly method of treatment is not being used. Prescribing Physician Information Physician Prescription Necessary service Physician's Name 0099212421 UOHN SMITH Physician's Name 0199555555 10012020                                                                                                    | Update This Service<br>Service Number : 2<br>Ind. Servi<br>(Radiology)<br>Service Description<br>ECHO TRANSTHORACIC<br>ICD-CM Type ICD Code<br>ICD-CM Type ICD Code<br>ICD-CM Type ICD Code<br>ICD-10 W88.0XXA<br>Rendering<br>Provider #<br>Update Attachment A<br>Patient Assessment Info<br>P.O.T. Adherence<br>In-Home Assistance/Care<br>OHrs/Day Surver function<br>Please list previous function<br>Please list current medical<br>ICD-CM Type ICD Code                                                                                                    | Cancel This Service Ce Code Diagnosis Description Exposure to X-rays, in Ceccode Ceccode Cecco | odes<br>codes<br>codes<br>ted service(s)<br>on                                                                                                    | Modifien<br>Total Units<br>1<br>Price<br>Indicator<br>0 - No special con<br>Height<br>Oft. in.                                                                                  | s<br>From Date                                                         | Date of O<br>Date of O<br>Weight<br>Olbs. 00oz.                                    | Side<br>Thru Date<br>nset                                  |
| Please summarize the therapeutic goal to be met with the requested service(s)     Please list alternatives tried or considered and the reason why they are not feasible for this patient     Reason       Please list alternatives tried or considered and the reason why they are not feasible for this patient     Reason       Please explain why the least costly method of treatment is not being used.     Reason       Prescribing Physician Information     Physician Prescription       Physician Stores     Physician's Name       0099212421     JOHN SMITH       Physician's Stores     Prescription Date       0161955-5555     10012020                                                                                                    | Update This Service<br>Service Number : 2<br>Ind. Servi<br>(Radiology)<br>Service Description<br>ECHO TRANSTHORACIC<br>ICD-CM Type ICD Code<br>ICD-CM Type ICD Code<br>ICD-10 W88.0XXA<br>Rendering<br>Provider #<br>Update Attachment A<br>Patient Assessment Info<br>P.O.T. Adherence<br>In-Home Assistance/Care<br>0Hrs/Day 0Days/Wk<br>Piease list current function<br>Piease list current function<br>Piease list current function<br>Piease list current function<br>Piease list current function<br>Piease list current function<br>Piease list current function<br>Piease list current function<br>Piease list current function<br>Piease list current function<br>Piease list current function<br>Piease list current function<br>Piease summarize treatment                                                                                                    | Cancel This Service Ce Code Diagnosis Description Exposure to X-rays, in Freeding Method Giver al limitation/physical condition c inal limitation/physical condition status codes relevant to reques Diagnosis Descriptic httprocedure/situretes/cliniaati                                                                                                    | odes<br>codes<br>ted service(s)<br>on<br>findings/history or                                                                                                   | Modifien<br>Total Units<br>1<br>Price<br>Indicator<br>0 - No special con<br>Height<br>0ft. in.                                                                                  | From Date                                                              | Date of O<br>Date of O<br>Weight<br>Olbs. 0002.                                    | Side<br>Thru Date<br>nset                                  |
| Please list alternatives tried or considered and the reason why they are not feasible for this patient     Reason       Service Code     Describe Alternative Tried/Considered     Reason                                                                                                    | Update This Service<br>Service Number : 2<br>Ind. Servi<br>(Radiology) 9330<br>Service Description<br>ECHO TRANSTHORACIC<br>ICD-CM Type ICD Code<br>ICD-CM Type ICD Code<br>ICD-CM Type ICD Code<br>Provider #<br>Update Attachment A<br>Patient Assessment Info<br>P.O.T. Adherence<br>In-Home Assistance/Care<br>OHrs/Day ODays/Wk<br>Please list current function<br>Please list previous function<br>Please list current medical<br>ICD-CM Type ICD Code<br>Please summarize treatment<br>if it is known that the patie                                                                                                    | Cancel This Service Ce Code Diagnosis Description Exposure to X-rays, in Feeding Method Giver al limitation/physical condition chall limitation/physical condition status codes relevant to reques Diagnosis Descriptic int/procedures/surgereis/clinical th as ever received the request                                                                                                    | odes<br>codes<br>ted service(s)<br>on<br>findings/history re<br>findings/history re                                                                            | Modifien<br>Total Units<br>1<br>Price<br>Indicator<br>0 - No special con<br>Height<br>0ft. in.                                                                                  | From Date dition sted service(s) (inv in (include dates)               | Date of O<br>Date of O<br>Weight<br>Olbs. 00oz.<br>Date Of O<br>clude dates if app | Side<br>Thru Date<br>nset                                  |
| Please explain why the least costly method of treatment is not being used.       Prescribing Physician Information       Physician Prescription       Necessary service       Physician's Name       009921241     JOHN SMITH       Physician's Phone     Prescription Date       0191595-55555     10012020                                                                                                    | Update This Service<br>Service Number : 2<br>Ind. Servi<br>(Radiology) 3330<br>Service Description<br>ECHO TRANSTHORACIC<br>ICD-CM Type ICD Code<br>(CD-10 W88.0XXA<br>Rendering<br>Provider #<br>Update Attachment A<br>Patient Assessment Info<br>P.O.T. Adherence<br>In-Home Assistance/Care<br>OHrs/Day ODays/Wk<br>Please list current function<br>Please list previous function<br>Please list previous function<br>Please list previous function<br>Please list previous function<br>Please summarize treatme<br>If it is known that the patien<br>Please summarize the the                                                                                                    | Cancel This Service Ce Code Code Code Code Code Code Code Code                                                                                                    | itial encounter<br>odes<br>codes<br>ited service(s)<br>on<br>findings/history m<br>ited or similar service<br>requested service                                | Modifier<br>Total Units<br>1<br>Price<br>Indicator<br>0 - No special con<br>Height<br>0ft. in.                                                                                  | sted service(s) (Ini<br>in (Include dates)                             | Date of O<br>Date of O<br>Weight<br>0lbs.00oz.<br>Date Of C<br>clude dates if app  | Side<br>Thru Date<br>nset                                  |
| Prescribing Physician Information       Physician Prescription       Necessary service       Physician's Lones #     Physician's Name       0099212421     JOHN SMITH       Physician's Phone     Prescription Date       0191525-5555     10012020                                                                                                    | Update This Service Service Number : 2 Ind. Servi Inpat/Outpat - MRI 9330 Service Description ECHO TRANSTHORACIC ICD-CM Type ICD Code ICD-CM Type ICD Code ICD-CM W88.0XXA Rendering Provider # Update Attachment A Patient Assessment Info P.O.T. Adherence In-Home Assistance/Care 0Hrs/Day 0Days/Wk Please list current function Please list current function Please list current medical ICD-CM Type ICD Code Please summarize the the Please summarize the the                                                                                                    | Cancel This Service Ce Code Code Code Code Code Code Code Code                                                                                                    | odes<br>codes<br>codes<br>ted service(s)<br>on<br>findings/history rr<br>fed or similar serv<br>requested service<br>why they are not<br>considered            | Modifier:<br>Total Units<br>1<br>Price<br>Indicator<br>0 - No special con<br>Height<br>oft. In.                                                                                 | s From Date dition dition sted service(s) (ini in (include dates)) ent | Weight<br>Olds. 00oz.<br>Date Of C                                                 | Side<br>Thru Date<br>nset                                  |
| Prividian's Presurption           Necessary service           Physician's License #         Physician's Name           0099212421         JOHN SMITH           Physician's Phone         Prescription Date           016)555-5555         10012020                                                                                                    | Update This Service<br>Service Number : 2<br>Ind. Servi<br>(Radiology)<br>Service Description<br>ECHO TRANSTHORACIC<br>ICD-CM Type ICD Code<br>(CD-10 W88.0XXA<br>Rendering<br>Provider #<br>Update Attachment A<br>Patient Assessment Info<br>P.O.T. Adherence<br>In-Home Assistance/Care<br>0Hrs/Day ODays/Wk<br>Piease list current medical<br>ICD-CM Type ICD Code<br>Piease list current medical<br>ICD-CM Type ICD Code<br>Piease summarize treatme<br>If it is known that the patie<br>Piease summarize treatme<br>If its known that the patie<br>Piease summarize treatme<br>Piease summarize the the<br>Piease isternatives trie<br>Service Code                                                                                                    | Cancel This Service Ce Code Code Code Code Code Code Code Code                                                                                                    | odes<br>codes<br>codes<br>ted service(s)<br>on<br>findings/history re<br>requested service<br>why they are not<br>considered<br>not being used.                | Modifien<br>Total Units<br>1<br>Price<br>Indicator<br>0 - No special con<br>Height<br>0ft. in.                                                                                  | s  From Date  dition  sted service(s) (ini (include dates)) ent        | Veight<br>Olbs. 00oz.                                                              | Side<br>Thru Date<br>nset<br>Diset<br>Icable)<br>Reason    |
| Physician's License #         Physician's Name           0099212421         JOHN SMITH           Physician's Phone         Prescription Date           016)555-5555         10012020                                                                                                    | Update This Service<br>Service Number : 2<br>Ind. Servi<br>(Radiology)<br>Service Description<br>ECHO TRANSTHORACIC<br>ICD-CM Type ICD Code<br>(CD-10 W88.0XXA<br>Rendering<br>Provider #<br>Update Attachment A<br>Patient Assessment Info<br>P.O.T. Adherence<br>In-Home Assistance/Care<br>OHrs/Day ODays/Wk<br>Please list current function<br>Please list current function<br>Please list current function<br>Please list current medical<br>ICD-CM Type ICD Code<br>Please summarize treatme<br>If it is known that the patie<br>Please list alternatives trie<br>Service Code<br>Please explain why the lest                                                                                                    | Cancel This Service ce Code 3 Diagnosis Description Exposure to X-rays, in Feeding Method Giver al imitation/physical condition o status codes relevant to reques Diagnosis Descriptio nt/procedures/surgeries/clinical th has ever received the request rapeutic goal to be met with the d or considered and the reason Describe Alternative Trifed/C st costly method of treatment is formation                                                                                                    | itial encounter<br>odes<br>codes<br>ted service(s)<br>on<br>findings/history m<br>ted or similar service<br>why they are not<br>'onsidered<br>not being used.  | Modifier<br>Total Units<br>1<br>Price<br>Introdicator<br>0 - No special con<br>Height<br>0ft. in.<br>elevant to the reque<br>ice(s), please expla                               | sted service(s) (include dates)<br>ent                                 | Weight<br>Olbs. 00oz.<br>Date Of C                                                 | Side Thru Date                                             |
| JOHN SMITH           Physician's Phone         Prescription Date           016)555-5555         10012020                                                                                                    | Update This Service<br>Service Number : 2<br>Ind. Servi<br>(Radiology)<br>Service Description<br>ECHO TRANSTHORACIC<br>ICD-CM Type ICD Code<br>(CD-10 W88.0XXA<br>Rendering<br>Provider #<br>Update Attachment A<br>Patient Assessment Info<br>P.O.T. Adherence<br>In-Home Assistance/Care<br>0Hrs/Day 0Days/Wk<br>Please list current function<br>Please list current medical<br>ICD-CM Type ICD Code<br>Please summarize treatme<br>If it is known that the patie<br>Please suist current medical<br>ICD-CM Type ICD Code<br>Please list current medical<br>ICD-CM Type ICD Code<br>Please list current medical<br>Please summarize the the<br>Please sumarize the the<br>Please sumarize the the please sumarize the the<br>Please sumarize the the please sumarize the the<br>Please sumarize the the please sumarize the the please sumarize the the<br>Please sumarize the the please sumarize the the please suma | Cancel This Service ce Code 3 Diagnosis Description Exposure to X-rays, in Exposure to X-rays, in Feeding Method Giver al limitation/physical condition al limitation/physical condition thimation/physical condition thiprocedures/surgeries/clinical th has ever received the request papeutic goal to be met with the dor considered and the reason Describe Alternative Tried/C sist costly method of treatment is formation                                                                                                    | itial encounter<br>odes<br>codes<br>ted service(s)<br>on<br>findings/history re<br>ted or similar service<br>why they are not<br>considered<br>not being used. | Modifien<br>Total Units<br>1<br>Price<br>Indicator<br>0 - No special con<br>Height<br>0ft. in.                                                                                  | s  From Date  dition  sted service(s) (in in (include dates)) ent      | Veight<br>Olbs, 00oz.<br>Date Of C                                                 | Side<br>Thru Date<br>Inset<br>Dinset<br>Iicable)<br>Reason |
| (916)555-5555 10012020                                                                                                    | Update This Service<br>Service Number : 2<br>Ind. Servi<br>(Radiology)<br>Service Description<br>ECHO TRANSTHORACIC<br>ICD-CM Type ICD Code<br>(CD-10 W88.0XXA<br>Rendering<br>Provider #<br>Update Attachment A<br>Patient Assessment Info<br>P.O.T. Adherence<br>In-Home Assistance/Care<br>0Hrs/Day ODays/Wk<br>Please list current medical<br>ICD-CM Type ICD Code<br>Please list current medical<br>ICD-CM Type ICD Code<br>Please summarize treatme<br>If it is known that the patie<br>Please summarize treatme<br>If it is known that the patie<br>Please explain why the leas<br>Please explain why the leas<br>Please explain why the leas<br>Prescribing Physician In<br>Physician Prescription<br>Necessary service<br>Physician's License #                                                                                                    | Cancel This Service ce Code 3 Diagnosis Description Exposure to X-rays, in Exposure to X-rays, in Feeding Method Giver al limitation/physical condition status codes relevant to reques Diagnosis Description th thas ever received the request th thas ever received the request capeutic goal to be met with the do r considered and the reason of or considered and the reason of or costigned and the reason of costigned and the reason.                                                                                                    | odes<br>codes<br>ted service(s)<br>on<br>findings/history re<br>requested service<br>why they are not to<br>considered<br>not being used.                      | Modifien<br>Total Units<br>1<br>Price<br>Indicator<br>0 - No special con<br>Height<br>0ft. in.<br>Height<br>0ft. in.                                                            | s From Date dition dition sted service(s) (ini in (include dates)) ent | Weight<br>Olbs. 00oz.<br>Date Of C                                                 | Side<br>Thru Date<br>nset<br>Diset<br>Icable)<br>Reason    |
|                                                                                                    | Update This Service<br>Service Number : 2<br>Ind. Servi<br>(Radiology)<br>Service Description<br>ECHO TRANSTHORACIC<br>ICD-CM Type ICD Code<br>(CD-10 W88.0XXA<br>Rendering<br>Provider #<br>Update Attachment A<br>Patient Assessment Info<br>P.O.T. Adherence<br>In-Home Assistance/Care<br>OHrs/Day ODays/Wk<br>Piease list current medical<br>ICD-CM Type ICD Code<br>Piease summarize the talter<br>Piease summarize the talter<br>Piease summarize the talter<br>Piease summarize the talter<br>Piease summarize the talter<br>Piease explain why the leas<br>Piease explain why the leas<br>Piease explain why the leas<br>Piease explain why the leas<br>Piease istorement<br>Service Code<br>Piease explain why the leas<br>Piease explain why the leas                                                                                                    | Cancel This Service ce Code 3 Diagnosis Description Exposure to X-rays, in Exposure to X-rays, in Feeding Method Giver al limitation/physical condition c inal limitation/physical condition t status codes relevant to reques Diagnosis Descripti ent/procedures/surgerles/clinical th has ever received the request th pacetic goal to be met with the d or considered and the reason of considered and the reason of considered and | odes<br>codes<br>codes<br>ted service(s)<br>on<br>findings/history re<br>requested service<br>considered<br>not being used.                                    | Modifien<br>Total Units<br>1<br>Price<br>Indicator<br>0 - No special con<br>Height<br>0ft. in.<br>Elevant to the reque<br>cos(s), please expla<br>(s)<br>reasible for this pati | s From Date dition dition sted service(s) (ind in (include dates)) ent | Veight<br>Olbs. 00oz.                                                              | Side<br>Thru Date<br>nset<br>Diset<br>Iicable)<br>Reason   |

#### Page updated: January 2021

- 6. In the **Total Units** field, enter the total number of units being requested. New units are added to the existing approved units to reflect the new total number of units being requested. For example, add 2 units to the previously approved 1 unit. Enter 3 for the Total Units.
- 7. In the Thru Date field, enter the new extended thru dates of service.
- 8. Select Continue.

| Service Information<br>Service Number<br>1                                                                                            |                     |                         |           |                                                               |
|----------------------------------------------------------------------------------------------------|---------------------|-------------------------|-----------|---------------------------------------------------------------|
| Service Number<br>1                                                                                                    |                     |                         |           |                                                               |
| 1                                                                                                    |                     |                         |           |                                                               |
|                                                                                                    |                     |                         |           |                                                               |
| Update Reason                                                                                                    |                     |                         |           |                                                               |
| Reauthorization                                                                                                    | •                   |                         |           |                                                               |
| Service Code                                                                                                    |                     |                         | Modifiers |                                                               |
| S5102                                                                                                    |                     |                         |           |                                                               |
| Service Description                                                                                                    |                     |                         |           |                                                               |
| ADHC REGULAR DAY                                                                                                    | OF SERVICE          | 1                       |           |                                                               |
| TotalUhis 6<br>1<br>Schedule<br>MF selected<br>From Dase<br>02012008<br>Discharge Dase<br>mmddyyyy<br>Admit From<br>Home<br>Discharge |                     | Thru Date 7<br>02272008 | >         | Frequency<br>2 / Week<br>Admit Date Stant of Care<br>02012008 |
| ICD-CM Type ICD Code (De                                                                                                    | cimal Required)     | Diagnosis Description   |           | Date of Onset                                                 |
| T                                                                                                    |                     |                         |           | mmddyyyy                                                      |
| Pricing Override Request                                                                                                    |                     |                         |           |                                                               |
| 0 - No special condition                                                                                                    |                     | •                       |           |                                                               |
| Enter Miscellaneous TAR Informat                                                                                                    | tion (500 character | s accepted)             |           |                                                               |

**Note:** Services related to Long Term Care (LTC) do not have a Total Units field to accumulate units. For this provider type only the **Thru Date** and **Enter Miscellaneous TAR Information fields** will be available for changes.

#### eTAR User Guide: Basics Page updated: January 2021

9. Click **Submit TAR** to continue the reauthorization.

| Temporary Service Nu                                                                                                  | umber : 2                |                                   |                                 |                            |                      |
|----------------------------------------------------------------------------------------------------|--------------------------|-----------------------------------|---------------------------------|----------------------------|----------------------|
| Ind                                                                                                    | Service Cod              | P                                 | Modifie                         | ers                        | Side                 |
| Inpat/Outpat - MRI<br>(Radiology)                                                                                     | 93303                    |                                   |                                 |                            |                      |
| Service Description                                                                                                   |                          |                                   | Total Units                     | From Date                  | Thru Date            |
|                                                                                                    |                          |                                   | 1                               |                            |                      |
| ICD-CM Type ICD C                                                                                                    | ode<br>XXA               | Diagnosis Description             |                                 |                            | Date of Onset        |
| Rendering<br>Provider #                                                                                               |                          |                                   | Price<br>Indicator              |                            |                      |
|                                                                                                    |                          |                                   | 0 - No special co               | ondition                   |                      |
| Update Attachme<br>Patient Assessment                                                                                 | nt A                     | n (Attachment A)                  |                                 |                            |                      |
| P.O.T. Adherence                                                                                                    |                          | Feeding Method                    | Height                          | Wei                        | ght                  |
| In-Home Assistance/                                                                                                   | Care Giver               |                                   |                                 |                            |                      |
| Please list current fur                                                                                               | nctional limita          | ation/physical condition codes    |                                 |                            |                      |
| Please list previous fu                                                                                               | unctional limi           | tation/physical condition codes   |                                 |                            |                      |
| Please list current me                                                                                                | edical status            | codes relevant to requested ser   | rvice(s)                        |                            |                      |
| ICD-CM Type ICD C                                                                                                    | ode                      | Diagnosis Description             |                                 |                            | Date Of Onset        |
| Please summarize tre                                                                                                  | eatment/proc             | edures/surgeries/clinical finding | s/history relevant to the requ  | uested service(s) (include | dates if applicable) |
| If it is known that the                                                                                               | patient has e            | ever received the requested or s  | similar service(s), please exp  | lain (include dates)       |                      |
| Please summarize th                                                                                                   | e therapeutic            | goal to be met with the reques    | ted service(s)                  |                            |                      |
| Please list alternative                                                                                               | s tried or cor           | nsidered and the reason why the   | ev are not feasible for this pa | atient                     |                      |
| Que las Que la                                                                                                    | De                       | scribe Alternative Tried/Conside  | red                             |                            | Reason               |
| Service Code                                                                                                    | ne least costl           | y method of treatment is not be   | ing used.                       |                            |                      |
| Please explain why the                                                                                                |                          |                                   |                                 |                            |                      |
| Please explain why th<br>Prescribing Physicia<br>Physician Prescription                                               | an Informati             | ion                               |                                 |                            |                      |
| Please explain why th<br>Prescribing Physicia<br>Physician Prescription<br>Necessary service                          | <b>an Informati</b><br>n | ion                               |                                 |                            |                      |
| Please explain why th<br>Prescribing Physici<br>Physician Prescription<br>Necessary service<br>Physician's License #  | <b>an Informati</b><br>n | ion<br>Phy:                       | sician's Name                   |                            |                      |
| Please explain why the<br>Prescribing Physici<br>Physician Prescription<br>Necessary service<br>Physician's License # | <b>an Informati</b><br>n | ion<br>Phy<br>Joh<br>Prov         | sician's Name<br>n Smith        |                            |                      |

#### Page updated: January 2021

- 10. Select the appropriate Attachment(s) Submission Option radio button.
- 11. Click **Continue** to submit the eTAR for review.

#### <u>Or</u>

12. Click Return to Summary to return to the TAR Summary screen.

|                                                                                                    | eTAR Medical Tutorials                                                                                          |
|----------------------------------------------------------------------------------------------------|----------------------------------------------------------------------------------------------------|
| Attachment(s) Submission Option:                                                                   |                                                                                                    |
| I will be uploading attachment(s) now                                                              |                                                                                                    |
| I will be uploading attachment(s) (within                                                          | 8 hours)                                                                                                    |
| O I will be faxing attachment(s) now                                                               |                                                                                                    |
| O I will be faxing attachment(s) (within 8 he                                                      | ours)                                                                                                    |
| O I will be mailing attachment(s) (within 5 o                                                      | tays)                                                                                                    |
| <ul> <li>I will not be submitting attachment(s)</li> </ul>                                         |                                                                                                    |
| FAX in California (877)270-8779 - FAX o                                                            | utside of California (916)384-9000                                                                              |
| IMPORTANT: You must ALWAYS use the TA attachments.                                                 | R 3, Treatment Authorization Request (TAR) ? Attachment Form as the FAX cover sheet when FAXing eTAR            |
| To order additional TAR 3, Treatment Author                                                        | zation Request (TAR) ? Attachment Forms please call: (800) 541-5555 and follow the prompts for eTAR.            |
| NOTE: TARs will be deferred if attachments                                                         | are not received within the time stated above.                                                                  |
| Verify that all information is correct before yo<br>Be sure the following statement is accurate to | ou submit your eTAR.<br>before submitting your eTAR:                                                            |
|                                                                                                    | n entered in this electronic submission is true, accurate and complete and the requested services are medically |
| "To the best of my knowledge, the informatio<br>indicated and necessary to the health of the       | patient."                                                                                                    |

#### Page updated: January 2021

13. If the service line **Status** reflects "In Review," the request has been successfully updated. See Update Rejected Service section of this User Guide if the status reflects rejected.

|                              |                               | Thank You! Y        | our TAR has been su   | ccessfully submitted. |                     |
|------------------------------|-------------------------------|---------------------|-----------------------|-----------------------|---------------------|
|                              |                               | If you need         | o update this TAR, pl | ease wait 5 minutes.  |                     |
|                              |                               | * Prior Author      | zation Does Not Guar  | antee Claim Payment.  |                     |
|                              |                               |                     | TAR # : 0400052       | 927                   |                     |
| Provider Inf<br>Submitting F | ormation<br>rovider : 0099097 | 7830                | Patient Record # :    |                       |                     |
| Patient Info                 | rmation                       |                     |                       |                       |                     |
| Recipient ID                 | P                             |                     | Patient Name : CHR    | IS                    |                     |
| Service Info                 | rmation                       |                     |                       |                       |                     |
| Service #                    | Service Ind.                  |                     |                       | Requested From Date   | Requested Thru Date |
| 1                            | Subacute                      |                     |                       | 12012019              | 04302020            |
| Service Cod                  | e                             | Service Description |                       | (13)                  | Status              |
| 11                           |                               | Subacute            |                       | $\sim$                | In Review           |

**Note:** This screen is the only place and time that the update reason code is displayed, and it is important to take a screenshot or make a note of the error message that needs to be corrected.

# Update Deferred Service Update Reason Code

The Update Deferred Service update reason code is used to update service information on a TAR that has been deferred by the TAR field office. If the TAR was deferred solely for lack of attachments, submit the attachments and the system will then automatically update the TAR. Please see the "submit attachments" section for further instructions.

Note: The TAR will be denied if no update is received within 30 days of the date of deferral.

- 1. Enter the **Original Recipient ID #** submitted on the TAR. \*Required Field.
- 2. Enter the **Original TAR #** that was assigned by the system when the TAR was successfully submitted. \*Required Field.
- 3. Use the **Update Reason** dropdown to select *Update Deferred Service*. \*Required Field.
- 4. Select **Update TAR** to continue updating the deferred service on an existing TAR.

| Update TAR                       |                                                                |                                                                                   |
|----------------------------------|----------------------------------------------------------------|-----------------------------------------------------------------------------------|
|                                  |                                                                |                                                                                   |
| Please enter original TAR inf    | ormation to retrieve your TAR                                  | for updating.                                                                     |
| * Original Submitting Provider # |                                                                |                                                                                   |
| 1 * Original Recipient ID #      |                                                                |                                                                                   |
| 2 * Original TAR #               |                                                                |                                                                                   |
| 3* Update Reason                 | ~                                                              |                                                                                   |
| 4 Update TAR Attachmen           | Add Service<br>Administrative Override                         |                                                                                   |
|                                  | Aid Paid Pending<br>Cancel Individual Service(s)<br>Cancel TAR |                                                                                   |
|                                  | Change in Service<br>Correct Recipient ID                      | <u>ct Medi-Cal   Medi-Cal Site Help   Medi-Cal Site Map</u>                       |
|                                  | First Level Appeal<br>Reauthorization                          | Back to Top   Contact Us   Site Help   Site Map                                   |
|                                  | Submit Freeform Attachments<br>Update Deferred Service         | <u>Conditions of Use   Privacy Policy</u><br>Copyright © 2007 State of California |
|                                  |                                                                |                                                                                   |

5. Select **Update This Service** located above the deferred service that requires updating.

|                                                                                                    |                                                                                                    |                                                                                                    |                                                                                                    | Patient Re                                                                                                    | cord #                                                          |                                                                                                  |
|----------------------------------------------------------------------------------------------------|----------------------------------------------------------------------------------------------------|----------------------------------------------------------------------------------------------------|----------------------------------------------------------------------------------------------------|----------------------------------------------------------------------------------------------------|-----------------------------------------------------------------|--------------------------------------------------------------------------------------------------|
| Special Handling                                                                                                    |                                                                                                    |                                                                                                    |                                                                                                    |                                                                                                    |                                                                 |                                                                                                  |
| Last Name                                                                                                    |                                                                                                    |                                                                                                    |                                                                                                    |                                                                                                    |                                                                 | First Name                                                                                       |
| Phone #                                                                                                    |                                                                                                    | Date of Birth                                                                                                    |                                                                                                    | Gender                                                                                                    |                                                                 | Worker's Comp?                                                                                   |
|                                                                                                    |                                                                                                    | 12021970                                                                                                    |                                                                                                    | Female                                                                                                    |                                                                 | Unknown                                                                                          |
| Miscellaneous TAR                                                                                                    | Informatio                                                                                                    | n                                                                                                    |                                                                                                    |                                                                                                    |                                                                 |                                                                                                  |
| Residence Status                                                                                                    |                                                                                                    | Medicare Denial Reason                                                                                                    | Medicare/OHC<br>Denial Date                                                                                                    | ; Me<br>De                                                                                                    | nial Certification                                              | OHC Denial Reason                                                                                |
|                                                                                                    |                                                                                                    | Under 65, does not have                                                                                                    |                                                                                                    | No                                                                                                    |                                                                 | No Other Health Coverage                                                                         |
| Mother/Transplant F<br>Last Name<br>Date Of Birth<br>Patient's Authorized<br>Name<br>Street/Mailing Addre                                                                                                    | Recipient F<br>I Represen                                                                                                    | Providing Medi-Cal Eligibility<br>First Name<br>Gender                                                                                                    |                                                                                                    |                                                                                                    |                                                                 |                                                                                                  |
| City                                                                                                    | Informatic                                                                                                    | State                                                                                                    |                                                                                                    | Zip Code                                                                                                    |                                                                 |                                                                                                  |
| Update Patient                                                                                                    | Informatio                                                                                                    | on                                                                                                    |                                                                                                    |                                                                                                    |                                                                 |                                                                                                  |
| Service Informatio                                                                                                    | n                                                                                                    |                                                                                                    |                                                                                                    |                                                                                                    |                                                                 |                                                                                                  |
| Update This Set                                                                                                    | rvice                                                                                                    | Cancel This Service                                                                                                    |                                                                                                    |                                                                                                    |                                                                 |                                                                                                  |
| Service Number : 1                                                                                                    |                                                                                                    |                                                                                                    |                                                                                                    |                                                                                                    |                                                                 |                                                                                                  |
| Ingat/Outpat - MRI                                                                                                    | Service                                                                                                    | Code                                                                                                    |                                                                                                    | Modifie                                                                                                    | IS                                                              | Side                                                                                             |
| (Radiology)                                                                                                    | 27457                                                                                                    |                                                                                                    |                                                                                                    | TC                                                                                                    |                                                                 | LEFT                                                                                             |
| Service Description                                                                                                    |                                                                                                    |                                                                                                    |                                                                                                    | Total Units                                                                                                    | From Date                                                       | Thru Date                                                                                        |
| ICD CMT                                                                                                    | Code                                                                                                    | Diagnasia Desertativa                                                                                                    |                                                                                                    | 12-11                                                                                                    |                                                                 | Data of On-st                                                                                    |
| ICD-CM Type ICD<br>ICD-10 252                                                                                                    | .4                                                                                                    | Diagnosis Description                                                                                                    |                                                                                                    |                                                                                                    |                                                                 | Date of Unset                                                                                    |
| Rendering<br>Provider #                                                                                                    |                                                                                                    |                                                                                                    |                                                                                                    | Price<br>Indicator<br>0 - No special col                                                                                                    | ndition                                                         |                                                                                                  |
|                                                                                                    |                                                                                                    |                                                                                                    |                                                                                                    | o - no opecial co                                                                                                    |                                                                 |                                                                                                  |
| Update This Ser                                                                                                    | rvice                                                                                                    | Cancel This Service                                                                                                    |                                                                                                    |                                                                                                    |                                                                 |                                                                                                  |
|                                                                                                    |                                                                                                    |                                                                                                    |                                                                                                    |                                                                                                    |                                                                 |                                                                                                  |
| Service Number : 2                                                                                                    |                                                                                                    |                                                                                                    |                                                                                                    |                                                                                                    |                                                                 |                                                                                                  |
| Ind.<br>Inpat/Outpat - MPI                                                                                                    | Service                                                                                                    | Code                                                                                                    |                                                                                                    | Modifie                                                                                                    | rs                                                              | Side                                                                                             |
| (Radiology)                                                                                                    | 93303                                                                                                    |                                                                                                    |                                                                                                    |                                                                                                    |                                                                 |                                                                                                  |
| Service Description                                                                                                    |                                                                                                    |                                                                                                    |                                                                                                    | Total Units                                                                                                    | From Date                                                       | Thru Date                                                                                        |
| ECHO TRANSTHO                                                                                                    | RACIC                                                                                                    |                                                                                                    |                                                                                                    |                                                                                                    |                                                                 |                                                                                                  |
| ECHO TRANSTHO                                                                                                    | RACIC                                                                                                    |                                                                                                    |                                                                                                    |                                                                                                    |                                                                 |                                                                                                  |
| ECHO TRANSTHO                                                                                                    | Code                                                                                                    | Diagnosis Description<br>Exposure to X-rays, in                                                                                                    | itial encounter                                                                                                    |                                                                                                    |                                                                 | Date of Onset                                                                                    |
| ECHO TRANSTHO<br>ICD-CM Type ICD<br>ICD-10 W88<br>Rendering                                                                                                    | Code<br>B.0XXA                                                                                                    | Diagnosis Description<br>Exposure to X-rays, in                                                                                                    | itial encounter                                                                                                    | Price                                                                                                    |                                                                 | Date of Onset                                                                                    |
| ECHO TRANSTHO<br>ICD-CM Type ICD<br>ICD-10 W88<br>Rendering<br>Provider #                                                                                                    | Code<br>B.0XXA                                                                                                    | Diagnosis Description<br>Exposure to X-rays, in                                                                                                    | itial encounter                                                                                                    | Price<br>Indicator                                                                                                    | ndition                                                         | Date of Onset                                                                                    |
| ECHO TRANSTHO<br>ICD-CM Type ICD<br>ICD-10 W84<br>Rendering<br>Provider #                                                                                                    | Code<br>8.0XXA                                                                                                    | Diagnosis Description<br>Exposure to X-rays, in                                                                                                    | itial encounter                                                                                                    | Price<br>Indicator<br>0 - No special con                                                                                                    | ndition                                                         | Date of Onset                                                                                    |
| ECHO TRANSTHO                                                                                                    | RACIC<br>Code<br>8.0XXA<br>nent A                                                                                                    | Diagnosis Description<br>Exposure to X-rays, in                                                                                                    | itial encounter                                                                                                    | Price<br>Indicator<br>0 - No special con                                                                                                    | ndition                                                         | Date of Onset                                                                                    |
| ECHO TRANSTHO                                                                                                    | RACIC<br>Code<br>8.0XXA<br>nent A                                                                                                    | Diagnosis Description<br>Exposure to X-rays, in<br>ation (Attachment A)<br>Feeding Method                                                                                                    | itial encounter                                                                                                    | Price<br>Indicator<br>0 - No special con<br>Height                                                                                             | ndition                                                         | Date of Onset                                                                                    |
| ECHO TRANSTHO                                                                                                    | RACIC<br>Code<br>8.0XXA<br>nent A<br>nt Informa                                                                                                    | Diagnosis Description<br>Exposure to X-rays, in<br>ation (Attachment A)<br>Feeding Method                                                                                                    | itial encounter                                                                                                    | Price<br>Indicator<br>0 - No special con<br>Helght<br>Oft. in.                                                                                 | ndition                                                         | Date of Onset<br>Weight<br>0ibs. 00oz.                                                           |
| ECHO TRANSTHO                                                                                                    | RACIC<br>Code<br>8.0XXA<br>nent A<br>int Informa                                                                                                    | Diagnosis Description<br>Exposure to X-rays, in<br>ation (Attachment A)<br>Feeding Method                                                                                                    | itial encounter                                                                                                    | Price<br>Indicator<br>0 - No special cor<br>Height<br>Oft. in.                                                                                 | ndition                                                         | Date of Onset<br>Weight<br>Olbs. 00oz.                                                           |
| ECHO TRANSTHO<br>ICD-CM Type ICD<br>ICD-10 W81<br>Rendering<br>Provider #<br>Update Attachn<br>Patient Assessme<br>P.O.T. Adherence<br>In-Home Assistanc<br>0Hrs/Day 0Days/W<br>Piease list current (1                                                                                                    | RACIC<br>Code<br>8.0XXA<br>nent A<br>ent Informa<br>e/Care Giv<br>Vk<br>functional I                                                                                                    | Diagnosis Description<br>Exposure to X-rays, in<br>ation (Attachment A)<br>Feeding Method<br>ver                                                                                                    | itial encounter                                                                                                    | Price<br>Indicator<br>0 - No special cor<br>Height<br>Oft. in.                                                                                 | ndition                                                         | Date of Onset<br>Weight<br>0lbs. 00oz.                                                           |
| ECHO TRANSTHO                                                                                                    | RACIC<br>Code<br>8.0XXA<br>Internet A<br>Int Information<br>e/Care Giv<br>Vk<br>functional I<br>g functional<br>medical cit                                                                                                    | Diagnosis Description<br>Exposure to X-rays, in<br>ation (Attachment A)<br>Feeding Method<br>ver<br>imitation/physical condition co<br>i limitation/physical condition co                                                                                                    | itial encounter                                                                                                    | Price<br>Indicator<br>0 - No special cor<br>Height<br>Oft. in.                                                                                 | ndition                                                         | Date of Onset<br>Weight<br>Olbs. 00oz.                                                           |
| ECHO TRANSTHO<br>ICD-CM Type ICD<br>ICD-TO W81<br>Rendering<br>Provider #<br>Update Attachn<br>Patient Assessme<br>P.O.T. Adherence<br>In-Home Assistance<br>Ohrs/Day 0Days/W<br>Please list current 1<br>Please list current 1<br>Please list current 1<br>Please list current 1                                                                                                    | RACIC<br>Code<br>8.0XXA<br>Internet A<br>Int Information<br>(k<br>functional I<br>is functional I<br>is functional I<br>i                                                                                                    | Diagnosis Description<br>Exposure to X-rays, in<br>ation (Attachment A)<br>Feeding Method<br>ver<br>imitation/physical condition co<br>i limitation/physical condition atus codes relevant to request<br>Diagnosis Describet                                                                                                    | itial encounter<br>bdes<br>codes<br>codes<br>ted service(s)<br>m                                                                                                    | Price<br>Indicator<br>0 - No special col<br>Height<br>Oft. in.                                                                                 | ndition                                                         | Date of Onset<br>Weight<br>Olbs. 00oz.                                                           |
| ECHO TRANSTHO<br>ICD-CM Type ICD<br>ICD-TO W81<br>Rendering<br>Provider #<br>Update Attachn<br>Patient Assessme<br>P.O.T. Adherence<br>In:Home Assistanc<br>OHrs/Day 00aysV<br>Piease list current /<br>Piease list current /<br>ICD-CM Type ICD<br>Piease summarize                                                                                                    | RACIC<br>Code<br>8.0XXA<br>Int Information<br>e/Care Giv<br>Victional I<br>& functional I<br>& functio                                                                                                    | Diagnosis Description<br>Exposure to X-rays, in<br>ation (Attachment A)<br>Feeding Method<br>ver<br>imitation/physical condition or<br>i limitation/physical condition or<br>biagnosis Descriptio<br>Diagnosis Descriptio<br>procedures/superies/cilinal                                                                                                    | itial encounter<br>odes<br>codes<br>ted service(s)<br>m<br>findings/history of                                                                                                    | Price<br>Indicator<br>0 - No special con<br>Height<br>Oft. in.                                                                                 | ndition                                                         | Date of Onset<br>Weight<br>Olbs. 00oz.<br>Date Of Onset<br>Iclude dates if applicable)           |
| ECHO TRANSTHO                                                                                                    | RACIC<br>Code<br>8.0XXA<br>Int Information<br>e/Care Giv<br>Vk<br>functional I<br>& functional<br>o code<br>treatment/<br>is patient h                                                                                                    | Diagnosis Description<br>Exposure to X-rays, in<br>ation (Attachment A)<br>Feeding Method<br>rer<br>imitation/physical condition or<br>i limitation/physical condition or<br>i limitation/physical condition or<br>Diagnosis Descriptio<br>procedures/surgeries/clinical<br>nas ever received the request                                                                                                    | itial encounter<br>bides<br>codes<br>ted service(s)<br>on<br>findings/history n<br>de or similar serv                                                                                                    | Price<br>Indicator<br>0 - No special col<br>Height<br>Oft. in.                                                                                 | ndition<br>ested service(s) (ir                                 | Date of Onset<br>Weight<br>Olbs. 00oz.<br>Date Of Onset<br>Iclude dates if applicable)           |
| ECHO TRANSTHO                                                                                                    | RACIC<br>Code<br>8.0XXA<br>ent Information<br>(Care Giv<br>Vk<br>functional I<br>s functional I<br>s functional state<br>treatment/<br>the patient for<br>the therap                                                                                                    | Diagnosis Description<br>Exposure to X-rays, in<br>ation (Attachment A)<br>Feeding Method<br>ver<br>imitation/physical condition co<br>imitation/physical condition or<br>atus codes relevant to request<br>Diagnosis Descriptic<br>procedures/surgerles/clinical<br>as ever received the request                                                                                                    | itial encounter<br>bdes<br>codes<br>ted service(s)<br>n<br>findings/history n<br>ed or similar service                                                                                                    | Price<br>Indicator<br>0 - No special col<br>Height<br>Oft. in.<br>elevant to the requ<br>vice(s), please expl<br>e(s)                          | ndition<br>ested service(s) (Ir<br>ain (include dates)          | Date of Onset<br>Weight<br>Olbs. 00oz.<br>Date Of Onset<br>Iclude dates if applicable)           |
| ECHO TRANSTHO<br>ICD-CM Type ICD<br>ICD-10 W81<br>Rendering<br>Provider #<br>Update Attachn<br>Patient Assessme<br>P.O.T. Adherence<br>In-Home Assistance<br>OHrs/Day ODays/W<br>Please list current I<br>ICD-CM Type ICD<br>Please summarize<br>If it is known that th<br>Please summarize<br>If it is known that th<br>Please summarize<br>If us talternati<br>Service Code                                                                                                    | RACIC<br>Code<br>8.0XXA<br>ment A<br>mt Informa<br>e/Care Giv<br>/k<br>functional I<br>s functional I<br>s f                                                                                                    | Diagnosis Description<br>Exposure to X-rays, in<br>ation (Attachment A)<br>Feeding Method<br>rer<br>Imitation/physical condition or<br>I Imitation/physical condition<br>stus codes relevant to request<br>Diagnosis Descriptio<br>procedures/surgeries/clinical<br>nas ever received the request<br>eutic goal to be met with the fr<br>or considered and the reason on<br>Describe Atternative Tried/C                                                                                    | itial encounter<br>bides<br>codes<br>ted service(s)<br>on<br>findings/history n<br>ed or similar serv<br>requested servico<br>onsidered<br>onsidered                                                        | Price<br>Indicator<br>0 - No special col<br>Height<br>Oft. in.<br>elevant to the requ<br>vice(s), please expl<br>e(s)<br>feasible for this pat | ndition<br>ested service(s) (ir<br>ain (include dates)<br>tient | Date of Onset<br>Weight<br>0lbs. 00oz.<br>Date Of Onset<br>Iclude dates if applicable)<br>Reason |
| ECHO TRANSTHO<br>ICD-CM Type ICD<br>ICD-CM Type ICD<br>ICD-TO W81<br>Rendering<br>Provider #<br>Patient Assessme<br>P.O.T. Adherence<br>In-Home Assistance<br>OHrs/Day ODays/W<br>Please list current I<br>ICD-CM Type ICD<br>Please summarize<br>If it is known that th<br>Please summarize<br>Please summarize<br>Please summarize<br>Please summarize<br>Please explain why                                                                                                    | RACIC<br>Code<br>8.0XXA<br>ent Information<br>ent Information<br>of Information<br>functional I<br>of functional<br>of Code<br>treatment/<br>the patient h<br>the therap<br>we tried of<br>the least of                                                                                                    | Diagnosis Description<br>Exposure to X-rays, in<br>ation (Attachment A)<br>Feeding Method<br>rer<br>imitation/physical condition of<br>i limitation/physical condition<br>situs codes relevant to requess<br>Diagnosis Descriptio<br>procedures/surgeries/clinical<br>nas ever received the request<br>eutic goal to be met with the r<br>ro considered and the reason v<br>Describe Alternative Tried/C<br>costly method of treatment is                                                   | itial encounter<br>bdes<br>codes<br>ted service(s)<br>m<br>findings/history n<br>ed or similar service<br>why they are not<br>onsidered<br>not being used.                                                  | Price<br>Indicator<br>0 - No special col<br>Height<br>0ft. in.<br>elevant to the requ<br>vice(s), please expl<br>e(s)<br>feasible for this pai | ndition<br>ested service(s) (ir<br>ain (include dates)<br>tient | Veight<br>Olbs. 00oz.                                                                            |
| ECHO TRANSTHO<br>ICD-CM Type ICD<br>ICD-TO W81<br>Rendering<br>Provider #<br>Update Attachn<br>Patient Assessme<br>P.O.T. Adherence<br>In-Home Assistanc<br>OHrs/Day ObaysW<br>Please list current /<br>Please list current /<br>Please list current /<br>Please list current /<br>Please list current /<br>Please summarize<br>Please summarize<br>Please summa   | RACIC<br>Code<br>8.0XXA<br>Int Information<br>(int Information<br>(int Information)<br>(int Information)<br>(int Informatio                                                                                                    | Diagnosis Description<br>Exposure to X-rays, in<br>Attion (Attachment A)<br>Feeding Method<br>ver<br>imitation/physical condition co<br>limitation/physical condition ratus<br>codes relevant to request<br>Diagnosis Descriptio<br>procedures/surgeries/cilincial<br>has ever received the request<br>eutic goal to be met with the re<br>r considered and the reason to<br>Describe Alternative Tried/C<br>costly method of treatment is<br>mation                                        | itial encounter<br>bdes<br>codes<br>ted service(s)<br>an<br>findings/history n<br>requested service<br>why they are not<br>onsidered<br>not being used.                                                     | Price<br>Indicator<br>0 - No special col<br>Height<br>Oft. in.<br>elevant to the requ<br>k(ce(s), please expl<br>e(s)<br>feasible for this pai | ndition<br>ested service(s) (ir<br>ain (include dates)<br>tient | Date of Onset<br>Weight<br>Olbs. 00oz.<br>Date Of Onset<br>Iclude dates if applicable)<br>Reason |
| ECHO TRANSTHO<br>ICD-CM Type ICD<br>ICD-TO W81<br>Rendering<br>Provider #<br>Patient Assessme<br>P.O.T. Adherence<br>In-Home Assistance<br>OHrs/Day ObaysM<br>Please list current /<br>Please list current /<br>Please list current /<br>Please summarize<br>Please summarize<br>Please summarize<br>Please summarize<br>Please summarize<br>Please summarize<br>Please explain why<br>Prescribing Physia<br>Pryscibian Prescript                                                                                                    | RACIC<br>Code<br>a.0XXA<br>int information<br>e/Care Giv<br>int information<br>for introtional<br>of functional<br>of code<br>treatment/<br>the therap<br>wes tried o<br>the therap<br>we stried o<br>the therap<br>we tried o<br>the therap<br>information<br>the therap<br>we stried o<br>the therap<br>information<br>the therap<br>we stried o<br>the therap<br>information<br>the therap<br>information<br>the therap<br>information<br>the the therap<br>information<br>the the therap<br>information<br>the the the the the the the<br>information<br>the the the the the the the the the the<br>information<br>the the the the the the the the the the                                                                                                    | Diagnosis Description<br>Exposure to X-rays, in<br>Attion (Attachment A)<br>Feeding Method<br>rer<br>Imitation/physical condition oc<br>Imitation/physical condition or<br>atus codes relevant to request<br>Diagnosis Descriptic<br>procedures/surgerles/clinical<br>has ever received the request<br>eutic goal to be met with the r<br>or considered and the reason v<br>Describe Alternative Tried/C<br>costly method of treatment is<br>mation                                         | itial encounter<br>bdes<br>codes<br>ted service(s)<br>in<br>findings/history n<br>equested service<br>why they are not<br>onsidered<br>not being used.                                                      | Price<br>Indicator<br>0 - No special col<br>Height<br>Oft. in.<br>elevant to the requ<br>vice(s), please expl<br>e(s)<br>feasible for this pa  | ndition<br>ested service(s) (ir<br>ain (include dates)<br>tient | Date of Onset<br>Weight<br>Olbs. 00oz.<br>Date Of Onset<br>Iclude dates if applicable)<br>Reason |
| ECHO TRANSTHO<br>ICD-CM Type ICD<br>ICD-TO W81<br>Rendering<br>Provider #<br>Patient Assessme<br>P.O.T. Adherence<br>In-Home Assistance<br>OHrs/Day Obayst<br>Please list current ri<br>Please list current ri<br>ICD-CM Type ICD<br>Please summarize<br>Please summarize<br>Pleas | RACIC<br>Code<br>8.0XXA<br>Intinformation<br>(Care Giv<br>(K)<br>(Care Giv<br>(K)<br>(Care Giv<br>(K)<br>(Care Giv<br>(K)<br>(Care Giv<br>(K)<br>(Care Giv<br>(K)<br>(K)<br>(K)<br>(K)<br>(K)<br>(K)<br>(K)<br>(K)<br>(K)<br>(K)                                                                                                    | Diagnosis Description<br>Exposure to X-rays, in<br>ation (Attachment A)<br>Feeding Method<br>rer<br>imitation/physical condition of<br>i limitation/physical condition of<br>i limitation/physical condition of<br>tals codes relevant to request<br>Diagnosis Descriptic<br>procedures/surgeries/cilinical<br>nas ever received the request<br>eutic goal to be met with the r<br>r considered and the reason v<br>Describe Alternative Tried/C<br>costly method of treatment is<br>mation | itial encounter<br>bdes<br>codes<br>ted service(s)<br>m<br>findings/history n<br>ed or similar servic<br>why they are not<br>onsidered<br>not being used.<br>Physician's Na                                 | Price<br>Indicator<br>0 - No special col<br>Height<br>0ft. in.<br>elevant to the requ<br>vice(s), please expl<br>e(s)<br>feasible for this pal | ndition<br>ested service(s) (Ir<br>ain (include dates)<br>itent | Date of Onset<br>Weight<br>Olbs. 00oz.<br>Date Of Onset<br>Iclude dates if applicable)<br>Reason |
| ECHO TRANSTHO<br>ICD-CM Type ICD<br>ICD-CM Type ICD<br>ICD-TO W81<br>Rendering<br>Provider #<br>Update Attachn<br>Patient Assessme<br>P.O.T. Adherence<br>In-Home Assistance<br>OHrs/Day ODays/W<br>Please list current /<br>Please list current /<br>Please list current /<br>Please list current /<br>Please list current /<br>Please list current /<br>Please summarize<br>Please summarize<br>Please   | RACIC<br>Code<br>8.0XXA<br>Int Informut<br>(k<br>unctional I<br>functional<br>the theorem<br>(k<br>treatment)<br>the therap<br>wes tried o<br>treatment)<br>the theast<br>the theast<br>is a functional<br>the theast<br>the theast<br>is a functional<br>the theast<br>the theast<br>is a functional<br>the theast<br>the theast<br>is a functional<br>the theast<br>the theast<br>the theast<br>the theast<br>the theast<br>the theast<br>the theast<br>the theast<br>the theast<br>the theast<br>the theast<br>the theast<br>the theast<br>the theast<br>the theast<br>the theast<br>the theast<br>the theast<br>the theast<br>theast<br>the theast<br>the theast<br>theast<br>the theast<br>the theast<br>the theast<br>the theast<br>the theast<br>the theast<br>the theast<br>the theast<br>the theast<br>the theast<br>the theast<br>the theast<br>theast<br>the | Diagnosis Description<br>Exposure to X-rays, in<br>ation (Attachment A)<br>Feeding Method<br>rer<br>imitation/physical condition of<br>i limitation/physical condition<br>sus codes relevant to requess<br>Diagnosis Descriptio<br>procedures/surgeries/clinical<br>has ever received the request<br>eutic goal to be met with the r<br>rosnidered and the reason<br>Describe Alternative Tried/C<br>costly method of treatment is<br>mation                                                | itial encounter<br>bdes<br>codes<br>ted service(s)<br>m<br>findings/history n<br>ed or similar service<br>why they are not<br>onsidered<br>not being used.<br>Physician's Na<br>JOHN SMITH<br>Prescritter D | Price<br>Indicator<br>0 - No special col<br>Helght<br>0ft. in.<br>elevant to the requ<br>vice(s), please expl<br>e(s)<br>feasible for this pal | ndition<br>ested service(s) (ir<br>ain (include dates)<br>itent | Veight<br>Olbs. 00oz.                                                                            |
### eTAR User Guide: Basics Page updated: January 2021

Update the information required for the selected service line that was deferred.

6. Click **Continue**.

| Please Enter Service Information.                       |                                        |              |                          |
|---------------------------------------------------------|----------------------------------------|--------------|--------------------------|
| Service Information                                     |                                        |              |                          |
| Service Number                                          |                                        |              |                          |
| 1                                                       |                                        |              |                          |
| Update Reason                                           |                                        |              |                          |
| Update Deferred Service V                               |                                        |              |                          |
| Service Code                                            |                                        |              |                          |
| 11 ×                                                    |                                        |              |                          |
| Service Description                                     |                                        |              |                          |
| Subacute                                                |                                        |              |                          |
| Total Units                                             | Quantity                               |              |                          |
| 151                                                     |                                        | $\checkmark$ |                          |
| Frequency                                               |                                        |              |                          |
|                                                         |                                        |              |                          |
| Ant. Length of Need                                     | From Date                              | Thru Date    | Admit Date/Start of Care |
|                                                         | 12012019                               | 04302020     | 03272018                 |
| Discharge Date                                          |                                        |              |                          |
| mmddyyyy                                                |                                        |              |                          |
| Admit From                                              |                                        |              |                          |
| ~                                                       |                                        |              |                          |
| Discharge                                               |                                        |              |                          |
| ~                                                       |                                        |              |                          |
| ICD Code (Decimal                                       |                                        |              |                          |
| ICD-CM Type Required)                                   | Diagnosis Description                  |              | Date of Onset            |
| ICD-10 V J96.10                                         | Chronic respiratory failure, unsp w hy |              | 03072018                 |
| Rendering                                               |                                        |              |                          |
| Provider #                                              | Pricing Override Request               |              |                          |
|                                                         |                                        | ~            |                          |
| Enter Miscellaneous TAR Information (500 characters acc | apted)                                 |              |                          |
|                                                         |                                        |              |                          |
|                                                         |                                        | ^            |                          |
|                                                         |                                        | $\sim$       |                          |
| Castinus                                                |                                        |              |                          |
| Continue                                                |                                        |              |                          |
|                                                         |                                        |              |                          |

### eTAR User Guide: Basics Page updated: January 2021

7. Click **Submit TAR** to continue updating the TAR.

|                                                                                                    |                                                                                                    |                                                                                                    | Patient Reco                                                                                                  | u #                                                           |                                                                      |
|----------------------------------------------------------------------------------------------------|----------------------------------------------------------------------------------------------------|----------------------------------------------------------------------------------------------------|----------------------------------------------------------------------------------------------------|---------------------------------------------------------------|----------------------------------------------------------------------|
| Special Handling                                                                                                    |                                                                                                    |                                                                                                    |                                                                                                    |                                                               |                                                                      |
| Last Name                                                                                                    |                                                                                                    |                                                                                                    |                                                                                                    | Firs                                                          | t Name                                                               |
| Phone #                                                                                                    | Date of Birth                                                                                                    | G                                                                                                    | ender                                                                                                    | Jan<br>Wo                                                     | ker's Comp?                                                          |
|                                                                                                    | 12021970                                                                                                    | F                                                                                                    | emale                                                                                                    | Uni                                                           | nown                                                                 |
| Miscellaneous TAR Information                                                                                                    | lion                                                                                                    |                                                                                                    |                                                                                                    |                                                               |                                                                      |
| Residence Status                                                                                                    | Medicare Denial Reason                                                                                                    | Medicare/OHC<br>Denial Date                                                                                                    | Media<br>Denia                                                                                                | are/OHC                                                       | OHC Denial Reason                                                    |
|                                                                                                    | Under 65, does not have                                                                                                    |                                                                                                    | No                                                                                                    |                                                               | No Other Health Coverage                                             |
| Mother/Transplant Recipien                                                                                                    | t Providing Medi-Cal Eligibility                                                                                                    |                                                                                                    |                                                                                                    |                                                               |                                                                      |
| Last Name                                                                                                    | First Name                                                                                                    |                                                                                                    |                                                                                                    |                                                               |                                                                      |
| Date Of Birth                                                                                                    | Gender                                                                                                    |                                                                                                    |                                                                                                    |                                                               |                                                                      |
| Patient's Authorized Repres<br>Name                                                                                                    | entative                                                                                                    |                                                                                                    |                                                                                                    |                                                               |                                                                      |
| Street/Mailing Address                                                                                                    |                                                                                                    |                                                                                                    |                                                                                                    |                                                               |                                                                      |
| City                                                                                                    | State                                                                                                    | Z                                                                                                    | ip Code                                                                                                    |                                                               |                                                                      |
| Update Patient Informa                                                                                                    | ition                                                                                                    |                                                                                                    |                                                                                                    |                                                               |                                                                      |
| Service Information                                                                                                    |                                                                                                    |                                                                                                    |                                                                                                    |                                                               |                                                                      |
| Update This Service                                                                                                    | Cancel This Service                                                                                                    |                                                                                                    |                                                                                                    |                                                               |                                                                      |
|                                                                                                    |                                                                                                    |                                                                                                    |                                                                                                    |                                                               |                                                                      |
| Service Number : 1                                                                                                    |                                                                                                    |                                                                                                    |                                                                                                    |                                                               |                                                                      |
| Ind. Servic                                                                                                    | e Code                                                                                                    |                                                                                                    | Modifiers                                                                                                    |                                                               | Side                                                                 |
| (Radiology) 27457                                                                                                    | <u>8</u>                                                                                                    |                                                                                                    | тс                                                                                                    |                                                               | LEFT                                                                 |
| Service Description                                                                                                    |                                                                                                    | To                                                                                                    | otal Units                                                                                                    | From Date                                                     | Thru Date                                                            |
|                                                                                                    |                                                                                                    | 1                                                                                                    |                                                                                                    |                                                               |                                                                      |
| CD-CM Type ICD Code                                                                                                    | Diagnosis Description                                                                                                    |                                                                                                    |                                                                                                    |                                                               | Date of Onset                                                        |
| Rendering                                                                                                    |                                                                                                    | Pr                                                                                                    | rice                                                                                                    |                                                               |                                                                      |
| Provider #                                                                                                    |                                                                                                    | In                                                                                                    | <ul> <li>No special condi</li> </ul>                                                                          | ition                                                         |                                                                      |
|                                                                                                    |                                                                                                    |                                                                                                    |                                                                                                    |                                                               |                                                                      |
| Update This Service                                                                                                    | Cancel This Service                                                                                                    |                                                                                                    |                                                                                                    |                                                               |                                                                      |
|                                                                                                    |                                                                                                    |                                                                                                    |                                                                                                    |                                                               |                                                                      |
| Service Number : 2                                                                                                    |                                                                                                    |                                                                                                    |                                                                                                    |                                                               |                                                                      |
| Ind. Servic                                                                                                    | e Code                                                                                                    |                                                                                                    | Modifiers                                                                                                    |                                                               | Side                                                                 |
| (Radiology) 93303                                                                                                    | 28                                                                                                    |                                                                                                    |                                                                                                    |                                                               |                                                                      |
| Service Description                                                                                                    |                                                                                                    | To                                                                                                    | otal Units                                                                                                    | From Date                                                     | Thru Date                                                            |
|                                                                                                    | Disease' Develo                                                                                                    | L.                                                                                                    |                                                                                                    |                                                               | Data of Ormal                                                        |
| ICD-CM Type ICD Code<br>W88.0XXA                                                                                                    | Exposure to X-rays. ini                                                                                                    | tial encounter                                                                                                    |                                                                                                    |                                                               | Date of Onset                                                        |
| Rendering                                                                                                    |                                                                                                    | Pr                                                                                                    | rice                                                                                                    |                                                               |                                                                      |
| Provider #                                                                                                    |                                                                                                    | 0                                                                                                    | No special condition                                                                                          | ition                                                         |                                                                      |
|                                                                                                    |                                                                                                    |                                                                                                    |                                                                                                    |                                                               |                                                                      |
|                                                                                                    |                                                                                                    |                                                                                                    |                                                                                                    |                                                               |                                                                      |
| Update Attachment A                                                                                                    | 6                                                                                                    |                                                                                                    |                                                                                                    |                                                               |                                                                      |
| Update Attachment A                                                                                                    |                                                                                                    |                                                                                                    |                                                                                                    |                                                               |                                                                      |
| Update Attachment A Patient Assessment Infor                                                                                                    | mation (Attachment A)                                                                                                    |                                                                                                    |                                                                                                    |                                                               |                                                                      |
| Update Attachment A Patient Assessment Infor P.O.T. Adherence                                                                                                    | mation (Attachment A)<br>Feeding Method                                                                                                    | н                                                                                                    | leight                                                                                                    | We                                                            | ght                                                                  |
| Update Attachment A Patient Assessment Infor P.O.T. Adherence In-Home Assistance/Care 6                                                                                                    | mation (Attachment A)<br>Feeding Method                                                                                                    | H<br>01                                                                                                    | leight<br>ft. in.                                                                                             | Wei<br>01b:                                                   | ght<br>5. 00oz.                                                      |
| Update Attachment A<br>Patient Assessment Infor<br>P.O.T. Adherence<br>In-Home Assistance/Care C<br>0Hrs/Day 0Days/Wk                                                                                                    | Mation (Attachment A)<br>Feeding Method                                                                                                    | H                                                                                                    | leight<br>ft. in.                                                                                             | Wei<br>Olb:                                                   | ght<br>5. 00oz.                                                      |
| Update Attachment A<br>Patient Assessment Infor<br>P.O.T. Adherence<br>In-Home Assistance/Care C<br>OHrs/Day 0Days/Wk<br>Piease list current functiona                                                                                                    | Mation (Attachment A)<br>Feeding Method<br>Siver                                                                                                    | H<br>01<br>des                                                                                                    | leight<br>ft. in.                                                                                             | Wei<br>Olbs                                                   | ght<br>. 00oz.                                                       |
| Update Attachment A<br>Patient Assessment Infor<br>P.O.T. Adherence<br>In-Home Assistance/Care C<br>Ohrs/Day ODays/Wk<br>Please list current functions<br>Please list previous function                                                                                                    | Mation (Attachment A)<br>Feeding Method<br>Siver<br>Il limitation/physical condition co<br>tai limitation/physical condition co                                                                                                    | H<br>Of<br>des<br>odes                                                                                                    | leight<br>ft. in.                                                                                             | Wei<br>01b:                                                   | ght<br>. 00oz.                                                       |
| Update Attachment A<br>Patient Assessment Infor<br>P.O.T. Adherence<br>In-Home Assistance/Care C<br>OHrs/Day 0Days/Wk<br>Please list current functions<br>Please list current medical<br>ICD-CMT Ume ICD Corte                                                                                                    | mation (Attachment A)<br>Feeding Method<br>Siver<br>Il limitation/physical condition co<br>val limitation/physical condition<br>status codes relevant to request<br>Diagonate Description                                                                                                    | H<br>Of<br>odes<br>ed service(s)                                                                                                    | leight<br>ff. in.                                                                                             | We<br>Obs                                                     | ght<br>. 00oz.<br>Date Of Onset                                      |
| Update Attachment A<br>Patient Assessment Infor<br>P.O.T. Adherence<br>In-Home Assistance/Care C<br>Ohrs/Day 0Days/Wk<br>Please list current functions<br>Please list current medical<br>ICD-CM Type ICD Code<br>Please summorize technology                                                                                                    | Mation (Attachment A)<br>Feeding Method<br>Siver<br>Il limitation/physical condition conal limitation/physical condition of<br>status codes relevant to request<br>Diagnosis Descriptio                                                                                                    | H<br>Of<br>odes<br>ed service(s)<br>1<br>Indians/hieton/colo                                                                                                    | leight<br>ft. in.                                                                                             | Wei<br>Olbs                                                   | ght<br>, 00oz.<br>Date Of Onset<br>,dates (f applicable)             |
| Update Attachment A<br>Patient Assessment Infor<br>P.O.T. Adherence<br>In-Home Assistance/Care C<br>OHrs/Day ODays/Wk<br>Please list current functione<br>Please list current functione<br>Please list current medical<br>ICD-CM Type ICD Code<br>Please summarize treatment<br>If it is known that the publics                                                                                                    | Mation (Attachment A)<br>Feeding Method<br>Siver<br>Il limitation/physical condition co<br>hal limitation/physical condition of<br>status codes relevant to request<br>Diagnosis Description<br>10/procedures/surgeries/clinical<br>11 has ever received the request                                                                                                    | H<br>of<br>codes<br>ed service(s)<br>1<br>indings/history rele                                                                                                    | leight<br>ft. in.                                                                                             | Wei<br>Olb:<br>ed service(s) (include<br>(include dates)      | ght<br>• 00oz.<br>Date Of Onset<br>• dates if applicable)            |
| Update Attachment A<br>Patient Assessment Infor<br>P.O.T. Adherence<br>In-Home Assistance/Care C<br>OHrs/Day Obays/Wk<br>Piease list current functione<br>Piease list current medical<br>ICD-CM Type ICD Code<br>Piease summarize treatment<br>if it is known that the patien<br>Piease summarize the theory                                                                                                    | Mation (Attachment A)<br>Feeding Method<br>Siver<br>Il limitation/physical condition of<br>status codes relevant to request<br>Diagnosis Descriptio<br>t/procedures/surgeries/clinical<br>t has ever received the request<br>peutic goal to be met with the o                                                                                                    | H<br>Ot<br>odes<br>odes<br>ed service(s)<br>n<br>Indings/history rele<br>d or similar service<br>guested service/                                                                                                    | eight<br>ft. in.<br>evant to the request<br>e(s), please explain<br>b)                                        | Wei<br>Olbr<br>ed service(s) (includd<br>(includd dates)      | ght<br>2. 00oz.<br>Date Of Onset<br>: dates if applicable)           |
| Update Attachment A<br>Patient Assessment Infor<br>P.O.T. Adherence<br>In-Home Assistance/Care C<br>Ohrs/Day Obays/Wk<br>Piease list current functions<br>Piease list current medical<br>ICD-CM Type ICD Code<br>Piease summarize treatment<br>If it is known that the patien<br>Piease summarize the there.<br>Piease summarize the there.                                                                                                    | mation (Attachment A)<br>Feeding Method<br>Siver<br>Il limitation/physical condition co<br>nal limitation/physical condition of<br>status coder relevant to request<br>Diagnosis Descriptio<br>nt/procedures/surgerles/clinical ft<br>thas ever received the request<br>apeutic goal to be met with the m<br>or considered and the reason                                                                                                    | H<br>0:<br>xxdes<br>ed service(s)<br>n<br>indings/history rele<br>d or similar service<br>squested service(s<br>why they are not fer<br>why they are not fer                                                                           | elight<br><b>ft. in.</b><br>evant to the request<br>e(5), please explain<br>s)<br>asible for this nation      | Wei<br>Olbo<br>ed service(s) (include<br>(include dates)      | ght<br>5. 00oz.<br>Date Of Onset<br>dates if applicable)             |
| Update Attachment A<br>Patient Assessment Infor<br>P.O.T. Adherence<br>In-Home Assistance/Care C<br>Ohrs/Day ODays/Wk<br>Please list current functions<br>Please list current medical<br>ICD-CM Type ICD Code<br>Please summarize treatment<br>If it is known that the patien<br>Please summarize the there.<br>Please list alternatives treds<br>Service Code                                                                                                    | mation (Attachment A)<br>Feeding Method<br>Siver<br>Il limitation/physical condition co<br>nal limitation/physical condition co<br>status codes relevant to request<br>Diagnosis Descriptio<br>nt/procedures/surgeries/clinical fit<br>t has ever received the request<br>apeutic goal to be met with the r<br>or considered and the reason w<br>Describe Alternative Tried/Cr                                                                                              | H<br>ordes<br>codes<br>ed service(s)<br>n<br>Indings/history rele<br>d or similar service<br>aquested service(s<br>hy they are not fer<br>middred                                                                                      | elight<br>ft. in.<br>evant to the request<br>e(s), please explain<br>i)<br>asible for this patien             | We<br>Other<br>ed service(s) (include<br>(include dates)      | ght<br>2 00oz.<br>Date Of Onset<br>4 dates if applicable)<br>Reason  |
| Update Attachment A<br>Patient Assessment Infor<br>P.O.T. Adherence<br>In-Home Assistance/Care C<br>Ohrs/Day ODays/Wk<br>Piease list current functions<br>Piease list current medical<br>ICD-CM Type ICD Code<br>Piease summarize treatment<br>If it is known that the patien<br>Piease summarize the there.<br>Piease issuematize treatment<br>Service Code<br>Piease explain why the leas                                                                                                    | Antion (Attachment A)<br>Feeding Method<br>Siver<br>Il limitation/physical condition co<br>hal limitation/physical condition co<br>tataus codes relevant to request<br>Diagnosis Descriptio<br>nt/procedures/surgeries/clinical f<br>t has ever received the request<br>apeutic goal to be met with the r<br>or considered and the reason v<br>Describe Alternative Tried/Co<br>tt costly method of treatment is r                                                          | H<br>or<br>codes<br>codes<br>ed service(s)<br>n<br>indings/history rele<br>do r similar service<br>squested service(s<br>hy they are not fei<br>misidered<br>ot being used.                                                            | elight<br>ft. in.<br>evant to the request<br>e(s), please explain<br>i)<br>asible for this patier             | We<br>Olbo<br>ed service(s) (include<br>(include dates)       | ght<br>5. 00oz.<br>Date Of Onset<br>dates if applicable)<br>Reason   |
| Update Attachment A<br>Patient Assessment Infor<br>P.O.T. Adherence<br>In-Home Assistance/Care C<br>Ohrs/Day Obays/Wk<br>Piease list current functione<br>Piease list current medical<br>ICD-CM Type ICD Code<br>Piease summarize treatment<br>if it is known that the patien<br>Piease summarize the there.<br>Piease list alternatives tried<br>Service Code<br>Piease explain why the lease<br>Prescribing Physician Inf                                                                                                    | anation (Attachment A)<br>Feeding Method<br>3iver<br>Il limitation/physical condition or<br>status codes relevant to request<br>Diagnosis Descriptio<br>nt/procedures/surgeries/clinical f<br>t has ever received the request<br>apeutic goal to be met with the m<br>or considered and the reason v<br>Describe Alternative Tried/Co<br>it costly method of treatment is in<br>primation                                                                                   | H<br>or<br>codes<br>codes<br>ed service(s)<br>n<br>indings/history rele<br>do r similar service<br>do relevice(s)<br>hy they are not fea<br>msidered<br>rot being used.                                                                | eight<br>ft. in.<br>evant to the request<br>e(s), please explain<br>s)<br>asible for this patier              | We<br>olbo<br>ed service(s) (include<br>(include dates)<br>nt | ght<br>5. 00oz.<br>Date Of Onset<br>dates if applicable)<br>Reason   |
| Update Attachment A<br>Patient Assessment Infor<br>P.O.T. Adherence<br>In-Home Assistance/Care C<br>Ohrs/Day Obays/Wk<br>Piease list current functions<br>Piease list current medical<br>ICD-CM Type ICD Code<br>Piease summarize treatment<br>If it is known that the patien<br>Piease summarize the there.<br>Piease issuematize the there.<br>Piease list atternatives tred<br>Service Code<br>Piease explain why the lease<br>Prescribing Physician Inf<br>Physician Prescription<br>Negessan Service                                                                                                    | mation (Attachment A)<br>Feeding Method<br>Siver<br>Il limitation/physical condition on<br>tal limitation/physical condition on<br>tal limitation/physical condition on<br>tal status codes relevant to request<br>Diagnosis Descriptio<br>nt/procedures/surgeries/clinical ff<br>thas ever received the request<br>apeutic goal to be met with the m<br>or considered and the reason v<br>Describe Alternative Tried/Co<br>at costly method of treatment is in<br>prmation | H<br>or<br>codes<br>codes<br>ed service(s)<br>n<br>indings/history rele<br>do r similar service<br>aquested service(s)<br>mildared<br>visited service(s)<br>not being used.                                                            | eight<br>ft. in.<br>evant to the request<br>e(s), please explain<br>s)<br>asible for this patier              | We<br>olbo<br>ed service(s) (include<br>(include dates)       | ght<br>5. 00oz.<br>Date Of Onset<br>dates if applicable)<br>Reason   |
| Update Attachment A<br>Patient Assessment Infor<br>P.O.T. Adherence<br>In-Home Assistance/Care C<br>Ohrs/Day ODays/Wk<br>Piease list current functions<br>Piease list current medical<br>ICD-CM Type ICD Code<br>Piease summarize treatment<br>If it is known that the patien<br>Piease summarize the there.<br>Piease list atternatives tried<br>Service Code<br>Piease explain why the leas<br>Prescribing Physician Inf<br>Physician Prescription<br>Necessary service<br>Physician's License #                                                                                                    | mation (Attachment A)<br>Feeding Method<br>Siver<br>Il limitation/physical condition co<br>al limitation/physical condition co<br>tal limitation/physical condition co<br>status codes relevant to request<br>Diagnosis Descriptio<br>nt/procedures/surgeries/clinical f<br>t has ever received the request<br>apeutic goal to be met with the r<br>l or considered and the reason v<br>Describe Alternative Tried/Co<br>it costly method of treatment is r<br>prmation     | H<br>or<br>codes<br>codes<br>ed service(s)<br>n<br>indings/history rele<br>do or similar service<br>equested service(s<br>rhy they are not fei<br>misidered<br>to being used.                                                          | elight<br><b>ft. in.</b><br>evant to the request<br>e(s), please explain<br>i)<br>asible for this patier<br>e | We<br>Olbo<br>ed service(s) (include<br>(include dates)<br>nt | ght<br>5. 00oz.<br>Date Of Onset<br>dates if applicable)<br>Reason   |
| Update Attachment A<br>Patient Assessment Infor<br>P.O.T. Adherence<br>In-Home Assistance/Care C<br>Ohrs/Day ODays/Wk<br>Please list current functions<br>Please list current functions<br>Please list current medical<br>ICD-CM Type ICD Code<br>Please summarize the there.<br>Please summarize the there.<br>Please summarize the there.<br>Please list alternatives tried<br>Service Code<br>Please explain why the lease<br>Prescribing Physician Inf<br>Physician Prescription<br>Necessary service<br>Physician Prescription<br>Necessary service<br>Physician Stelense #<br>0099212421                          | mation (Attachment A)<br>Feeding Method<br>Siver<br>Il limitation/physical condition co<br>nal limitation/physical condition co<br>status codes relevant to request<br>Diagnosis Descriptio<br>nt/procedures/surgeries/clinical f<br>t has ever received the request<br>apeutic goal to be met with the r<br>l or considered and the reason v<br>Describe Alternative Tried/Ct<br>st costly method of treatment is r<br>prmation                                            | H<br>ordes<br>codes<br>ed service(s)<br>n<br>Indings/history rele<br>do r similar service<br>aquested service(s<br>hy they are not fer<br>maidered<br>not being used.                                                                  | elight<br><b>ft. in.</b><br>evant to the request<br>e(s), please explain<br>i)<br>asible for this patier<br>e | We<br>Other<br>ed service(s) (include<br>(include dates)      | ght<br>2 00oz.<br>Date Of Onset<br>dates if applicable)<br>Reason    |
| Update Attachment A<br>Patient Assessment Infor<br>P.O.T. Adherence<br>In-Home Assistance/Care C<br>Ohrs/Day ODays/Wk<br>Please list current functions<br>Please list current functions<br>Please list current medical<br>ICD-CM Type ICD Code<br>Please summarize treatment<br>If it is known that the patient<br>Please summarize the there<br>Please summarize the there<br>Please list alternatives trieds<br>Service Code<br>Please explain why the least<br>Prescribing Physician Inf<br>Physician Prescription<br>Necessary service<br>Physician's License #<br>0099212421<br>Physician's Dhone<br>(916)555-5555 | mation (Attachment A)<br>Feeding Method<br>Siver<br>Il limitation/physical condition co<br>al limitation/physical condition or<br>status codes relevant to request<br>Diagnosis Descriptio<br>nt/procedures/surgeries/clinical f<br>t has ever received the requeste<br>apeutic goal to be met with the re<br>lor considered and the reason v<br>Describe Alternative Tried/Cd<br>at costly method of treatment is r<br>ormation                                            | H<br>or<br>odes<br>ed service(s)<br>n<br>Indings/history rele<br>d or similar service<br>equested service(s<br>/hy they are not fer<br>maidered<br>not being used.<br>Physician's Nam<br>JOHN SMITH<br>Prescription Dat<br>1001202 Dat | elight<br>ft. in.<br>evant to the request<br>e(s), please explain<br>)<br>asible for this patier<br>e<br>e    | We<br>Other<br>ed service(s) (include<br>(include dates)      | ght<br>5. 00oz.<br>Date Of Onset<br>4 dates if applicable)<br>Reason |

#### Page updated: January 2021

- 8. Select the appropriate Attachment(s) Submission Option radio button.
- 9. Click **Continue** to submit the eTAR for review.

### <u>Or</u>

10. Click Return to Summary to return to the TAR Summary screen.

| Treatment Authorization Request                                                                                                    |
|----------------------------------------------------------------------------------------------------|
| eTAR Medical Tutorials                                                                                                    |
| 8 Attachment(s) Submission Option:                                                                                                    |
| <ul> <li>I will be uploading attachment(s) now</li> <li>I will be uploading attachment(s) (within 8 hours)</li> <li>I will be faxing attachment(s) now</li> <li>I will be faxing attachment(s) (within 8 hours)</li> <li>I will be mailing attachment(s) (within 5 days)</li> <li>I will not be submitting attachment(s)</li> </ul> |
| FAX in California (877)270-8779       FAX outside of California (916)384-9000         IMPORTANT: You must ALWAYS use the TAR 3, Treatment Authorization Request (TAR) ? Attachment Form as the FAX cover sheet when FAXing eTAR attachments.                                                                                        |
| To order additional TAR 3, Treatment Authorization Request (TAR) ? Attachment Forms please call: (800) 541-5555 and follow the prompts for eTAR.                                                                                                    |
| NOTE: TARs will be deferred if attachments are not received within the time stated above.                                                                                                    |
| Verify that all information is correct before you submit your eTAR.<br>Be sure the following statement is accurate before submitting your eTAR:                                                                                                    |
| "To the best of my knowledge, the information entered in this electronic submission is true, accurate and complete and the requested services are medically indicated and necessary to the health of the patient."                                                                                                    |
| 9 Continue Return to Summary 10                                                                                                    |

#### Page updated: January 2021

11. If the service line **Status** reflects "In Review," the eTAR has been successfully updated. If the status reflects "Rejected," see Update Rejected Service section in this User Guide for more information.

|              |                  | Thank You! Y        | our TAR has been s  | successfully submitted. |                     |    |
|--------------|------------------|---------------------|---------------------|-------------------------|---------------------|----|
|              |                  | If you need t       | to update this TAR, | please wait 5 minutes.  |                     |    |
| -            |                  | * Prior Author      | ization Does Not Gu | arantee Claim Payment.  |                     |    |
|              |                  |                     | TAR # : 040005      | 52927                   |                     |    |
| Provider Inf | ormation         |                     |                     |                         |                     |    |
| Submitting P | rovider : 009909 | 7830                | Patient Record # :  |                         |                     |    |
| Patient Info | mation           |                     |                     |                         |                     |    |
| Recipient ID |                  |                     | Patient Name : CH   | IRIS                    |                     |    |
| Service Info | rmation          |                     |                     |                         |                     |    |
| Service #    | Service Ind.     |                     |                     | Requested From Date     | Requested Thru Date |    |
| 1            | Subacute         |                     |                     | 12012019                | 04302020            |    |
| Service Code | •                | Service Description |                     |                         | Status              | 11 |
| 11           |                  | Subacute            |                     |                         | In Review           | ~  |

**Note:** This screen is the only place and time that the update reason code is displayed, and it is important to take a screenshot or make a note of the error message that needs to be corrected.

# Update Rejected Service Update Reason Code

The Update Rejected Service update reason code is used to correct Rejected service lines.

**Note:** If the rejected message is due to the Recipient ID being invalid, the provider must use "Correct Recipient ID" as the update reason.

If the reject reason is due to prior TAR being "denied," you will need to request an Appeal TAR.

If the prior denial was due to failure to update a deferred TAR within the required 30-day timeframe, you must submit a new TAR.

If the reject reason is due to "TAR not required," you must use a "Special Handling Code" appropriate for the rejected service.

- 1. Enter the **Original Recipient ID #** submitted on the TAR. \*Required Field.
- 2. Enter the **Original TAR #** that was assigned by the system when the TAR was successfully submitted. \*Required Field.
- 3. Use the **Update Reason** dropdown to select *Update Rejected Service*. \*Required Field.
- 4. Select **Update TAR** to update a rejected service on an existing TAR.

| Update TAR                       |                                                        |                                                                            |
|----------------------------------|--------------------------------------------------------|----------------------------------------------------------------------------|
|                                  |                                                        |                                                                            |
|                                  |                                                        |                                                                            |
| Please enter original TAR info   | ormation to retrieve your TAR                          | t for updating.                                                            |
| * Original Submitting Provider # |                                                        |                                                                            |
| 1 * Original Recipient ID #      |                                                        |                                                                            |
| 2 * Original TAR #               |                                                        |                                                                            |
| 3 * Update Reason                |                                                        |                                                                            |
| 4 Update TAR Attachment          | Add Service<br>Administrative Override                 |                                                                            |
|                                  | Aid Paid Pending<br>Cancel Individual Service(s)       |                                                                            |
|                                  | Change in Service<br>Correct Recipient ID              | <u>ct Medi-Cal   Medi-Cal Site Help   Medi-Cal Site Map</u>                |
|                                  | First Level Appeal<br>Reauthorization                  | Back to Top   Contact Us   Site Help   Site Map                            |
|                                  | Submit Freeform Attachments<br>Update Deferred Service | Conditions of Use   Privacy Policy<br>Copyright © 2007 State of California |
|                                  | Update Rejected Service                                | 1                                                                          |
|                                  |                                                        |                                                                            |

### Page updated: January 2021

5. Click the **Update This Service** to continue updating the rejected service.

|                                                                                                    |                                                                                                    |                                                                                                    | a done ricoo                                                                                                    |                                                              |                                                                       |
|----------------------------------------------------------------------------------------------------|----------------------------------------------------------------------------------------------------|----------------------------------------------------------------------------------------------------|----------------------------------------------------------------------------------------------------|--------------------------------------------------------------|-----------------------------------------------------------------------|
| Special Handling                                                                                                    |                                                                                                    |                                                                                                    |                                                                                                    |                                                              |                                                                       |
| ast Name                                                                                                    |                                                                                                    |                                                                                                    |                                                                                                    | Fir                                                          | st Name                                                               |
| Phone #                                                                                                    | Date of Birth                                                                                                    |                                                                                                    | Gender                                                                                                    | W                                                            | orker's Comp?                                                         |
| fiscalianaous TAP Inform                                                                                                    | 12021970                                                                                                    |                                                                                                    | Female                                                                                                    | Ur                                                           | known                                                                 |
| Alsoellaneous TAR Inform                                                                                                    | lauon                                                                                                    | Medicare/OHC                                                                                                    | Medi                                                                                                    | care/OHC                                                     |                                                                       |
| Residence Status                                                                                                    | Medicare Denial Reason                                                                                                    | Denial Date                                                                                                    | Denia                                                                                                    | al Certification                                             | OHC Denial Reason                                                     |
|                                                                                                    | Medicare Coverage                                                                                                    |                                                                                                    | No                                                                                                    |                                                              | No Other Health Coverage                                              |
| Mother/Transplant Recipie<br>.ast Name<br>Date Of Birth<br>Patient's Authorized Repression<br>Name<br>Street/Mailing Address                                                                                                    | ent Providing Medi-Cal Eligibility<br>First Name<br>Gender<br>esentative                                                                                                    |                                                                                                    |                                                                                                    |                                                              |                                                                       |
| Update Patient Inform                                                                                                    | State                                                                                                    |                                                                                                    | Zip Code                                                                                                    |                                                              |                                                                       |
| Service Information                                                                                                    |                                                                                                    |                                                                                                    |                                                                                                    |                                                              |                                                                       |
|                                                                                                    |                                                                                                    |                                                                                                    |                                                                                                    |                                                              |                                                                       |
| Update This Service                                                                                                    | Cancel This Service                                                                                                    |                                                                                                    |                                                                                                    |                                                              |                                                                       |
| Service Number : 1                                                                                                    |                                                                                                    |                                                                                                    |                                                                                                    |                                                              |                                                                       |
| nd. Sen                                                                                                    | vice Code                                                                                                    |                                                                                                    | Modifiers                                                                                                    |                                                              | Side                                                                  |
| npat/Outpat - MRI 274                                                                                                    | 57                                                                                                    |                                                                                                    | тс                                                                                                    |                                                              | LEFT                                                                  |
| Service Description                                                                                                    |                                                                                                    |                                                                                                    | Total Units                                                                                                    | From Date                                                    | Thru Date                                                             |
|                                                                                                    |                                                                                                    |                                                                                                    | 1                                                                                                    |                                                              |                                                                       |
| CD-CM Type ICD Code                                                                                                    | e Diagnosis Description                                                                                                    |                                                                                                    |                                                                                                    |                                                              | Date of Onset                                                         |
| CD-10 252.4                                                                                                    |                                                                                                    |                                                                                                    | Deles                                                                                                    |                                                              |                                                                       |
| Provider #                                                                                                    |                                                                                                    |                                                                                                    | Indicator                                                                                                    |                                                              |                                                                       |
|                                                                                                    |                                                                                                    |                                                                                                    | 0 - No special cond                                                                                                    | ition                                                        |                                                                       |
|                                                                                                    |                                                                                                    |                                                                                                    |                                                                                                    |                                                              |                                                                       |
| Update This Service                                                                                                    | Cancel This Service                                                                                                    |                                                                                                    |                                                                                                    |                                                              |                                                                       |
| Service Number : 2                                                                                                    |                                                                                                    |                                                                                                    |                                                                                                    |                                                              |                                                                       |
| nd. Sen                                                                                                    | vice Code                                                                                                    |                                                                                                    | Modifiers                                                                                                    |                                                              | Side                                                                  |
| npat/Outpat - MRI 933                                                                                                    | 03                                                                                                    |                                                                                                    |                                                                                                    |                                                              |                                                                       |
| Service Description                                                                                                    |                                                                                                    |                                                                                                    | Total Units                                                                                                    | From Date                                                    | Thru Date                                                             |
| CHO TRANSTHORACIO                                                                                                    | C                                                                                                    |                                                                                                    | 1                                                                                                    |                                                              |                                                                       |
| CD-CM Type ICD Code                                                                                                    | Diagnosis Description                                                                                                    |                                                                                                    |                                                                                                    |                                                              | Date of Onset                                                         |
| CD 40 14/00 0VV                                                                                                    | A Exposure to X-rays, in                                                                                                    | itial encounter                                                                                                    |                                                                                                    |                                                              |                                                                       |
| CD-10 9900.0AA                                                                                                    |                                                                                                    |                                                                                                    | Price<br>Indicator                                                                                                    |                                                              |                                                                       |
| Rendering<br>Provider #                                                                                                    |                                                                                                    |                                                                                                    |                                                                                                    | ition                                                        |                                                                       |
| Rendering<br>Provider #                                                                                                    |                                                                                                    |                                                                                                    | 0 - No special cond                                                                                                    | luon                                                         |                                                                       |
| Rendering<br>Provider #                                                                                                    |                                                                                                    |                                                                                                    | 0 - No special cond                                                                                                    | luon                                                         |                                                                       |
| Vos. 0XX<br>Rendering<br>Provider #                                                                                                    |                                                                                                    |                                                                                                    | 0 - No special cond                                                                                                    |                                                              |                                                                       |
| Vide.UXX<br>Rendering<br>rovider #<br>Update Attachment A<br>Patient Assessment Info                                                                                                    | Commation (Attachment A)                                                                                                    |                                                                                                    | 0 - No special cond                                                                                                    |                                                              |                                                                       |
| Provider #                                                                                                    | Commation (Attachment A)                                                                                                    |                                                                                                    | 0 - No special cond                                                                                                    |                                                              |                                                                       |
| Provider #<br>Update Attachment A<br>Patient Assessment Info<br>P.O.T. Adherence                                                                                                    | ormation (Attachment A)<br>Feeding Method                                                                                                    |                                                                                                    | 0 - No special cond<br>Height<br>0ff. in.                                                                                                    | We                                                           | ight                                                                  |
| Update Attachment A<br>Patient Assessment Info<br>P.O.T. Adherence                                                                                                    | Feeding Method                                                                                                    |                                                                                                    | 0 - No special cond<br>Height<br>Off. in.                                                                                                    | We                                                           | ight<br>s. 00oz.                                                      |
| Update Attachment A<br>Patient Assessment Info<br>P.O.T. Adherence<br>In-Home Assistance/Care<br>DHrs/Day Dbays/Wk                                                                                                    | A prmation (Attachment A)<br>Feeding Method<br>t Giver                                                                                                    |                                                                                                    | 0 - No special cond<br>Height<br>Oft. in.                                                                                                    | We                                                           | ight<br>s. 00oz.                                                      |
| Update Attachment A<br>Patient Assessment Infr<br>P.O.T. Adherence<br>In-Home Assistance/Care<br>Infriday Obays/Wk<br>Please list ourent function                                                                                                    | Grown (Attachment A)     Feeding Method     Giver     al limitation/physical condition c                                                                                                    | odes                                                                                                    | 0 - No special cond<br>Height<br>Oft. in.                                                                                                    | We                                                           | lght<br>s. 00oz.                                                      |
| Update Attachment A<br>Patient Assessment Info<br>P.O.T. Adherence<br>In-Home Assistance/Care<br>OHrs/Day Days/Wk<br>Please list current functio<br>Please list current medica                                                                                                    | A Feeding Method<br>Feeding Method<br>9 Giver<br>anal limitation/physical condition or<br>ional limitation/physical condition or<br>a status codes relevant to reques                                                                                                    | odes<br>codes<br>ted service(s)                                                                                                    | 0 - No special cond<br>Height<br>Oft. in.                                                                                                    | We                                                           | ight<br>s. 00oz.                                                      |
| Update Attachment A<br>Patient Assessment Info<br>P.O.T. Adherence<br>In-Home Assistance/Care<br>Mers/Day 0Days/Wk<br>Please list current functio<br>Please list current medica<br>CO-CM Type ICD Code                                                                                                    | Feeding Method     Feeding Method     Giver     Inal limitation/physical condition ca     ional limitation/physical condition     al status codes relevant to reques     Diagnosis Descriptic                                                                                                    | odes<br>codes<br>ted service(s)<br>m                                                                                                    | 0 - No special cond<br>Height<br>Oft. in.                                                                                                    | W                                                            | lght<br>s. 00oz.<br>Date Of Onset                                     |
| Update Attachment A<br>Patient Assessment Info<br>P.O.T. Adherence<br>In-Home Assistance/Care<br>Ohrs/Day ODays/Wk<br>Please list current medica<br>Please list current medica<br>Please sist current medica<br>Please summarize treatm                                                                                                    | ormation (Attachment A)         Feeding Method         t Giver         nal limitation/physical condition cr         ional limitation/physical condition al status codes relevant to reques         t Diagnosis Descriptic         ent/procedures/surgeries/clinical                                                                                                    | odes<br>codes<br>ted service(s)<br>m<br>findings/history re                                                                                                    | 0 - No special cond<br>Height<br>Oft. in.                                                                                                    | We OIL                                                       | lght<br>s. 00oz.<br>Date Of Onset<br>e dates if applicable)           |
| Update Attachment A<br>Patient Assessment Info<br>P.O.T. Adherence<br>In-Home Assistance/Care<br>OHrs/Day ODays/Wk<br>Please list current medica<br>ICD-CM Type ICD Core<br>Please summarize treatm                                                                                                    | ormation (Attachment A)<br>Feeding Method<br>9 Giver<br>nal limitation/physical condition or<br>ional limitation/physical condition<br>al status codes relevant to reques<br>9 Diagnosis Descriptic<br>9 Point Surgeries/clinical<br>ent/procedures/surgeries/clinical<br>ent has ever received the request                                                                                                    | odes<br>codes<br>ted service(s)<br>2n<br>findings/history re<br>ed or similar servi                                                                                                    | 0 - No special cond<br>Height<br>Off. in.                                                                                                    | We<br>OR<br>Ited service(s) (incluc<br>(include dates)       | ight<br>s. 00oz.<br>Date Of Onset<br>e dates if applicable)           |
| Update Attachment A<br>Patient Assessment Info<br>P.O.T. Adherence<br>In-Home Assistance/Care<br>OHrs/Day Obays/Wk<br>Please list current functio<br>Please list current functio<br>Please list current medica<br>ICD-CM Type ICD Code<br>Please summarize treatm<br>If is known that the patie<br>Please summarize the thm                                                                                                    | comation (Attachment A)         Feeding Method         Giver     anal limitation/physical condition cr     ional limitation/physical condition al status codes relevant to reques         Diagnosis Descriptic     ent/procedures/surgeries/clinical     ent has ever received the request     erapeutic goal to be met with the i                                                                                                    | odes<br>codes<br>ted service(s)<br>on<br>findings/history re<br>de or similar servi<br>requested service                                                                                                    | 0 - No special cond<br>Height<br>0ft. in.<br>Sevant to the request<br>cc(s), please explain<br>(s)                                                                       | We off                                                       | ight<br>s. 00oz.<br>Date Of Onset<br>e dates if applicable)           |
| Update Attachment A<br>Patient Assessment Info<br>P.O.T. Adherence<br>In-Home Assistance/Care<br>Mirs/Day Doays/Wk<br>Please list current functio<br>Please list current medica<br>(Co-CM Type ICD Code<br>Please summarize treatm<br>If it is known that the patil<br>Please summarize the th<br>Please summarize the the<br>Please summarize the the<br>Please summarize the the                                                                                                    | ormation (Attachment A)         Feeding Method         e Giver         nal limitation/physical condition cr         ional limitation/physical condition a         atatus codes relevant to reques         t Diagnosis Descriptic         ent/procedures/surgeries/clinical ent has ever received the request erapeutic goal to be met with the i         dor considered and the reason         Describe Alternative Tried/C                                                                                                    | odes<br>codes<br>ted service(s)<br>n<br>findings/history re<br>ed or similar servi<br>requested service<br>why they are not t<br>onsidered                                                                            | 0 - No special cond<br>Height<br>0ft. in.<br>devant to the request<br>ce(s), please explair<br>(s)<br>easible for this patiet                                            | We<br>OR<br>Ied service(s) (incluc<br>(include dates)        | lght<br>s. 00oz.<br>Date Of Onset<br>e dates if applicable)<br>Reason |
| Update Attachment A<br>Patient Assessment Info<br>Provider #<br>Patient Assessment Info<br>PR.O.T. Adherence<br>In-Home Assistance/Care<br>Piease list current functio<br>Piease list current functio<br>Piease list current medica<br>ICD-CM Type ICD Code<br>Piease summarize the the<br>Piease summarize the the<br>Piease summarize the the<br>Piease summarize the the<br>Service Code                                                                                                    | Feeding Method     Feeding Method     Giver     inal limitation/physical condition ca     ional limitation/physical condition     al status codes relevant to reques     i Diagnosis Descriptic     include the request     rend/procedures/surgeries/clinical     ent has ever received the request     reapeutic goal to be met with the i     ed or considered and the reason         Describe Alternative Tried/C     reat costly method of treatment is                                                                                            | odes<br>codes<br>ted service(s)<br>on<br>findings/history re<br>ed or similar servi<br>requested service<br>why they are not f<br>ionsidered<br>not being used.                                                       | 0 - No special cond<br>Height<br>0ft. in.<br>devant to the requesi<br>ce(s), please explain<br>(s)<br>easible for this patien                                            | We<br>OIL<br>ted service(s) (incluc<br>(include dates)       | ight<br>s. 00oz.<br>Date Of Onset<br>e dates if applicable)<br>Reason |
| Update Attachment A<br>Patient Assessment Info<br>Provider #<br>Patient Assessment Info<br>PR.O.T. Adherence<br>In-Home Assistance/Care<br>Mirs/Day Obays/Wk<br>Please list current functio<br>Please list current functio<br>Please list current medica<br>ICD-CM Type ICD Code<br>Please summarize treatm<br>If It is known that the patie<br>Please summarize the thu<br>Please summarize the thu<br>Please summarize the thu<br>Please summarize the thu<br>Please summarize the thu<br>Please summarize the thu<br>Please summarize the thu<br>Please summarize the thu                                                                                                    | Feeding Method     Feeding Method     Giver     inal limitation/physical condition ce     ional limitation/physical condition     al status codes relevant to reques     i Diagnosis Descriptic     ient/procedures/surgeries/clinical ent has ever received the request erapeutic goal to be met with the i     dor considered and the reason     Describe Alternative Tried/C isast costly method of treatment is                                                                                                    | odes<br>codes<br>ted service(s)<br>on<br>findings/history re<br>ed or similar service<br>why they are not f<br>ionsidered<br>not being used.                                                                          | 0 - No special cond<br>Height<br>0ft. in.<br>Hevant to the request<br>cce(s), please explain<br>(s)<br>easible for this patien                                           | We<br>OIL<br>ted service(s) (includ<br>(include dates)<br>nt | ight<br>s. 00oz.<br>Date Of Onset<br>e dates if applicable)<br>Reason |
| Update Attachment A<br>Patient Assessment Info<br>Provider #<br>Patient Assessment Info<br>Provider Assessment Info<br>Provider Assistance/Care<br>Pricease list current functio<br>Prease list current functio<br>Prease list current medica<br>ICD-CM Type ICD Code<br>Please summarize the the<br>Please summarize the the the<br>Please  | Feeding Method     Feeding Method     Giver     inal limitation/physical condition ca     ional limitation/physical condition ca     ional limitation/physical condition     al status codes relevant to reques     i Diagnosis Descriptic     ment/procedures/surgeries/clinical     ent has ever received the request     erapeutic goal to be met with the i     ed or considered and the reason         Describe Alternative Tried/C     east costly method of treatment is     information                                                         | odes<br>codes<br>ted service(s)<br>on<br>findings/history re<br>ed or similar servi<br>requested service<br>why they are not f<br>ionsidered<br>not being used.                                                       | 0 - No special cond<br>Height<br>0ft. in.<br>devant to the request<br>coe(s), please explain<br>(s)<br>easible for this patien                                           | We<br>OIL<br>ted service(s) (incluc<br>(include dates)       | ight<br>s. 00oz.<br>Date Of Onset<br>e dates if applicable)<br>Reason |
| Update Attachment A<br>Patient Assessment Info<br>P.O.T. Adherence<br>In-Home Assistance/Care<br>Mirs/Day Obays/Wk<br>Please list current functio<br>Please list current functio<br>Please list current functio<br>Please list current functio<br>Please summarize treatm<br>If it is known that the patie<br>Please summarize treatm<br>If it is known that the patie<br>Please summarize the the<br>Please summarize the the the the the the the the the th                                                                                                    | ormation (Attachment A)         Feeding Method         e Giver         mai limitation/physical condition ca         ional limitation/physical condition ca         ional limitation/physical condition a         atatus codes relevant to reques         t             Diagnosis Descriptic         ent/procedures/surgeries/clinical ent has ever received the request erapeutic goal to be met with the i         d or considered and the reason i         Describe Alternative Tried/C         aast costly method of treatment is         nformation | odes<br>codes<br>ted service(s)<br>on<br>findings/history re<br>ed or similar service<br>why they are not f<br>onsidered<br>not being used.                                                                           | O - No special cond     Height     Oft. in.                                                                                                    | We<br>off<br>ed service(s) (inclue<br>(include dates)<br>nt  | lght<br>s. 00oz.<br>Date Of Onset<br>e dates if applicable)<br>Reason |
| Update Attachment A<br>Patient Assessment Info<br>P.O.T. Adherence<br>In-Home Assistance/Care<br>Mrs/Day Obays/Wk<br>Please list current functio<br>Please list current medica<br>CO_CM Type ICD Code<br>Please summarize treatm<br>If it is known that the patil<br>Please summarize treatm<br>If it is known that the patil<br>Please summarize treatm<br>If it is known that the patil<br>Please summarize treatm<br>If it is known that the patil<br>Please summarize treatm<br>If it is known that the patil<br>Please summarize treatm<br>If it is known that the patil<br>Please summarize treatm<br>If it is known that the patil<br>Please summarize treatm<br>Please summarize treatm<br>Please scriber of the physician Please<br>Please explain why the lease<br>Physician Prescription<br>Necessary service<br>Physician Prescription                                                                                                    | ormation (Attachment A) Feeding Method a Giver anal limitation/physical condition cr tional limitation/physical condition cr tional limitation/physical condition a listatus codes relevant to reques t     Diagnosis Descriptic tent/procedures/surgeries/clinical ent has ever received the request erapeutic goal to be met with the r ed or considered and the reason to Describe Alternative Tried/C tast costly method of treatment is nformation                                                                                                 | odes<br>codes<br>ted service(s)<br>n<br>findings/history re<br>ed or similar service<br>why they are not f<br>ionsidered<br>not being used.                                                                           | No special cond     Height     Oft. in.     sevant to the requess     ce(s), please explain     (s)     easible for this patien     me                                   | We out                                                       | lght<br>s. 00oz.<br>Date Of Onset<br>e dates if applicable)<br>Reason |
| Update Attachment A<br>Patient Assessment Inf<br>Patient Assessment Inf<br>PCO.T. Adherence<br>In-Home Assistance/Care<br>Inf-Home Assistance/Care<br>Inf-Home Assistance/Care<br>Inf-Home Assistance/Care<br>Inf-Home Assistance/Care<br>Inf-Home Assistance/Care<br>Please Ist current medica<br>ICD-CM Type ICD Code<br>Please summarize treatm<br>If its known that the patie<br>Please summarize the thm<br>Please summarize the thm<br>Please summariz | ormation (Attachment A) Feeding Method Geore anal limitation/physical condition or ional limitation/physical condition or ional limitation/physical condition or ional limitation/physical condition or ional status codes relevant to reques the procedures/surgeries/clinical ent has ever received the request erapeutic goal to be met with the re end or considered and the reason or Describe Alternative Tried/C isast costly method of treatment is information                                                                                 | odes<br>codes<br>ted service(s)<br>n<br>findings/history re<br>ed or similar servic<br>ed or similar servic<br>ed or similar servic<br>mot being used.<br>Physiclan's Nat<br>JOHN SMITH<br>Prescription Do<br>1001272 | No special cond     Height     Ort. in.     Nevant to the requess     Nevant to the requess     Sec(s), please explain     (s)     easible for this patien     me     te | We OR<br>OR<br>(include dates)                               | ight<br>s. 00oz.<br>Date Of Onset<br>e dates if applicable)<br>Reason |

### Page updated: January 2021

Change information on the selected service line that was rejected.

6. Click **Continue**.

| Please Enter Service Information.                             |                          |
|---------------------------------------------------------------|--------------------------|
| Service Information                                           |                          |
| Service Number                                                |                          |
| 1                                                             |                          |
| Update Reason                                                 |                          |
| Update Rejected Service V                                     |                          |
| Service Code                                                  |                          |
| 11 ×                                                          |                          |
| Service Description                                           |                          |
| Subacute                                                      |                          |
| Total Units Quantity                                          |                          |
| 151                                                           |                          |
| Frequency                                                     |                          |
|                                                               |                          |
| Ant. Length of Need From Date Thru Date                       | Admit Date/Start of Care |
| / V 12012019 04302020                                         | 03272018                 |
| Discharge Date                                                |                          |
| mmddyyyy                                                      |                          |
| Admit From                                                    |                          |
| ✓                                                             |                          |
| Discharge                                                     |                          |
| ✓                                                             |                          |
| ICD Code (Decimal                                             |                          |
| ICD-CM Type Required) Diagnosis Description                   | Date of Onset            |
| ICD-10 V J96.10 Chronic respiratory failure, unsp w hy        | 03072018                 |
| Rendering                                                     |                          |
| Provider # Pricing Override Request                           |                          |
| ✓                                                             |                          |
|                                                               |                          |
| Enter Miscellaneous TAR Information (500 characters accepted) |                          |
|                                                               |                          |
|                                                               |                          |
|                                                               |                          |
| Continue 6                                                    |                          |
|                                                               |                          |

### Page updated: January 2021

7. Click **Submit TAR** to continue updating the rejected service.

|                                                                                                    |                                                                                                    |                 | , abont 100                                                                                                    |                   |                                                                                                    |
|----------------------------------------------------------------------------------------------------|----------------------------------------------------------------------------------------------------|-----------------|----------------------------------------------------------------------------------------------------|-------------------|----------------------------------------------------------------------------------------------------|
| Special Handling                                                                                                    |                                                                                                    |                 |                                                                                                    |                   |                                                                                                    |
| Last Name<br>Doe                                                                                                    |                                                                                                    |                 |                                                                                                    |                   | First Name<br>Jane                                                                                                |
| Phone #                                                                                                    | Date of Birth                                                                                                    |                 | Gender                                                                                                    | ,                 | Norker's Comp?                                                                                                    |
|                                                                                                    | 12021970                                                                                                    |                 | Female                                                                                                    |                   | Jnknown                                                                                                    |
| Miscellaneous TAR Inform                                                                                                    | ation                                                                                                    | MadianaiOUO     | 14-4                                                                                                    |                   |                                                                                                    |
| Residence Status                                                                                                    | Medicare Denial Reason                                                                                                    | Denial Date     | Den                                                                                                    | ial Certification | OHC Denial Reason                                                                                                 |
|                                                                                                    | Under 65, does not have                                                                                                    |                 | No                                                                                                    |                   | No Other Health Coverage                                                                                          |
| Mother/Transplant Recipie                                                                                                    | ent Providing Medi-Cal Eligibility                                                                                                    |                 |                                                                                                    |                   |                                                                                                    |
| Last Name                                                                                                    | First Name                                                                                                    |                 |                                                                                                    |                   |                                                                                                    |
| Date Of Birth                                                                                                    | Gender                                                                                                    |                 |                                                                                                    |                   |                                                                                                    |
| Patient's Authorized Repre<br>Name                                                                                                    | esentative                                                                                                    |                 |                                                                                                    |                   |                                                                                                    |
| Street/Mailing Address                                                                                                    |                                                                                                    |                 |                                                                                                    |                   |                                                                                                    |
| City                                                                                                    | State                                                                                                    |                 | Zip Code                                                                                                    |                   |                                                                                                    |
| Update Patient Inform                                                                                                    | nation                                                                                                    |                 |                                                                                                    |                   |                                                                                                    |
| Convice Information                                                                                                    |                                                                                                    |                 |                                                                                                    |                   |                                                                                                    |
| Service Information                                                                                                    |                                                                                                    |                 |                                                                                                    |                   |                                                                                                    |
| Update This Service                                                                                                    | Cancel This Service                                                                                                    |                 |                                                                                                    |                   |                                                                                                    |
| Convice Number - 1                                                                                                    |                                                                                                    |                 |                                                                                                    |                   |                                                                                                    |
| Ind                                                                                                    | daa Cada                                                                                                    |                 | Advantille                                                                                                    |                   | Olda                                                                                                    |
| Inpat/Outpat - MRI                                                                                                    | nce code                                                                                                    |                 | Modifiers                                                                                                    |                   | Side                                                                                                    |
| (Radiology) 2745                                                                                                    | 21                                                                                                    |                 | тс                                                                                                    |                   | LEFT                                                                                                    |
| Service Description                                                                                                    |                                                                                                    | 1               | Total Units                                                                                                    | From Date         | Thru Date                                                                                                    |
|                                                                                                    |                                                                                                    |                 |                                                                                                    |                   | 1                                                                                                    |
| ICD-CM Type ICD Code<br>ICD-10 252.4                                                                                                    | Diagnosis Description                                                                                                    |                 |                                                                                                    |                   | Date of Onset                                                                                                    |
| Rendering                                                                                                    |                                                                                                    |                 | Price                                                                                                    |                   |                                                                                                    |
| Provider #                                                                                                    |                                                                                                    | 1               | Indicator                                                                                                    | dition            |                                                                                                    |
|                                                                                                    |                                                                                                    |                 | - no special com                                                                                                    |                   |                                                                                                    |
| Service Number : 2                                                                                                    |                                                                                                    |                 |                                                                                                    |                   |                                                                                                    |
| Service Number : 2<br>Ind. Serv<br>Inpat/Outpat - MRI 9330                                                                                                    | rice Code                                                                                                    |                 | Modifiers                                                                                                    |                   | Side                                                                                                    |
| Service Number : 2<br>Ind. Serv<br>Inpat/Outpat - MRI<br>(Radiology)<br>Service Description                                                                                                    | rice Code                                                                                                    |                 | Modifiers<br>Total Units                                                                                                    | From Date         | Side<br>Thru Date                                                                                                 |
| Service Number : 2<br>Ind. Servi<br>Inpat/Outpat - MRI<br>(Radiology)<br>Service Description<br>ECHO TRANSTHORACIC                                                                                                    | vice Code<br>33                                                                                                    |                 | Modifiers<br>Total Units                                                                                                    | From Date         | Side<br>Thru Date                                                                                                 |
| Service Number : 2<br>Inpat/Outpat - MRI<br>(Radiology)<br>Service Description<br>ECHO TRANSTHORACIC<br>ICD-CM Type ICD Code                                                                                                    | ice Code<br>33<br>Diagnosis Description                                                                                                    |                 | Modifiers<br>Total Units                                                                                                    | From Date         | Side<br>Thru Date<br>Date of Onset                                                                                |
| Service Number : 2<br>Ind. Service<br>(Radiology)<br>Service Description<br>ECHO TRANSTHORACIC<br>ICD-CM Type ICD Code<br>ICD-C0 W88.0XXA                                                                                                    | ice Code<br>33<br>Diagnosis Description<br>A Exposure to X-rays, ini                                                                                                    | itial encounter | Modifiers<br>Total Units                                                                                                    | From Date         | Side<br>Thru Date<br>Date of Onset                                                                                |
| Service Number : 2<br>Ind. Service<br>(Radiology) 8330<br>Service Description<br>Service Description<br>ECHO TRANSTHORACIC<br>ICD-CM Type ICD Code<br>ICD-10 W88.0XXA<br>Rendering<br>Provider #                                                                                                    | ice Code<br>33<br>Diagnosis Description<br>Exposure to X-rays, ini                                                                                                    | itial encounter | Modifiers<br>Total Units<br>1<br>Price<br>Indicator                                                                                                    | From Date         | Side<br>Thru Date<br>Date of Onset                                                                                |
| Service Number : 2<br>Ind. Service<br>(Radiology) 9330<br>Service Description<br>Service Description            | ice Code<br>33<br>Diagnosis Description<br>Exposure to X-rays, in                                                                                                    | tial encounter  | Modifiers<br>Total Units<br>1<br>Price<br>Indicator<br>0 - No special com                                                                                                    | From Date         | Side<br>Thru Date<br>Date of Onset                                                                                |
| Service Number : 2<br>Ind. Service<br>(Radiology)<br>Service Description<br>Service Description<br>Service Description<br>Service Description<br>Service Description<br>Service Network Service<br>Service Network Service<br>Service Description<br>Service Description<br>Ser               | ice Code<br>33<br>Diagnosis Description<br>Exposure to X-rays, in                                                                                                    | itial encounter | Modifiers<br>Total Units<br>1<br>Price<br>Indicator<br>0 - No special com                                                                                                    | From Date         | Side<br>Thru Date<br>Date of Onset                                                                                |
| Service Number : 2<br>Ind. Service Number : 2<br>Ind. Service Description<br>ECHO TRANSTHORACIC<br>ICD-CM Type ICD Code<br>(CD-10 W88.0XXA<br>Rendering<br>Provider #                                                                                                    | ice Code<br>33<br>Diagnosis Description<br>Exposure to X-rays, in                                                                                                    | itial encounter | Modifiers<br>Total Units<br>1<br>Price<br>Indicator<br>0 - No special conv                                                                                                    | From Date         | Side<br>Thru Date<br>Date of Onset                                                                                |
| Service Number : 2<br>Ind. Service<br>Ingat/Outpat - MRI<br>gradiology)<br>Service Description<br>ECHO TRANSTHORACIC<br>ICD-CM Type ICD Code<br>ICD-CM W88.0XXA<br>Rendering<br>Provider #<br>Update Attachment A<br>Patient Assessment Info                                                                                                    | vice Code<br>13<br>Diagnosis Description<br>Exposure to X-rays, ini<br>prmation (Attachment A)                                                                                                    | itial encounter | Modifiers<br>Total Units<br>1<br>Price<br>Indicator<br>0 - No special conv                                                                                                    | From Date         | Side<br>Thru Date<br>Date of Onset                                                                                |
| Service Number : 2<br>Ind. Service<br>Ingat/Outpat - MRI<br>gradiology)<br>Service Description<br>ECHO TRANSTHORACIC<br>ICD-CM Type ICD Code<br>ICD-CM W88.0XXA<br>Rendering<br>Provider #<br>Update Attachment A<br>Patient Assessment Info                                                                                                    | vice Code<br>13<br>Diagnosis Description<br>Exposure to X-rays, in<br>prmation (Attachment A)                                                                                                    | itial encounter | Modifiers<br>fotal Units<br>1<br>Price<br>Indicator<br>0 - No special conv                                                                                                    | From Date         | Side<br>Thru Date<br>Date of Onset                                                                                |
| Service Number : 2<br>Ind. Service<br>Impat/Outpat - MRI<br>Impat/Outpat - MRI<br>Impat/Outpat | ice Code<br>Diagnosis Description<br>Exposure to X-rays, ini<br>prmation (Attachment A)<br>Feeding Method                                                                                                    | itial encounter | Modifiers<br>Total Units<br>1<br>Price<br>Indicator<br>0 - No special conv<br>Height<br>0ft. in.                                                                                                    | From Date         | Side<br>Thru Date<br>Date of Onset<br>Veight<br>Nbs. 00oz.                                                        |
| Service Number : 2<br>Ind. Service<br>Impat/Outpat - MRI<br>(Radiology)<br>Service Description<br>ECHO TRANSTHORACIC<br>ICD-CM Type ICD Code<br>CCD-10 W88.0XXA<br>Rendering<br>Provider #<br>Update Attachment A<br>Patient Assessment Info<br>P.O.T. Adherence<br>In-Home Assistance/Care                                                                                                    | ice Code<br>33<br>Diagnosis Description<br>A Exposure to X-rays, in<br>prmation (Attachment A)<br>Feeding Method<br>Giver                                                                                                    | itial encounter | Modifiers<br>Total Units<br>1<br>Price<br>Indicator<br>0 - No special com<br>Height<br>Oft. in.                                                                                                    | From Date         | Side<br>Thru Date<br>Date of Onset                                                                                |
| Service Number : 2<br>Ind. Service<br>(Radiology)<br>Service Description<br>ECHO TRANSTHORACIC<br>ICD-CM Type ICD Code<br>ICD-CM Type ICD Code                     | ice Code<br>33<br>Diagnosis Description<br>A Exposure to X-rays, in<br>prmation (Attachment A)<br>Feeding Method<br>Giver                                                                                                    | itial encounter | Modifiers<br>Total Units<br>1<br>Price<br>Indicator<br>• No special conv<br>Height<br>Oft. in.                                                                                                    | From Date         | Side<br>Thru Date<br>Date of Onset                                                                                |
| Service Number : 2<br>Ind. Service<br>(Radiology)<br>Service Description<br>ECHO TRANSTHORACIC<br>ICD-CM Type ICD Code<br>ICD-CM Type ICD Code                     | ice Code 33 Diagnosis Description Exposure to X-rays, in Freeding Method Giver al limitation/physical condition co                                                                                                    | itial encounter | Modifiers                                                                                                    | From Date         | Side<br>Thru Date<br>Date of Onset                                                                                |
| Service Number : 2<br>Ind. Service<br>(Radiology)<br>Service Description<br>ECHO TRANSTHORACIC<br>ICD-CM Type ICD Code<br>ICD-CM Type ICD Code                     | ice Code 33 C Diagnosis Description Exposure to X-rays, in C C C C C C C C C C C C C C C C C C C                                                                                                    | itial encounter | Modifiers                                                                                                    | From Date         | Side<br>Thru Date<br>Date of Onset                                                                                |
| Service Number : 2<br>Ind. Service<br>Ingat/Outpat - MRI<br>(Radiology)<br>Service Description<br>ECHO TRANSTHORACIC<br>ICD-CM Type ICD Code<br>ICO-10 W88.0XXA<br>Rendering<br>Provider #<br>Update Attachment A<br>Patient Assessment Info<br>PIo-T. Adherence<br>In-Home Assistance/Care<br>OHrs/Day Days/Wk<br>Piease list current function<br>Piease list current function                                                            | ice Code  Diagnosis Description Exposure to X-rays, in  prmation (Attachment A) Feeding Method Giver Inal limitation/physical condition or onal limitation/physical condition or Ulagnosis Descriptio                                                                                                    | itial encounter | Modifiers<br>Total Units<br>1<br>Price<br>Indicator<br>0 - No special conv<br>Height<br>Oft. in.                                                                                                    | From Date         | Side<br>Thru Date<br>Date of Onset                                                                                |
| Service Number : 2<br>Ind. Service<br>Ingat/Outpat - MRI<br>Igradiology)<br>Service Description<br>ECHO TRANSTHORACIC<br>ICD-CM Type ICD Code<br>ICD-0 W88.0XXA<br>Rendering<br>Provider #<br>Update Attachment A<br>Patient Assessment Info<br>P.O.T. Adherence<br>In-Home Assistance/Care<br>OHrs/Day ODayS/Wk<br>Piease list current medica<br>ICD-CM Type ICD Code<br>Piease sist previous function<br>Piease sist current medica<br>ICD-CM Type ICD Code                                                                                                    | ice Code Diagnosis Description Exposure to X-rays, in Diagnosis Description Exposure to X-rays, in Feeding Method Giver Inal limitation/physical condition cc onal limitation/physical condition co Diagnosis Descriptio Diagnosis Descriptio ent/procedures/surgerles/clinical                                                                                                    | itial encounter | Modifiers<br>Total Units<br>1<br>Price<br>Indicator<br>0 - No special com<br>Height<br>0ft. in.                                                                                                    | From Date         | Side<br>Thru Date<br>Date of Onset                                                                                |
| Service Number : 2<br>Ind. Service<br>Ingat/Outpat - MRI<br>IgadiOutpat - MRI<br>IgadiOutpat - MRI<br>IgadiOutpat - MRI<br>IgadiOutpat - MRI<br>IgadiOutpat - MRI<br>IgadiOutpat - MRI<br>IgadiOutpat - MRI<br>IgadiOutpat - MRI<br>Provider #<br>Update Attachment A<br>Patient Assessment Info<br>Pro.T, Adherence<br>In-Home Assistance/Care<br>OHrs/Day ODays/MK<br>Please list current medicate<br>ICD-CM Type ICD Code<br>ICD-CM Type ICD Code<br>ICD CM Type ICD Code<br>ICD CM Type ICD Code<br>ICD CM Type ICD CO                 | ice Code Diagnosis Description Exposure to X-rays, in Exposure to X-rays, in Feeding Method Giver Inal limitation/physical condition of Istatus codes relevant to request Diagnosis Descriptio ent/procedures/surgeries/clinical intha ever received the request                                                                                                    | itial encounter | Modifiers<br>Total Units<br>1<br>Price<br>Indicator<br>0 - No special com<br>Height<br>0ft. in.                                                                                                    | From Date         | Side<br>Thru Date<br>Date of Onset<br>Veight<br>Nbs. 00oz.                                                        |
| Service Number : 2<br>Ind. Service<br>Impat/Outpat - MRI<br>(Radiology)<br>Service Description<br>ECHO TRANSTHORACIC<br>ICD-CM Type ICD Code<br>CCD-10 W88.0XXA<br>Rendering<br>Provider #<br>Update Attachment A<br>Patient Assessment Info<br>PI-0.T. Adherence<br>In-Home Assistance/Care<br>OHrs/Day Obays/Wk<br>Piease list current function<br>Piease list current function<br>Piease list current function<br>Piease list current function<br>Piease summarize treatm<br>If it is known that the patie<br>Piease summarize the the                                                                                                    | ice Code Diagnosis Description Exposure to X-rays, in Exposure to X-rays, in Feeding Method Giver Conal limitation/physical condition or a status codes relevant to request Diagnosis Descriptio ent/procedures/surgeries/clinical ent has ever received the request rapeutic goal to be met with the r                                                                                                    | itial encounter | Modifiers<br>Total Units<br>1<br>Price<br>Indicator<br>0 - No special com<br>Height<br>Oft. in.                                                                                                    | from Date         | Side<br>Thru Date<br>Date of Onset<br>Velght<br>Nbs. 00oz.                                                        |
| Service Number : 2<br>Ind. Service Description<br>ECHO TRANSTHORACIC<br>ICD-CM Type ICD Code<br>ICD-CM Type ICD Code<br>ICD-CM Type ICD Code<br>ICD-CM Type ICD Code<br>ICD-CM Type ICD Code<br>ICD-CM Type ICD Code<br>In-Home Assistance/Care<br>In-Home Assistance/Care<br>In-Home Assistance/Care<br>In-Home Assistance/Care<br>In-Home Assistance/Care<br>In-Home Assistance/Care<br>Please list current function<br>Please Ist current function<br>Please Ist current function<br>ICD-CM Type ICD Code<br>Please summarize the the<br>Please summarize the the<br>Please summarize the the<br>Please summarize the the<br>Please list alternatives trie<br>Service Code                                                                                                    | ice Code 33 Diagnosis Description Exposure to X-rays, in Exposure to X-rays, in Feeding Method Giver It status codes relevant to request Diagnosis Descriptio ent/procedures/surgeries/clinical int has ever received the request prapeutic goal to be met with the r is do r considered and the reason is Describe Alternative Tried/C                                                                                                    | itial encounter | Modifiers                                                                                                    | from Date         | Side<br>Thru Date<br>Date of Onset<br>Ubs. 00oz.                                                                  |
| Service Number : 2<br>Ind. Service Description<br>ECHO TRANSTHORACIC<br>ICD-CM Type ICD Code<br>ICD-CM Type ICD Code<br>ICD-CM Type ICD Code<br>ICD-CM Type ICD Code<br>ICD-CM Type ICD Code<br>ICD-CM Type ICD Code<br>ICD-CM Type ICD Code<br>ICD-CM Type ICD Code<br>In-Home Assistance/Care<br>OHrs/Day Obays/Wk<br>Please list current function<br>Please list current function<br>Please list current                                                                | ice Code 33 Diagnosis Description Exposure to X-rays, in Exposure to X-rays, in Exposure to X-rays, in Feeding Method Giver Initiation/physical condition or onal limitation/physical condition or Diagnosis Descriptio ent/procedures/surgeries/clinical istatus codes relevant to request Diagnosis Descriptio ent/procedures/surgeries/clinical ent has ever received the request crapeutic goal to be met with the r d or considered and the reason v Describe Alternative Tried/C ast costly method of treatment is                   | itial encounter | Modifiers                                                                                                    | from Date         | Side<br>Thru Date<br>Date of Onset<br>Weight<br>Ibs. 00oz.                                                        |
| Service Number : 2<br>Ind. Service Description<br>ECHO TRANSTHORACIC<br>ICD-CM Type ICD Code<br>ICD-CM Type ICD Code<br>ICD-CM Type ICD Code<br>ICD-CM Type ICD Code<br>ICD-CM Type ICD Code<br>ICD-CM Type ICD Code<br>ICD-CM Type ICD Code<br>In-Home Assistance/Care<br>In-Home Assistance/Care<br>In-Home Assistance/Care<br>In-Home Assistance/Care<br>In-Home Assistance/Care<br>Please list current function<br>Please list current function<br>Please Ist current function<br>ICD-CM Type ICD Code<br>Please summarize the the<br>Please summarize the the<br>Plea                                             | ice Code 33 Diagnosis Description Exposure to X-rays, in Exposure to X-rays, in Exposure to X-rays, in Feeding Method Giver Initiation/physical condition cc onal limitation/physical condition or Diagnosis Descriptio ent/procedures/surgeries/clinical istatus codes relevant to request Diagnosis Descriptio ent/procedures/surgeries/clinical ent has ever received the request capeutic goal to be met with the r appeutic goal to be met with the reason v Describe Alternative Tried/C ast costly method of treatment is formation | itial encounter | Modifiers                                                                                                    | from Date         | Side<br>Thru Date<br>Date of Onset<br>Weight<br>Ibs. 00oz.                                                        |
| Service Number : 2<br>Ind. Service<br>Radiology)<br>Service Description<br>ECHO TRANSTHORACIC<br>ICD-CM Type ICD Code<br>ICD-CM Type ICD Code<br>ICD-CM Type ICD Code<br>ICD-CM Type ICD Code<br>Provider #<br>Patient Assessment Info<br>Port Adhrence<br>In-Home Assistance/Care<br>OHrs/Day Obays/Wk<br>Piease list current function<br>Piease list current function<br>Piease summarize treatm<br>If it is known that the patie<br>Piease summarize the the<br>Piease summarize the the<br>Piease summarize the                                            | ice Code 33 Diagnosis Description Exposure to X-rays, in Exposure to X-rays, in Exposure to X-rays, in Feeding Method Giver al limitation/physical condition or al limitation/physical condition or bigginosis Descriptio bigginosis Descriptio ent/procedures/surgerles/clinical intast bigginosis Descriptio at status codes relevant to request Diagnosis Descriptio at a sever received the request Diagnosis Descriptio at a considered and the reason or Describe Atternative Tried/C ast costly method of treatment is formation    | itial encounter | Modifiers                                                                                                    | dition            | Side<br>Thru Date<br>Date of Onset<br>Weight<br>Ibs. 00oz.<br>Date Of Onset<br>ude dates if applicable)<br>Reason |
| Service Number : 2<br>Ind. Service Description<br>ECHO TRANSTHORACIC<br>CD-CM Type ICD Code<br>(CD-CM Type ICD Code<br>(CD-CM Type ICD Code<br>(CD-CM Type ICD Code<br>(CD-CM Type ICD Code<br>(CD-CM Type ICD Code<br>ICD-CM Type ICD Code<br>ICD-CM Type ICD Code<br>Please list current function<br>Please list current function<br>Please list current function<br>Please list current function<br>Please list current function<br>Please summarize the the<br>Please summarize the the<br>Please summarize                                                | A Diagnosis Description<br>Exposure to X-rays, in<br>Exposure to X-rays, in<br>Freeding Method<br>Giver<br>Initiation/physical condition of<br>onal limitation/physical condition of<br>onal limitation/physical condition of<br>Diagnosis Descriptio<br>Ent/procedures/surgerles/clinical<br>ient has ever received the request<br>prapeutic goal to be met with the r<br>ed or considered and the reason<br>Describe Alternative Tried/C<br>ast costly method of treatment is<br>information                                             | itial encounter | Modifiers<br>Total Units<br>1<br>Price<br>Indicator<br>0 - No special cons<br>Height<br>Oft. in.<br>Height<br>(s)<br>easible for this patie                                                                                                    | dition            | Veight Mose of Onset Ude dates if applicable)                                                                     |
| Service Number : 2<br>Ind. Service<br>Ind. Service<br>Service Description<br>ECHO TRANSTHORACIC<br>ICD-CM Type ICD Code<br>ICD-0 W88.0XXA<br>Rendering<br>Provider #<br>Update Attachment A<br>Patient Assessment Info<br>PA:SDay ObsyrWk<br>Please list current function<br>Please list current function<br>Please list current medica<br>ICD-CM Type ICD Code<br>Please summarize treatm<br>If it is known that the patie<br>Please summarize treatm<br>If it is known that the patie<br>Please summarize treatm<br>If it is known that the patie<br>Please summarize treatm<br>If it is known that the patie<br>Please summarize the the<br>Please summarize the the<br>Please summarize                                            | A Diagnosis Description<br>Exposure to X-rays, in<br>Exposure to X-rays, in<br>Feeding Method<br>Giver<br>Inal limitation/physical condition of<br>Diagnosis Description<br>Diagnosis Description<br>Diagnosis Description<br>ent/procedures/surgerles/clinical<br>ent has ever received the request<br>prapeutic goal to be met with the r<br>Describe Alternative Tried/C<br>ast costly method of treatment is<br>formation                                                                                                    | itial encounter | Modifiers Total Units Total Units The indicator The indicator The indicator Height Off. In. Height (s) easible for this path me                                                                                                    | tition            | Side<br>Thru Date<br>Date of Onset<br>Veight<br>Nbs. 00oz.<br>Date Of Onset<br>ude dates if applicable)<br>Reason |
| Service Number : 2<br>Ind. Service<br>Ind. Service<br>Service Description<br>ECHO TRANSTHORACIC<br>ICD-CM Type ICD Code<br>ICD-CM Type ICD Code<br>ICD-CM Type ICD Code<br>ICD-CM Type ICD Code<br>ICD-CM Type ICD Code<br>ICD-CM Type ICD Code<br>ICD-CM Type ICD Code<br>ICD-CM Type ICD Code<br>Please Ist current function<br>Please Ist current function<br>Please Ist current function<br>Please Ist current function<br>Please Ist current function<br>Please Ist current function<br>Please Ist current function<br>Please Ist current function<br>Please Ist atternatives trie<br>Service Code<br>Please explain why the lex<br>Prescribing Physician In<br>Physician Prescription<br>Necessary service<br>Physician's License #<br>0099212421<br>Physician's Stores #                                                                                                    | A Diagnosis Description<br>Exposure to X-rays, in<br>Exposure to X-rays, in<br>Feeding Method<br>Giver<br>Initiation/physical condition of<br>ornal limitation/physical condition of<br>the status codes relevant to request<br>Diagnosis Descriptio<br>ent/procedures/surgeries/clinical<br>ent has ever received the request<br>trapeutic goal to be met with the r<br>d or considered and the reason of<br>Describe Alternative Tried/C<br>ast costly method of treatment is<br>formation                                               | itial encounter | Modifiers Total Units Total Units Total Units The second second s | tion              | Side<br>Thru Date<br>Date of Onset<br>Veight<br>Nbs. 00oz.<br>Date Of Onset<br>ude dates if applicable)<br>Reason |

#### Page updated: January 2021

- 8. Select the appropriate Attachment(s) Submission Option radio button.
- 9. Click Continue to submit the eTAR for review.

### <u>Or</u>

10. Click Return to Summary to return to the TAR Summary screen.

| Treatment Authorization Request                                                                                                    |
|----------------------------------------------------------------------------------------------------|
| eTAR Medical Tutorials                                                                                                    |
| <ul> <li>Attachment(s) Submission Option:</li> <li>I will be uploading attachment(s) now</li> <li>I will be uploading attachment(s) (within 8 hours)</li> <li>I will be faxing attachment(s) now</li> <li>I will be faxing attachment(s) (within 8 hours)</li> <li>I will be faxing attachment(s) (within 8 hours)</li> <li>I will be mailing attachment(s) (within 5 days)</li> <li>I will not be submitting attachment(s)</li> </ul> |
| FAX in California (877)270-8779 - FAX outside of California (916)384-9000<br>IMPORTANT: You must ALWAYS use the TAR 3, Treatment Authorization Request (TAR) ? Attachment Form as the FAX cover sheet when FAXing eTAR<br>attachments.<br>To order additional TAR 3, Treatment Authorization Request (TAR) ? Attachment Forms please call: (800) 541-5555 and follow the prompts for eTAR.                                             |
| NOTE: TARs will be deferred if attachments are not received within the time stated above.                                                                                                    |
| Verify that all information is correct before you submit your eTAR.<br>Be sure the following statement is accurate before submitting your eTAR:<br>"To the best of my knowledge, the information entered in this electronic submission is true, accurate and complete and the requested services are medically<br>indicated and necessary to the health of the patient."                                                               |
| 9 Continue Return to Summary 10                                                                                                    |

#### Page updated: January 2021

11. If the service line **Status** reflects "In Review," the status has been successfully updated. Return to this section again if the status is rejected.

|              |                   | Thank You! Y<br>If you need | Your TAR has been su<br>to update this TAR, p | uccessfully submitted.<br>lease wait 5 minutes. |                     |      |
|--------------|-------------------|-----------------------------|-----------------------------------------------|-------------------------------------------------|---------------------|------|
|              |                   | * Prior Author              | ization Does Not Gua                          | rantee Claim Payment.                           |                     |      |
|              |                   |                             | TAR # : 040005                                | 2927                                            |                     |      |
| Provider Inf | ormation          |                             |                                               |                                                 |                     |      |
| Submitting P | rovider : 0099097 | 7830                        | Patient Record # :                            |                                                 |                     |      |
| Patient Info | mation            |                             |                                               |                                                 |                     |      |
| Recipient ID | P                 |                             | Patient Name : CHR                            | RIS                                             |                     |      |
| Service Info | rmation           |                             |                                               |                                                 |                     |      |
| Service #    | Service Ind.      |                             |                                               | Requested From Date                             | Requested Thru Date |      |
| 1            | Subacute          |                             |                                               | 12012019                                        | 04302020            |      |
| Service Code | 9                 | Service Description         |                                               |                                                 | Status              | (11) |
| 11           |                   | Subacute                    |                                               |                                                 | In Review           | -    |

**Note:** This screen is the only place and time that the update reason code is displayed, and it is important to take a screenshot or make a note of the error message that needs to be corrected.

eTAR User Guide: Basics Page updated: January 2021

# Submit Attachments

# **Upload Attachments Online**

1. Click Upload TAR Attachments.

|                      | TAR Menu                                                                                                    | eTAR Medical Tutorials |
|----------------------|----------------------------------------------------------------------------------------------------|------------------------|
| Nonaca -             | Welcome to the Treatment Authorization Request (TAR) menu. Please choose from one of the following options: |                        |
|                      | -» Create a New TAR                                                                                         |                        |
| IAR                  | ->> Update an existing TAR                                                                                  |                        |
| ->> New TAR          | 1 ->> Upload TAR Attachments                                                                                |                        |
| ->> Attachments      | ->> Inquire on a TAR                                                                                        |                        |
| ->> TAR Inquiry      | ->> View TAR Responses                                                                                      |                        |
| ->> Code Search      | -> Code Search                                                                                              |                        |
| ->> Pharmacy Service |                                                                                                    |                        |
|                      |                                                                                                    |                        |
| TRANSACTIONS         |                                                                                                    |                        |

#### Page updated: January 2021

The NPI used to log in to Transaction Services will automatically populate in the **Original Submitting Provider #** field.

- **Note:** If attachments need to be uploaded under a different provider number, log out and log in using the correct provider number. Legacy number usage is permitted only to providers authorized by DHCS.
- 2. Enter the **Original Recipient ID #** submitted on the TAR. \*Required Field.
- 3. Enter the **Original TAR #** that was assigned by the system when the TAR was successfully submitted. \*Required Field.
- 4. Click **Submit Attachment**.

| Update TAR                                                               |
|--------------------------------------------------------------------------|
| Please enter original TAR information to retrieve your TAR for updating. |
| * Original Submitting Provider #                                         |
| 2 * Original Recipient ID #                                              |
| 4 Submit Attachment                                                      |

### Page updated: January 2021

5. Click **Continue** to submit online attachments.

### <u>Or</u>

6. Click **Cancel TAR Update** to return to the TAR menu.

| Treatment Authorization Request                                                                                                    |  |
|----------------------------------------------------------------------------------------------------|--|
|                                                                                                    |  |
| The information you entered has passed validation. Click on Continue to send your attachments or Cancel to return to the TAR Menu.                                                                                 |  |
| Verify that all information is correct before you submit your eTAR.<br>Be sure the following statement is accurate before submitting your eTAR:                                                                    |  |
| "To the best of my knowledge, the information entered in this electronic submission is true, accurate and complete and the requested services are medically indicated and necessary to the health of the patient." |  |
| 5 Continue Cancel TAR Update 6                                                                                                    |  |

#### Page updated: January 2021

Online attachments must be uploaded in either .jpg, .jpeg, .gif, .png, .tif, .bmp, .pdf, or .txt file format to be accepted by California MMIS Fiscal Intermediary. Attachments <u>cannot</u> exceed more than 20MB combined. California MMIS Fiscal Intermediary recommends that image attachments be grayscale.

Note: The NPI is populated automatically in the Provider ID field.

7. Click **Browse** to locate the document that is saved on your computer to upload as an attachment.

| TCN:                     | 0400001556                                              | FAX Nu                                         | mber:              |                                     |
|--------------------------|---------------------------------------------------------|------------------------------------------------|--------------------|-------------------------------------|
| Provider ID:             | 9876543210                                              | Recipie                                        | ent ID:            | 87654321A95001                      |
| Provider Cntl            |                                                         |                                                |                    |                                     |
| Nbr:                     |                                                         |                                                |                    |                                     |
| Medi-Cal recomme         | ends that image attach                                  | nments be gre                                  | yscale, I          | between 150 and 300 DPI             |
| Medi-Cal (               | only accepts attachm                                    | ents with the f                                | ollowing           | file extensions:                    |
|                          | .jpg, .jpeg, .git, .                                    | png, .tif, .bmp                                | , .pdf, .tr        | xt                                  |
|                          | Enter the file                                          | name(s) to up                                  | load               |                                     |
| [                        |                                                         |                                                | Brows              | e 1                                 |
| ĺ                        |                                                         |                                                | Brows              | e                                   |
| [                        |                                                         |                                                | Brows              | e                                   |
|                          |                                                         |                                                | Brows              | e                                   |
| [                        |                                                         |                                                | Brows              | e                                   |
|                          |                                                         |                                                | Brows              | e                                   |
|                          |                                                         |                                                | Brows              | e                                   |
|                          |                                                         |                                                | Brows              | e                                   |
|                          |                                                         |                                                | Brows              | e                                   |
|                          |                                                         |                                                | Brows              | e                                   |
| Use ti<br>After selectin | he Browse button to s<br>g the file(s), click on t<br>M | elect the file n<br>he Upload File<br>edi-Cal. | ame from<br>button | m your PC.<br>to upload the file to |
|                          | Upload Fil                                              | es Re                                          | eset               |                                     |
| Note: If a butto         | on labeled "Browse"<br>not supp                         | does not appo<br>ort File Upload               | ear, ther<br>I.    | n your browser does                 |

8. Find the appropriate file on your computer to upload. Click **Open** to load the file.

| Choose file                                       |                              |                                |   |           | ? 🛛            |
|---------------------------------------------------|------------------------------|--------------------------------|---|-----------|----------------|
| Look jn:                                          |                              | ENTS                           | • | 🗢 🗈 💣 💷 • |                |
| My Recent<br>Documents<br>Desktop<br>My Documents | EXAMPLE.PD                   | F                              |   |           |                |
| My Computer<br>My Network<br>Places               | File name:<br>Files of type: | EXAMPLE.PDF<br>All Files (".") |   | •         | Qpen<br>Cancel |

#### Page updated: January 2021

9. Click **Upload Files** to submit attachments. Continue steps 7-8 until all necessary files are uploaded

### <u>Or</u>

10. Click **Reset** to clear all files.

| TCN:                      | 0400001556                                         | FAX Nu                                           | ımber:               |                                     |
|---------------------------|----------------------------------------------------|--------------------------------------------------|----------------------|-------------------------------------|
| Provider ID:              | 9876543210                                         | Recipie                                          | ent ID:              | 87654321A95001                      |
| Provider Cntl<br>Nbr:     |                                                    | ]                                                |                      |                                     |
| Medi-Cal recomme          | ends that image attac                              | hments be are                                    | vscale.              | between 150 and 300 DPI             |
| Medi-Cal                  | only accepts attachm                               | ents with the fi                                 | ollowing             | file extensions:                    |
| 10004290-00-00-0010083944 | .jpg, .jpeg, .gif, .                               | png, .tif, .bmp                                  | , .pdf, .tr          | xt                                  |
|                           | Enter the file                                     | name(s) to up                                    | load                 |                                     |
|                           | D:\Documents and S                                 | ettings\fzcy5\                                   | Brows                | e                                   |
|                           |                                                    |                                                  | Brows                | e                                   |
|                           |                                                    |                                                  | Brows                | e                                   |
|                           |                                                    |                                                  | Brows                | e                                   |
|                           |                                                    |                                                  | Brows                | e                                   |
|                           |                                                    |                                                  | Brows                | e                                   |
|                           |                                                    |                                                  | Brows                | e                                   |
|                           |                                                    |                                                  | Brows                | e                                   |
|                           |                                                    |                                                  | Brows                | e                                   |
|                           |                                                    |                                                  | Brows                | e                                   |
| Use t<br>After selectin   | he Browse button to s<br>g the file(s), click on t | select the file n<br>he Upload File<br>1edi-Cal. | ame from<br>button f | m your PC.<br>to upload the file to |
|                           | (9)                                                | 10                                               |                      |                                     |
|                           | Upload Fil                                         | les Re                                           | eset                 |                                     |
| Note: If a butt           | on labeled "Browse'<br>not supp                    | ' does not app<br>ort File Upload                | ear, ther<br>I.      | n your browser does                 |

# **Confirmation Message**

A confirmation message appears after uploading file(s) and contains the file name, tracking number, as well as the start and end times of the uploaded attachment.

| eTAR Medical Tutorials                                                                                                    |
|----------------------------------------------------------------------------------------------------|
|                                                                                                    |
| Thank you for uploading your TAR attachment(s) for TCN 0400029755.<br>The attachment was saved successfully.                              |
| Please verify the following information about your attachment file(s);<br>D:/Documents and Settings/zzwrq0/Desktop/patient assessment.jpg |
| Your tracking number is: 1013128                                                                                                    |
| Start time ===> 2009.04.23 at 13:41:51 PDT<br>End time ===> 2009.04.23 at 13:41:53 PDT<br>Total time ===> 1 seconds.                      |
| Return to TAR Menu                                                                                                    |
| Return to Pharmacy Online TAR                                                                                                    |
|                                                                                                    |

**Note:** It is important that you make a note of the tracking number and capture a screen print before stepping out of this screen because the tracking number will not be saved.

Select **Return to TAR Menu** to return to the TAR Main Menu. To add additional attachments, repeat this process.

# **TAR 3 Attachment Form**

The *TAR 3 Attachment Form* is used to submit attachments when eTARs are submitted by fax or mail.

**Important:** The *TAR 3 Attachment Form* can be ordered by calling TSC at 1-800-541-5555 and following the appropriate prompts or by downloading the form from the eTAR tab. Use this form as the cover sheet for all faxed and mailed attachments. Do not use any other cover.

The TAR number must be indicated on the *TAR 3 Attachment Form* or the attachments will not attach to the TAR. This will require a resubmission.

|                                                                                                    | STATE OF CALIFORNIA DEPAR                                                                                                    | TMENT OF HEALTH SERVICE                                                                                                    | ES                                                                                                    |
|----------------------------------------------------------------------------------------------------|----------------------------------------------------------------------------------------------------|----------------------------------------------------------------------------------------------------|----------------------------------------------------------------------------------------------------|
| Г                                                                                                    | INTERNAL CONTROL N                                                                                                    | UMBER - FLUSE ONLY                                                                                                    | 7 7                                                                                                    |
| 1                                                                                                    |                                                                                                    |                                                                                                    | <b>_ _</b>                                                                                                    |
|                                                                                                    |                                                                                                    |                                                                                                    |                                                                                                    |
| CONFU                                                                                                    | DENTIAL DATIENT INFORMATION                                                                                                    |                                                                                                    |                                                                                                    |
| CONTR                                                                                                    | Delthac Parlett InFormation                                                                                                    | PLEASE ITPE INF                                                                                                    | ORMATION                                                                                                    |
| PART I: PRO                                                                                                    | OVIDER INFORMA                                                                                                    | TION                                                                                                    |                                                                                                    |
| 1 SUBMITTING PROV                                                                                                    | /IDER # 2 PATIENT RECORD #                                                                                                    | 3 PROVIDER PHONE                                                                                                    | # 4 PROVIDER FAX #                                                                                                    |
|                                                                                                    |                                                                                                    |                                                                                                    |                                                                                                    |
| 5 PROVIDER NAME                                                                                                    |                                                                                                    |                                                                                                    | DICARE CERTIFIED                                                                                                    |
| 6 PROVIDER STREE                                                                                                    | T/MAILING ADDRESS                                                                                                    | 11 PF                                                                                                    | ROVIDER CONTACT NAME                                                                                                    |
|                                                                                                    |                                                                                                    |                                                                                                    |                                                                                                    |
| 7 CITY                                                                                                    | 8 STA                                                                                                    | TE 9 ZIP CODE 12 PF                                                                                                    | ROVIDER CONTACT PHONE #                                                                                                    |
| 21                                                                                                    | CA                                                                                                    |                                                                                                    |                                                                                                    |
| TO THE BEST C<br>SERVICES ARE<br>SIGNATUI                                                                            | DF MY KNOWLEDGE, THE ABOVI<br>MEDICALLY INDICATED AND N<br>RE OF PHYSICIAN OR                                                                                                    | E IS TRUE, ACCURATE, AND<br>E IS TRUE, ACCURATE, AND<br>E CESSARY TO THE HEALTH<br>PROVIDER                                                             | 34 SEX STAT 36 WRC                                                                                                    |
| V                                                                                                    |                                                                                                    |                                                                                                    |                                                                                                    |
| X                                                                                                    |                                                                                                    |                                                                                                    |                                                                                                    |
| Note: AUTHOR<br>SUBJECT TO<br>CURRENT BE<br>CONFIDENTIAI<br>and may contain<br>disclosure or dis<br>contact the send | RIZATION DOES NOT<br>PATIENT'S ELIGIBILIT<br>FORE RENDERING SI<br>LITY NOTICE: This fax tra<br>n confidential and privileg<br>stribution is prohibited. If y<br>der and destroy all copies | GUARANTEE PAYN<br>Y. BE SURE THE P<br>ERVICE.<br>ansmission is for the s<br>ed information. Any ur<br>rou are not the intende<br>of the fax transmissio | MENT. PAYMENT IS<br>ATIENT'S ELIGIBILITY IS<br>ole use of the intended recipient<br>nauthorized review or use, including<br>recipient, please<br>n. |

**Note:** TAR web pages do not have numbered fields.

### eTAR User Guide: Basics Page updated: January 2021

The following fields are required on the TAR 3 Attachment Form. Type or print neatly.

- 1. Enter the **Submitting Provider #**. This number must match the information entered on the TAR.
- 2. Enter the **Provider Phone #**.
- 3. Enter the **Provider Fax #**.
- 4. Enter the **Provider Name** of the submitting provider.
- 5. Enter the Provider Street/Mailing Address.
- 6. Enter the City.
- 7. Enter the State.
- 8. Enter the Zip Code.
- 9. Enter the **Original TAR Number** associated with the attachments being submitted. The number assigned must match the TCN created by eTAR.

| TREATMENT AUTHORIZATION REQUEST - ATTACHMENT FORM                                     |
|---------------------------------------------------------------------------------------|
| STATE OF CALIFORNIA DEPARTMENT OF HEALTH SERVICES                                     |
| INTERNAL CONTROL NUMBER - FI USE ONLY                                                 |
| CONFIDENTIAL PATIENT INFORMATION PLEASE TYPE INFORMATION PART I: PROVIDER INFORMATION |
|                                                                                       |
| 1 SUBMITTING PROVIDER # 2 PATIENT RECORD # 2 PROVIDER PHONE # 3 PROVIDER FAX #        |
| 5 PROVIDER NAME 10 MEDICARE CERTIFIED                                                 |
| 4                                                                                     |
| 6 PROVIDER STREET/MAILING ADDRESS 11 PROVIDER CONTACT NAME                            |
| 5                                                                                     |
| 7 CITY 7 STATE 8 ZIP CODE 12 PROVIDER CONTACT PHONE #                                 |
| 6 CA                                                                                  |
| 13 ORIGINAL TAR NUMBER 14 UPDATE RSN 15 SPCL HNDLG 16 RETRO RSN 17 RETRO DATE         |
| 9                                                                                     |

- 10. Enter the patient's **Medi-Cal Identification Number** submitted on the eTAR. This number must match the information entered on the eTAR.
- 11. Sign the attachment form at the **Signature of Physician or Provider**.
  - **Note:** Due to the *Internet/POS Network Agreement* form submission, the person completing the eTAR can provide this signature.
- 12. Enter the **Date** (mmddyyyy).

| NUMBER                                                                                                    | ICATION 32 PATIENT NAME, LAST 33 FIRST                                                                                                    | 34 SEX STAT 36 WRC                                                                                                    |
|----------------------------------------------------------------------------------------------------|----------------------------------------------------------------------------------------------------|----------------------------------------------------------------------------------------------------|
| TO THE BEST OF<br>SERVICES ARE M                                                                            | MY KNOWLEDGE, THE ABOVE IS TRUE, ACCURATE, AN<br>MEDICALLY INDICATED AND NECESSARY TO THE HEALT                                                                                                    | ID COMPLETE AND THE REQUESTED<br>H OF THE PATIENT.                                                                                                    |
| X                                                                                                    |                                                                                                    | 12                                                                                                    |
| Note: ALITHORI                                                                                              | TATION DOES NOT CUADANTEE DAV                                                                                                    |                                                                                                    |
| SUBJECT TO P<br>CURRENT BEF<br>CONFIDENTIALI<br>and may contain<br>disclosure or distr<br>contact the sende | ATIENT'S ELIGIBILITY. BE SURE THE<br>ORE RENDERING SERVICE.<br>TY NOTICE: This fax transmission is for the<br>confidential and privileged information. Any u<br>ribution is prohibited. If you are not the intender<br>and destroy all copies of the fax transmissi | MENT. PAYMENT IS<br>PATIENT'S ELIGIBILITY IS<br>sole use of the intended recipient<br>unauthorized review or use, including<br>ded recipient, please<br>ion. |

# Download TAR 3 Attachment Form

13. Access the **eTAR** tab on the Transaction Services Menu to download the TAR 3 Attachment Form.

| Transaction Services                 |                                          |
|--------------------------------------|------------------------------------------|
| You are logged in as:                |                                          |
| Elig Claims eTAR Prgms Other         |                                          |
| ->> Inquire Only                     | ->> Inquire Tutorial                     |
| * Medical Services                   | ->> Medical Tutorials                    |
| ->> Pharmacy - Submit to Medi-Cal Rx | Pharmacy Tutorial - Refer to Medi-Cal Rx |
| * TAR 3 Attachment Form 13           |                                          |
|                                      |                                          |

**Note:** The completed *TAR 3 Attachment Form* must be used as the cover sheet for faxes and mail.

### **Attachment Submission**

Use the completed TAR 3 Attachment Form as the cover sheet for either faxing or mailing.

**Fax** eTAR attachments to (877) 270-8779. If outside of California, fax eTAR attachments to (916) 384-9000.

Mail eTAR attachments to the following address:

Medi-Cal P.O. Box 526011 Sacramento, CA 95852

#### Notes:

- Attach the completed *TAR 3 Attachment Form* as the cover sheet for faxed and mailed attachments to mail and fax attachments.
- When faxing attachments for multiple TCNs, submit attachments for each TCN as its own fax. The fax system does not differentiate attachments for different TAR numbers when sent together as a single fax.
- It is important to turn off batching function options or auto coversheet options on the fax machines used.
- Overnight delivery or FedEx cannot be used. A signature is required upon delivery and mailed attachments arrive to a P.O. Box.

# Inquire on a TAR

# TAR Inquiry

 Select the Inquire on a TAR link to view adjudication decisions and field office comments on a TAR. Both View TAR Responses and Inquire on a TAR provide the Pricing Indicator (PI) for an Approved or Modified TAR, which is required to submit a claim. The PI is the 11<sup>th</sup> digit of the TAR Control Number.

|                                                              | TAR Menu<br>eTAR Medical Tutorials                                                                                                    |
|--------------------------------------------------------------|----------------------------------------------------------------------------------------------------|
|                                                              | Welcome to the Treatment Authorization Request (TAR) menu. Please choose from one of the following options:                                     |
| TAR  New TAR Update TAR  TAR TAR TAR TAR TAR TAR TAR TAR TAR | -» Create a New TAR<br>-» Update an existing TAR<br>-» Upload TAR Attachments<br>•» Inquire on a TAR<br>-» View TAR Responses<br>-» Code Search |

**Note:** Entering a rendering provider number on an eTAR will give the provider access to Inquire on a TAR.

## Inquire by TAR Number

The provider number used to log in to Transaction Services populates automatically. To view a TAR submitted under a different provider number, log out and log in using the correct provider number.

- 1. Enter the **TAR Number** to search for the appropriate TAR. Ignore all other fields.
- 2. Click **Continue** and a window appears.

| Please Enter Inquiry Selection Info<br>Service Indicator | v v                                               | Provider: 0099212421 TAR Number: Patient Record #: |
|----------------------------------------------------------|---------------------------------------------------|----------------------------------------------------|
| Special Handling                                         |                                                   | V                                                  |
| Status                                                   | Receipt Dates Begin: mmddyyyy End: mmddyyyy       |                                                    |
| Approved                                                 | Service Dates Begin: miniod yyyy End: miniod yyyy |                                                    |
| Deferred                                                 | Service From Dates Begin, mmddyyyy End; mmddyyyy  |                                                    |
| Denied                                                   | Connee Third Dates Degin. [                       | ·                                                  |
| Modified                                                 |                                                   |                                                    |
| In Review                                                |                                                   |                                                    |
|                                                          |                                                   |                                                    |

eTAR User Guide: Basics Page updated: January 2021

3. Click **OK** to proceed to the **Inquiry Selection** page.

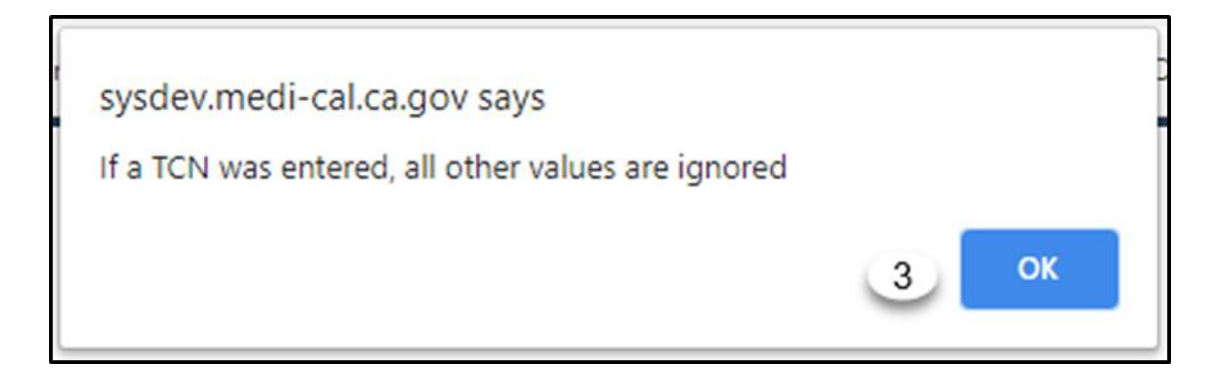

eTAR User Guide: Basics Page updated: January 2021

### Inquire without TAR Number

If a TCN is not available, use the fields for inquiry selection.

- 4. Use the Service Indicator dropdown to select the type of service for inquiry.
- 5. Use the Special Handling dropdown to select the special handling reason for inquiry.
- 6. Select the appropriate **Status** for the inquiry.
  - A. Click the **Approved** checkbox to view a list of approved TARs.
  - B. Click the **Deferred** checkbox to view a list of deferred TARs.
  - C. Click the **Denied** checkbox to view a list of denied TARs.
  - D. Click the **Modified** checkbox to view a list of modified TARs.
  - E. Click the In-Review checkbox to view a list of TARs waiting to be reviewed

| tiry Selection Criteria                                                                             | <u>i</u>                                                                                                    |  |
|----------------------------------------------------------------------------------------------------|----------------------------------------------------------------------------------------------------|--|
| Please Enter Inquiry Selection Inf<br>Service Indicator                                             | TAR Number: Patient Record #: Recipient ID:                                                                                                    |  |
| Special Handling 3<br>Status 6<br>Approved A<br>Deferred B<br>Denied C<br>Modified D<br>In Review E | Receipt Dates Begin:       mmddyyyy       End:       mmddyyyy         Service Dates Begin:       mmddyyyy       End:       mmddyyyy         Service From Dates Begin:       mmddyyyy       End:       mmddyyyy         Service Thru Dates Begin:       mmddyyyy       End:       mmddyyyy         Service Thru Dates Begin:       mmddyyyy       End:       mmddyyyy |  |
|                                                                                                    | Continue                                                                                                    |  |

Note: More than one status may be selected at one time.

- 7. Enter the **Patient Record #** submitted on the TAR.
- 8. Enter the **Recipient ID** submitted on the TAR.
- 9. Enter a date range in the **Receipt Dates Begin** and **End** (mmddyyyy) field to search for TARs submitted on a specific date.
- 10. Enter a date range in the Service Dates Begin and End (mmddyyyy) field to search for TARs with specific service dates.
- 11. Enter a date range in the Service From Dates Begin and End (mmddyyyy) field to search for TARs with specific From dates.
- 12. Enter a date range in the Service Thru Dates Begin and End (mmddyyyy) field to search for TARs with specific Thru dates.
- 13. Select **Continue** to initiate the search.

|--|

# **Inquiry Selection List**

1. To view detailed TAR Response information, select the **TCN** for the appropriate TAR service line.

|   |                                                             |      |                        |           |              |                                      |                 | eTA                    | R Medical T           | utorials     |          |          |
|---|-------------------------------------------------------------|------|------------------------|-----------|--------------|--------------------------------------|-----------------|------------------------|-----------------------|--------------|----------|----------|
|   | Please click on the TAR Inquiry you would like to retrieve. |      |                        |           |              |                                      |                 |                        |                       |              |          |          |
|   | TCN                                                         | P.I. | Patient<br>Record<br># | Recip ID  | Service<br># | Indicator                            | Service<br>Code | Service<br>Description | Rendering<br>Provider | Last<br>Name | Received | Status   |
| 1 | 0400052692                                                  | 0    |                        | 90004999A | 1            | Inpat/Outpat<br>- MRI<br>(Radiology) | 70557           | MRI BRAIN W/O<br>DYE   |                       | Doe          | 11232020 | Rejected |
|   | 0400052692                                                  | 0    |                        | 90004999A | 2            | Inpat/Outpat<br>- MRI<br>(Radiology) | 93303           | ECHO<br>TRANSTHORACIC  |                       | Doe          | 11232020 | Rejected |
|   | 0400052692                                                  | 0    |                        | 90004999A | 3            | Inpat/Outpat<br>- MRI<br>(Radiology) | 27457           | REALIGNMENT<br>OF KNEE |                       | Doe          | 11232020 | Rejected |

## View TAR Summary

From the TAR Inquiry page, view TAR information submitted on the TAR as well as the TAR's current status.

1. Select **Responses** to view the reasons for adjudication of the TAR service lines and field office consultant comments. Responses are not available while the TAR is being adjudicated by field office reviewers.

| Devidentelation                     |                                  |                       |                                                                                                    |                                                                                                    |
|-------------------------------------|----------------------------------|-----------------------|----------------------------------------------------------------------------------------------------|----------------------------------------------------------------------------------------------------|
| Provider Information                |                                  | Martine Contractor    |                                                                                                    |                                                                                                    |
| Submitting Provider                 |                                  | Medicare Centilled    |                                                                                                    |                                                                                                    |
| 0033031820                          |                                  | N                     |                                                                                                    |                                                                                                    |
| Provider Name                       |                                  | Phone #               | Fax                                                                                                    |                                                                                                    |
| COMMUNITY HOSPITAL                  |                                  | (916)555-5555         |                                                                                                    |                                                                                                    |
| StreetMailing Address               |                                  | City                  | State                                                                                                    | Zip Code                                                                                                    |
| 1027 MAIN STREET                    |                                  | ANYTOWN               | CA                                                                                                    | 95823                                                                                                    |
| Contact Name                        | Contact Phone #                  |                       | Contact E                                                                                                    | dension                                                                                                    |
| TAR Completed By                    |                                  |                       |                                                                                                    |                                                                                                    |
| JOE DOE                             |                                  |                       |                                                                                                    |                                                                                                    |
| Update Provider Infor               | mation                           |                       |                                                                                                    |                                                                                                    |
|                                     |                                  |                       |                                                                                                    |                                                                                                    |
| Patient Information                 |                                  | Defect                | Durand B                                                                                                    |                                                                                                    |
| Reopient ID<br>97654334405001       |                                  | Patient               | Record #                                                                                                    |                                                                                                    |
| Control Manufico                    |                                  |                       |                                                                                                    |                                                                                                    |
| operat Handling                     |                                  |                       |                                                                                                    |                                                                                                    |
| LastName                            |                                  |                       | First                                                                                                    | IName                                                                                                    |
| Cheer #                             | Data of Birth                    | Cander                | Joe                                                                                                    | hada Camat                                                                                                    |
| Phone #                             | 10101934                         | Gender                | 1 Ink                                                                                                    | nown                                                                                                    |
| Miscallanaous TAD Information       | 10101034                         | ingere -              |                                                                                                    | in the second second se |
|                                     |                                  | 114 6 4 4 4 1 9 1 1 9 | 11. 4                                                                                                    |                                                                                                    |
| Residence Status                    | Medicare Denial Reason           | Denial Date           | Denial Certification                                                                                                    | OHC Denial Reason                                                                                                    |
|                                     | Under 65, does not have Medicare |                       |                                                                                                    |                                                                                                    |
|                                     | Coverage                         |                       | No                                                                                                    | No Other Health Coverage                                                                                                    |
| Mother/Transplant Recipient Providi | ing Medi-Cal Eligibility         |                       |                                                                                                    |                                                                                                    |
| LastName                            | First Name                       |                       |                                                                                                    |                                                                                                    |
| Date Of Birth                       | Gender                           |                       |                                                                                                    |                                                                                                    |
| Patient's Authorized Representative |                                  |                       |                                                                                                    |                                                                                                    |
| Name                                |                                  |                       |                                                                                                    |                                                                                                    |
| StreetMailing Address               |                                  |                       |                                                                                                    |                                                                                                    |
| City                                | State                            | Zip Code              |                                                                                                    |                                                                                                    |
| Undate Patient Information          |                                  |                       |                                                                                                    |                                                                                                    |
| opoare Parent monnation             |                                  |                       |                                                                                                    |                                                                                                    |
| Service Information                 |                                  |                       |                                                                                                    |                                                                                                    |
| Indute This Series Cance            | This Casica                      |                       |                                                                                                    |                                                                                                    |
| opoace mis Service                  | This Service                     |                       |                                                                                                    |                                                                                                    |
| Temporary Service Number : 1        |                                  |                       |                                                                                                    |                                                                                                    |
|                                     |                                  |                       |                                                                                                    |                                                                                                    |
| Ind. S                              | ervice Code                      |                       | Modifiers                                                                                                    |                                                                                                    |
| Home Health G                       | 20154                            |                       |                                                                                                    |                                                                                                    |
| Service Description                 |                                  | Total Units           | From Date                                                                                                    | Thru Date                                                                                                    |
| Adapt Date:                         |                                  | 10                    | 01012008                                                                                                    | 02292006                                                                                                    |
| Admit Dater<br>Start of Care        | Admit From                       | Discharge Date        | Disc                                                                                                    | rhama                                                                                                    |
| 01012008                            | Home                             | chaosarye case        | Charles and Charles and Charle | unary e                                                                                                    |
| Frequency                           |                                  |                       |                                                                                                    |                                                                                                    |
| 1 / Day                             |                                  |                       |                                                                                                    |                                                                                                    |
| POS                                 | ICD-CM Type ICD Code Diagno      | sis Description       |                                                                                                    | Date of Onset                                                                                                    |
|                                     |                                  |                       |                                                                                                    | 01012007                                                                                                    |
| Price                               |                                  |                       |                                                                                                    |                                                                                                    |
| Indicator                           |                                  |                       |                                                                                                    |                                                                                                    |
| 0 - No special condition            |                                  | $\bigcirc$            |                                                                                                    |                                                                                                    |
|                                     |                                  | 0                     |                                                                                                    |                                                                                                    |
|                                     |                                  |                       |                                                                                                    |                                                                                                    |
|                                     |                                  | Responses             |                                                                                                    |                                                                                                    |
|                                     |                                  |                       |                                                                                                    |                                                                                                    |

# **Response Selection List**

- Current and previously adjudicated versions of the TAR are listed on the Response Selection List. To view the current version, locate the most recent date in the Response Date column of the service line.
- 3. Select the **TCN** of the TAR service line to view the detailed TAR Response information.

| sb | onse Se     | electio      | on List                     |          |                     |                  |   |
|----|-------------|--------------|-----------------------------|----------|---------------------|------------------|---|
|    | Please clic | k on the 1   |                             | TAR Medi | ical Tutoria        | ls               |   |
|    | TCN         | Service<br># | Service<br>Description      | Status   | Patient<br>Record # | Response<br>Date | 2 |
| )  | 0400026184  | 1            | SKILLED NURSING<br>SERVICES | Deferred |                     | 01042018         |   |
|    | 0400026184  | 1            | SKILLED NURSING<br>SERVICES | Deferred |                     | 01042018         |   |

# **TAR Response**

- 1. The **PI** for each service line is shown on this page. This digit is required for submitting claims. Once the TAR is approved, the PI becomes the 11<sup>th</sup> digit of the TCN, which is used when submitting claims.
- 2. The **Action Reason List** provides specific reasons why the TAR service line was deferred, denied, modified or approved.
- 3. The **TAR Review Comments** displays comments entered by the Medi-Cal field office reviewer. See the Updating an Existing TAR section of this User Guide for more information.

|                       | 1            |                      | eTAR Medical Tutorials          |
|-----------------------|--------------|----------------------|---------------------------------|
| TAR Control # :       | P.I. :       | Service # :          | Response Date :                 |
| 0400026184            | 0            | 1                    | 01082008                        |
| Recipient ID :        |              |                      |                                 |
| 87654321D95001        |              |                      |                                 |
| Submitting Provider : |              | Patient R            | Record # :                      |
| 1234567890            |              |                      |                                 |
| Service Code :        |              |                      | Modifiers :                     |
| G0154                 |              |                      |                                 |
| Service Description : |              |                      |                                 |
| SKILLED NURSING SI    | ERVICES      |                      |                                 |
| From Date :           |              | Thru Dat             | te:                             |
| 12012007              |              | 1231200              | 77                              |
| Quantity :            |              | Units :              |                                 |
| Status :              |              | 16                   |                                 |
| Deferred              |              |                      |                                 |
| Service Code Se       | rvice Descri | ption                | Total Units                     |
| Action Reason List    |              |                      |                                 |
| The request has he    | on deferr    | d Place cas the      | reviewers comments for deferral |
| reasons.              | en dererro   | ea. Please see ule l | evenuers comments for deferrar  |
|                       |              |                      |                                 |

#### Page updated: January 2021

The TAR Response page is displayed to view specific information regarding the adjudication of the TAR.

4. A TAR that has been cancelled appears under Inquiry as approved with zero units. A TAR that has paid units then cancelled will show as approved with only the units paid on the TAR.

|                       |                 |          |               | eTAR Medical Tutori |
|-----------------------|-----------------|----------|---------------|---------------------|
| TAR Control # :       | P.I. :          | Service  | #:            | Response Date :     |
| 0400026184            | 0               | 1        |               | 01082008            |
| Recipient ID :        |                 |          |               |                     |
| 87654321D95001        |                 |          |               |                     |
| Submitting Provider : |                 |          | Patient Recor | d#:                 |
| 1234567890            |                 |          |               |                     |
| Service Code :        |                 |          | h             | Modifiers :         |
| G0154                 |                 |          |               |                     |
| Service Description   | :               |          |               |                     |
| SKILLED NURSING       | SERVICES        |          |               |                     |
| From Date :           |                 |          | Thru Date :   |                     |
| 12012007              |                 |          | 12312007      |                     |
| Quantity :            |                 | (4)      | Units :       |                     |
| Status :              |                 | <u> </u> | 0             |                     |
| Approved              |                 |          |               |                     |
| Service Code S        | ervice Descript | ion      |               | Total Units         |
| Action Reason List :  |                 |          |               |                     |
| Approved as subr      | nitted          |          |               |                     |

**Note:** Generally, approved with zero units indicates a cancelled TAR. However, most LTC services will appear with zero units even when the TAR has not been cancelled.

# **View TAR Responses**

# TAR Response

 Select the View TAR Responses link to view adjudication decisions and field office comments on a TAR. Both TAR Inquiry and View TAR Responses provide the PI for an Approved or Modified TAR which is required to submit a claim. The PI becomes the 11<sup>th</sup> digit of the TAR Control Number.

|                                     | Home ->> Transaction Services                                                                               |
|-------------------------------------|----------------------------------------------------------------------------------------------------|
| SPI-S                               | TAR Menu                                                                                                    |
|                                     | Welcome to the Treatment Authorization Request (TAR) menu. Please choose from one of the following options: |
| тар                                 | ->> Create a New TAR                                                                                        |
|                                     | ->> Update an existing TAR                                                                                  |
| ->> New TAR                         | ->> Upload TAR Attachments                                                                                  |
| ->>> Update TAR<br>->>> Attachments | ->> Inquire on a TAR                                                                                        |
| ->> TAR Inquiry                     | 1 ->> View TAR Responses                                                                                    |
| ->> TAR Response ->> Code Search    | -» Code Search                                                                                              |
| ->> Pharmacy Service                |                                                                                                    |
|                                     |                                                                                                    |

**Note:** Entering a rendering provider number on an eTAR gives the provider access to inquire on an eTAR.

# **Selection Criteria**

- 2. Enter the **TAR Number** to search for the appropriate TAR. If using the TAR number, no other fields are necessary and will be ignored.
- 3. The **Submitting Provider ID** will self-populate. To view a TAR submitted under a different provider number, log out and log in using the correct provider number.
- 4. Enter the **Incoming Recipient ID** submitted on the TAR.
- 5. Enter the **Patient Record Number** submitted on the TAR.
- 6. Select the **Deferred**, **Denied**, **Modified**, **Approved or All** radio button. If **All** is selected, enter a date range..
- **Note:** Generally, approved with zero units indicates a cancelled TAR. However, most LTC services appear with zero units even when the TAR has not been cancelled.
- 7. Select the **Unviewed** or **Viewed** radio button depending on whether the TAR response was previously viewed by others. It may be necessary to choose between unviewed and viewed to reveal all responses for the TAR.
- 8. Enter the Begin Date (mmddyyyy) for the requested start of service date.
- 9. Enter the **End Date** (mmddyyyy) for the requested end of service date. When using response dates, the End Date must be no more than 31 days after Begin Date.
- 10. Click **Continue** once the information is complete.

|                                                                                                    | ;                                                                                                    |                                                                                                    |                                                                                                    |                         |
|----------------------------------------------------------------------------------------------------|----------------------------------------------------------------------------------------------------|----------------------------------------------------------------------------------------------------|----------------------------------------------------------------------------------------------------|-------------------------|
| Response Selection                                                                                                    | Criteria                                                                                                    |                                                                                                    |                                                                                                    |                         |
|                                                                                                    |                                                                                                    |                                                                                                    |                                                                                                    |                         |
|                                                                                                    |                                                                                                    |                                                                                                    |                                                                                                    |                         |
| Please Enter Response                                                                                                    | Selection Information.                                                                                                    |                                                                                                    |                                                                                                    |                         |
| Service Information                                                                                                    |                                                                                                    |                                                                                                    |                                                                                                    |                         |
| TAR Number                                                                                                    |                                                                                                    | 3 Subr                                                                                                    | mitting Provider ID                                                                                  |                         |
|                                                                                                    |                                                                                                    | $\cup$                                                                                                    |                                                                                                    |                         |
| A Incoming Recipient ID                                                                                                    |                                                                                                    | 5 Pati                                                                                                    | ent Record Number                                                                                    |                         |
|                                                                                                    |                                                                                                    |                                                                                                    |                                                                                                    |                         |
|                                                                                                    |                                                                                                    |                                                                                                    |                                                                                                    |                         |
|                                                                                                    |                                                                                                    |                                                                                                    |                                                                                                    |                         |
|                                                                                                    |                                                                                                    |                                                                                                    |                                                                                                    |                         |
| 6 Please Choose Service                                                                                                    | Status<br>ted is "All", a response date rang                                                                                          | a is required                                                                                                    |                                                                                                    |                         |
| 6 Please Choose Service Service Status select                                                                                                    | Status<br>ted is "All", a response date rang                                                                                          | je is required.                                                                                                    |                                                                                                    | All                     |
| Please Choose Service S<br>If the Service Status select<br>Deferred     Please Choose View State                                                                                                    | Status<br>ted is "All", a response date rang<br>O Denied<br>tus                                                                       | ge is required.<br>O Modified                                                                                                    | ○ Approved                                                                                           | <ul> <li>All</li> </ul> |
| 6 Please Choose Service 3<br>If the Service Status selec<br>O Deferred<br>7 Please Choose View Stat<br>If the view status selected                                                                                                    | Status<br>ted is "AIF, a response date rang<br>O Denied<br>tus<br>is "Viewed", a response date ran                                    | pe is required.<br>O Modified<br>nge is required, except when request                                                                      | <ul> <li>Approved</li> <li>ing responses for a specific TAR.</li> </ul>                              | All                     |
| 6 Please Choose Service 1<br>If the Service Status selec<br>O Deferred<br>7 Please Choose View Status<br>If the view status selected<br>If the view status selected                                                                                                    | Status<br>ted is "AII", a response date rang<br>O Denied<br>tus<br>is "Viewed", a response date ran                                   | je is required.<br>O Modified<br>nge is required, except when request<br>O Viewed                                                          | <ul> <li>Approved</li> <li>ing responses for a specific TAR.</li> </ul>                              | All                     |
| 6 Please Choose Service 1<br>If the Service Status select<br>O Deferred<br>7 Please Choose View Status<br>If the view status select<br>@ Unviewed<br>Response Date Range                                                                                                    | Status<br>ted is "AII", a response date rang<br>O Denied<br>tus<br>is "Viewed", a response date rar                                   | ye is required.<br>○ Modified<br>nge is required, except when request<br>○ Viewed                                                          | <ul> <li>Approved</li> <li>ing responses for a specific TAR.</li> </ul>                              | All                     |
| 6 Please Choose Service 1<br>If the Service Status select<br>O Deferred<br>Please Choose View Stat<br>If the view status selected<br>If Unviewed<br>Response Date Range<br>When selecting Response                                                                                                    | Status<br>ted is "All", a response date rang<br>O Denied<br>tus<br>is "Viewed", a response date rar                                   | ge is required.<br>Modified<br>nge is required, except when request<br>Viewed<br>more than 31 days after the Begin D                       | <ul> <li>Approved</li> <li>ing responses for a specific TAR.</li> <li>Date.</li> </ul>               | III                     |
| 6 Please Choose Service 1<br>If the Service Status select<br>O Deferred<br>7 Please Choose View Stat<br>If the view status selected                                                                                                    | Status<br>ted is "AII", a response date rang<br>O Denied<br>tus<br>is "Viewed", a response date ran<br>dates, the End Date must be no | pe is required.<br>Modified<br>nge is required, except when request<br>Viewed<br>more than 31 days after the Begin D<br>9 End              | <ul> <li>Approved</li> <li>ing responses for a specific TAR.</li> <li>Date.</li> <li>Date</li> </ul> | III                     |
| 6 Please Choose Service I<br>If the Service Status select<br>O Deferred<br>Please Choose View Stat<br>If the view status selected                                                                                                    | Status<br>ted is "AII", a response date rang<br>O Denied<br>tus<br>is "Viewed", a response date ran<br>dates, the End Date must be no | pe is required.<br>Modified<br>nge is required, except when request<br>Viewed<br>more than 31 days after the Begin D<br>9 End<br>mm        | Approved ing responses for a specific TAR. Date. Date inddyyyy                                       | All                     |
| <ul> <li>6 Please Choose Service if the Service Status select</li> <li>C Deferred</li> <li>7 Please Choose View Statis selected</li> <li>If the view status selected</li> <li>Inviewed</li> <li>Response Date Range</li> <li>When selecting Response</li> <li>8 Begin Date</li> <li>mmddyyyy</li> </ul> | Status<br>ted is "AII", a response date rang<br>O Denied<br>tus<br>is "Viewed", a response date ran<br>dates, the End Date must be no | ge is required.<br>Modified<br>nge is required, except when request<br>Viewed<br>more than 31 days after the Begin D<br>9 End<br>mn        | Approved ing responses for a specific TAR. Date. Date nddyyyy                                        | All                     |
| <ul> <li>6 Please Choose Service 1<br/>If the Service Status select</li> <li>C Deferred</li> <li>7 Please Choose View Stat<br/>If the view status selected</li> <li>Inviewed</li> <li>Response Date Range</li> <li>When selecting Response</li> <li>8 Begin Date</li> <li>mmddyyyy</li> </ul>           | Status<br>ted is "AII", a response date rang<br>O Denied<br>tus<br>is "Viewed", a response date rar<br>dates, the End Date must be no | ge is required.<br>Modified<br>nge is required, except when request<br>Viewed<br>more than 31 days after the Begin D<br><u>9</u> End<br>mn | Approved ing responses for a specific TAR. Date. Date inddyyyy                                       | All                     |

Note: TAR web pages do not have numbered fields.

# **Response Selection List**

1. To view detailed TAR Response information, select the **TCN** for the appropriate TAR service.

| oonse S    | electio      | on List                     |                       |                             |                  |
|------------|--------------|-----------------------------|-----------------------|-----------------------------|------------------|
| Please cli | k on the 1   | e<br>FAR Response vou       | TAR Medi<br>would lik | cal Tutoria<br>e to retriev | ls<br>e          |
| тсн        | Service<br># | Service<br>Description      | Status                | Patient<br>Record #         | Response<br>Date |
| 0400026184 | 1            | SKILLED NURSING<br>SERVICES | Deferred              |                             | 01042018         |
| 0400026184 | 1            | SKILLED NURSING<br>SERVICES | Approved              |                             | 01042018         |

### View TAR Response

- 1. The **PI** for each service line is shown on this page. This digit is required for submitting claims. Once the TAR is approved, the PI becomes the 11<sup>th</sup> digit of the TCN for submitting claims.
- 2. The **Action Reason List** provides specific reasons why the TAR service line was Deferred, Denied, Modified or Approved.
- 3. The **TAR Review Comments** displays comments entered by the Medi-Cal field office reviewer. See the Updating an Existing TAR section of this User Guide for more information.

| 1                                   | >            |                    | eTAR Medical Tutorials          |
|-------------------------------------|--------------|--------------------|---------------------------------|
| TAR Control # :                     | P.I. :       | Service #:         | Response Date :                 |
| 0400026184                          | 0            | 1                  | 01082008                        |
| Recipient ID :                      |              |                    |                                 |
| 87654321D95001                      |              |                    |                                 |
| Submitting Provider :               |              | Patient            | Record # :                      |
| 1234567890                          |              |                    |                                 |
| Service Code :                      |              |                    | Modifiers :                     |
| G0154                               |              |                    |                                 |
| Service Description :               |              |                    |                                 |
| SKILLED NURSING SE                  | RVICES       |                    |                                 |
| From Date :                         |              | Thru Da            | ate :                           |
| 12012007                            |              | 123120             | 07                              |
| Quantity :                          |              | Units :            |                                 |
| Status :                            |              | 16                 |                                 |
| Deferred                            |              |                    |                                 |
| Service Code Ser                    | vice Descrij | ption              | Total Units                     |
| Action Reason List :                |              |                    |                                 |
| )<br>The request has be<br>reasons. | en deferre   | ed. Please see the | reviewers comments for deferral |
| TAR Review Comment                  | s:           |                    |                                 |
|                                     |              |                    |                                 |
### View TAR Response (Cont.)

The TAR Response screen is displayed to view specific information regarding the adjudication of the TAR.

4. A TAR that has been <u>cancelled</u> appears under Inquiry as approved with zero units.

A TAR that has paid units then cancelled will show as approved but with only the units paid on the TAR.

|                      |                    |             | erak medical futori |
|----------------------|--------------------|-------------|---------------------|
| TAR Control # :      | P.I. :             | Service #:  | Response Date :     |
| 0400026184           | 0                  | 1           | 01082008            |
| Recipient ID :       |                    |             |                     |
| 87654321D95001       |                    |             |                     |
| Submitting Provider  | :                  | Patient I   | Record # :          |
| 1234567890           |                    |             |                     |
| Service Code :       |                    |             | Modifiers :         |
| G0154                |                    |             |                     |
| Service Description  | :                  |             |                     |
| SKILLED NURSING      | SERVICES           |             |                     |
| From Date :          |                    | Thru Da     | te:                 |
| 12012007             |                    | 123120      | 07                  |
| Quantity :           |                    | (4) Units : |                     |
| Status :             |                    | 0           |                     |
| Approved             |                    |             |                     |
| Service Code         | Service Descriptio | n           | Total Units         |
| Action Reason List : |                    |             |                     |
| Approved as sub      | mitted             |             |                     |
| Approved as sub      | inteeu             |             |                     |

**Note:** Generally, approved with zero units indicates a cancelled TAR. However, most LTC services appear with zero units even when the TAR has not been cancelled.

## TAR Menu Code Search

## Accessing Code Search

A Code Search may be accessed from the TAR Menu. Select **Code Search** to begin.

|                                  | Home ->> Transaction Services                                                                               |
|----------------------------------|----------------------------------------------------------------------------------------------------|
| <u> </u>                         | TAR Menu                                                                                                    |
|                                  | Welcome to the Treatment Authorization Request (TAR) menu. Please choose from one of the following options: |
|                                  | ->> Create a New TAR                                                                                        |
| IAK                              | ->> Update an existing TAR                                                                                  |
| ->> New TAR                      | ->> Upload TAR Attachments                                                                                  |
| ->>> Update TAR ->>> Attachments | ->> Inquire on a TAR                                                                                        |
| ->> TAR Inquiry                  | ->> View TAR Responses                                                                                      |
| ->> TAR Response ->> Code Search | -» Code Search                                                                                              |
| ->> Pharmacy Service             |                                                                                                    |
|                                  |                                                                                                    |

### Using Code Search

- 1. Select the appropriate code type from the **Please choose the type of code to search for:** to search for the following types of codes or descriptions:
  - Select the **Procedure** radio button to search for procedure codes. The Medi-Cal Provider Manual is the final resource to determine if a TAR is required.
  - Select the **Modifier** radio button to search for a modifier code.
  - Select the Accommodation radio button when submitting Long Term Care services code.
  - Select the Level of Care radio button when submitting Long Term Care or Hospital Day services codes.
  - Select the appropriate **Diagnosis** radio button when submitting ICD codes.
  - Select the **Functional Limits** radio button to search for functional limitation codes.
  - Select the Medical Status radio button for medical status codes. Select the Get Service Category from Service Code radio button to determine what service category to select based on the service code.
- 2. Select the appropriate type of search under Please choose the type of search:
  - Click the **Search by Description** radio button when the service code is unknown.
  - Click the Search by Code radio button when the description is unknown.
- 3. In the blank Please enter text to search for: field, enter the description or code.
- 4. Click **Search** to complete the search function.

| ease coose the type of code to search for:                  |              |
|-------------------------------------------------------------|--------------|
| Procedure O Modifier O Accommodation O Level of Care        |              |
| Diagnosis ICD-9 O Diagnosis ICD-10 O Functional Limits O Me | dical Status |
| Get Service Category from Service Code                      |              |
| ease choose the type of search:                             |              |
| Search by Description                                       |              |
| Search by Code                                              |              |
| ease enter text to search for                               |              |

### **Code Search List**

5. A list of all codes and associated descriptions that match the search criteria are displayed.

| Coc   | le Search List                |             |                                                              |
|-------|-------------------------------|-------------|--------------------------------------------------------------|
| Code  | Description                   | Туре        | TAR Indicator                                                |
| G0152 | HHCP-SERV OF OT, EA 15 MIN    | SMA/HCPCS   | POS/Provider Depend., May Require TAR OR<br>Medi Reservation |
| G0151 | HHCP-SERV OF PT,EA 15 MIN     | SMA/HCPCS   | POS/Provider Depend., May Require TAR OR<br>Medi Reservation |
| G0156 | HHCP-SVS OF AIDE, EA 15 MIN   | SMA/HCPCS   | TAR Required                                                 |
| G0155 | HHCP-SVS OF CSW, EA 15 MIN    | SMA/HCPCS   | POS/Provider Depend., May Require TAR OR<br>Medi Reservation |
| G0154 | HHCP-SVS OF RN,EA 15 MIN      | AIDS Waiver | Generally No TAR, Subject to Billing<br>Limitations          |
| G0154 | HHCP-SVS OF RN,EA 15 MIN      | SMA/HCPCS   | Generally No TAR, Subject to Billing<br>Limitations          |
| G0153 | HHCP-SVS OF S/L PATH, EA 15MN | SMA/HCPCS   | POS/Provider Depend., May Require TAR OR<br>Medi Reservation |

# Appendix

## Acronyms

| Acronym | Description                                |
|---------|--------------------------------------------|
| AEVS    | Automated Eligibility Verification System  |
| ALLOW   | Allowed                                    |
| AMT     | Amount                                     |
| A/R     | Accounts Receivable                        |
| BIC     | Benefits Identification Card               |
| CCN     | Claim Control Number                       |
| CIF     | Claims Inquiry Form                        |
| CIN     | Client Index Number                        |
| СМС     | Computer Media Claims                      |
| CMS     | Centers for Medicare & Medicaid Services   |
| CNM     | Certified Nurse Midwife                    |
| COBC    | Coordination of Benefits Contractor        |
| CPT-4   | Current Procedural Terminology 4th Edition |
| CWF     | Common Working File                        |
| DHCS    | Department of Health Care Services         |
| DOB     | Date of Birth                              |
| DOI     | Date of Issue                              |
| DOS     | Date of Service                            |
| E&M     | Evaluation and Management                  |
| EMG     | Emergency                                  |
| EOB     | Explanation of Benefits                    |
| EOMB    | Explanation of Medicare Benefits           |
| ERA     | Electronic Remittance Advice               |
|         |                                            |

| Acronym | Description                                                                                                    |
|---------|----------------------------------------------------------------------------------------------------|
| FI      | Fiscal Intermediary; contractor for DHCS responsible for claims processing, provider services, and other fiscal operations of the Medi-Cal program |
| GHI     | Group Health Incorporated                                                                                                    |
| HCP     | Health Care Plan                                                                                                    |
| HCPCS   | Healthcare Common Procedure Coding System                                                                                                    |
| HHS     | Department of Health and Human Services                                                                                                    |
| HIC     | Health Insurance Claim                                                                                                    |
| HMO     | Health Maintenance Organization                                                                                                    |
| ID      | Identification                                                                                                    |
| IP      | Inpatient Services                                                                                                    |
| LTC     | Long Term Care                                                                                                    |
| MAC     | Medicare Administrative Contractor                                                                                                    |
| MCP     | Managed Care Plan                                                                                                    |
| MAPD    | Medicare Advantage Prescription Drug                                                                                                    |
| MNSIRA  | Medicare National Standard Intermediary Remittance Advice                                                                                          |
| MREP    | Medicare Remit Easy Print Software                                                                                                    |
| MRN     | Medicare Remittance Notice                                                                                                    |
| MSA     | Medi-Cal Savings Account                                                                                                    |
| NCCI    | National Correct Coding Initiative                                                                                                    |
| NMP     | Non-Physician Medical Practitioner                                                                                                    |
| NF      | Nursing Facility                                                                                                    |
| NP      | Nurse Practitioner                                                                                                    |
| PA      | Physician Assistant                                                                                                    |
| PC      | Personal Computer                                                                                                    |
| PDP     | Prescription Drug Plan                                                                                                    |
| PFFS    | Private Fee-For-Service                                                                                                    |
| POE     | Proof of Eligibility                                                                                                    |
| POS     | Point of Service                                                                                                    |
| PPO     | Preferred Provider Organization                                                                                                    |
|         |                                                                                                    |

#### Acronyms (continued)

| Acronym | Description                      |
|---------|----------------------------------|
| QMB     | Qualified Medicare Beneficiary   |
| RA      | Remittance Advice                |
| RAD     | Remittance Advice Details        |
| REIMB   | Reimbursable                     |
| RTD     | Resubmission Turnaround Document |
| SNP     | Special Needs Plan               |
| SOC     | Share of Cost                    |
| SSA     | Social Security Administration   |
| SSL     | Secure Socket Layer              |
| SSN     | Social Security Number           |
| TAR     | Treatment Authorization Request  |
| TCN     | TAR Control Number               |
| TSC     | Telephone Service Center         |

#### Acronyms (continued)

## Appendix A: eTAR Glossary

### Medical Status Codes and Descriptions

| Code | Description                                                                               |
|------|-------------------------------------------------------------------------------------------|
| 001  | Symptom control: Asymptomatic, no treatment needed at this time                           |
| 002  | Symptom control: well controlled with current therapy                                     |
| 003  | Symptom control: Difficult, affects ADLs; patient needs ongoing monitoring                |
| 004  | Symptom control: Poor, patient needs frequent adjustment                                  |
| 005  | Symptom control: Poor, history of hospitalizations                                        |
| 011  | IV: hydration only                                                                        |
| 012  | IV: chemotherapy                                                                          |
| 013  | IV: blood/blood products                                                                  |
| 014  | IV medication: continuous with/without pump                                               |
| 015  | IV medication: intermittent with/without pump                                             |
| 016  | IV medication: bolus                                                                      |
| 017  | Parenteral nutrition (TPN or lipids): central                                             |
| 018  | Parenteral nutrition (TPN or lipids): peripheral                                          |
| 019  | Enteral nutrition (ng, g-tube, jejunostomy, other artificial entry into alimentary canal) |
| 021  | Drainage tube: Chest                                                                      |
| 022  | Drainage tube: Nasogastric                                                                |
| 023  | Drainage tube: Gastrostomy                                                                |
| 024  | Drainage tube: Jackson Pratt                                                              |
| 025  | Drainage tube: Hemovac                                                                    |
| 026  | Drainage tube: Urinary                                                                    |
| 027  | Drainage tube: Intracranial/ intraventricular                                             |
| 031  | Prognosis: Little or no recovery is expected and/or further decline is imminent           |
| 032  | Prognosis: Partial to full recovery is expected                                           |
| 1    |                                                                                           |

#### Page updated: January 2021

| Code | Description                                                                          |
|------|--------------------------------------------------------------------------------------|
| 033  | Prognosis: Minimal improvement in functional status is expected, decline is possible |
| 034  | Prognosis: Marked improvement in functional status is expected                       |
| 035  | Life expectancy: greater than 6 months                                               |
| 036  | Life expectancy: 6 months or fewer                                                   |
| 041  | Pain Description: Aching                                                             |
| 042  | Pain Description: Throbbing                                                          |
| 043  | Pain Description: Constant                                                           |
| 044  | Pain Description: Intermittent                                                       |
| 045  | Pain Description: Sharp                                                              |
| 046  | Pain Description: Dull                                                               |
| 047  | Pain Description: Widespread                                                         |
| 048  | Pain Description: Localized                                                          |
| 049  | Pain Description: Intractable                                                        |
| 061  | Pain Location: Abdominal                                                             |
| 062  | Pain Location: Chest                                                                 |
| 063  | Pain Location: Back                                                                  |
| 064  | Pain Location: Head                                                                  |
| 065  | Pain Location: Face                                                                  |
| 066  | Pain Location: Ear                                                                   |
| 067  | Pain Location: Eye                                                                   |
| 068  | Pain Location: Mouth                                                                 |
| 069  | Pain Location: Throat                                                                |
| 070  | Pain Location: Neck                                                                  |
| 071  | Pain Location: Foot                                                                  |
| 072  | Pain Location: Leg                                                                   |
| 073  | Pain Location: Hand                                                                  |
| 074  | Pain Location: Arm                                                                   |
| 075  | Pain Location: Pelvis                                                                |
| 076  | Pain Location: Hip                                                                   |
|      |                                                                                      |

| Code | Description                                       |
|------|---------------------------------------------------|
| 077  | Pain Location: Buttocks                           |
| 078  | Pain Location: Perineal/Genital Area              |
| 079  | Pain Location: Joints (generalized)               |
| 081  | Pain Frequency: Less often than daily             |
| 082  | Pain Frequency: Daily, but not constantly         |
| 083  | Pain Frequency: Constantly                        |
| 091  | Pain Management: No current pain management       |
| 092  | Pain management: Non-medication methods           |
| 093  | Pain management: Oral analgesics                  |
| 094  | Pain management: Topical analgesics               |
| 095  | Pain management: IM analgesics                    |
| 096  | Pain management: IV analgesics                    |
| 097  | Pain Management: Pump analgesia (chronic)         |
| 099  | Pain management: Combination (oral/topical/IM/IV) |
| 101  | Lesion: Head/torso, front                         |
| 102  | Lesion: Head/torso, back                          |
| 103  | Lesion: LUE                                       |
| 104  | Lesion: RUE                                       |
| 105  | Lesion: LLE                                       |
| 106  | Lesion: RLE                                       |
| 111  | Open wound(s), head/torso, front                  |
| 112  | Open wound(s), head/torso, front: not healing     |
| 113  | Open wound(s), head/torso, back                   |
| 114  | Open wound(s), head/torso, back: not healing      |
| 115  | Open wound(s), LUE                                |
| 116  | Open wound(s), LUE: not healing                   |
| 117  | Open wound(s), RUE                                |
| 118  | Open wound(s), RUE: not healing                   |
| 119  | Open wound(s), LLE                                |
|      |                                                   |

#### Page updated: January 2021

| Code | Description                                                   |
|------|---------------------------------------------------------------|
| 120  | Open wound(s), LLE, not healing                               |
| 121  | Open wound(s), RLE                                            |
| 122  | Open wound(s), RLE: not healing                               |
| 131  | Surgical wound(s), head/torso, front                          |
| 132  | Surgical wound(s), head/torso, front: not healing             |
| 133  | Surgical wound(s), head/torso, back                           |
| 134  | Surgical wound(s), head/torso, back: not healing              |
| 135  | Surgical wound(s), LUE                                        |
| 136  | Surgical wound(s), LUE: not healing                           |
| 137  | Surgical wound(s), RUE                                        |
| 138  | Surgical wound(s), RUE: not healing                           |
| 139  | Surgical wound(s), LLE                                        |
| 140  | Surgical wound(s), LLE, not healing                           |
| 141  | Surgical wound(s), RLE                                        |
| 142  | Surgical wound(s), RLE: not healing                           |
| 151  | Pressure ulcer(s), head/torso, front: worst ulcer = Stage I   |
| 152  | Pressure ulcer(s), head/torso, front: worst ulcer = Stage II  |
| 153  | Pressure ulcer(s), head/torso, front: worst ulcer = Stage III |
| 154  | Pressure ulcer(s), head/torso, front: worst ulcer = Stage IV  |
| 155  | Pressure ulcer(s), head/torso, back: worst ulcer = Stage I    |
| 156  | Pressure ulcer(s), head/torso, back: worst ulcer = Stage II   |
| 157  | Pressure ulcer(s), head/torso, back: worst ulcer = Stage III  |
| 158  | Pressure ulcer(s), head/torso, back: worst ulcer = Stage IV   |
| 159  | Pressure ulcer(s), LUE: worst ulcer = Stage I                 |
| 160  | Pressure ulcer(s), LUE: worst ulcer = Stage II                |
| 161  | Pressure ulcer(s), LUE: worst ulcer = Stage III               |
| 162  | Pressure ulcer(s), LUE: worst ulcer = Stage IV                |
| 163  | Pressure ulcer(s), RUE: worst ulcer = Stage I                 |
| 164  | Pressure ulcer(s), RUE: worst ulcer = Stage II                |
|      |                                                               |

| Code | Description                                     |
|------|-------------------------------------------------|
| 165  | Pressure ulcer(s), RUE: worst ulcer = Stage III |
| 166  | Pressure ulcer(s), RUE: worst ulcer = Stage IV  |
| 167  | Pressure ulcer(s), LLE: worst ulcer = Stage I   |
| 168  | Pressure ulcer(s), LLE: worst ulcer = Stage II  |
| 169  | Pressure ulcer(s), LLE: worst ulcer = Stage III |
| 170  | Pressure ulcer(s), LLE: worst ulcer = Stage IV  |
| 171  | Pressure ulcer(s), RLE: worst ulcer = Stage I   |
| 172  | Pressure ulcer(s), RLE: worst ulcer = Stage II  |
| 173  | Pressure ulcer(s), RLE: worst ulcer = Stage III |
| 174  | Pressure ulcer(s), RLE: worst ulcer = Stage IV  |
| 181  | Stasis ulcer(s), head/torso, front              |
| 182  | Stasis ulcer(s), head/torso, front: not healing |
| 183  | Stasis ulcer(s), head/torso, back               |
| 184  | Stasis ulcer(s), head/torso, back: not healing  |
| 185  | Stasis ulcer(s), LUE                            |
| 186  | Stasis ulcer(s), LUE: not healing               |
| 187  | Stasis ulcer(s), RUE                            |
| 188  | Stasis ulcer(s), RUE: not healing               |
| 189  | Stasis ulcer(s), LLE                            |
| 190  | Stasis ulcer(s), LLE: not healing               |
| 191  | Stasis ulcer(s), RLE                            |
| 192  | Stasis ulcer(s), RLE: not healing               |
| 301  | Breathing sounds: Clear                         |
| 302  | Breathing sounds: Decreased                     |
| 303  | Breathing sounds: Increased                     |
| 304  | Breathing sounds: Dullness                      |
| 305  | Breathing sounds: Rales                         |
| 306  | Breathing sounds: Rhonchi                       |
| 307  | Breathing sounds: Wheezing, expiratory          |
|      |                                                 |

#### Page updated: January 2021

| Code | Description                                                                                    |
|------|------------------------------------------------------------------------------------------------|
| 308  | Breathing sounds: Wheezing, inspiratory                                                        |
| 311  | Dyspneic or noticeably SOB: walking > 20 feet                                                  |
| 312  | Dyspneic or noticeably SOB: moderate exertion (while dressing, toileting, walking < 20 feet)   |
| 313  | Dyspneic or noticeably SOB: minimal exertion (while eating, talking, or performing other ADLs) |
| 314  | Dyspneic or noticeably SOB: at rest                                                            |
| 315  | Dyspneic or noticeably SOB: Orthopneic                                                         |
| 321  | Chest pain: with radiation to RUE/LUE                                                          |
| 322  | Chest pain: progressive                                                                        |
| 323  | Chest pain: on exertion                                                                        |
| 324  | Chest pain: at rest                                                                            |
| 330  | Residential respiratory treatments: oxygen: intermittent                                       |
| 331  | Residential respiratory treatments: oxygen: continuous                                         |
| 332  | Residential respiratory treatments: oxygen: at night                                           |
| 333  | Residential respiratory treatments: ventilator: continuously                                   |
| 334  | Residential respiratory treatments: ventilator: intermittent                                   |
| 335  | Residential respiratory treatments: ventilator: at night                                       |
| 336  | Residential respiratory treatments: percussion & drainage: intermittent                        |
| 337  | Residential respiratory treatments: percussion & drainage: infrequently                        |
| 338  | Residential respiratory treatments: suctioning: oral                                           |
| 339  | Residential respiratory treatments: suctioning: nasopharyngeal                                 |
| 340  | Residential respiratory treatments: suctioning: tracheostomy                                   |
| 341  | Residential respiratory treatments: nebulizer with medication                                  |
| 342  | Residential respiratory treatments: metered dose inhalers                                      |
| 343  | Residential respiratory treatments: oximeter                                                   |
| 344  | Residential respiratory treatments: CPAP                                                       |
| 345  | Residential respiratory treatments: Bi-PAP                                                     |
| 346  | Residential respiratory treatments: air mist                                                   |
| 347  | Residential respiratory treatments: IPPB                                                       |
|      |                                                                                                |

#### Page updated: January 2021

| Code | Description                                               |
|------|-----------------------------------------------------------|
| 348  | Residential respiratory treatments: apnea/cardiac monitor |
| 351  | Cardiac: palpitation: regular                             |
| 352  | Cardiac: palpitation: irregular                           |
| 353  | Cardiac: palpitation: paroxysmal                          |
| 354  | Cardiac: arrhythmia                                       |
| 355  | Cardiac: tachycardia                                      |
| 356  | Cardiac: bradycardia                                      |
| 357  | Cardiac: pacemaker                                        |
| 361  | Bowel: incontinence: occasional                           |
| 362  | Bowel: incontinence: frequent                             |
| 363  | Bowel: incontinence: total                                |
| 364  | Bowel: Patient has ostomy for bowel elimination           |
| 365  | Bowel: Blood in stool (melena)                            |
| 366  | Bowel: Constipation                                       |
| 367  | Bowel: Diarrhea                                           |
| 371  | Urinary: incontinence: occasional                         |
| 372  | Urinary: incontinence: frequent                           |
| 373  | Urinary: incontinence: total                              |
| 374  | Urinary: Intermittent catheterization                     |
| 375  | Urinary: Foley catheter (indwelling)                      |
| 376  | Urinary: Condom catheter                                  |
| 377  | Urinary: Urostomy                                         |
| 378  | Urinary: Urinary conduit                                  |
| 379  | Urinary: Indwelling/suprapubic catheter                   |
| 380  | Urinary: stents                                           |
| 381  | Urinary: Urinary tract infection                          |
| 382  | Urinary: Blood in urine (hematura)                        |
| 391  | Allergy: None known                                       |
| 392  | Allergy: penicillins                                      |

#### Code Description 393 Allergy: tetracycline 394 Allergy: sulphonamides 395 Allergy: other antibiotics 396 Allergy: anticholinergic 397 Allergy: anti-epileptics 398 Allergy: animal serum 399 Allergy: pollen 400 Allergy: Latex 401 Allergy: analgesics 402 Allergy: anti-rheumatics 411 Risk factor: Smoking 412 **Risk factor: Obesity** 413 Risk factor: Eating disorder 414 Risk factor: Alcohol dependency 415 Risk factor: Drug dependency 416 Risk factor: SIDS sibling 417 Risk factor: Strong family history of high risk factors 421 General patient condition: Pregnancy 422 General patient condition: Implanted medical device (non-pacemaker) 423 General patient condition: Coughing 424 General patient condition: Blood in sputum (hemoptysis) 425 General patient condition: Nausea and vomiting 426 General patient condition: Vomit with blood (hematemisis) 427 General patient condition: Sleep Apnea 428 General patient condition: Syncope 429 General patient condition: Dizziness/lightheadedness 430 General patient condition: Fever (febrile) 431 General patient condition: Jaundiced 432 General patient condition: Cyanosis

| Code | Description                                                                           |
|------|---------------------------------------------------------------------------------------|
| 433  | General patient condition: Seizures                                                   |
| 434  | General patient condition: Tremors                                                    |
| 435  | General patient condition: Edema: generalized                                         |
| 436  | General patient condition: Edema: peripheral                                          |
| 437  | General patient condition: Tinnitus                                                   |
| 438  | General patient condition: Herniated disk                                             |
| 439  | General patient condition: Clubbing                                                   |
| 451  | Patient behavior: Sleep disturbances                                                  |
| 452  | Patient behavior: Recent change in appetite                                           |
| 453  | Patient behavior: Disruptive, infantile or socially inappropriate behavior: nonverbal |
| 454  | Patient behavior: Disruptive, infantile or socially inappropriate behavior: verbal    |
| 455  | Patient behavior: Physical aggression towards self                                    |
| 456  | Patient behavior: physical aggression towards others                                  |
| 457  | Patient behavior: Suicide attempt                                                     |
| 458  | Patient behavior: Flat affect                                                         |
| 459  | Patient behavior: Mood changes                                                        |
| 460  | Patient behavior: Tearful                                                             |
| 461  | Patient behavior: Delusional                                                          |
| 462  | Patient behavior: Hallucinations                                                      |
| 463  | Patient behavior: Paranoid                                                            |
| 464  | Patient behavior: Anxiety                                                             |
| 465  | Patient behavior: Fearful                                                             |
| 466  | Patient behavior: Wandering episodes                                                  |
|      |                                                                                       |

# Appendix B: eTAR Glossary

## **Functional Limitation Codes and Descriptions**

| Code | Description                                                           |
|------|-----------------------------------------------------------------------|
| 501  | Ambulation: Independent: steady gait                                  |
| 502  | Ambulation: Independent: unsteady gait                                |
| 503  | Ambulation: Independent: history of falls                             |
| 504  | Ambulation: Independent: limited distance (less than 20 feet)         |
| 505  | Ambulation: Requires use of device to walk alone                      |
| 506  | Ambulation: assistance: cane                                          |
| 507  | Ambulation: assistance: crutches                                      |
| 508  | Ambulation: assistance: braces                                        |
| 509  | Ambulation: assistance: prosthesis                                    |
| 510  | Ambulation: assistance: walker                                        |
| 511  | Ambulation: assistance: human help needed for steps or uneven surface |
| 512  | Ambulation: assistance: human help needed to walk at all times        |
| 513  | Ambulation: assistance: human help needed to stand                    |
| 514  | Ambulation: wheelchair-bound: independent                             |
| 515  | Ambulation: wheelchair-bound: unable to wheel self                    |
| 516  | Ambulation: bed-bound: positions self                                 |
| 517  | Ambulation: bed-bound: requires assistance to position                |
| 518  | Ambulation: bed-bound: requires mechanical assistance to leave bed    |
| 531  | Physical limitation: quadriplegia                                     |
| 532  | Physical limitation: paraplegia                                       |
| 533  | Physical limitation: left hemiplegia                                  |
| 534  | Physical limitation: right hemiplegia                                 |
| 535  | Physical limitation: bilateral amputee: lower extremities             |
| 536  | Physical limitation: bilateral amputee: upper extremities             |
| 537  | Physical limitation: amputee: LLE                                     |
|      |                                                                       |

| Code | Description                                                                           |
|------|---------------------------------------------------------------------------------------|
| 538  | Physical limitation: amputee: RLE                                                     |
| 539  | Physical limitation: amputee: LUE                                                     |
| 540  | Physical limitation: amputee: RUE                                                     |
| 541  | Physical limitation: contracture(s): LLE                                              |
| 542  | Physical limitation: contracture(s): RLE                                              |
| 543  | Physical limitation: contracture(s): LUE                                              |
| 544  | Physical limitation: contracture(s): RUE                                              |
| 545  | Physical limitation: generalized weakness                                             |
| 546  | Physical limitation: weakness: right side                                             |
| 547  | Physical limitation: weakness: left side                                              |
| 548  | Physical limitation: weakness: bilateral lower extremities                            |
| 549  | Physical limitation: weakness: bilateral upper extremities                            |
| 550  | Physical limitation: limited ROM: head/neck                                           |
| 551  | Physical limitation: limited ROM: trunk                                               |
| 552  | Physical limitation: limited ROM: LLE                                                 |
| 553  | Physical limitation: limited ROM: RLE                                                 |
| 554  | Physical limitation: limited ROM: LUE                                                 |
| 555  | Physical limitation: limited ROM: RUE                                                 |
| 561  | Vision: sees clearly using eyeglasses                                                 |
| 562  | Vision: sees clearly using contact lenses                                             |
| 563  | Vision: minimally impaired: sees objects clearly, cannot read print                   |
| 564  | Vision: partially impaired: sees shapes, objects                                      |
| 565  | Vision: severely impaired: sees light/dark, some shapes                               |
| 566  | Vision: blind: one eye                                                                |
| 567  | Vision: blind: both eyes                                                              |
| 571  | Hearing/comprehension: no deficits, naturally or with a hearing aid                   |
| 572  | Hearing/comprehension: moderate deficits: one-step instruction and brief conversation |
| 573  | Hearing/comprehension: severe deficits: simple greetings and short comments           |

#### Page updated: January 2021

| Code | Description                                                                           |
|------|---------------------------------------------------------------------------------------|
| 574  | Hearing/comprehension: severe deficits: unable to hear and understand consistently    |
| 575  | Hearing/comprehension: deaf                                                           |
| 576  | Hearing/comprehension: cochlear implant                                               |
| 581  | Communication: nonverbal                                                              |
| 582  | Communication: device: board                                                          |
| 583  | Communication: device: writing                                                        |
| 584  | Communication: device: instrument/mechanical/computer                                 |
| 585  | Communication: American Sign Language                                                 |
| 586  | Communication: speech: slurred                                                        |
| 587  | Communication: speech: stutters                                                       |
| 588  | Communication: speech: aphasia: sensory                                               |
| 589  | Communication: speech: aphasia motor                                                  |
| 590  | Communication: speech: minimal difficulty expressing ideas and needs                  |
| 591  | Communication: speech: moderate difficulty expressing simple ideas or needs           |
| 592  | Communication: speech: severe difficulty expressing basic ideas or needs              |
| 593  | Communication: speech: interpreter required                                           |
| 594  | Communication: unable to express basic needs but is not comatose or unresponsive      |
| 595  | Communication: patient is non-responsive                                              |
| 601  | Cognitive functioning alert                                                           |
| 602  | Cognitive functioning: oriented                                                       |
| 603  | Cognitive functioning: impaired decision-making                                       |
| 604  | Cognitive functioning: requires prompting under stressful or unfamiliar condition     |
| 605  | Cognitive functioning: requires assistance and direction in specific situations       |
| 607  | Cognitive functioning: requires considerable assistance in routine situations         |
| 608  | Cognitive functioning: disorientation, coma, persistent, vegetative state or delirium |
| 609  | Confusion: new or complex situations                                                  |
| 610  | Confusion: upon awakening or at night                                                 |
| 611  | Confusion: during sundown/twilight                                                    |
|      |                                                                                       |

| Code | Description                                                                         |
|------|-------------------------------------------------------------------------------------|
| 612  | Confused: constantly                                                                |
| 613  | Memory deficit: failure to recognize familiar persons or places                     |
| 614  | Memory deficit: inability to recall events of past 24 hours                         |
| 615  | Memory deficit: to the extent that supervision is required                          |
| 621  | Feeding/Eating: independent                                                         |
| 622  | Feeding/Eating: requires meal set-up                                                |
| 623  | Feeding/Eating: requires intermittent aid or supervision                            |
| 624  | Feeding/Eating: requires total feeding assistance/supervision                       |
| 625  | Feeding/Eating: mechanical soft diet                                                |
| 626  | Feeding/Eating: liquid/pureed diet                                                  |
| 627  | Feeding/Eating: takes in nutrients orally AND receives oral supplements             |
| 628  | Feeding/Eating: takes in nutrients orally AND receives enteral supplements          |
| 629  | Feeding/Eating: total enteral nutrition (ng. g-tube, j-tube, other)                 |
| 630  | Feeding/Eating: unable to take in nutrients orally or by tube feeding               |
| 631  | Feeding/Eating: dysphagia                                                           |
| 641  | Feeding/Eating: able to prepare light meals                                         |
| 642  | Feeding/Eating: unable to prepare light meals on a regular basis                    |
| 643  | Feeding/Eating: unable to prepare ANY light meals                                   |
| 651  | Medication: able to independently administer all medications                        |
| 652  | Medication: oral: needs dose preparation, daily reminders or a drug chart           |
| 653  | Medication: oral: must be administered by someone else                              |
| 654  | Medication: topical: needs dose preparation, daily reminders or a drug chart        |
| 655  | Medication: topical: must be administered by someone else                           |
| 656  | Medication: inhalants/mist: needs dose preparation, daily reminders or a drug chart |
| 657  | Medication: inhalants/mist: must be administered by someone else                    |
| 658  | Medication: injections: needs dose preparation, daily reminders or a drug chart     |
| 659  | Medication: injections: must be administered by someone else                        |
| 660  | Medication: patient non-compliant with medication regimen                           |

#### Code Description 671 Equipment: patient manages all related tasks 672 Equipment: patient requires assistance with setup 673 Equipment: patient requires assistance to operate 674 Equipment: patient is completely dependent on others 675 Equipment: caregiver manages all related tasks 676 Equipment: caregiver requires assistance with setup 677 Equipment: caregiver requires assistance to operate 678 Equipment: caregiver is completely dependent on others 691 Barriers: stairs: used to access toileting, sleeping and/or eating areas 692 Barriers: stairs: used optionally (e.g., to access laundry facilities) 693 Barriers: stairs: leading from inside to outside 694 Barriers: doorways: narrow or obstructed 695 Barriers: hallways: narrow or obstructed 696 Barriers: living environment: small or cluttered 701 Transportation: able to independently drive a regular or adapted car 702 Transportation: uses a regular or handicap accessible public bus 703 Transportation: able to ride in car driven by another person 704 Transportation: able to use a bus or handicap van with assistance 705 Transportation: unable to rise in a car, taxi, bus or van 801 Socioeconomic: lacks electricity 802 805 Socioeconomic: lacks refrigeration/appliances 806 807 Socioeconomic: homeless 801 Socioeconomic: lacks electricity 802 805 Socioeconomic: lacks refrigeration/appliances 806 807 Socioeconomic: homeless

## **Enter Notes Here**

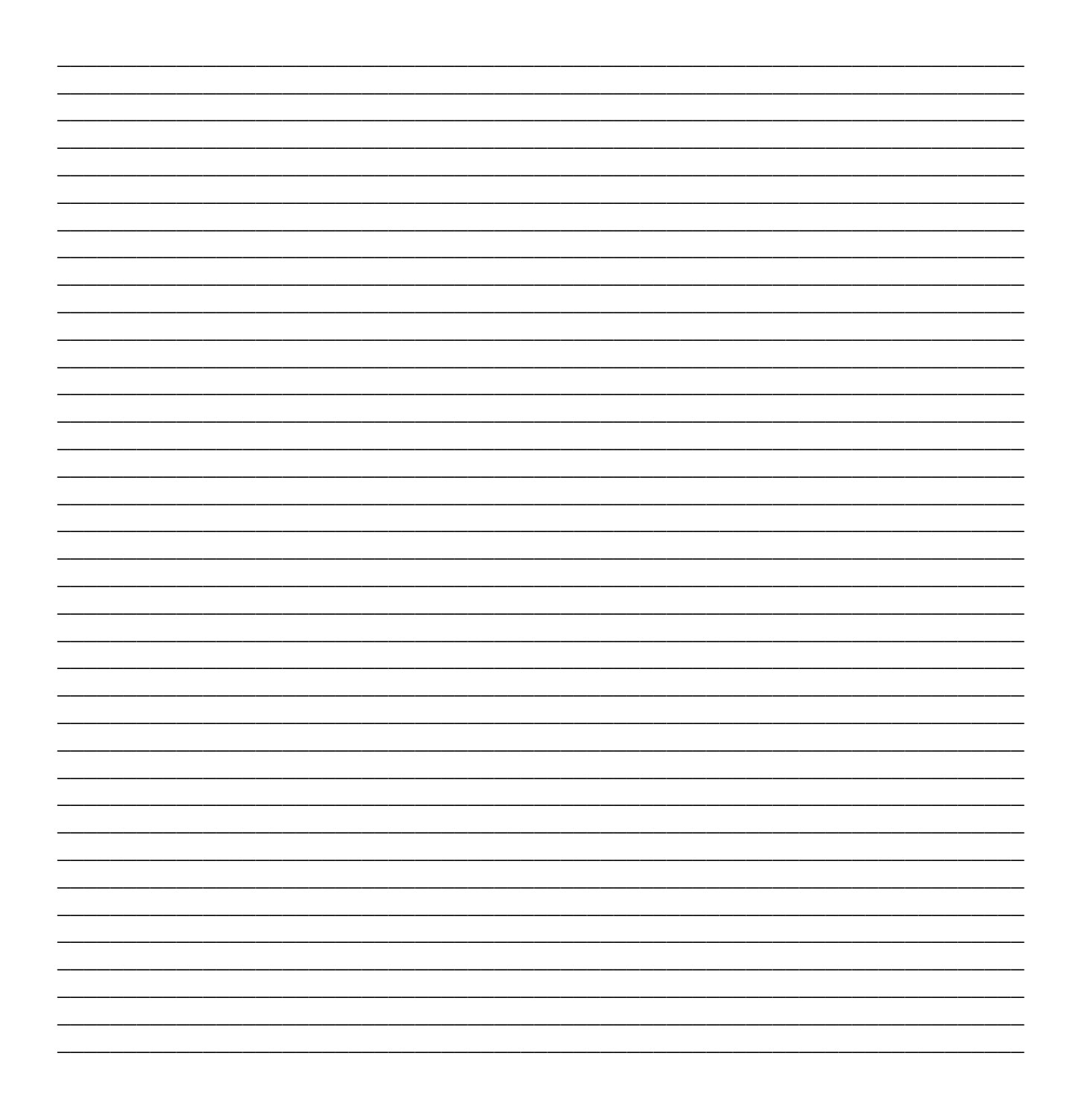